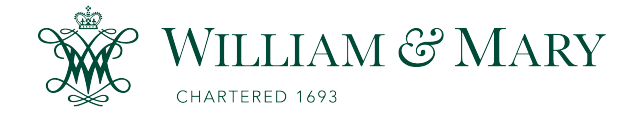

# W&M ScholarWorks

**Reports** 

5-1-2000

# BasinSim 1.0 A Windows-Based Watershed Modeling Package

Ting Dai Virginia Institute of Marine Science

Richard L. Wetzel Virginia Institute of Marine Science

Tyler R.L. Christensen Virginia Institute of Marine Science

E. Amy Lewis Virginia Institute of Marine Science

Follow this and additional works at: https://scholarworks.wm.edu/reports

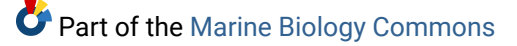

#### **Recommended Citation**

Dai, T., Wetzel, R. L., Christensen, T. R., & Lewis, E. A. (2000) BasinSim 1.0 A Windows-Based Watershed Modeling Package. Special Reports in Applied Marine Science and Ocean Engineering (SRAMSOE) No. 362. Virginia Institute of Marine Science, College of William and Mary. https://doi.org/10.21220/V56N0S

This Report is brought to you for free and open access by W&M ScholarWorks. It has been accepted for inclusion in Reports by an authorized administrator of W&M ScholarWorks. For more information, please contact scholarworks@wm.edu.

# BasinSim 1.0 A Windows-Based Watershed Modeling Package

# User's Guide

By

Ting Dai, Richard L. Wetzel, Tyler R. L. Christensen, and E. Amy Lewis

Special Report in Applied Marine Science and Ocean Engineering #362

Virginia Institute of Marine Science School of Marine Science College of William & Mary Gloucester Point, VA 23062

> Revised May 16, 2000

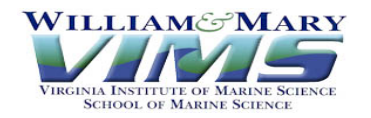

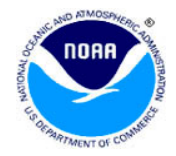

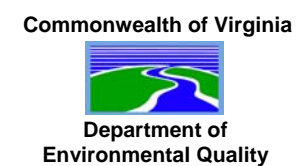

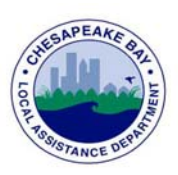

# **Table of Contents**

| Chapter        | 1. Introduction                                              | 1  |
|----------------|--------------------------------------------------------------|----|
| 1.1 Fea        | atures of BasinSim 1.0                                       | 1  |
| 1.2 Str        | ucture of BasinSim 1.0                                       | 2  |
| 1.3 De         | scription of the GWLF model and data sources for input files | 3  |
| 1.4 Us         | es of BasinSim 1.0                                           | 4  |
| 1.5 Sys        | stem requirements and installation                           | 5  |
|                |                                                              |    |
| Chapter        | 2. A quick tour of the watershed simulation system           | 7  |
| 2.1 Set        | tting up a simulation                                        | 7  |
| 2.1.1          | Step1: Check the input files                                 | 7  |
| 2.1.2          | Step 2: The start window                                     | 7  |
| 2.1.3          | Step 3: View the land use map                                |    |
| 2.1.4          | Step 4: View the county map and database                     |    |
| 2.1.5          | Step 5: Transport parameters                                 | 9  |
| 2.1.6          | Step 6: Weather data                                         | 10 |
| 2.1.7          | Step 7: Nutrient parameters and data                         | 10 |
| 2.1.8          | Step 8: Set the seepage option                               | 11 |
| 2.1.9          | Step 9: Review simulation settings                           | 11 |
| 2.2 Ru         | nning a simulation and viewing results                       |    |
| 2.2.1          | Step 1: Run the GWLF model                                   |    |
| 2.2.2          | Step 2: View the simulation output                           |    |
| 2.2.3          | Step 3: Save the simulation output results                   | 13 |
| 2.2.4          | Step 4: Compare simulated streamflow to USGS observations    | 14 |
| 2.2.5          | Step 5: View the saved simulation results                    | 14 |
| 2.2.6          | Step 6: Regroup simulation results                           | 15 |
| 2.2.7          | Step 7: Save the regrouped results                           | 17 |
| 2.3 Co         | mparing simulation scenarios                                 |    |
| 2.3.1          | Step 1: Change land uses                                     |    |
| 2.3.2          | Step 2: Set the land use changes                             |    |
| 2.3.3          | Step 3: Evaluate effects of land use changes                 |    |
| 2.3.4          | Step 4: Compare simulation scenarios                         |    |
| <b>2.4</b> Bas | sinSim's help                                                |    |
|                |                                                              |    |
| Chapter        | 3. Customizing BasinSim 1.0 for your own watershed           |    |
| 3.1 M1         | nimum requirements                                           |    |
| 3.1.1          | Where to find weather data                                   |    |
| 3.1.2          | Creating a weather file                                      |    |
| 3.1.3          | Weather data file structure                                  |    |
| 3.1.4          | where to find transport data                                 |    |
| 3.1.<br>2 1    | 4.1 Sediment Delivery Katio                                  |    |
| 3.1.<br>2 1    | <b>4.2</b> Evaportanspiration Cover Coefficient              |    |
| 3.1.<br>2 1 E  | <b>4.3</b> SOIL CUIVE INUITIDEL                              |    |
| 3.1.3          | איוופופ נס ווווט ווענוופווג טמנמ                             |    |

| <b>3.1.6</b> Creating transport and nutrient files                  |                 |
|---------------------------------------------------------------------|-----------------|
| 3.1.7 Transport data file structure                                 |                 |
| <b>3.1.8</b> Nutrient data file structure                           |                 |
| <b>3.1.9</b> Where to find USGS streamflow data                     |                 |
| <b>3.1.10</b> File format for USGS data                             |                 |
| 3.2 Refinements and optional input data                             |                 |
| <b>3.2.1</b> Land use map                                           |                 |
| <b>3.2.2</b> Soil map                                               |                 |
| <b>3.2.3</b> County map                                             |                 |
| 3.2.4 Database file format                                          |                 |
| <b>3.2.5</b> Septic system conditions                               |                 |
| 3.2.7 Set monthly nutrient data                                     |                 |
| <b>3.2.8</b> Organic carbon option                                  |                 |
| 3.2.8.1 Project using organic C data                                |                 |
| <b>3.2.8.2</b> Set variable control for nutrient concentration      |                 |
| <b>3.2.9</b> Option file                                            |                 |
| <b>3.3</b> Running a simulation                                     |                 |
| <b>3.3.1</b> The first window                                       |                 |
| <b>3.3.2</b> The start window                                       |                 |
| 3.3.3 Simulation Output Window                                      |                 |
|                                                                     |                 |
| Chapter 4. Calibration                                              |                 |
| <b>4.1</b> Comparing model output to USGS streamflow data           |                 |
| <b>4.2</b> Setting seepage                                          |                 |
| <b>4.3</b> Delay stream response to weather events                  |                 |
| <b>4.3.1</b> Weather file for stream delay calculation              |                 |
|                                                                     |                 |
| Chapter 5. Analyzing Current Conditions                             |                 |
| 5.1 Structure of results and summary files                          |                 |
| <b>5.2</b> Viewing and printing simulation results                  |                 |
| 5.2.1 Summary results                                               |                 |
| 5.2.2 Annual results                                                |                 |
| 5.2.3 Monthly results                                               |                 |
| <b>5.3</b> Sub-basin features                                       |                 |
| <b>5.3.1</b> Run GWLF for multiple sub-basins/scenarios             |                 |
| <b>5.3.2</b> Configuration file for the control of multiple sub-bas | ins/scenarios50 |
| <b>5.3.3</b> Sum sub-basin results                                  |                 |
|                                                                     |                 |
| Chapter 6. Comparing scenarios and forecasting                      |                 |
| 6.1 Creating scenarios                                              |                 |
| 6.1.1 All-forest scenario                                           |                 |
| 6.1.2 All-agriculture scenario                                      |                 |
| 6.1.3 Hindcasting to pristine conditions                            |                 |
| 6.2 Comparing scenarios                                             |                 |
| 6.2.1 Regroup nutrient sources                                      |                 |
| <b>6.2.2</b> Using                                                  |                 |
|                                                                     |                 |

| Chapter 7. Case studies/ BMP scenarios                                                                                                    | 57                                 |
|----------------------------------------------------------------------------------------------------|------------------------------------|
| 7.1 Tutorial 1: four-year study in West Branch Delaware basin, New York                                                                                                    | 57                                 |
| 7.1.1 Standard Run, original GWLF validation example                                                                                                    | 57                                 |
| 7.1.2 Effects of elimination of winter manure spreading                                                                                                    | 59                                 |
| 7.1.3 A 30-year simulation study                                                                                                    | 60                                 |
| 7.2 Tutorial 2: the York River watershed study                                                                                                    | 62                                 |
| 7.2.1 Current (present day) scenario                                                                                                    | 62                                 |
| 7.2.2 Current (present day) scenario for organic carbon                                                                                                    | 63                                 |
| 7.2.3 All-agriculture scenario                                                                                                    | 64                                 |
| 7.2.4 All-agriculture scenario for organic carbon                                                                                                    | 65                                 |
| 7.2.5 All-forest scenario                                                                                                    | 66                                 |
| <b>7.2.6</b> All-forest scenario for organic carbon                                                                                                    | 67                                 |
| 7.3 Management Applications                                                                                                    |                                    |
| <b>7.3.1</b> TMDLs and BMPs                                                                                                    | 68                                 |
| Acknowledgements                                                                                                    | 69                                 |
| References                                                                                                    | 71                                 |
| Appendix I: Toolbar, menu structure, and description of menu items                                                                                                    | 73                                 |
| I.1 Toolbar                                                                                                    | 73                                 |
| I.2 Menu structure                                                                                                    | 73                                 |
| <b>I.3</b> Description of menu items                                                                                                    | 75                                 |
| Appendix II: Table of conversions                                                                                                    | 81                                 |
| Appendix III: GWLF 2.0 User's Manual                                                                                                    |                                    |
| III.1 Introduction                                                                                                    | 85                                 |
| III.1.1 Model Structure                                                                                                    |                                    |
| III.1.2 Input Data                                                                                                    |                                    |
| III 1.2 Model Output                                                                                                    |                                    |
| <b>III.1.3</b> Model Output                                                                                                    | 86<br>87                           |
| III.2 Appendix A: Mathematical Description Of The Model                                                                                                    | 86<br>87<br>89                     |
| <ul> <li>III.1.5 Model Output.</li> <li>III.2 Appendix A: Mathematical Description Of The Model</li> <li>III.3 Appendix B: Data Sources &amp; Parameter Estimation</li> </ul>                                                                                       | 86<br>87<br>89<br>97               |
| <ul> <li>III.2 Appendix A: Mathematical Description Of The Model</li> <li>III.3 Appendix B: Data Sources &amp; Parameter Estimation</li> <li>III.4 Appendix C: Validation Study</li> </ul>                                                                          | 86<br>87<br>89<br>97<br>117        |
| <ul> <li>III.2 Appendix A: Mathematical Description Of The Model</li> <li>III.3 Appendix B: Data Sources &amp; Parameter Estimation</li> <li>III.4 Appendix C: Validation Study</li> <li>III.5 Appendix D: Data and Output Listings for Validation Study</li> </ul> | 86<br>87<br>89<br>97<br>117<br>127 |

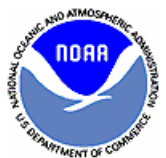

## **Chapter 1. Introduction to BasinSim 1.0 for Windows**

BasinSim 1.0 for Windows is the product of a NOAA Coastal Zone Management grant (through the Virginia Coastal Resources Management Program) awarded to Drs. Ting Dai, R. L. Wetzel, I. C. Anderson, and L. W. Haas at the Virginia Institute of Marine Science, College of William and Mary in 1998. Additional support has been provided for the development and testing of this package and production of this user's guide by grants from Virginia's Chesapeake Bay Local Assistance Department (CBLAD).

BasinSim 1.0 is a desktop simulation system that predicts sediment and nutrient loads for small to mid-sized watersheds. The simulation system is based on the Generalized Watershed Loading Functions (GWLF), a tested watershed model developed by Dr. Douglas Haith and his colleagues at Cornell University, New York (Haith and Shoemaker 1987, Haith et al. 1992). BasinSim 1.0 integrates an easy-to-use graphic Windows interface, extensive databases (land uses, population, soils, water discharge, water quality, climate, point nutrient sources, etc.), and the GWLF model (with modifications) into a single software package. It was designed to enable resource managers to visualize watershed characteristics, retrieve historic data (at the county and sub-watershed levels), manipulate land use patterns, and simulate nutrient (N, P, and organic C) and sediment loadings under various scenarios. The software will assist resource managers in making sound management decisions using the latest technology, information, and scientific knowledge. The system can also be used to educate local organizations and the general public about linkages between basinwide resource management and water quality.

#### **1.1 Features of BasinSim 1.0**

In addition to the GWLF simulation model, BasinSim 1.0 for Windows has the following features that are useful for both practical applications and basic research:

- User-friendly interfaces
- Detailed on-line help files
- Full compatibility with data formats of the original GWLF 2.0 for DOS
- Ability to create and modify input data files
- Display map and database information for counties or sub-watersheds
- Display results as bar graphs, line graphs, or pie charts
- Regroup results into new categories to simplify data analysis and visualization
- Compare different simulation scenarios, e.g. impact of different land uses on nutrient loading
- Advanced seepage calibration
- Option for population growth (linear or exponential approximations)
- Option for calculating nutrient loads using variable nutrient concentrations
- Option to manipulate monthly nutrient data input
- Capacity for the estimation of time-delay between stream responses and weather events
- Calculate total nutrient loads from subdivided basins
- Capacity for the simulation of multiple sub-basins or scenarios

#### 1.2 Structure of BasinSim 1.0

The GWLF model in BasinSim 1.0 requires the user to construct three input files for the simulation of both watershed hydrology and nutrient loading: a transport file, a nutrient file and a weather file. USGS streamflow data is required for model calibration. In addition, seven optional files may be supplied to use the advanced features of BasinSim (e.g. displaying maps and databases, customizing septic system parameters, etc.). BasinSim checks the input files automatically after a user starts the program. If all the required input files are found, BasinSim presents a "start window" allowing the user to run the simulation. Once the simulation is completed, the user can save the simulation results, and then perform various analyses. With the exception of the "Run Simulation" subroutine that is accessible only in the "start window", the structure of the BasinSim program is largely represented by the menu structure listed below (Table 1.1) which lists the programs provided under the various headings of the menu bar for the BasinSim program.

| <u>File</u>   | Edit                 | Data                   | View                 | Tools     | Option          | Advanced      | Windows      | Help     |
|---------------|----------------------|------------------------|----------------------|-----------|-----------------|---------------|--------------|----------|
| Start         | Сору                 | Land Use               | Land Use             | Regroup   | Normal          | Septic System | Cascade      | Content  |
|               |                      |                        | Мар                  | Nutrient  | Weather Data    | Improvement   |              |          |
|               |                      |                        |                      | Sources   |                 |               |              |          |
| Re-Start      | Cut                  | Soil                   | Soil Map             | Compare   | Delay Stream    | Run GWLF for  | Tile         | Index    |
| (Change       |                      |                        |                      | Scenarios | Responses to    | Sub-Basins /  | Horizontally |          |
| Input Files)  |                      |                        |                      |           | Weather         | Multiple      |              |          |
|               |                      |                        |                      |           | Events          | Scenarios     |              |          |
| Create        | Paste                | Population             | County               | Sum Sub-  | Add Seepage     |               | Tile         | About    |
| Transport /   |                      |                        | Мар                  | basin     | or Output Daily |               | Vertically   | BasinSim |
| Nutrient      |                      |                        |                      | Results   | Flow            |               |              |          |
| Files         |                      |                        |                      |           |                 |               |              |          |
| Create New    | Launch               | Compare to             | Simulation           | Get       | Set Monthly     |               | Arrange      |          |
| Weather       | Notepad <sup>a</sup> | USGS                   | Results <sup>a</sup> | Sediment  | Nutrient Data   |               | Icons        |          |
| Files         |                      | Observations           |                      | Delivery  | (Data Matrix)   |               |              |          |
|               |                      |                        |                      | Ratio     |                 |               |              |          |
| Close Active  | Edit Rate of         | County or              | Summary              |           | Set Variable    |               |              |          |
| Window        | Population           | Sub-Basin <sup>a</sup> |                      |           | Nutrient        |               |              |          |
|               | Change <sup>a</sup>  |                        |                      |           | Control         |               |              |          |
|               |                      |                        |                      |           | Coefficients    |               |              |          |
| Save Current  | Edit                 |                        | Annual               |           | Project Using   |               |              |          |
| Results       | Transport            |                        | Results              |           | Organic C Data  |               |              |          |
|               | Data                 |                        |                      |           |                 |               |              |          |
| Print Current | Edit Nutrient        |                        | Monthly              |           |                 |               |              |          |
| Form          | Data                 |                        | Results              |           |                 |               |              |          |
| Exit          | Edit Weather         |                        |                      |           |                 |               |              |          |
|               | Data                 |                        |                      |           |                 |               |              |          |

<sup>a.</sup> Can be expanded to sub-menus.

**Table 1.1** The menu structure of BasinSim 1.0.

There are three help files included with the BasinSim software package (under Help > Content menu). (1) This manual, including a quick tour of BasinSim — gives users a stepby-step guide for becoming familiar with the interfaces and features of the software. It also includes examples (e.g. a simulation project for the York River watershed of Virginia) for running the GWLF model. (2) Forms and Menus — a detailed description of the menu items and forms (or windows) in BasinSim. (3) The original GWLF 2.0 manual — an electronic version of the GWLF documentation by Haith et al. (1992), which contains a validation study of the model and instructions, tables and graphs for the assembly of input files.

#### 1.3 Description of the GWLF model and data sources for input files

The GWLF model is the basis or "engine" of BasinSim 1.0. In the following, we describe briefly the model and the related data sources for the assembly of input files. Users should refer to the manual (in the **Help** menu) to learn more about the GWLF model and details on data input requirements, in particular the underlying mathematical structure.

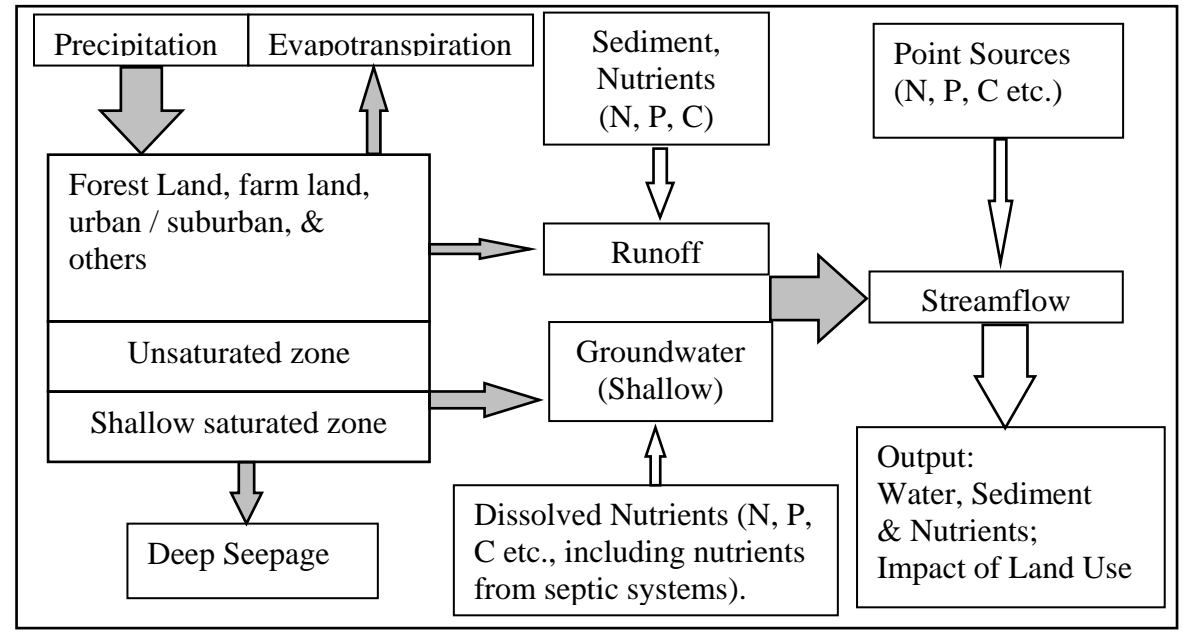

Figure 1.1 Structure of the GWLF model. Shaded arrows indicate the hydrologic cycle.

In BasinSim 1.0, the GWLF model simulates the hydrologic cycle in a watershed, predicting streamflow based on precipitation, evapotranspiration, land uses and soil characteristics. The general structure of the GWLF model is shown in Figure 1.1. Loading functions specific for the watershed are used along with the hydrologic cycle to predict nutrient loads from surface runoff, groundwater, point sources, and septic systems. In addition the simulation provides monthly streamflow, soil erosion, and sediment yield. The model has been validated for an 85,000 ha watershed in upstate New York. In recent years, there have been several successful applications of the GWLF model to coastal watershed studies (Howarth et al. 1991, Dodd and Tippett 1994, Swaney et al. 1996).

Input data for the GWLF model can be obtained through databases maintained by local, state and federal agencies such as the National Climatic Data Center, Soil Conservation Service, and various planning districts (Table 1.2). Many input parameters can be estimated based on literature research and the GWLF 2.0 manual (Haith et al. 1992). See section 3.1-3.2 for more information.

| DATABASE                                    | INFORMATION SOURCES                                         |
|---------------------------------------------|-------------------------------------------------------------|
| Climate (Daily Precipitation & Temperature) | National climatic data center                               |
| Land Use / Land Cover                       | USGS, EPA regional land use map, Landsat imagery, & federal |
|                                             | statistics                                                  |
| Elevation and Slope                         | USGS digital elevation model                                |
| Soils Parameters                            | Local soil maps, SCS STATSGO & MUIR databases               |
|                                             | NRCS National Resources Inventory (NRI) database            |
| Hydrography                                 | USGS hydrography map                                        |
| Nutrient Concentration in Runoff and Soils  | Literature and Haith et al. (1992)                          |
| Water Discharge & Water Quality Data        | USGS water data & EPA STORET database                       |
| Population                                  | U. S. Bureau of Census                                      |
| Sewer System or Septic Tanks                | U. S. Bureau of Census & local health departments           |
| Point Sources                               | EPA, State & local statistics                               |

**Table 1.2** Major databases that can be used for watershed simulation. (Many of the databases are now available through the Internet. USGS = United States Geological Survey, EPA = U. S. Environment Protection Agency, SCS or NRCS = Soil Conservation Service or Natural Resources Conservation Service, STATSGO = State Soil Geographic Database, MUIR = Map Unit Interpretation Record, and STORET = Storage and Retrieval of U.S. Waterways Parametric Data.)

#### 1.4 Uses of BasinSim 1.0

The BasinSim simulation system can assist resource managers in making decisions for developing basinwide management plans and for determining nutrient reduction strategies.

One of the most important applications of BasinSim is its ability to do "what if" simulations to evaluate the effect of land use plans (changes) on nutrient and sediment output to streams and rivers. Users can change land use patterns at county or sub-watershed levels, and then run the model to determine changes in nutrient or sediment loading in just a few minutes. These types of simulations can be run unlimited times to let users select the most suitable strategy or management plan for nutrient and/or sediment reduction. Another application of BasinSim is to evaluate and compare areal nutrient loadings among sub-watersheds in the basin. The model can be run to produce graphs summarizing per-area non-point source loads for each sub-watershed. The output graphs may show areas that have disproportionately high nitrogen, phosphorus, or organic carbon loads. Such information is useful to managers and administrators for determining the most cost-effective allocation of funds for further study or BMPs (Best Management Practices) implementation. In addition to model simulation, resources managers can also use BasinSim to visualize watershed characteristics (population density and distribution, land use and cover, soil maps, stream patterns, etc.) in relation to water quality problems. The output from BasinSim (i.e. N, P, organic C, or sediment loading) can be further used as input to hydrodynamic and water quality models that simulate dissolved oxygen, algal blooms, or other water quality parameters of concern in receiving waters. This is useful in establishing total maximum daily loads (TMDL's) for the basin.

#### **1.5 System requirements and installation**

BasinSim 1.0 requires an IBM PC compatible computer running Windows® (95 or above) and about 20 MB of hard-drive space. Two installation versions of BasinSim 1.0 are available: a regular and a "fast" installation. The fast installation is the default; the regular installation should be used only if you have trouble with the fast version. The recommended directory for the software is **C:\BasinSim**\.

#### **Fast Installation:**

- Find the **setup.exe** file from the CD or a downloaded software package
- Double-click on the **setup.exe** to start the setup program.
- Follow the on-screen instructions.

#### **Regular Installation:**

This version includes only three files: setup.exe, setup.lst, and BasinSim.CAB.

**NOTE**: BasinSim 1.0 was written in Visual BASIC 6.0, and the setup package contains library files that may be newer than those on users' computers. If asked to "**upgrade systems** *files*", answer "**YES**".

- Find the **setup.exe** file from the CD or a downloaded software package (usually in the **BasinSim** folder).
- Double-click on the **setup.exe** to start the setup program.
- After copying a few files, the setup program may instruct users to reboot their computers for upgrading some of the system files.
- Reboot the system (or restart the computer).
- After the system reboot, double-click on the **setup.exe** again to continue installing.
- Follow the instructions on screen until the end of the installation.

Both installations create a folder called BasinSim, which contains the following files and folders:

- BasinSim.exe: starts BasinSim 1.0
- BasinSim.cnt & BasinSim.hlp: help files
- BasinSimUG.doc: a Microsoft Word® version of the User's Guide
- ColorBar.bmp: a bitmap that gives a sample color bar for maps (see section 3.2.1)
- Uninstisu: used for uninstalling the software
- Input folder:
  - \*.dat: data input files for the GWLF model
  - \*.mdb: Microsoft Access® database files for maps
  - \*.bmp: bitmap images for maps
- Output folder: contains sample model output files

Users can **uninstall** the BasinSim program using the add/remove utilities in their operating systems.

### Chapter 2. A quick tour of the watershed simulation system (BasinSim 1.0)

#### Tour the program using the York River watershed example.

A tour of the BasinSim 1.0 watershed simulation system is provided using the York River watershed as an example. The input data files for this tour are included with the software package. Explanations of which data are required and which are optional, as well as where the data were found, are provided later in the manual. Whenever you need help, **press the F1 key**.

#### 2.1 Setting up a simulation

**2.1.1** Click the BasinSim icon **D** to start the program, and click "**OK** - **I** got the file" to accept the default option file, "**Yorkopt.dat**", which is a text file that contains many program options and the names of all the input files for running the York River watershed model (see section 3.2.9 for details).

| Check Input Files                         |                                                                                                    |
|-------------------------------------------|----------------------------------------------------------------------------------------------------|
| Available Files:                          | Drive: 🖃 c: [GW2K]                                                                                                    |
| Yorkopt.dat                               | Directory:                                                                                                    |
|                                           | C:\ A C:\ A |
|                                           | 🔄 input                                                                                                    |
| Where's the<br>project or<br>option file? | \BASINSIM 1.0\input\Yorkopt. Browse                                                                                                    |
| OK - I <u>q</u> ot the file               | Other - More options                                                                                                    |

Figure 2.1 Form for checking the input files.

**2.1.2** You will see the program's Start Window. Several buttons and simulation options are shown, which will be discussed later in the tour.

| 😌 Wate                                                                           | ershed Simulation Sy                                 | stem - [Start wind                    | ow]             |                                                      | _ 🗆 × |  |
|----------------------------------------------------------------------------------|------------------------------------------------------|---------------------------------------|-----------------|------------------------------------------------------|-------|--|
| 😌 Eile                                                                           | <u>E</u> dit <u>D</u> ata <u>V</u> iew               | <u>T</u> ools <u>O</u> ption <u>W</u> | indows <u>H</u> | elp                                                  | _ 8 × |  |
| 🗯 🗈 (                                                                            | d 🗙 🚑 🔲 🗖 🐂                                          | 🛍 ₩ Σ 🛄 🛛 🦓                           |                 |                                                      |       |  |
| Des                                                                              | kTop Wat                                             | ershed S                              | imul            | ation Sys                                            | tem   |  |
|                                                                                  | Watershed Na                                         | ume: The York R                       | iver Waters     | hed                                                  |       |  |
|                                                                                  |                                                      |                                       |                 |                                                      |       |  |
|                                                                                  | -Select a Simulation                                 | n Option: ———                         |                 |                                                      | 1     |  |
|                                                                                  | O Simulate Streamflow Only.                          |                                       |                 |                                                      |       |  |
|                                                                                  | C Simulate Streamflow, Sediment Only.                |                                       |                 |                                                      |       |  |
|                                                                                  | C Simulate Streamflow, Sediment, and Nutrients Only. |                                       |                 |                                                      |       |  |
| <ul> <li>Simulate Streamflow, Sediment, Nutrients, and Septic System.</li> </ul> |                                                      |                                       |                 |                                                      |       |  |
| How many years will you simulate? 6 from 4/1/89 - 3/31/95                        |                                                      |                                       |                 |                                                      |       |  |
|                                                                                  | <u>R</u> un Simulation                               | Save Simulation                       | Results         | Sho <del>w</del> Sim. <u>I</u> nfo.<br><u>C</u> lose |       |  |

Figure 2.2 The start window of BasinSim 1.0.

**2.1.3** To get an overview of the York River watershed, we will start by viewing several maps. On the menu bar, click **View** and open the **land use map** to view the land use map of the York River watershed. Click in different areas, i. e. colors, of the map to identify the land use type. Close the image using the "**Close**" button near the bottom of the screen. NOTE: The maps in BasinSim 1.0 are meant to help the user visualize the land-use distribution in the watershed. Data from the maps are not used directly in the simulation.

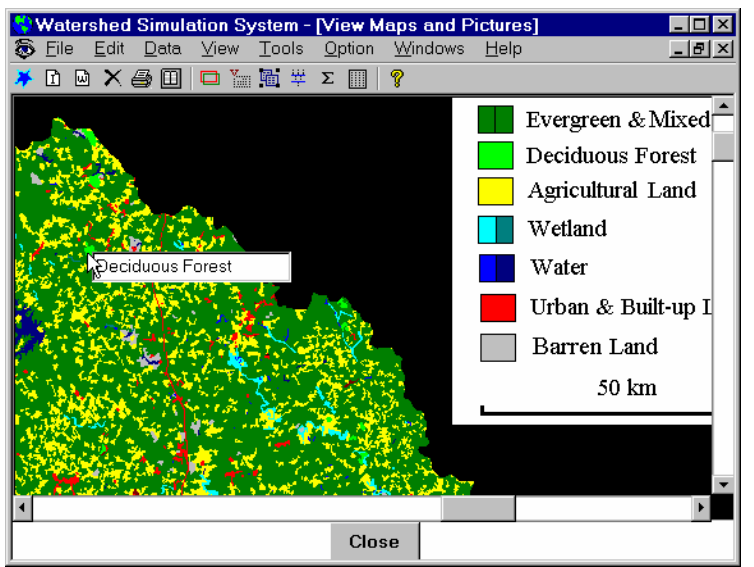

Figure 2.3 The view window shows the land use map.

**2.1.4** Open the **View** > **County Map**, you will see the county boundaries of the York River watershed. Click on a county name to bring forward information about the county (Microsoft® Access database). The land use statistics displayed are just for the portion of the county that is within the watershed, but the area and population values are for the entire county. Close the image using the "**Close**" button near the bottom of the screen.

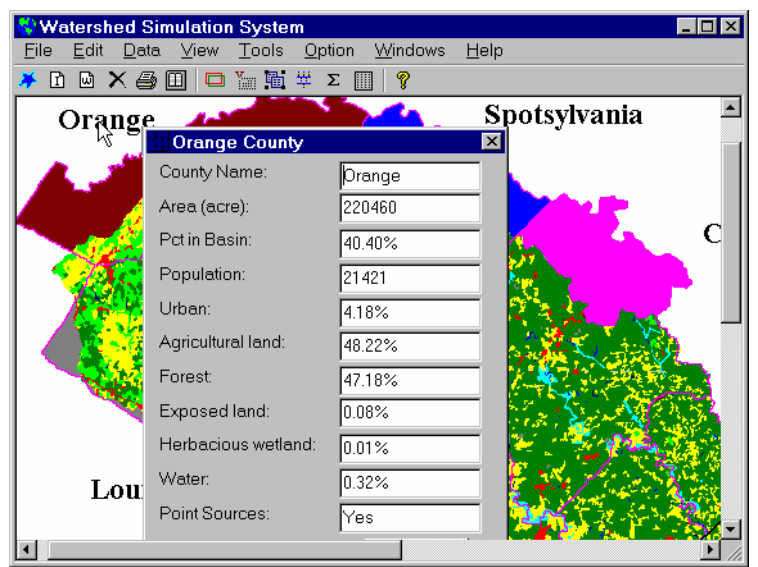

Figure 2.4 The view window shows the county map linked with the county database.

**2.1.5** Next, we will view the three required data input files that BasinSim 1.0 uses for the York River simulation. A fourth required file, used for model calibration, is discussed in section 2.2.4 of this tour. Click the **Edit** > **Edit Transport Data** menu and then open the "**Transprt.dat**" to view parameters and data in the transport file (Figure 2.5). Three tabs are given for "**Initialization**", "**Evapotranspiration**", and "**Land Use Types**". Click the **Land Use Type** tab to review land use categories used in the current example. Close the window by clicking **Exit**, and when asked if you want to save changes, click **No**. For further information on other parameters in the transport file (e.g. soil curve # and K\*LS\*C\*P), see Appendix B of the GWLF manual (p. 97-116) and sections 3.1.4, 3.1.6, and 3.1.7 of this user's guide.

| The Edit C:\YORKWIN\Input\Transprt.dat |           |              |                      |               |         |         |  |  |
|----------------------------------------|-----------|--------------|----------------------|---------------|---------|---------|--|--|
| Initaliza                              | ation     | Evapotra     | Inspiration          | Land Use Type |         |         |  |  |
| Land Use Type                          | Area (ha) | Soil Curve # | oil Curve # K*LS*C*P |               | New %   | 58.7254 |  |  |
| NonHarvForest                          | 361946.88 | 55           | 0.000271             | 58.7254       | 58.7254 |         |  |  |
| HarvForest                             | 13326.56  | 76.5         | 0.073946             | 2.1622        | 2.1622  |         |  |  |
| PastuForest                            | 7893.31   | 60           | 0.001357             | 1.2807        | 1.2807  |         |  |  |
| Corn                                   | 24980.88  | 78.5         | 0.051555             | 4.0531        | 4.0531  |         |  |  |
| Wheat                                  | 13688.5   | 74.5         | 0.040701             | 2.2209        | 2.2209  |         |  |  |
| Tobacco                                | 75.87     | 78.5         | 0.051555             | 0.0123        | 0.0123  |         |  |  |
| Soybean                                | 42807.45  | 78.5         | 0.065122             | 6.9455        | 6.9455  |         |  |  |
| Hay                                    | 45014.81  | 58           | 0.000543             | 7.3036        | 7.3036  |         |  |  |
| OtherCrops                             | 15148.5   | 58           | 0.001357             | 2.4578        | 2.4578  |         |  |  |
| FailedCrops                            | 2171.16   | 84           | 0.051555             | 0.3523        | 0.3523  |         |  |  |
| Pasture                                | 50722.54  | 69           | 0.001357             | 8.2297        | 8.2297  |         |  |  |
| BarnYards                              | 25.7      | 92.2         | 0                    | 0.0042        | 0.0042  |         |  |  |
| HerbWetld                              | 5037.22   | 100          | 0                    | 0.8173        | 0.8173  |         |  |  |
| Water                                  | 13762.04  | 100          | 0                    | 2.2329        | 2.2329  |         |  |  |
| Exposed                                | 424.51    | 91           | 0.038048             | 0.0689        | 0.0689  |         |  |  |
| Hi-Urban                               | 49.39     | 98           | 0                    | 0.0080        | 0.0080  |         |  |  |
| Lo-Urban                               | 6955.57   | 79           | 0                    | 1.1285        | 1.1285  |         |  |  |
| Her-Urban                              | 7586.77   | 69           | 0                    | 1.2309        | 1.2309  |         |  |  |
| For-Urban 4720.27                      |           | 61           | 0                    | 0.7659        | 0.7659  |         |  |  |
|                                        |           | Total:100.00 | 100.00               |               |         |         |  |  |
| Save C                                 | hanges    | Set Land U   | se Changes           | E             | xit     |         |  |  |

Figure 2.5 This editing window shows the land use data in transport file after clicking the "Land Use Type" tab.

**2.1.6** Under the **Edit** menu, click the **Edit Weather Data** to view the weather file. This is actual temperature and precipitation data from a weather station within the York River watershed. More information on stream delay and weather file format is found in sections 3.1.1-3.1.3 and 4.3. Close the window.

| Weather Data   | 1    |        |                              |
|----------------|------|--------|------------------------------|
| E:\YorkWin\inp | Temp | Prcp   |                              |
| Days of Month  | 30   | Apr-89 | Mean Daily Temperature C:    |
| 1              | 10.6 | 0      | 13.99                        |
| 2              | 5.5  | 0      | I                            |
| 3              | 13.1 | 0.26   | Mean Daily Precipitation cm: |
| 4              | 17.7 | 0      | 0.3079                       |
| 5              | 19   | 0.54   |                              |
| 6              | 12.2 | 2.03   | Days Simulated:              |
| 7              | 5.7  | 1.38   | 2191 (72 months)             |
| 8              | 4.1  | 0.86   |                              |
| 9              | 8.5  | 0.07   | 1 Delav*                     |
| 10             | 7.9  | 0      | •                            |
| 11             | 6.2  | 0      | Save Changes                 |
| 12             | 5    | 0      |                              |
| 13             | 8.2  | 0      | Close                        |
| * *            |      | -      |                              |

Figure 2.6 This editing window shows the actual weather data.

**2.1.7** Click on **Edit > Edit Nutrient Data** to examine the nutrient input file. **Caution**: This is a two-step procedure, you need to open the corresponding transport file "**Transprt.dat**" first for land use categories, and then the nutrient file "**Nutrient.dat**". The nutrient file window has five tabs: **General, Rural land, Urban and Manured land, Point sources**, and **Septic systems**. Further information can be found in sections 3.1.5, 3.1.6, and 3.1.8 Click **Exit** to close the nutrient file window, and for **Save Changes**, click **No**.

| 🕺 Edit C:\Program Files\BasinSim 1.0\Input\Nutrient.dat 🛛 🛛 🗙 |                                |                          |  |  |  |
|---------------------------------------------------------------|--------------------------------|--------------------------|--|--|--|
| Nutrients - Point sources                                     | Nutrients - Septic systems     | 5                        |  |  |  |
| Nutrients - General                                           | Nutrients - Rural land         | Y Urban and manured land |  |  |  |
| Sediment N mg/kg: 1400                                        | Sediment P mg/kg: 1320         | Sediment C mg/kg:        |  |  |  |
| Ground water N mg/l0.34                                       | Ground water P 0.013           | Ground Water C           |  |  |  |
| Number of land uses that rec                                  | eived manure/fertilizer applic | ation? (No=0): 0 +       |  |  |  |
| 1st Manure Start Month (A                                     | pril=1): 1 APR 🔺 End Mo        | nth (March=12): 2 MAY    |  |  |  |
| 2nd Manure Start Month (A                                     | April=1): End Mo               | nth (March=12):          |  |  |  |
| Include septic system data?                                   | Include multi-year point sourc | e data? (No=0) 3 +       |  |  |  |
| Septic N loading g/day/ca                                     | apita: 12 Septic P lo          | oading g/day/capita: 2.5 |  |  |  |
| Septic N uptaken by                                           | 1.6 Septic P u                 | ptaken by plants: 0.4    |  |  |  |

Figure 2.7 This window shows the five tabs of the nutrient file.

**2.1.8** Under the **Option** menu, select "**Add Seepage ...**" for the current example. Seepage flow represents the water lost to the deep saturated zone (aquifer), and it may remain in the aquifer or exit the aquifer in areas other than the watershed being studied. See section 4.2 for more detail. Click the "**Try Default**" and then the "**Set**" button to use the default parameters for this tour.

| 🤰 Seepage Paramete                             | rs       | ×                                      |
|------------------------------------------------|----------|----------------------------------------|
| Max. Seepage<br>Coefficient (day <sup>-1</sup> | )        | Daily Seepage<br>(cm/day):             |
| 0.15                                           |          | 0.04                                   |
| Annual Seepage<br>(cm/year):                   |          | For most watersheds, seepage has to be |
| 14.71                                          |          | estimated by the model calibration.    |
| Cancel                                         | Try D    | efault Set                             |
| Output variable se                             | epage co | pefficients to file: SeepCoef.txt      |

**2.1.9** Back to the start window, check the "**Show Sim Info**" button, which is in the lower right corner. The window displayed shows a summary of all the files and options which are selected for the current simulation. Click "**Close**" to return to the simulation start window.

| 🛃 Current Simulation Infomat         | ion                                              | _ 🗆 × |
|--------------------------------------|--------------------------------------------------|-------|
| Current Transport File:              | C:\PROGRAM FILES\BASINSIM 1.0\input\Transprt.dat |       |
| Current Nutrient File:               | C:\PROGRAM FILES\BASINSIM 1.0\input\Nutrient.dat |       |
| Current Weather File:                | C:\PROGRAM FILES\BASINSIM 1.0\input\Weather.dat  |       |
| Current Weather-Delay File:          | C:\PROGRAM FILES\BASINSIM 1.0\input\Wdelay.dat   |       |
| Current Land-Use Map File:           | C:\PROGRAM FILES\BASINSIM 1.0\input\YorkLulc.bmp |       |
| Current County Map File:             | C:\PROGRAM FILES\BASINSIM 1.0\input\YorkCnty.bmp |       |
| Current Soil Map File:               | C:\PROGRAM FILES\BASINSIM 1.0\input\YorkSoil.bmp |       |
| Current Database File:               | C:\PROGRAM FILES\BASINSIM 1.0\input\York.mdb     |       |
| Current USGS Flow File:              | C:\PROGRAM FILES\BASINSIM 1.0\input\UsgsObs.dat  |       |
| Current Option File:                 | C:\PROGRAM FILES\BASINSIM 1.0\input\Yorkopt.dat  |       |
| Population Growth Rate:              | 0.0215 (Linear)                                  |       |
| Septic N Reduction (%):              | 0                                                |       |
| Normal Seepage Coef:                 | 0                                                |       |
| Is seepage control on?               | False                                            |       |
| Max seepage coef:                    | 0                                                |       |
| Daily seepage rate (cm):             | 0                                                |       |
| Annual seepage rate (cm):            |                                                  |       |
| Use a variable nutrient coefficient? | False                                            |       |
| a coet as in a*U b:                  | U                                                |       |
| b coet as in a*U*b:                  | U                                                |       |
| Lower limit:                         | U                                                |       |
| Upper limit:                         | U                                                |       |
|                                      | Close                                            |       |

Figure 2.9 This window shows the current simulation options.

**Figure 2.8** This window is for setting parameter values for the variable seepage control.

#### 2.2 Running a simulation and viewing results

**2.2.1** Check that the watershed name is "The York River Watershed" and that the simulation period is for 6 years. The simulation period depends on the amount of weather data available. BasinSim 1.0 allows the user to select among four options for running the simulation; the simpler the option, the less input data the model uses. For instance, option 1 ("Streamflow Only") does not use the information in the nutrient input files. For this tour, select the 4<sup>th</sup> simulation option ("Simulate Streamflow, Sediment, Nutrients, and Septic System") and then click the "**Run Simulation**" button.

**2.2.2** You will see the model running on your screen. There are two tabs in the output window, and each has two panels of graphics. The upper panel on the first tab shows the daily precipitation data that was input to the model and the monthly streamflow that the model simulates based on rainfall and watershed characteristics. The bottom panel shows the simulated monthly sediment load. The other tab shows the predicted monthly N and P loads from the watershed. The blue line represents the dissolved nutrients, and the black line represents the total (dissolved + particulate). Click the tabs to switch graphs back and forth. Users can change the y-scales of the graphs by clicking the up-down arrow boxes on the right side; clicking the "**Save XY Scales**" button saves the configuration to the current Project file. If a graph disappears from the screen, you may switch tabs or click the "**Redraw**" button to bring it back.

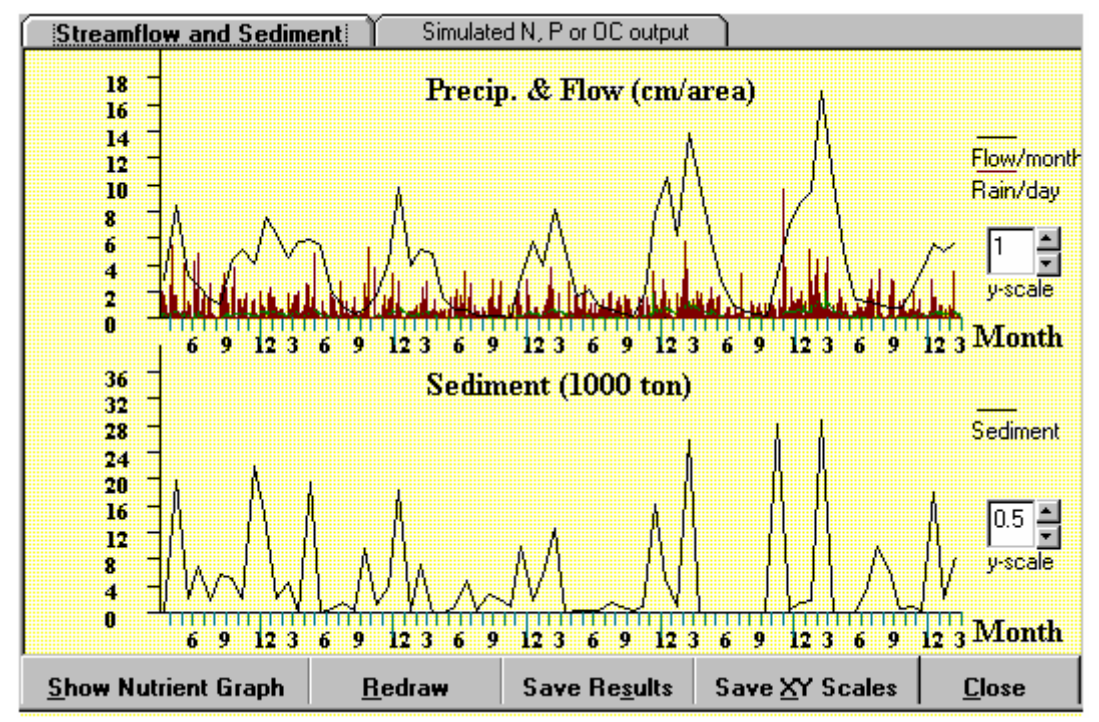

Figure 2.10a The output window shows the simulated streamflow and sediment output.

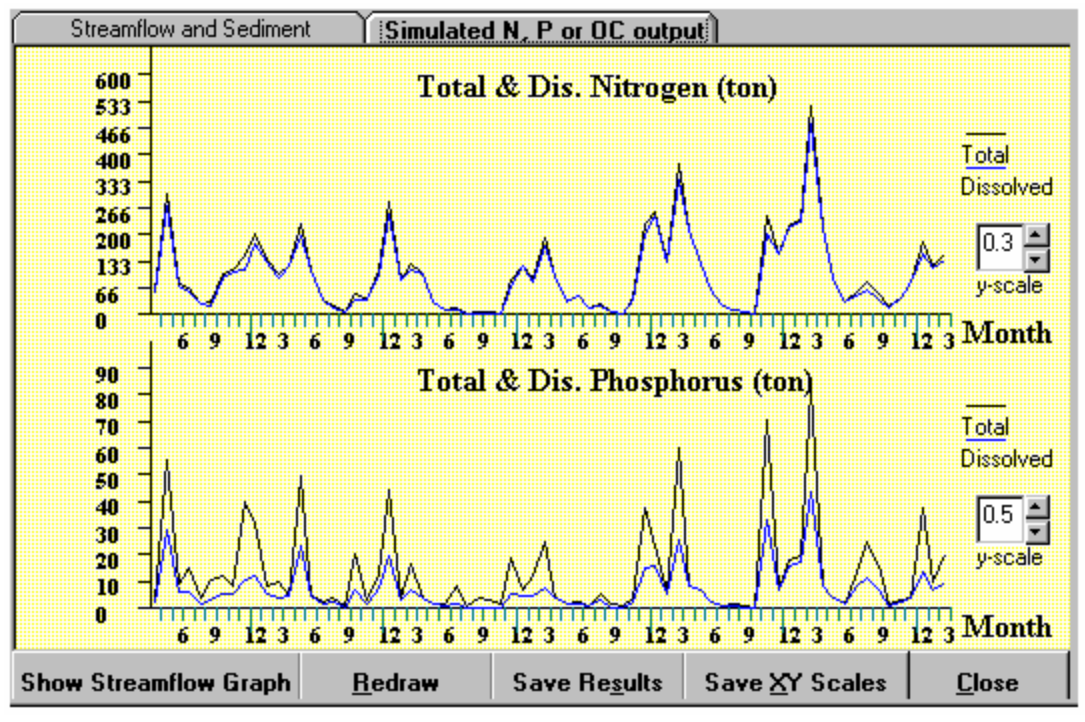

**Figure 2.10b** Clicking the "**Simulated N, P or OC output**" tab brings up graphs showing monthly nutrient loads from the watershed. OC = Organic carbon (used when organic carbon is simulated).

**2.2.3** Close the graphic results window and go back to the start window. Click the "**Save Simulation Results**" button, and the program will ask you to supply filenames to create a summary file and a detailed results file. See section 5.1 for a description of the output files. For this tour, save the results file as "**Results.dat**", and the summary file as "**Summary.dat**".

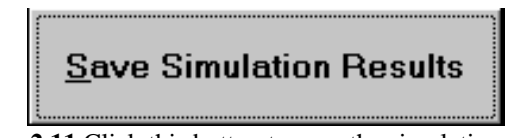

Figure 2.11 Click this button to save the simulation results.

**2.2.4** After saving the simulation results, click the "**Compare to USGS Observation**" under the **Data** menu. Select the "**Results.dat**" file to compare the simulated streamflow to USGS observations. The USGS data, taken from streamflow gauging stations, is a required input file for model calibration. For further information on the streamflow data file, see sections 3.1.9-3.1.10. The comparison is made in both graphic and tabular formats, and some correlation statistics are also shown.

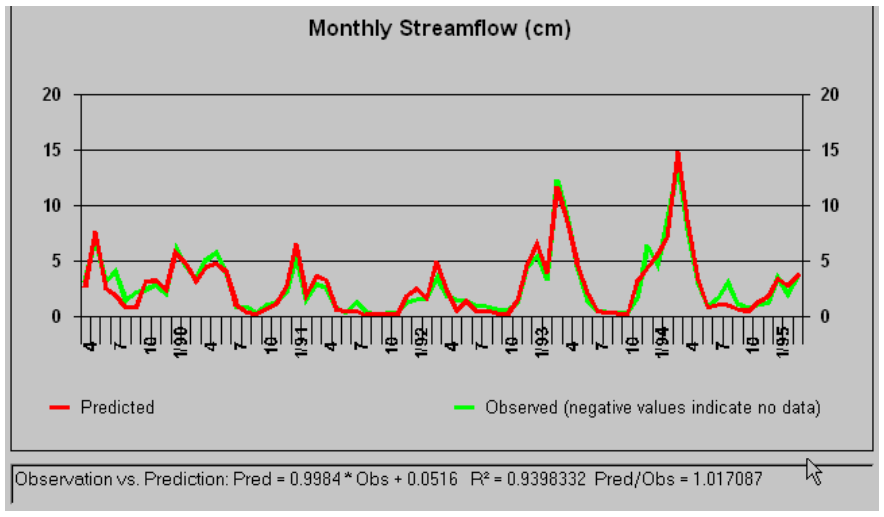

Figure 2.12 The comparison between model prediction and the USGS observations.

**2.2.5** Under the **View** > **Simulation Results** menu, click the "**Summary**" to view simulation output as monthly or annual means for the 6 year simulation period. Clicking the "**Next Graph**" button cycles through a set of graphs. When the user selects "**Annual Results**" or "**Monthly Results**" under **View**>**Simulation Results**, BasinSim will display results as line graphs on an annual or monthly basis respectively. Data for these results can be viewed either as graphs or tables by clicking on the appropriate tabs. The user should explore the different formats of simulation results to become familiar with the various output options.

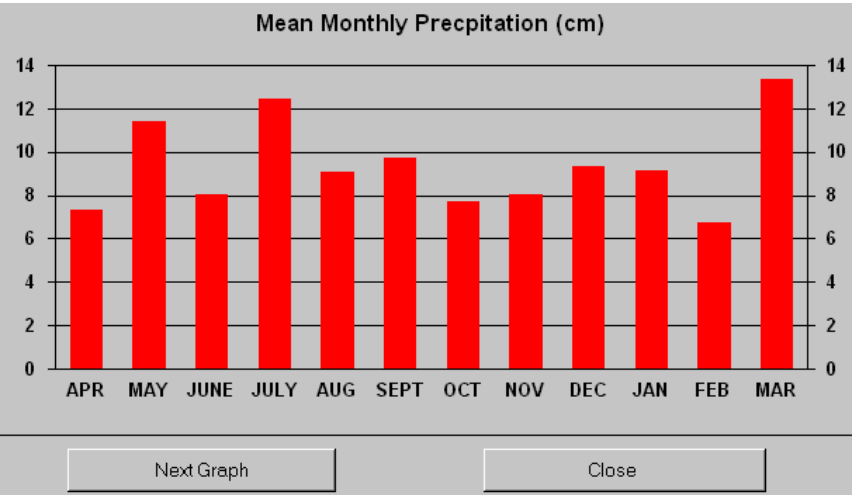

**Figure 2.13** The **View > Simulation results** menu displays saved simulation results.

**2.2.6** You can simplify the analysis of simulation results by using the **Re-Group Nutrient Sources** command (under the **Tools** menu). This utility is used to reduce the number of land use categories. Open the **Tools** > **Re-Group Nutrient Sources** window, and regroup the original land uses as indicated (Figure 2.14a). For example, you may combine the "Exposed", "High-density Urban", "Low-density Urban", "Herbaceous Urban", and "Forested Urban" into the single "Urban" category. Highlight a land use category, and then click an appropriate arrow button to move it from the list-box (left) to a new category box (right). Click the new category labels to edit the label captions. After you have regrouped land use categories, click "**Calculate by new groups**" to view the regrouped results (Figure 2.14b). You may then click the "**Try default**" and the "**Adjust the background nutrients...**" buttons to separate nutrients in the groundwater into foreground (anthropogenic) and background (natural) components. Background nutrient loads are predicted from a pristine-condition (i.e. all forest) scenario, and can be used in the option file as default values. See section 6.1.1 for more detail.

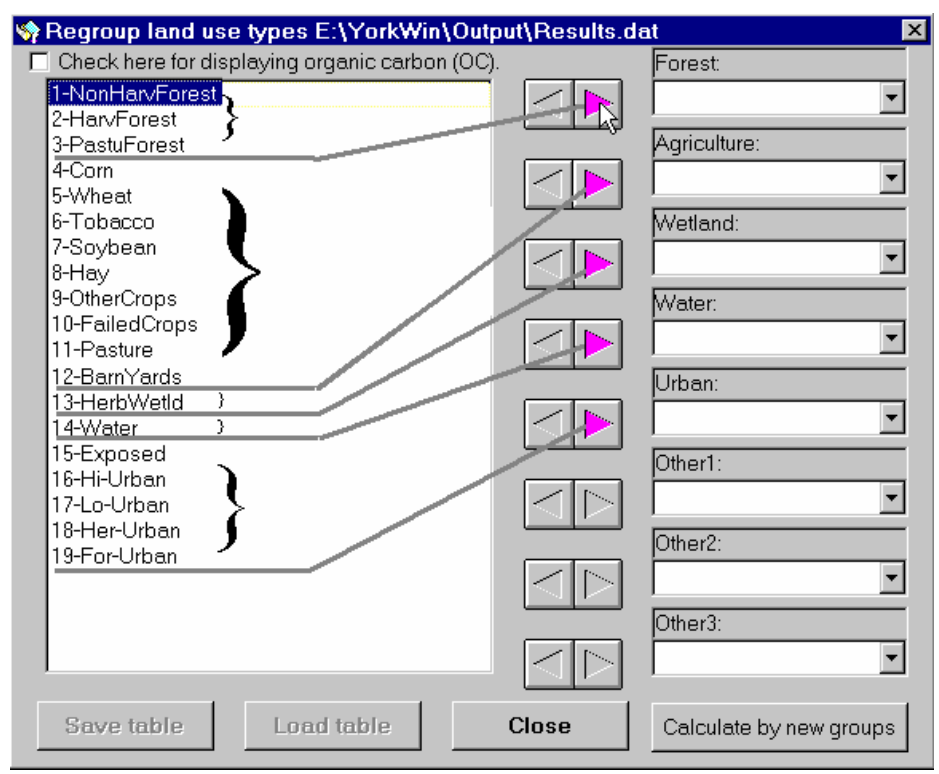

Figure 2.14a The Regroup window allows you to combine land use categories.

| Regroup land use types E:\YorkWin\Output\Results.dat                      |                          |                 |              |               |              |               |
|---------------------------------------------------------------------------|--------------------------|-----------------|--------------|---------------|--------------|---------------|
| Check here to                                                             | ir displaying            | organic carbor  | n (UC).      | ( 011 - 0     |              | 4             |
| Mean.                                                                     | Annual Ou                | put from Diffe  | rent Sourc   | es. (Gw = )   | Ground we    | ater)         |
| Land Use Group                                                            | Runott (m <sup>®</sup> ) | Erosion (k-ton) | Dis. N (ton) | Total N (ton) | Dis. P (ton) | Total P (ton) |
| Forest:                                                                   | 4675.92                  | 298.49          | 10.36        | 24.15         | .35          | 13.35         |
| Agriculture:                                                              | 8712.83                  | 1326.40         | 210.17       | 271.45        | 43.41        | 101.19        |
| Wetland:                                                                  | 5491.98                  | .00             | .00          | .00           | .00          | .00           |
| Water:                                                                    | 15004.48                 | .00             | .00          | .00           | .00          | .00           |
| Urban:                                                                    | 1024.49                  | 4.41            | .00          | 17.03         | .00          | 2.83          |
| Other1:                                                                   | .00                      | .00             | .00          | .00           | .00          | .00           |
| Other2:                                                                   | .00                      | .00             | .00          | .00           | .00          | .00           |
| Other3:                                                                   | .00                      | .00             | .00          | .00           | .00          | .00           |
| GW(Foreground)                                                            | 0                        | 0               | 234.38       | 234.38        | 11.15        | 11.15         |
| GW(Background                                                             | 0                        | 0               | 328.8        | 328.8         | 10.38        | 10.38         |
| Point Source:                                                             | 0                        | 0               | 43.32        | 43.32         | 3.02         | 3.02          |
| Septic System:                                                            | 0                        | 0               | 453.57       | 453.57        | .00          | .00           |
| Total:                                                                    | 34909.70                 | 1629.30         | 1280.60      | 1372.70       | 68.31        | 141.92        |
| Click to adjust the backg. nutrients<br>from the foreg. values in GW. >>> |                          |                 |              |               |              |               |
| Try default                                                               |                          |                 |              |               |              |               |
| Save table Load table Close View Pie Chart                                |                          |                 |              |               |              |               |

**Figure 2.14b** The simulation results were re-calculated based on the lumped land use categories. Moving your cursor over the "**Try default**" and "**Click to adjust...**" buttons to bring up the underlying hint text. GW = groundwater, backg. = background, and foreg. = foreground.

Click the "**View Pie Chart**" button to plot the results in pie charts that show the contributions of different nutrient sources to the total nutrient loads. Click the "**Next**" button to view different charts (erosion, dissolved nitrogen, total nitrogen, dissolved phosphorus, and total phosphorus).

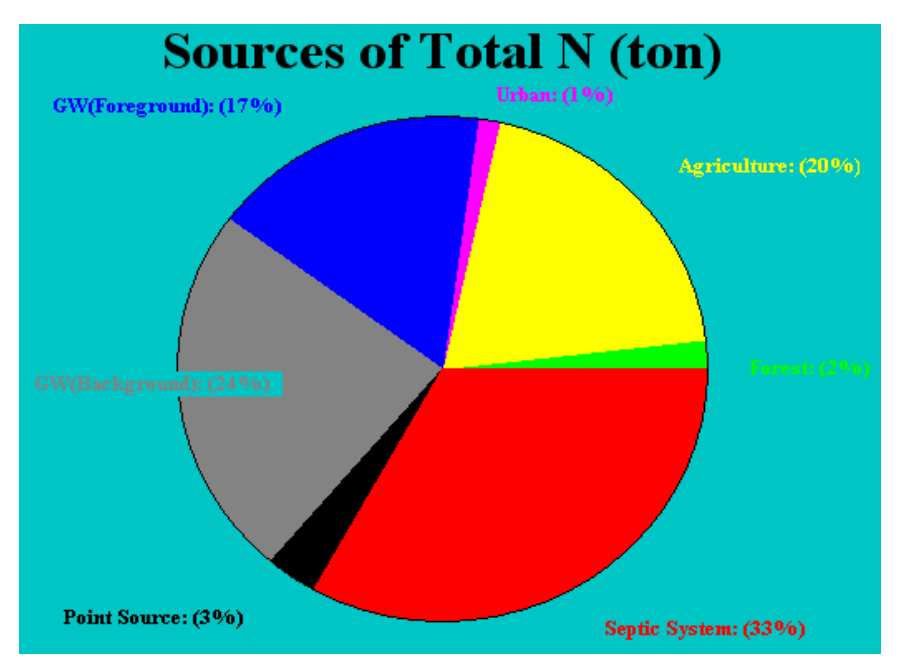

**Figure 2.14c** An example of a pie chart; divides the total Nitrogen loading by source.

**2.2.7** Close the pie chart window to reveal the "**Regroup land use types**" window, and click the "**Save table**" to save the regrouped results. For this tour, use "RgCurrent.txt" as the new filename. This file will be used for comparing different simulation scenarios (see below). You can re-load saved tables by clicking the "**Load table**" button. Close the current window.

#### **2.3 Comparing simulation scenarios**

**2.3.1** You can use BasinSim to change the current land use percentages and study the impact of the change on nutrient loads.

Click Edit > Edit Transport Data to open the transport file. Click the "Land Use Type" tab to view the current land use table. To change a land use percentage, double-click on the value you want to change in the "New %" column, type in the new value in the highlighted window and press the return key. For example, you can increase corn to 22.78%, and decrease non-harvested forest area to 40% for the current example. Make sure that the sum of all the area percentages remains 100%. Note: in actual simulations, you may also need to change other parameters in this table, as these are land-use dependent. However, you do not need to change anything else for this tutorial (more information is provided in section 6.1).

| 🏌 View & Edit Transprt.dat |               |              |             |            |               |       |  |
|----------------------------|---------------|--------------|-------------|------------|---------------|-------|--|
| Initaliza                  | ation         | Evapotra     | anspiration | Lan        | Land Use Type |       |  |
| Land Use Type              | Area (ha)     | Soil Curve # | K*LS*C*P    | %Tot. Area | New %         | 22.78 |  |
| NonHarvForest              | 361946.88     | 55           | 0.000271    | 58.7254    | 40            |       |  |
| HarvForest                 | 13326.56      | 76.5         | 0.073946    | 2.1622     | 2.1622        |       |  |
| PastuForest                | 7893.31       | 60           | 0.001357    | 1.2807     | 1.2807        |       |  |
| Corn                       | 24980.88      | 78.5         | 0.051555    | 4.0531     | 22.78         |       |  |
| Wheat                      | 13688.5       | 74.5         | 0.040701    | 2.2209     | 2.2209        |       |  |
| Tobacco                    | 75.87         | 78.5         | 0.051555    | 0.0123     | 0.0123        |       |  |
| Soybean                    | 42807.45      | 78.5         | 0.065122    | 6.9455     | 6.9455        |       |  |
| Hay                        | 45014.81      | 58           | 0.000543    | 7.3036     | 7.3036        |       |  |
| OtherCrops                 | 15148.5       | 58           | 0.001357    | 2.4578     | 2.4578        |       |  |
| FailedCrops                | 2171.16       | 84           | 0.051555    | 0.3523     | 0.3523        |       |  |
| Pasture                    | 50722.54      | 69           | 0.001357    | 8.2297     | 8.2297        |       |  |
| BarnYards                  | 25.7          | 92.2         | 0           | 0.0042     | 0.0042        |       |  |
| HerbWetld                  | 5037.22       | 100          | 0           | 0.8173     | 0.8173        |       |  |
| Water                      | 13762.04      | 100          | 0           | 2.2329     | 2.2329        |       |  |
| Exposed                    | 424.51        | 91           | 0.038048    | 0.0689     | 0.0689        |       |  |
| Hi-Urban                   | 49.39         | 98           | 0           | 0.0080     | 0.0080        |       |  |
| Lo-Urban                   | 6955.57       | 79           | 0           | 1.1285     | 1.1285        |       |  |
| Her-Urban                  | 7586.77       | 69           | 0           | 1.2309     | 1.2309        |       |  |
| For-Urban                  | 4720.27       | 61           | 0           | 0.7659     | 0.7659        |       |  |
|                            | 100.00 100.00 |              |             |            |               |       |  |
|                            |               |              |             |            |               |       |  |
| Save Cha                   | anges         | Set Land Use | Chrages     | Exi        | t             |       |  |

**Figure 2.15** Users can change the land use distribution to evaluate the impacts on nutrient loadings.

**2.3.2** To save changes to the transport file under a new filename, e.g. **TransTour.dat**, the user would click the "**Set Land Use Changes**", and then the "**Save Changes**" button. However, this file is pre-created in BasinSim 1.0, and will be used in the next step of the tour. Close the current window.

**2.3.3** Under **File** menu, click **Re-Start** to bring forward the "**Check Input Files**" window as seen at the beginning of the tutorial. Click the "**Other answers**" button to show all the available input files. Change the current transport file name to **TransTour.dat**. You can either type the new path and filename into the text box, or click "**Browse**" to find the file. Click "**OK**" to return to the Start Window and then repeat steps **2.1.8** – **2.2.3** (i.e., set the default seepage parameter values, run the model using the 4<sup>th</sup> option, view the graphic output, and then save the simulation results). Save the results file as "**ResultsTour.dat**", and the summary file as "**SummaryTour.dat**".

Below are sample outputs (from View > Simulation Results > Annual Results > Open ResultsTour.dat > Click the "Table and Print" tab).

Annual means of hydrologic components (cm). Precip. = Precipitation, ET = Evapotranspiration

| Year | Precip. (cm) | ET. (cm) | Groundwater (cm) | Runoff (cm) | Stream (cm) |
|------|--------------|----------|------------------|-------------|-------------|
| 1    | 128.88       | 72.5     | 31.24            | 7.91        | 39.15       |
| 2    | 112.64       | 65.26    | 24.64            | 7.31        | 31.94       |
| 3    | 89.84        | 60.96    | 13.13            | 3.26        | 16.39       |
| 4    | 120.87       | 65.49    | 27.48            | 6.44        | 33.92       |
| 5    | 127.02       | 57.15    | 40.92            | 11.33       | 52.25       |
| 6    | 95.4         | 65.33    | 22.56            | 6.01        | 28.57       |

Annual means of sediment and nutrient loads (metric ton or kiloton)

| Year | Erosion (kt) | Sediment (kt) | Dis. N(t) | Tot. N (t) | Dis. P(t) | Tot. P(t) |
|------|--------------|---------------|-----------|------------|-----------|-----------|
| 1    | 5226.41      | 172.47        | 1637.71   | 1897.29    | 102.9     | 332.48    |
| 2    | 3794.46      | 125.22        | 1500.83   | 1693.69    | 94.75     | 261.91    |
| 3    | 2520.34      | 83.17         | 832.85    | 956.11     | 24.38     | 134.87    |
| 4    | 3148.49      | 103.9         | 1453.8    | 1616.44    | 79.83     | 218.8     |
| 5    | 3681.72      | 121.5         | 2301.48   | 2494.81    | 165.41    | 328.28    |
| 6    | 3074.95      | 101.47        | 1433.62   | 1594.99    | 84.31     | 220.31    |
|      |              |               |           |            |           |           |

Close the results table window.

**2.3.4** Now, suppose you have created three simulation scenarios, such as all-forest, current (present day), and all-agriculture scenarios for your watershed project. First, you need to regroup all your scenario results, as in step **2.2.6–2.2.7**; the comparison will not work correctly unless all the scenarios have the same land use categories. For this tutorial, three files have been pre-created: **RgAllForest.txt**, **RgCurrent.txt**, and **RgAllAgric.txt**. You can use the **Compare Scenario** utility in the **Tools** menu to do multi-scenario comparisons. Highlight the three aforementioned files in the left hand list, then click "**Add Files**" to add them to the right hand list. Then, click the "**Next**" button to see the selected files opened in tables.

| 💭 Compare Scenarios                                                                          |                           | ×                                                                             |
|----------------------------------------------------------------------------------------------|---------------------------|-------------------------------------------------------------------------------|
| e: [HARD1]                                                                                   |                           | Add files from the left box. You may select up to 20 files for the operation! |
| E:\                                                                                          |                           | File Path:                                                                    |
|                                                                                              |                           | E:\YorkWin\Output                                                             |
| RgAllAgric.txt<br>RgAllForest.txt<br>RgCurrent.txt<br>Rgtalk.txt<br>RgTest.txt<br>RgTestLtxt |                           | RgAllForest.txt<br>RgCurrent.txt                                              |
|                                                                                              | Add Files -><br><- Remove |                                                                               |

Figure 2.16a Select regrouped scenario files for comparison.

| Land Use Gro  | Runoff (m <sup>®</sup> ) | Erosion (k-ton) | Dis. N (ton) | Total N (ton) | Dis, P |
|---------------|--------------------------|-----------------|--------------|---------------|--------|
| Forest:       | 6814.07                  | 310.58          | 13.84        | 30.12         |        |
| Agriculture:  | .00                      | .00             | .00          | .00           |        |
| Wetland:      | 5491.98                  | .00             | .00          | .00           |        |
| Water:        | 15004.48                 | .00             | .00          | .00           |        |
| Urban:        | .00                      | .00             | .00          | .00           |        |
| Other1:       | .00                      | .00             | .00          | .00           |        |
| Other2:       | .00                      | .00             | .00          | .00           |        |
| Other3:       | .00                      | .00             | .00          | .00           |        |
| GW(Foregrou   | 0                        | 0               | 0            | 0             |        |
| GW(Backgrou   | 0                        | 0               | 328.8        | 328.8         |        |
| Point Source: | 0                        | 0               | .00          | .00           |        |
| Septic System | 0                        | 0               | 42.61        | 42.61         |        |
| Total:        | 27310.53                 | 310.58          | 385.25       | 401.53        |        |

**Figure 2.16b** The selected scenario files opened in tabular format first. GW = groundwater.

Next, highlight any value in the table you want to compare (as illustrated in Fig. 2.16b), and click the "**Plot Selected**" button.

The selected value from the different scenario tables will be displayed in a chart (Fig. 2.16c). Close the current window when you are finished comparing.

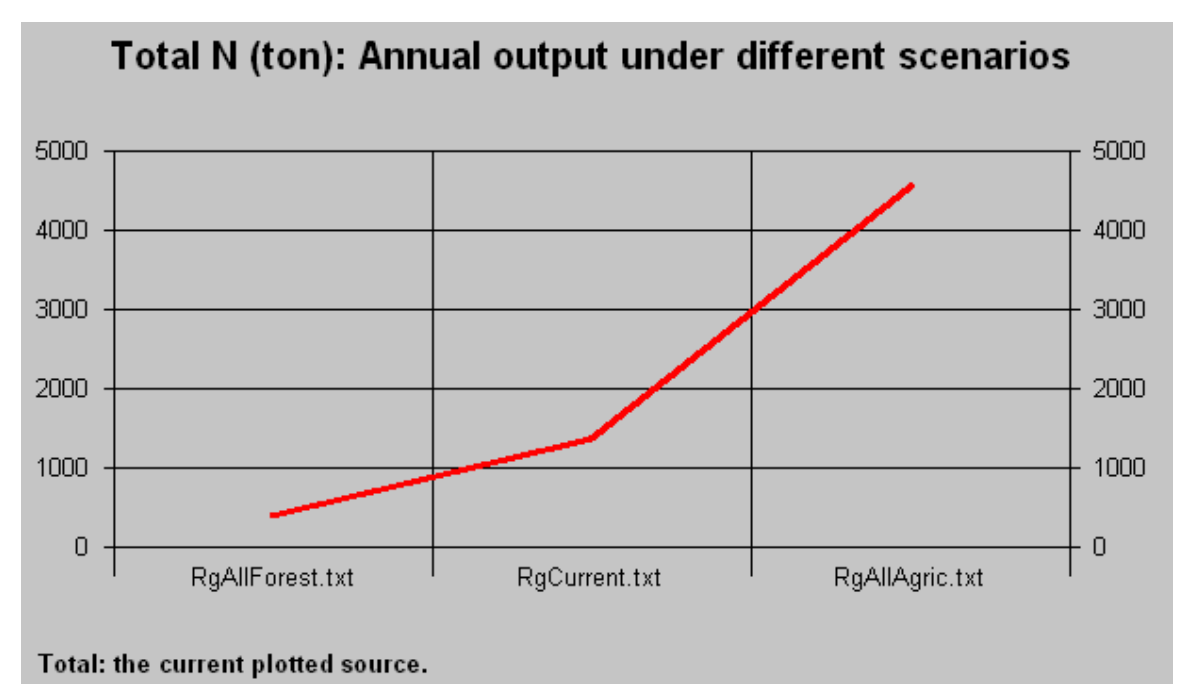

Figure 2.16c This graph shows a dramatic increase of total nitrogen load as forest area decreases in the watershed.

#### 2.4 BasinSim's help

This concludes the BasinSim 1.0 tour. Remember, if you need assistance at any time, click the **Help** menu and then **Contents** to view the help files, which include this user's guide and the original manual for the GWLF model (Haith et al. 1992). Or just **press the F1 key** whenever you need help.

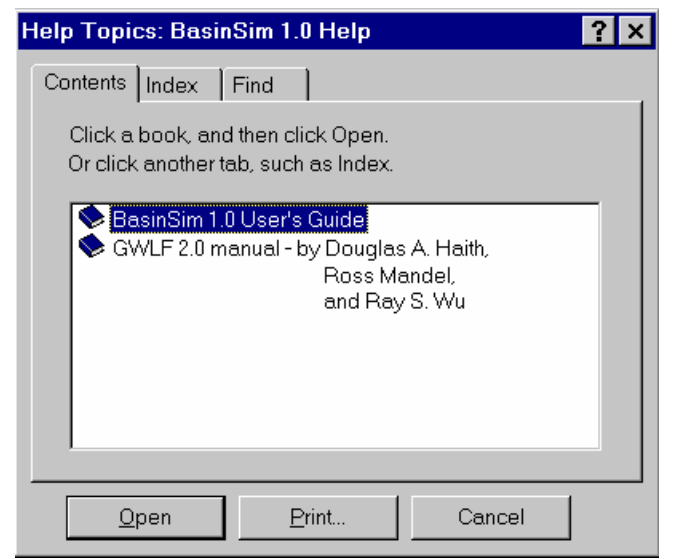

Figure 2.17 Two help books shown in the help window.

#### Chapter 3. Customizing BasinSim 1.0 for your own watershed

The process of customizing the model to your local watershed consists of collecting data and entering it into input files for BasinSim 1.0. There are three required input files necessary to run the model: Nutrient, Transport, and Weather (see sections 3.1.1-3.1.8). A fourth file of USGS streamflow data is required for calibrating the hydrological model (see sections 3.1.9-3.1.10).

Several other data files can be used to refine the model calibration, and help visualize watershed characteristics: land use and soils map data, nutrient concentrations in runoff, county map and database information, population growth, and septic system information.

#### **3.1 Minimum requirements**

Three files are required for BasinSim to run the GWLF model: **Transport file**, **Nutrient file**, and **Weather file**. These three files provide the model with the necessary input data for land use, hydrology, erosion and sediment, nutrient concentrations in runoff, and daily temperature and precipitation data. The transport and nutrient files are linked because they require the same land use categories, and will be discussed together.

**NOTE:** The monthly data in all input files must start in April. The GWLF model is based on the hydrologic year, defined as April 1<sup>st</sup> to March 31<sup>st</sup>.

#### **3.1.1 Where to find weather data**

For the weather file you will need at least one year of temperature and precipitation data from weather stations within the watershed being modeled. The weather data used for the York River example was averaged from six individual weather stations. Because BasinSim is a watershed model, a single point in a large watershed usually does not represent the overall climate conditions, especially the precipitation. Possible sources for weather data include the following:

National Climatic Data Center: EarthInfo, Inc: http://www.ncdc.noaa.gov http://www.csn.com/~jacke

A utility program to convert EarthInfo data into GWLF format will be available in future versions.

#### **3.1.2 Creating a weather file**

Go to **Create New Weather Files** under the **File** menu. First, you will be asked "**How many years of weather data**" you have for the project. Then, the program will bring forward a table filled with default weather data. You need to enter your own temperature and precipitation data into the table. **Temperature must be in degrees Celsius and precipitation in centimeters.** See Appendix II for a table of conversions. Click "Save

changes" to save the file. <u>Tip</u>: Another option is to use a spreadsheet application or a text editor to compile the weather file, but make sure that the file conforms to the input format for BasinSim (see below). Save as a text file.

#### **3.1.3** Weather data file structure

This section shows the structure of the text file that is saved, and used in the actual simulation. Note that this file is comma-delimited text. Remember that the data must start in April and end in March.

| Weather.dat | The file must contain at least 12 months of data, |
|-------------|---------------------------------------------------|
|             | The data must start from April, and end in March. |
| 30,Apr-89   | < Number of days in the month, Month-Year         |
| 10.6,0      | < temperature (°C), precipitation (cm)            |
| 5.5,0       |                                                   |
| 13.1,0.26   |                                                   |
| 17.7,0      |                                                   |
| 19,0.54     |                                                   |
| 12.2,2.03   |                                                   |
| 5.7,1.38    |                                                   |
| 4.1,0.86    |                                                   |
| 8.5,0.07    |                                                   |
| 7.9,0       |                                                   |
| 6.2,0       |                                                   |
| 5,0         |                                                   |
| 8.2,0       |                                                   |
| 8.7,0       |                                                   |
| 12.4,1.65   |                                                   |
| 12.3,0.46   |                                                   |
| 13.2,0      |                                                   |
| 21.3,0.01   |                                                   |
| 19.6,0.17   |                                                   |
| 10.5,0      |                                                   |
| 10.9,0      |                                                   |
| 13.5,0      |                                                   |
| 11.4,0      |                                                   |
| 11.2,0      |                                                   |
| 14.7,0.04   |                                                   |
| 19.2,0.35   |                                                   |
| 18.3,0      |                                                   |
| 18.7,0.07   |                                                   |
| 16.2,0.21   |                                                   |
| 18.3,0.34   |                                                   |
| 31,May-89   |                                                   |
| 19.8,0.51   |                                                   |
| 18.1,4.57   |                                                   |
|             |                                                   |

•••

#### 3.1.4 Where to find transport data

**NOTE:** This section of the BasinSim user's guide is not a complete description of parameter values needed for the transport file. The user must read Appendix B of the GWLF manual to fully understand the requirements of this file.

The first portion of the transport file includes the following parameters: recession coefficient, seepage coefficient, initial unsaturated storage, initial saturated storage, initial snow, sediment delivery ratio and unsaturated zone available water capacity.

- Recession coefficient: estimated from streamflow records during hydrograph recession (GWLF, p. 105)
- Seepage coefficient: default = 0 (GWLF, p. 105); a new value should be estimated from calibration (section 4.2)
- Initial unsaturated storage: default = 10 cm (GWLF, p. 111)
- Initial saturated storage: default = 0 cm (GWLF, p. 111)
- Initial snow(melt): default = 0 cm (GWLF, p. 111)
- Sediment delivery ratio: see section 3.1.4.1, below.
- Unsaturated zone available water capacity: default = 10 cm (GWLF, p. 105)

The next five lines of the transport file list precipitation values (cm) for the five days preceding the start of the simulation.

The third section is a listing of monthly parameters: evapotranspiration cover coefficient, day hours, growing season flag and erosivity coefficient. Remember that these entries must start in April and end in March.

- Evapotranspiration cover coefficient: See section 3.1.4.2, below.
- Day hours: a listing by latitude can be found in the GWLF manual (Table B-9, p. 104)
- Growing season flag: (1=yes / 0=no)
- Erosivity coefficient: choose your zone from map in Figure B-1 (GWLF, p. 106), then look up cool- and warm-season values in Table B-14 (GWLF, p. 111)

The final portion of the transport file lists land types, area in hectares, soil curve # and KLSCP. Note: land types must be listed in a specific order: all rural types first, then urban types.

- Land uses and their relative areas can be obtained from many sources, including:
  - early 90's land use data form EPA MRLC (Multi-Resolution Land Use Characteristics Consortium): <u>http://www.epa.gov/reg3giss/libraryp.htm</u>
  - USGS land use data (70's-80's) from EPA's BASINS 2.0 software, available free at: http://www.epa.gov/ostwater/BASINS/index.html
  - agricultural land uses and farm animal census data from USDA Census of Agriculture: <u>http://govinfo.library.orst.edu/</u>
  - forestry data from USFS Forest Inventory and Analysis Data Base Retrieval System (FIA): <u>http://www.srsfia.usfs.msstate.edu/scripts/ew.htm</u>
- Soil curve number: See section 3.1.4.3, below.

- KLSCP: calculated from soil data, available from:
  - NRCS (SCS) soil data from EPA's BASINS 2.0 program
  - the NRCS Natural Resources Inventory (NRI) database, available for purchase at the following website: <u>http://www.nhq.nrcs.usda.gov/NRI/</u>, and as a US Department of Agriculture publication: Revised Universal Soil Loss Equation (RUSLE), USDA, Natural Resources Conservation Service, Virginia Implementation, 1997.
  - NRCS data is also available with the BasinSim 1.0 software, as a separate Microsoft Excel® file called VaRKLSCP.xls; this file is on the CD-ROM, or available for download from the VIMS website.

#### **3.1.4.1 Sediment Delivery Ratio**

The sediment delivery ratio (SDR) is required in the transport file for the calculation of sediment output. Only a small portion of the eroded soils in a watershed is transported from the land to streams. Found under the **Tools** menu, this utility calculates the SDR based on the watershed area (Soil Conservation Service, 1973. National Engineering Handbook. Section 3, Chapter 6). The calculated SDR is very similar to that obtained from the GWLF manual (Haith et al. 1992) using the graphic method. The utility is good for a watershed area up to 600 square miles (1550 square kilometers). See figure B-2 (p. 107) of the GWLF for further information.

#### 3.1.4.2 Evapotranspiration Cover Coefficient

The ET cover coefficient is the ratio of water loss by evapotranspiration from ground and plants compared to what would be lost by evaporation from an equal area of standing water (GWLF, p. 102-104). ET cover coefficient varies by land use type and time period within the growing season. The value is usually between 0 (impervious surfaces) and 1 (e.g. water). However, some crops have ratios higher than 1 during the growing season; in other words, they lose more water per unit area than standing water. Typical values can be found in tables B-6 to B-8 of the GWLF manual. The numbers entered into the transport file are monthly averages calculated for the entire watershed, weighted by land use percentages.

Table 3.1 (below) gives an example calculation. It was created for a watershed with three land use types during the middle of the growing season. The urban area is 20% impervious. The weighted coefficient is found by multiplying the individual ET cover coefficient by the fraction of total area. The weighted values are then summed to give the weighted average used in the transport file.

| Land Use | Area (ha) | Fraction of total | ET cover coeff. | Weighted |
|----------|-----------|-------------------|-----------------|----------|
|          |           | watershed area    |                 | coeff.   |
| Urban    | 200       | 0.20              | 0.80            | 0.16     |
| Corn     | 200       | 0.20              | 0.96            | 0.19     |
| Forest   | 600       | 0.60              | 1.00            | 0.60     |
|          |           |                   |                 |          |
| SUM      | 1000      | 1.00              | 2.76            | 0.95     |

 Table 3.1 Sample calculation for ET cover coefficient

#### 3.1.4.3 Soil Curve Number

Using GIS software overlay the land use map with the soil map. Then calculate areas for each soil type within each land use (e.g. using ArcView spatial analyst's tabulate area function). The hydrologic group used for the soil curve number is the group expressing the highest percentage within a land use. For example, in Table 3.2, 86% of the soil underneath the row crops is VA27, belonging to hydrologic group B. For simplicity, this land use is then considered to be on soils of hydrologic group B. Once the hydrologic group is determined for each land use category, the soil curve numbers can be found in Tables B-2 to B-5 in the GWLF manual. For more information, see GWLF pages 97-101.

| LU-Code | LULC_NAME                          | %VA27 | %VA36 | %VAW  | %VA37 | %VA34 | HG    |
|---------|------------------------------------|-------|-------|-------|-------|-------|-------|
| 1       | Water                              | 6.31  | 13.38 | 80.28 | 0.00  | 0.03  | Water |
| 2       | Low density developed              | 24.07 | 61.06 | 9.87  | 4.87  | 0.13  | С     |
| 3       | High density developed             | 24.89 | 41.33 | 29.56 | 3.70  | 0.53  | С     |
| 4       | Hay/Pasture/Grass                  | 78.20 | 19.16 | 1.78  | 0.34  | 0.53  | В     |
| 5       | Row crops                          | 85.79 | 9.30  | 0.96  | 0.33  | 3.61  | В     |
| 6       | Probable row crops                 | 74.24 | 17.24 | 4.25  | 1.91  | 2.35  | В     |
| 7       | Evergreen forest                   | 73.61 | 14.92 | 3.69  | 3.69  | 4.09  | В     |
| 8       | Mixed forest                       | 86.10 | 5.38  | 1.44  | 0.48  | 6.61  | В     |
| 9       | Deciduous forest                   | 79.84 | 9.87  | 1.81  | 2.71  | 5.77  | В     |
| 10      | Woody wetlands                     | 84.07 | 6.44  | 0.94  | 5.23  | 3.33  | В     |
| 11      | Emergent wetlands                  | 54.00 | 21.57 | 21.78 | 0.21  | 2.44  | С     |
| 15      | Barren: Clear cut,<br>transitional | 95.99 | 0.00  | 0.27  | 0.00  | 3.74  | В     |
|         | Soil HydroGroup                    | В     | С     | Water | D     | С     |       |

**Table 3.2** Soil hydrological group by land use type

#### 3.1.5 Where to find nutrient data

**NOTE:** This section of the BasinSim user's guide is not a complete description of parameter values needed for the nutrient file. Appendix B of the GWLF manual must be read to fully understand the file requirements.

The first data needed for the nutrient file are concentrations of nitrogen (N) and phosphorus (P) in local sediments and groundwater, and information on agricultural manure application:

- Sediment N and P: see description in GWLF manual, p. 112-113; get % sediment weight from maps in Figures B-3 and B-4 (GWLF), multiply by 10000 to convert to mg/kg, then multiply by 2 (default enrichment ratio). **NOTE**: In the GWLF manual, the map gives soil concentrations of  $P_2O_5$ , which is only 44% P by weight; multiply the  $P_2O_5$  concentration by 0.44 to give P concentration.
- Groundwater N and P: in mg/l, from table B-16 (GWLF); further information on p. 113-114 in GWLF manual
- # of land types that had manure application, start month, end month, start month, end month: information about local farming practices

The next section of the nutrient file contains information for calculating N and P runoff from various land use types. The first portion contains N and P concentrations in runoff for rural land types only. For further description, see p. 113-114 (GWLF). Typical concentrations (mg/l) can be found in the GWLF manual (Table B-15). Immediately following are listed the urban land use types. The calculation for these land uses takes a different parameter, called "contaminant accumulation rate", in kilograms per hectare per day. These values are found in Table B-17 of the GWLF manual. Note: these land uses must match those listed in the transport file, in exactly the same order.

The next required section of the file has information about point sources of N and P within the watershed. The unit for these data must be kilograms per month, and entries must start in April and end in March. The user can enter these data in one of two ways. If only one year of point source data is available, these numbers are entered into the nutrient file together in one section. If more than one year of data are available, the first 12 months of data are entered into this section together, and the other years' data go at the end of the nutrient file. If there are no point sources in your watershed, you should enter zeros in this section. A possible source for this data is <u>http://www.chesapeakebay.net/data/index.htm</u>.

The final required entry into the nutrient file is a "Data and simulation flag." This number gives BasinSim information about optional septic system data and/or multi-year point-source data that might follow the flag at the end of the nutrient file. The number should be entered as follows:

- 0 =no septic system data or multi-year point source data will follow
- 1 = septic system data only
- 2 = multi-year point source data only
- 3 = both septic system and multi-year point source data

If data on septic system use is available, this information is next in the nutrient file. The first 12 lines of this section should be a monthly listing of the number of people in the watershed who use four main types of septic systems: normal, ponding, short-circuit, and direct (in that order). Remember to start in April and end in March. See p. 115-116 and 121 of the GWLF manual for details. The final line of the section contains four numbers:

- Per capita tank effluent load for N, for P (g/day): defaults in Table B-18, explanation on p. 115 (GWLF)
- Plant uptake for N, for P (g/day): defaults in Table B-18, explanation on p. 115 (GWLF) Population and septic system data can be found at the following websites:
- County population:

http://www.census.gov/population/www/estimates/countypop.html

- Housing and population: <u>http://govinfo.library.orst.edu/</u>
- Septic system failure data, from National Small Flows Clearinghouse at WVU, "National Onsite Wastewater Treatment, NSFC Summary in U.S., 1993" (Products Guide p. 17) can be ordered from: <u>http://www.estd.wvu.edu/nsfc/nsfc\_homepage.html</u>

If the simulation is using the multi-year point source data option, the remainder of the data (years 2 to end) should be entered at the end of the file.

#### **3.1.6 Creating transport and nutrient files**

To create model input files in BasinSim, go to Create Transport/Nutrient Files under the File menu.

- First, to create a transport file, you will be presented two dialogs that ask "**How many rural and urban land types**" you have for your new project.
- After you answer the two dialogs, the program will create three tabs with default data and parameters. You need to **edit all the default data and parameters** for your project. You need data you collected for your watershed and the GWLF manual to parameterize the model. An electronic version of the manual is available under the **Help** menu.
- Once you finish editing the transport data. You may **save the new file** and exit the current window.
- If you click the "Exit" button, you will be asked if you want to **create a new nutrient file**. If you select the "Yes" button, you will see two more dialogs that ask **how many rural land types have applied manure/fertilizer**, and **how many years of point source data** you have prepared for the simulation.
- Similar to the creation of a transport file, you now have a window with five tab cards filled with default data and parameters. You need to edit all the default data and parameters for your project. Again, you need to reference the GWLF manual for a collection of parameter values.
- Last, you need to save your new nutrient file.

**Tip**: You can use a spreadsheet application or a text editor to compile the transport and nutrient files, but make sure that the file conforms to the input format for BasinSim (see section 3.1.7 and 3.1.8 respectively). Save as a text file.

#### 3.1.7 Transport data file structure

Note: land types must be listed in a specific order: all rural types first, then urban types. Start all monthly data in April; file format is comma-delimited text.

Transprt.dat

15,4 <# of rural land uses and land covers, # of urban lu/lc .04,0,10,0,0,.033,10 <Recession coef., seepage coef., initial unsat. storage, initial saturated storage, initial snow, sediment delivery ratio, unsaturated zone available water capacity 0 <Antecedent precipitation for day -1 to day -5 0 0 0 0 "APR",.981,13,1,.3 <Month, ET cover coef., day hours, growing "MAY",.981,14,1,.3 season (1=yes / 0=no), erosivity coef. "JUNE",.981,14.5,1,.3 "JULY",.981,14.3,1,.3 "AUG",.981,13.4,1,.3 "SEPT",.981,12.2,1,.3 "OCT",.981,11,1,.12 "NOV",.626,10,0,.12 "DEC",.626,9.4,0,.12 "JAN",.626,9.7,0,.12 "FEB",.626,10.6,0,.12 "MAR",.626,11.8,0,.12 "Protected Forest",361946.88,55,.000271 <Land type, area (ha), curve #, KLSCP (Soil erosion parameters) "Harvested Forest",13326.56,76.5,.073946 "Pastured Forest",7893.31,60,.001357 "Corn",24980.88,78.5,.051555 "Wheat",13688.5,74.5,.040701 "Tobaco",75.87,78.5,.051555 "Soybean",42807.45,78.5,.065122 "Hay",45014.81,58,.000543 "Other Cropland",15148.5,58,.001357 "Failed",2171.16,84,.051555 "Pasture",50722.54,69,.001357 "BarnYards",25.7,92.2,0 "HerbWetld",5037.22,100,0 "Water",13762.04,100,0 "Exposed",424.51,91,.038048 "Hi-Urban",49.39,98,0 "Lo-Urban".6955.57.79.0 "Her-Urban",7586.77,69,0 "For-Urban",4720.27,61,0

| Start all monthly da | ata in April; file format is comma-delimited text.                                                                                               |
|----------------------|----------------------------------------------------------------------------------------------------|
| Nutrient.dat         | -                                                                                                    |
| 1400.132034013       | <sediment (all="" groundwater="" in="" l)<="" mg="" n.="" p="" p.="" sediment="" td=""></sediment>                                               |
| 0,1,2                | <pre>&lt;# of areas had manure application, start month, end month</pre>                                                                         |
| .19006               | <n (mg="" and="" concentration="" different="" for="" in="" l)="" p="" runoff="" rural<="" td=""></n>                                            |
| .34013               | and types defined in the transport file, in the same order.                                                                                      |
| .34013               |                                                                                                    |
| 2.926                |                                                                                                    |
| 1.83                 |                                                                                                    |
| 2.926                |                                                                                                    |
| 1.8393               |                                                                                                    |
| 2.8.15               |                                                                                                    |
| 18.26                |                                                                                                    |
| 26.1                 |                                                                                                    |
| 3 25                 |                                                                                                    |
| 29351                |                                                                                                    |
| 00                   |                                                                                                    |
| 0,0                  |                                                                                                    |
| 0,0                  |                                                                                                    |
| 101 112              | N and D build up rate for urban land types defined in the transport file                                                                         |
| 045 0045             | A and r bund-up rate for urban land types defined in the transport file.                                                                         |
| 012 0016             |                                                                                                    |
| 012,0016             |                                                                                                    |
| 3707 479             | Monthly N. & Dloode (leg/month) from point courses for the entire cimulation                                                                     |
| 3707,479             | Nonthry N & P loads (kg/month) from point sources for the entire simulation<br>poried on for the first user if multi-user point sources on tion. |
| 3707,479             | is marified in the date flag (are heles)                                                                                                    |
| 3707,479             | is specified in the data flag (see below)                                                                                                    |
| 3707,479             |                                                                                                    |
| 2707,479             |                                                                                                    |
| 2707,479             |                                                                                                    |
| 2707,479             |                                                                                                    |
| 3707,479             |                                                                                                    |
| 2707,479             |                                                                                                    |
| 2707,479             |                                                                                                    |
| 2707,479             |                                                                                                    |
| 3/0/,4/9             |                                                                                                    |
| J<br>105468 0 0 0    | <data and="" flag:<="" simulation="" td=""></data>                                                                                               |
| 105408,0,0,0         | 0=no septic system and multi-year point source                                                                                                   |
| 105408,0,0,0         | 1=septic system only                                                                                                    |
| 105408,0,0,0         | 2=multi-year point source only                                                                                                    |
| 105408,0,0,0         | 3=both septic system and multi-year point source                                                                                                 |
| 105408,0,0,0         |                                                                                                    |
| 105408,0,0,0         | <<# of people that use different types of septic system                                                                                          |
| 105408,0,0,0         |                                                                                                    |
| 105408,0,0,0         |                                                                                                    |
| 105408,0,0,0         |                                                                                                    |
| 103400,0,0,0         |                                                                                                    |
| 103400,0,0,0         |                                                                                                    |
| 100408,0,0,0         |                                                                                                    |
| 12,2.3,1.0,.4        | rer capita tank effluent load for N and P, and plant uptake for N and P (all in g/day)                                                           |
| 5150,225             | wum-year monthly point-source data.                                                                                                    |
|                      |                                                                                                    |

3.1.8 Nutrient data file structure
#### 3.1.9 Where to find USGS streamflow data

Monthly flow data can be compared with the simulation results to partially evaluate the predictive power of the model. USGS data are also necessary for hydrologic calibration. The original units for USGS mean daily flow rate are cubic feet per second (ft<sup>3</sup> s<sup>-1</sup>), which must be converted to cm day<sup>-1</sup> (same as the units of daily precipitation) for BasinSim. In other words, streamflow must be normalized to the area of the watershed. The conversion coefficient from ft<sup>3</sup> s<sup>-1</sup> to cm day<sup>-1</sup> is ( $\times 0.2447 \div$  watershed area in km<sup>2</sup>.) Historic streamflow data can be found at <u>http://waterdata.usgs.gov/nwis-w/US/</u>.

#### **3.1.10 File format for USGS data**

| 1,3.30,4     | <month #,="" actual="" flow,="" month="" monthly="" of="" sequential="" th="" the<="" usgs=""></month> |
|--------------|----------------------------------------------------------------------------------------------------|
|              | year                                                                                                   |
| 2,7.14,5     | (flow units: cm/day of water over the watershed)                                                       |
| 3,3.07,6     |                                                                                                    |
| 4,4.06,7     |                                                                                                    |
| 5,1.47,8     |                                                                                                    |
| 6,2.17,9     |                                                                                                    |
| 7,2.43,10    |                                                                                                    |
| 8,2.85,11    |                                                                                                    |
| 9,2.12,12    |                                                                                                    |
| 10,6.13,1/90 |                                                                                                    |
| 11,4.56,2    |                                                                                                    |
| 12,3.44,3    |                                                                                                    |
| 1,5.09,4     |                                                                                                    |
|              |                                                                                                    |

# **3.2 Refinements and optional input data**

Five optional files may be used to enhance the functionalities of BasinSim: (1) Lulcmap file — land use and land cover map, (2) Soilmap file — soil distribution in the watershed, (3) Cntymap file — county map with links to the database, (4) Database file — data tables pertaining to counties or sub-areas within the watershed, and (5) Option file — names of input files, legends for land use and soil maps, and default values for some model parameters. Depending on the optional files available to the program, BasinSim is able to turn on/off menu items automatically. Additional refinements include advanced septic system controls, population growth dynamics, a nutrient data matrix, and organic carbon prediction options.

#### 3.2.1 Land use map

**First**, you need to create a land use map in bitmap format for the watershed or basin of interest using any GIS or graphics software. For example, BASINS 2.0 (from EPA, see section 3.1.4 for website) can be used to delineate the watershed boundary. The watershed

boundary can be converted to graphics and then used to clip the grid file. Land use grid files (maps) and watershed boundaries can be found at: <u>http://www.epa.gov/reg3giss/libraryp.htm</u>.

**Second**, overlay a color bar (a template, **ColorBar.bmp**, is provided with BasinSim) on the upper-left corner. The Windows®' *Paint* program is a good tool to put the color bar on the map. Each rectangle in the color bar has a dimension of 11 x 18 pixels (including the border), and represents the color of a land type.

Figure 3.1 The color bar template for land use and soil maps.

**Third**, edit the color of the color bar so that each color box has the same color as a land type of the land use map. Save the map.

**Fourth**, in the **"\*\*\*LandUse+Bkgrnd#**" section of the option file (section 3.2.9), specify the number of land uses and the description of each land type. For example:

| ***LandUse+Bkgrnd#, 38 | <number +1="" and="" bar="" color="" defined="" for="" land="" map="" of="" on="" th="" the="" the<="" use="" uses=""></number> |
|------------------------|----------------------------------------------------------------------------------------------------|
| 0,"Residential"        | background color. (i.e. if you have 6 land uses, enter 7) Enter 0 for none.                                                     |
| 1,"Commercial"         | <the #="" a="" before="" is="" land="" name="" number="" of="" sequential="" td="" that<="" the="" type="" use=""></the>        |
| 2,"Industrial"         | corresponds to the sequence or order of color box in the color bar, starting                                                    |
| 3,                     | from 0.                                                                                                    |
|                        |                                                                                                    |

#### 3.2.2 Soil map

**First**, you need to create a soil map in bitmap format for the watershed or basin of interest using any GIS or graphics software. NRCS (SCS) soil data is available in the EPA BASINS 2.0 program (section 3.1.4).

**Second**, overlay a color bar (a template, **ColorBar.bmp**, is provided with BasinSim) on the upper-left corner. The Windows®' *Paint* program is a good tool to put the color bar on the map. Each rectangle in the color bar has a dimension of 11 x 18 pixels (including the border), and represents the color of a soil type (see the color bar in "Land use map format" section).

**Third**, edit the color of the color bar so that each color box has the same color as a soil type of the soil map. Save the map.

**Fourth**, in the **"\*\*\*SoilType+Bkgrnd**#" section of the option file, specify the number of soil types and the description of each soil type. For example:

\*\*\*SoilType+Bkgrnd#,23
0,"VA08, C, Altavista-Wickhum"
1,"VA10, C, Codorus-Hatboro"
2,"VA11, C, Minnieville-Hazel"
3, ...

<Number of soil types defined on the soil map and the color bar +1 for the background color. (i.e. if you have 6 soil types, enter 7) Enter 0 for none. <the number before the description of a soil type is a sequential # that corresponds to the sequence or order of color box in the color bar, starting from 0.

### 3.2.3 County map

A county map shows political or administrative boundaries within the watershed. In BasinSim, a click on a county map will bring up a data table pertaining to the county that receives the click.

### To include a county map in your project:

**First**, you need to create a county or district map (save as or export to bitmap format) using any GIS or graphics software. County boundaries can be found in EPA's BASINS software or from the USGS on their website: <u>http://wqter.usgs.gov/lookup/listgistheme</u>.

**Second**, use the Windows®' *Paint* program (or other graphics program) to determine the upper-left positions (in pixels) of the county names on the map. The purpose of this procedure is to allow the map to respond to a user's click on a county name.

**Third**, in the **"\*\*\*County#"** section of the option file, specify the number of counties, county name, and the up-left coordinates (in pixels) of all the name labels on the map.

The sequence of a county in the list should be the same as in the database file. For example (the York River watershed):

\*\*\*County#,12 <County
"Carolina", 520, 105 <County
"Gloucester", 750, 505 (in pixel
"Hanover", 280, 440
"James City", 520, 640
"King & Queen", 660, 320
"King William", 570, 235
"Louisa", 50, 305
"New Kent", 390, 510
"Orange", 20, 20
"Spotsylvania", 350, 15
"York", 770, 680
"Williamsburg", 430, 570

<County # section title, number of counties <County name, upper-left X coordinate, and Y coordinate (in pixels)

#### **3.2.4 Database file format**

The current version of BasinSim has limited database manipulation capacity, which will be expanded in the future. The database file used in BasinSim provides information on counties, local districts, or sub-basins within a watershed.

Below are procedures to create the database file:

- You need Microsoft® Access 97.
- Start a new database and create a new table. You **must** name the table "County".
- Define the table structure as follows:

|    | ⊞ County : Table   |            |  |  |  |  |  |  |
|----|--------------------|------------|--|--|--|--|--|--|
|    | Field Name         | Data Type  |  |  |  |  |  |  |
| ଞ∙ | ID                 | AutoNumber |  |  |  |  |  |  |
|    | County Name        | Text       |  |  |  |  |  |  |
|    | Area (acre)        | Number     |  |  |  |  |  |  |
|    | Pct in Basin       | Number     |  |  |  |  |  |  |
|    | Population         | Number     |  |  |  |  |  |  |
|    | Urban              | Number     |  |  |  |  |  |  |
|    | Agricultural land  | Number     |  |  |  |  |  |  |
|    | Forest             | Number     |  |  |  |  |  |  |
|    | Exposed land       | Number     |  |  |  |  |  |  |
|    | Herbacious wetland | Number     |  |  |  |  |  |  |
|    | Water              | Number     |  |  |  |  |  |  |
|    | Point Sources      | Text       |  |  |  |  |  |  |
|    |                    |            |  |  |  |  |  |  |

Figure 3.2a Data structure for the "County" table.

• Enter data into the table. The county ID number must correspond to the sequence of counties listed in the **"\*\*\*County#"** section of the option file (see 3.2.9).

| ▦( | ≣ County : Table |              |             |              |            |  |  |  |  |  |
|----|------------------|--------------|-------------|--------------|------------|--|--|--|--|--|
|    | ID               | County Name  | Area (acre) | Pct in Basin | Population |  |  |  |  |  |
|    | 1                | Carolina     | 344601      | 78.08%       | 1921       |  |  |  |  |  |
|    | 2                | Gloucester   | 161512      | 37.87%       | 3013       |  |  |  |  |  |
|    | 3                | Hanover      | 303800      | 84.75%       | 6330       |  |  |  |  |  |
|    | 4                | James City   | 117677      | 21.13%       | 3485       |  |  |  |  |  |
|    | 5                | King & Queen | 208984      | 78.35%       | 628        |  |  |  |  |  |
|    | 6                | King William | 182733      | 100.00%      | 1091       |  |  |  |  |  |
|    | 7                | Louisa       | 328757      | 95.93%       | 2032       |  |  |  |  |  |
|    | 8                | New Kent     | 142911      | 46.82%       | 1044       |  |  |  |  |  |
|    | 9                | Orange       | 220460      | 40.40%       | 2142       |  |  |  |  |  |
|    | 10               | Spotsylvania | 266390      | 76.04%       | 574g       |  |  |  |  |  |
|    | 11               | York         | 93106       | 53.04%       | 4242       |  |  |  |  |  |
|    | 12               | Williamsburg | 3270        | 38.30%       | 1153       |  |  |  |  |  |
| *  | imber)           |              | 0           | 0.00%        | X          |  |  |  |  |  |

Figure 3.2b An example of the "County" table.

• Save the database file as, e.g. **BasinDB.mdb**.

### 3.2.5 Septic system conditions

If you have information about the current septic system technologies used by residents of your watershed, use the **Septic System Improvement** utility under the **Advanced** menu. The septic system improvement module is a supplement to the existing sub-model of septic systems in GWLF (Haith et al. 1992) allowing the incorporation of the nitrogen removal efficiency of various septic technologies into simulations. The following is the description of the command buttons in the septic system improvement window.

| Advanced O                                                                                                    | ption: Mo                                  | re on Septic Systems                                                                  |                                                                                                    | ×                                                                                                    |
|----------------------------------------------------------------------------------------------------|--------------------------------------------|---------------------------------------------------------------------------------------|----------------------------------------------------------------------------------------------------|----------------------------------------------------------------------------------------------------|
| Technology I         CurrentDefault 0         Get Data       A         Change         View/Save       CI         Revert to D         Other Param | Name  dd New  Set  ose/Run  efault  neters | Load Reduction (%)<br>0<br>% Pop. Using the System:<br>100<br>System Failure (%)<br>0 | Current Population:<br>105468<br>Pop on Normal System:<br>105468<br>Pop on Ponded System:<br>0<br>Pop on Short-cir. System:<br>0<br>Pop on Illegal System:<br>0 | Notes<br>Method: CurrentDefault 0<br>Reduces loading by: 0%.<br>System failure:0%<br>Used by: 100% of people. |
| Technology New                                                                                                    | Name                                       | Load Reduction (%)<br>D<br>OK                                                         | % Pop. Using the System: 0 Cancel                                                                                                    | System Failure Rate %                                                                                         |

Figure 3.3 The septic system improvement window. The visibility of the bottom third of the window depends on the command buttons clicked.

Get Data: Opens and loads a septic data file into the technology name combo-box. The software includes an example: *septic.dat* (comma-delimited text, shown below).

| SepticData,         | 6                      | $\leftarrow$ Number of lines of data |                      |  |  |  |
|---------------------|------------------------|--------------------------------------|----------------------|--|--|--|
| Method,             | N_Removal_Efficiency%, | PctPopulationUse%,                   | Septic_Failure_Rate% |  |  |  |
| Conventional,       | 27.5,                  | 20,                                  | 1                    |  |  |  |
| Mound,              | 27.5,                  | 20,                                  | 1                    |  |  |  |
| Sand filter,        | 57.5,                  | 20,                                  | 1                    |  |  |  |
| Recir. sand filter, | 72.5,                  | 20,                                  | 1                    |  |  |  |
| Trickling filter,   | 78,                    | 10,                                  | 1                    |  |  |  |
| Trickling/upflow    | 92,                    | 10,                                  | 1                    |  |  |  |
| filter.             |                        |                                      |                      |  |  |  |

Add New: Expands the bottom panel of the form, allowing users to enter new data (Septic technology name, nitrogen load reduction efficiency (%), percentage of the population using the technology, and septic failure rate (%)). Click "OK" to add the new data set to the septic technology name combo-box.

**Change**: Expands the bottom panel of the form, allowing user to change the existing data set. All editing must be done in this bottom part of the panel. Click "**OK**" button to commit the change to the current data set in the septic **technology name combo-box.** 

**Set**: Calculates a combined septic N removal efficiency based on the data from *septic.dat* file and makes the value of combined efficiency available to the next simulation run. BasinSim also asks whether users want to make certain changes in the nutrient file.

View/Save: Opens the current *septic.dat* file and allow users to save changes.

**Close/Run**: Allows users to close the current form or asks users for input to start a new simulation using the current combined septic efficiency.

**Revert to Default**: Unloads the current *septic.dat* file and re-loads the model's default septic parameters from the current nutrient input file.

**Other Parameters**: Brings up all the other septic parameters from the nutrient input file and allows user to make changes.

#### **3.2.6 Population growth dynamics**

The population size affects the amount of nutrients from septic effluent in the GWLF model. The default is zero population growth. However, if you simulate a watershed for several years, population growth may have a significant impact on the total nutrient loads. There are two choices for calculating the rate of population change: using a linear rate, or an exponential rate. Choose Linear or Exponential under Edit menu > Edit Rate of Population Change.

**Linear population growth:** The population growth equation uses a simple linear rate. For example, if the population in a watershed increases from 10,000 to 20,000 in ten years, you may use a linear rate of 10% per year. The population size in the seventh year can be calculated as 10,000 \* (1+ (7 \* 0.10)) = 17,000. The population doubles in 10 years. The number you enter in the dialog box should be the decimal equivalent of the percentage value (i. e. 0.10 for 10%).

**Exponential population growth:** The population rate used is an exponential rate. For example, if the population in a watershed increases from 10,000 to 20,000 in ten years, you may use a specific growth rate of 0.0693 per year ( $(\ln 2000 - \ln 1000)/10$  years = 0.0693). The population size in the seventh year can be calculated as  $10,000 * e^{(0.0693 * 7)} = 16243$ . As for the linear rate, the population doubles in 10 years but the population size for the years between 1 and 10 differs due to the nature of the linear vs. exponential approximation.

Choosing the appropriate population growth rate depends on the actual population growth properties in your watershed.

#### **3.2.7** Set monthly nutrient data (data matrix)

For a given land use type, the original GWLF model uses a single nutrient concentration value to calculate the load from runoff for an entire year. The nutrient concentration in runoff from a land type may change with time, affected by temperature, precipitation, manure/fertilizer applications, etc. If you have detailed information about the nutrient dynamics for a land use type, you can set monthly nutrient concentrations or build-up rates (for urban areas, see the GWLF manual, p. 114) using the **Set Monthly Nutrient Data (data matrix)** under the **Option** menu.

The nutrient matrix window opens with the current nutrient information that is the same for every month in a year. If you have specified manure/fertilizer application in the nutrient file, the information will also be read into the matrix. You can edit the matrix grid to incorporate the new information for both N and P (Click N or P tab to see different matrix grids).

After editing the data, you may append the matrix to the current nutrient data file, so that you can load the nutrient matrix the next time. Buttons for appending and loading the matrix data are located near the bottom of the window.

Clicking the "Use Data-Matrix for Simulation" will cause the program to use the new nutrient information to run the simulation.

| Nutrient Concentration Matrix              |                                                     |                  |                 |       |                      |                   |               |       |          |       |       |       |
|--------------------------------------------|-----------------------------------------------------|------------------|-----------------|-------|----------------------|-------------------|---------------|-------|----------|-------|-------|-------|
| N (mg/l, u                                 | N (mg/l, urban:kg/ha-day) P (mg/l, urban:kg/ha-day) |                  |                 |       |                      |                   |               |       |          |       |       |       |
|                                            | APR                                                 | MAY              | JUNE            | JULY  | AUG                  | SEPT              | OCT           | NOV   | DEC      | JAN   | FEB   | MAR   |
| NonHarvFor                                 | 0.19                                                | 0.19             | 0.19            | 0.19  | 0.19                 | 0.19              | 0.19          | 0.19  | 0.19     | 0.19  | 0.19  | 0.19  |
| Har∨Forest                                 | 0.34                                                | 0.34             | 0.34            | 0.34  | 0.34                 | 0.34              | 0.34          | 0.34  | 0.34     | 0.34  | 0.34  | 0.34  |
| PastuForest                                | 0.34                                                | 0.34             | 0.34            | 0.34  | 0.34                 | 0.34              | 0.34          | 0.34  | 0.34     | 0.34  | 0.34  | 0.34  |
| Corn                                       | 2.9                                                 | 2.9              | 2.9             | 2.9   | 2.9                  | 2.9               | 2.9           | 2.9   | 2.9      | 2.9   | 2.9   | 2.9   |
| Exposed                                    | 0                                                   | 0                | 0               | 0     | 0                    | 0                 | 0             | 0     | 0        | 0     | 0     | 0     |
| Hi-Urban                                   | 0.101                                               | 0.101            | 0.101           | 0.101 | 0.101                | 0.101             | 0.101         | 0.101 | 0.101    | 0.101 | 0.101 | 0.101 |
| Lo-Urban                                   | 0.045                                               | 0.045            | 0.045           | 0.045 | 0.045                | 0.045             | 0.045         | 0.045 | 0.045    | 0.045 | 0.045 | 0.045 |
| Her-Urban                                  | 0.012                                               | 0.012            | 0.012           | 0.012 | 0.012                | 0.012             | 0.012         | 0.012 | 0.012    | 0.012 | 0.012 | 0.012 |
| For-Urban                                  | 0.012                                               | 0.012            | 0.012           | 0.012 | 0.012                | 0.012             | 0.012         | 0.012 | 0.012    | 0.012 | 0.012 | 0.012 |
| Append Data to Load<br>Nutrient File Data- |                                                     | Load S<br>Data-N | Saved<br>Matrix |       | <u>U</u> SE<br>for S | Data-l<br>imulati | Matrix<br>ion |       | <u>C</u> | lose  |       |       |

Figure 3.4 A screen shot of the nutrient matrix window.

### **3.2.8 Organic carbon option**

Organic carbon loads are not usually predicted by BasinSim 1.0. If the user chooses to simulate organic carbon loading, users need to replace nitrogen information with organic carbon in the nutrient file. Be sure to read through this entire section before using the option.

#### 3.2.8.1 Project using organic C data

**Caution:** The organic carbon load can be simulated by replacing nitrogen parameter values with carbon ones in the input files. If you are not sure about the TOC concentrations in the watershed, do not use this option

If this option is selected (under the **Option** menu), the program uses appropriate titles and captions to display the simulation results for organic carbon. The organic carbon load from a watershed can be simulated by replacing N parameters with carbon ones in the input files. For example, in the nutrient file and transport file, you would enter concentrations of organic carbon in place of nitrogen concentrations. The model will predict loadings for sediment, organic carbon, and phosphorus. The user might need to set coefficients for the variable nutrient control (see below).

#### 3.2.8.2 Set variable control for nutrient concentration

This command is designed specifically for the calculation of organic C load (also applicable to N) using the GWLF model. You can calculate organic C loading by replacing nitrogen data in the input files with or without the following modification:

It has often been observed that the total organic carbon (*TOC*) concentrations in rivers tend to increase with the streamflow or runoff rate (Q). This calculation then assumes that the TOC concentrations in runoff from the different land types are <u>correlated</u> to the values of the total runoff, i. e. the streamflow:

$$TOC_{vk} = TOC_k \bullet (a \bullet AvgQ^b),$$

where  $TOC_{vk}$  and  $TOC_k$  are the variable and mean TOC concentrations for the land type k; AvgQ is the mean streamflow of the current month; and *a* and *b* are equation coefficients. To limit TOC concentrations to a reasonable range, the upper and lower limits should be set for the variable coefficient function  $a*AvgQ^b$ . In the York River watershed example, TOC concentrations in runoff from the different land uses are limited to 0.5 - 5 times of the mean values, i.e.  $0.5 \le (a *AvgQ^b) \le 5$ .

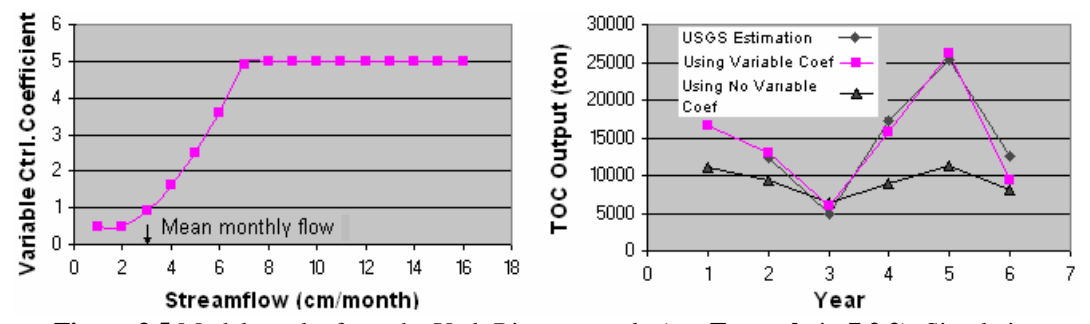

**Figure 3.5** Model results from the York River example (see **Example** in **7.2.2**). Simulation results matched closely to the USGS estimations using the variable nutrient control (a = 0.1, b = 2, low limit = 0.5 times, high limit = 5 times of the mean TOC concentration). Streamflow volume was normalized to watershed area.

The "Set variable control for nutrient concentration" window (Figure 3.6), under the **Option** menu, allows users to define the coefficients a and b, as well as the upper and lower limits of the TOC concentration (multiples of the mean values). A click on the "Set" button turns on the option. You may also put the default parameter values in the option file (see **VarConc** in the Option file, section 3.2.9).

| 🚡 S | Set variable control for n                | utrient concentration.                     | × |
|-----|-------------------------------------------|--------------------------------------------|---|
|     | Set nutrient coef. using<br>a*Q^b, a = ?  | Set nutrient coef. using<br>a*Q^b, b = ?   |   |
|     | 0.1                                       | 2                                          |   |
|     | Low limit of the nutrient<br>coefficient: | High limit of the<br>nutrient coefficient: |   |
|     | 0.5                                       | 5                                          |   |
|     | Cancel                                    | Default Set                                |   |

Figure 3.6 The window for setting variable nutrient control coefficients.

### 3.2.9 Option file

The option file (also called "project" file) integrates information for a watershed project to simplify the search process for locating input files and to provide extra information for advanced simulation studies. If you want to create an option file, the following format must be strictly adhered to. The first 19 lines are required; enter an "" for a string or 0 for a numeric value if you don't have the information (e.g. if you don't have a name, enter ""; if you don't have a number, enter 0). The number of data lines that follow the "\*\*\*County#", "\*\*\*\*LandUse+Bkgrnd#", and "\*\*\*SoilType+Bkgrnd#" depends on the numbers you specified for counties, land uses, and soil types. The user can specify a linear population growth rate on line 12. If exponential growth is to be used, then set this parameter to zero (default), and set the population rate under the Edit menu before running the model. The entries for GwBkDN and GwBkDP (lines 17 and 18) are estimated by creating and running an all-forest scenario (simulated pristine conditions). See section 6.1.1 for instructions on creating this scenario. With the calculated background values, users can separate groundwater nutrients into foreground (anthropogenic) and background (natural) components (see 2.2.6). Enter zeros on these lines until this scenario has been created for your watershed.

An option file can also be created in the first BasinSim dialog box. When BasinSim is started (or restarted), click the "**Other- More Options**" button. You will see a button called "**Create Project File**," which will automatically make an option file based on the current selection of input files.

#### Example:

BasinName, "The York River Watershed" TransportFile, "Transprt.dat" NutrientFile, "Nutrient.dat" WeatherFile, "Weather.dat" WeatherDelayFile, "Wdelay.dat" LandUseMap, "YorkLulc.bmp" CountyMap, "YorkCnty.bmp" SoilMap, "YorkSoil.bmp" DataFile(Access), "York.mdb" USGSFlowFile, "UsgsObs.dat" VarConc, 0.1, 2, 0.5, 5 PopRate, 0.0215 MaxSeepCoef, 0.15 DailySeep, 0.04 YearSeep, 14.71 MinStream4Seep, 0 GwBkDN, 328.8 GwBkDP, 10.38 GraphScale, 100, 50, 30, 50 \*\*\*County#,12 "Carolina", 520, 105 "Gloucester", 750, 505 "Hanover", 280, 440 "James City", 520, 640 "King & Queen", 660, 320 "King William", 570, 235 "Louisa", 50, 305 "New Kent", 390, 510 "Orange", 20, 20 "Spotsylvania", 350, 15 "York", 770, 680 "Williamsburg", 430, 570 \*\*\*LandUse+Bkgrnd#, 38 0,"Residential" 1,"Commercial" 2,"Industrial" 3,"Transport. Comm. & Utilities" 4,"Commercial & ind. Complexes" 5,"Mixed Urban or Build-up" 6,"Other Urban or Build-up" 7,"Crop & Pasture" 8,"Horticultural Areas" 9,"Animal Feeding Operations" 10,"Other agricultural" 11,"Herb. Rangeland" 12,"Shrub-Brush Rangeland" 13,"Mixed Rangeland" 14,"Deciduous Forest" 15,"Evergreen Forest" 16,"Mixed Forest" 17,"Streams & Canals"

<Watershed name. <Transport file name. <Nutrient file name. <Weather file name. <1-month of data preceding the weather file for delay calculation (see section 4.3.1). <Land use map name, enter "" for none. <County map name, enter "" for none. <Soil map name, enter "" for none. <Database name, enter "" for none. <USGS monthly stream flow file, enter "" for none. <Parameters for setting variable conc. coef. (a, b, lo limit, hi limit); default = 1,1,1,1 <Annual linear population rate, default is 0. <Max. seepage coefficient, default is 0. <Daily seepage (cm), default is 0. <Annual seepage (cm), default is 0. <Default=0. This parameter will be used in a future version. <Estimated groundwater N (ton) output under pristine conditions. <Estimated groundwater P (ton) output under pristine conditions. <Scale values for the graphs in the output window; default=100; changed in output window <# of counties: enter 0 if using no county map and database. <If county #>0, then specify county name, and x, y positions (pixels) of the county name on the map. You may use Windows®' Paint program to determine the position.

<Number of land uses defined on the land use map and the color bar +1 for the background color (i.e. if you have 6 land uses, enter 7). Enter 0 for none.

18,"Lakes" 19,"Reservoirs" 20,"Bays & Estuaries" 21,"Forested Wetland" 22,"Nonforested Wetland" 23,"Dry Salt Flats or White Space" 24,"Beaches" 25,"Sandy Area" 26,"Exposed Rock" 27,"Strip Mines, Quarries & Gravel Pits" 28,"Transitional Area" 29,"Mixed Barren Land" 30, "Tundra" 31,"Perennial Snow & Ice" 32,"Perennial Snow & Ice" 33,"Perennial Snow & Ice" 34,"Perennial Snow & Ice" 35."Perennial Snow & Ice" 36,"Perennial Snow & Ice" 37,"Background" \*\*\*SoilType+Bkgrnd#,23 0,"VA08, C, Altavista-Wickhum" 1,"VA10, C, Codorus-Hatboro" 2,"VA11, C, Minnieville-Hazel" 3,"VA13, B, Buckhall-Occoquan" 4,"VA14, C, Nason-Manteo" 5,"VA19, B, Cecil-Madison" 6,"VA22, D, Jackland-Waxpool" 7,"VA27, B, Suffolk-Rumford" 8, "VA28, B, Rabun" 9,"VA29, B, Iredell-Poindexter" 10,"VA30, C, Appling-Wedowee" 11,"VA31, C, Cullen-Wilkes" 12,"VA32, C, Chewacla-Wehadkee" 13,"VA33, C, Turbeville-Colfax" 14,"VA34, C, Bourne" 15,"VA35, C, Craven-Mattaponi" 16,"VA36, C, Tetotum-Dragton" 17, "VA37, C/D, Roanoke-Rains" 18,"VA38, D, Bohicket-Nawney" 19,"VA40, B, Bojac-Molena" 20,"VA41, C, Colfax-Vance" 21,"VA42, B, Mayodan-Creedmoor" 22,"Background"

<Number of soil types defined on the soil map and the color bar +1 for the background color (i.e. if you have 6 soil types, enter 7). Enter 0 for none.

# **3.3 Running a simulation**

This section provides detailed information on the major forms (or windows) that are used in BasinSim, and instructions on running the model once the input files have been created.

## 3.3.1 The first window (Check input files, see section 2.1.1 and Figure 2.1)

Click the BasinSim 1.0 icon  $\square$  to start the program, or click Start  $\blacksquare$  or Re-Start  $\blacksquare$  on the Toolbar. You will see the first window with the caption "**Check input files**". The purpose of this window is to check the availability of all the required and optional input files for proper operation of the simulation model.

The window asks the question, "Where is the option file?" The question can be answered by clicking either of the two buttons at the bottom of the window. One button has the caption "OK - I got the file", and the other has "Other – More Options". If you have created an option file for your project, supply the file name, then click the "OK - I got the file" button. The option file details all the input files and options for a simulation project. The format and content of the option file is described above (3.2.9). If you do not have an option file, or you simply do not know the answer, click the "Other – More Options" button to supply names and locations of required input files. When you have selected all the necessary input files, click "OK", and you will see the "start window" for a new simulation.

### 3.3.2 The start window (Figure 2.2, see 2.1.2)

The start window has the title "**Desktop Watershed Simulation System**" and the following components:

A watershed name text box: Users can specify the name of the watershed.

### Simulation options for running the watershed model.

BasinSim 1.0 allows the user to select among four options for running the simulation; the simpler the option, the less input data the model uses. For instance, option 1 ("Streamflow Only") does not use the information in the nutrient input files. Select one of the following four options for your simulation:

- Simulate stream flow only.
- Simulate stream flow and sediment only.
- Simulate stream flow, sediment, and nutrients only.
- Simulate stream flow, sediment, nutrients and septic system.

**Simulation Length**: BasinSim calculates the maximum number of years the simulation can run based on the input weather data. You can change the number of simulation years by clicking the arrows of the up-down control. Note that each simulation year starts in April and ends the next March, which corresponds to the weather-year defined by the GWLF model.

**Run Simulation** button: Start the model simulation. You will see a graphic window that shows the real-time simulation results.

**Save Simulation Results** button: This button is disabled initially. After you run a simulation once, you can save the results by clicking this button.

**Show Simulation Information** button: Brings forward a new window that shows the information about the current input files and various project options (see section 2.1.9 of the BasinSim tour).

Close button: Closes the current (start) window and opens an empty or blank main window.

### 3.3.3 Simulation Output Window (Figures 2.10 a & b).

When you click the **Start Simulation** button, you will see a window that shows the simulation results in XY-line charts. The simulation output widow has two tabs, and each tab can have two XY-line charts. The first tab is labeled as "**Streamflow and Sediment**", and the second tab is labeled as "**Simulated N, P or OC Output**". Please see the tour (step 2.2.2) for screen shots and further explanations.

If the simulation results are off scale, adjust the scale controls and then click the "**Redraw**" button. Once you determine the appropriate graph scales for your project, you may put the scale values in the option file (**GraphScales**, see 3.2.9), so that BasinSim can use the stored scale values the next time you run the simulation model. **Note**: You can edit the option file using any text editors, and the Windows®' *Notepad* application can be accessed directly from: **Edit** > **Launch Notepad**. (BasinSim 1.0 does not include the *Notepad* software; make sure that the application is installed with your Windows system.)

# **Chapter 4. Calibration**

Calibration is a crucial step in the modeling process. The hydrologic cycle of BasinSim is calibrated by comparing predicted streamflow to actual observations. BasinSim allows the user to adjust for both seepage loss and delayed streamflow response to precipitation events. In addition to improving the accuracy of the model, the process of calibration can also give valuable information about the hydrology of the watershed being modeled. (**Note**: BasinSim is calibrated only for streamflow. No utility is provided in the current version for directly comparing observed nutrient or sediment data to model predictions.)

## 4.1 Comparing model output to USGS streamflow data

This utility, under the **Data** menu, compares the simulated stream flow (monthly) with the USGS (United States Geological Survey) observed data in both tabular and graphic format. This command also calculates the coefficient of determination ( $r^2$  or  $R^2$ ) for the comparison. See section 2.2.4 and Figure 2.12. If the simulation output doesn't closely match the USGS observations, the user should calibrate by setting seepage parameters and stream delay (see below).

## 4.2 Setting seepage

The default seepage coefficient (unit: day<sup>-1</sup>; accessible under **Edit** > **Edit Transport Data** > **Initialization tab**) for the simulation is zero (0). For some watersheds, however, you may find that no matter how you adjust various parameters (within reasonable ranges) or perform sensitivity analyses, the model always overestimates streamflow, compared to the USGS observations. We assume that over-predicted streamflow would recharge the deep aquifers. In coastal regions, water lost to deep aquifers exits as the submarine groundwater discharge (SGWD).

The "Add Seepage ..." command will bring forward a "Seepage Parameters" window for you to input the following parameters: the maximum seepage coefficient, daily seepage loss, and the mean annual seepage loss. Click the "Set" button to turn on the variable seepage control.

<u>Example</u>: In the York River watershed study, through comparison of the simulation results to the USGS observations, we found that we always overestimated an average of 14.71 cm of stream flow annually no mater how we increased evapotranspiration, temperature, and soil storage capacity. If 14.71 cm is the mean annual seepage loss for the York River watershed, then the average daily seepage loss will be  $14.71 \div 365 = 0.04$  cm day<sup>-1</sup>. We calibrated the model using data collected by USGS in a 6-year period, and determined the maximum seepage coefficient to be 0.15 day<sup>-1</sup>. The following figure shows a 25-year simulation using the calibrated model.

Instead of using a constant seepage coefficient as in the original GWLF, we have incorporated a **variable seepage control** into the model. The following parameters must be obtained through model calibration.

A variable seepage control = Maximum seepage coefficient \* (Aquifer deficit ÷ Mean maximum aquifer deficit) Aquifer deficit =  $\sum daily$  aquifer water loss Mean maximum aquifer deficit ≈ mean annual seepage loss Mean daily aquifer water loss ≈ mean annual seepage loss / 365

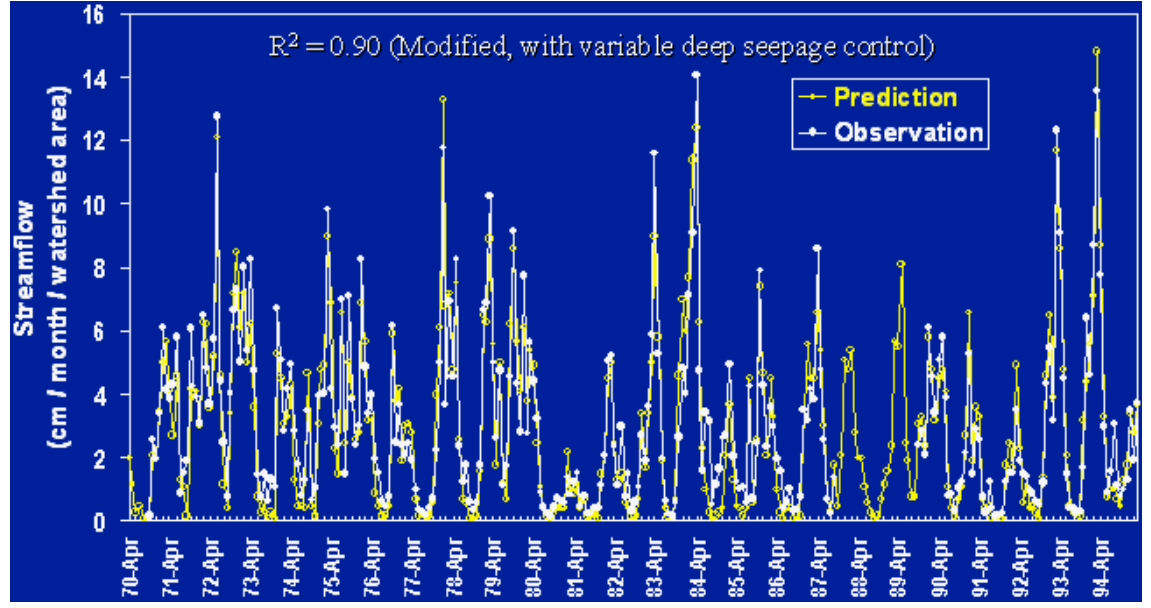

Figure 4.1 A 25-year simulation for the York River watershed (Virginia) using the variable seepage control.

<u>The Output Daily Flow ... Option</u>: There is an option control at the bottom of the "Seepage Parameter" window. If this option is set to be "True", then the model will output daily flow and variable seepage coefficients to a text file called "SeepCoef.txt" in the output folder.

### **4.3 Delay stream response to weather events**

It may take days or longer for water and nutrients to travel from one place to another within a watershed. The streamflow and nutrient loads at a certain point in a watershed often relate more closely to the climatic events that occurred previously. The delay between stream responses and weather events can be estimated by modification of the weather file.

The "**Delay Stream Response**..." option opens the weather data editing window (Figure 2.6). If you already have the **Wdelay.dat** file, which contains one month of meteorological data that precedes the data in the regular weather file (see below), you can click the "**Delay**" button to **shift daily weather data forward** by 1 to 28. Once the weather data are shifted and

saved, they can be used to replace the current weather file for studying the time delay effect between stream responses and weather events.

For example, run a simulation using the delayed weather data, and then compare the simulated streamflow to the USGS observations. You may find that your results can be improved significantly (check the R<sup>2</sup> in the prediction vs. USGS observation window: click "**Compare to USGS observations**" from the Data Menu. Also, see step 2.2.4 of the tutorial.).

Following is an example of a time delay study:

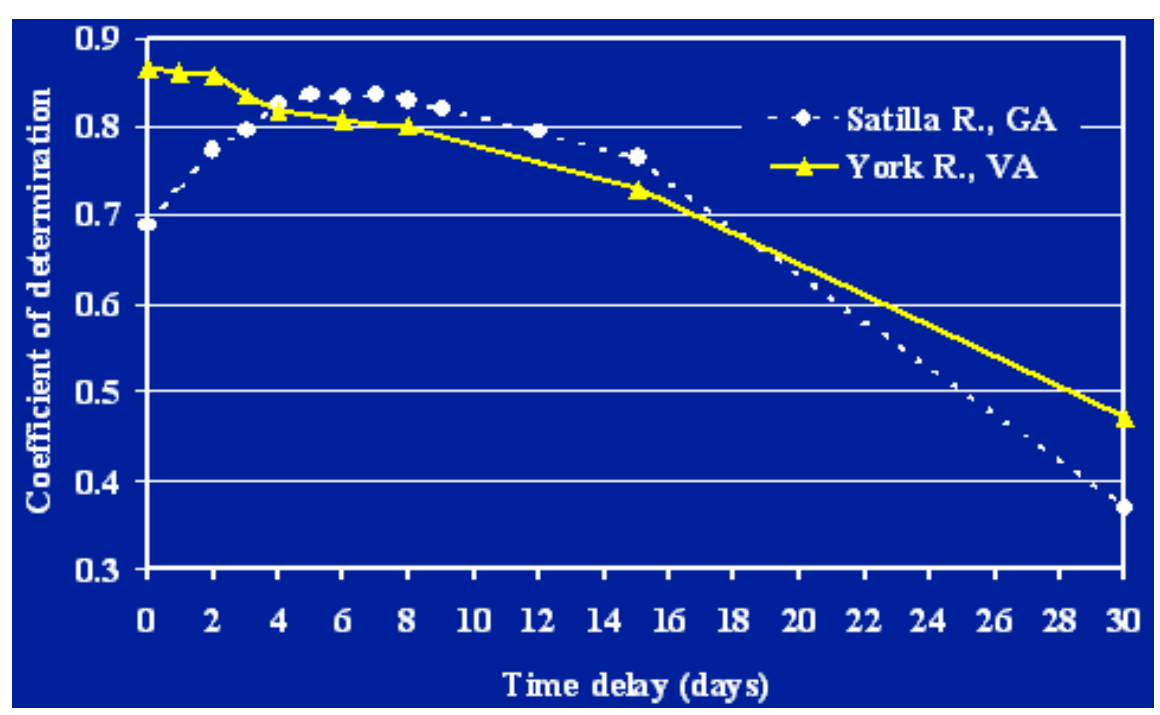

Figure 4.2 Time-delay between climatic events and stream responses in two southern watersheds. (Time-delay vs. the correlation  $(R^2)$  between USGS observations and the model prediction on streamflow).

Note that the R<sup>2</sup> values for regressions of USGS observed data and model predictions vary depending on the time delay used. For the York River, Virginia, adding a time delay does not improve the relationship while for the Satilla River, Georgia, a time-delay of five days maximize the R<sup>2</sup> value and should be used for model simulations.

# 4.3.1 Weather file for stream delay calculation (York River watershed example)

## Wdelay.dat

You can click the delay button in the weather data editing window (see tutorial step 2.1.6) to create new weather files that shift daily weather data forward by 1 to 28 days using the data supplied in Wdelay.dat file. Once the weather data are shifted and saved, they can be used to study the delay time between weather events and streamflow responses (see above).

| WDelay.dat | This file contains one month of data that precedes the |
|------------|--------------------------------------------------------|
|            | stating month in the weather file                      |
| 31, Mar-89 | < Days in a month, Month-Year                          |
| 2.5, 0.06  | < temperature (°C), precipitation (cm)                 |
| 2.8, 0     |                                                        |
| 4.5, 0.01  |                                                        |
| 5.1, 0.48  |                                                        |
| 6.2, 0.16  |                                                        |
| 5.6, 2.05  |                                                        |
| -2.3, 2.52 |                                                        |
| -4.6, 0    |                                                        |
| -0.8, 0    |                                                        |
| 1.7, 0     |                                                        |
| 2.4, 0.09  |                                                        |
| 7.4, 0     |                                                        |
| 5.2, 0.2   |                                                        |
| 4.4, 0.64  |                                                        |
| 12.1, 0    |                                                        |
| 14.2, 0.29 |                                                        |
| 10.9, 0    |                                                        |
| 17.7, 0.47 |                                                        |
| 10.2, 0.39 |                                                        |
| 2.6, 0.19  |                                                        |
| 5.4, 0.88  |                                                        |
| 4.8, 0.07  |                                                        |
| 2.2, 0.29  |                                                        |
| 5, 3.34    |                                                        |
| 8.1, 0.06  |                                                        |
| 13,0       |                                                        |
| 15.1, 0    |                                                        |
| 21.4, 0    |                                                        |
| 24.1, 0    |                                                        |
| 21.2, 0.34 |                                                        |
| 19, 1.16   |                                                        |
|            |                                                        |

# **Chapter 5. Analyzing Current Conditions**

Once BasinSim 1.0 is configured for your watershed and calibrated against USGS streamflow data, you're ready to simulate nutrient and sediment loading. See section 3.3.2 for details on the start window, and section 2.2.1 of the tour for information on running the model.

#### **5.1 Structure of results and summary files**

BasinSim 1.0 writes the results from a simulation to two separate comma-delimited text files. These files are not intended for use in spreadsheet or text editor programs; they are best viewed from within the BasinSim software.

#### **5.2** Viewing and printing simulation results

The following options are found under the **View > Simulation Results** menu.

#### 5.2.1 Summary results (Figure 2.13)

Displays the simulation summary (monthly averages of hydrologic and nutrient loading results for the entire simulation period) from a saved summary file. The window has two tab cards. The first card displays results in bar charts. There is a "**Next**" button below the chart window; click the button to display the next chart. The second card displays the simulation summary in a tabular (or spreadsheet) format. You may save the table in an "Excel-ready" text format. You can also send the table to a printer.

You can view the following charts by clicking the "**Next**" button: Mean monthly precipitation; area of sources; mean annual P loads (total and dissolved), N loads (total and dissolved), erosion, and runoff from various sources; and mean monthly P loading (total and dissolved), N loading (total and dissolved), erosion, sediment loading, streamflow, groundwater, and evapotranspiration. The user can print a graph or table at any time by using the **Print Current Form** command under the **File** menu, or click the printer icon on the toolbar (see Appendix I.1).

#### 5.2.2 Annual results

Displays the simulation results (annual averages of hydrologic and nutrient loading results) from a saved result file. The window has two tab cards. The first card displays results in XY-line charts. There is a "**Next**" button below the chart window; click the button to display the next chart. The second card displays the annual results in a tabular format. You may save the table in an "Excel-ready" text format. You can also send the table to a printer.

You can view the following charts by clicking the "**Next**" button: Annual streamflow, annual sediment loading, annual N loading, and annual P loading. The user can print a graph or table at any time by using the **Print Current Form** command under the **File** menu, or click the printer icon on the toolbar (see Appendix I.1).

### **5.2.3 Monthly results**

Displays the monthly simulation results (monthly averages of hydrologic and nutrient loading results for every simulation year) from a saved result file. The window has two tab cards. The first card displays results in XY-line charts. There is a "**Next**" button below the chart window; click the button to display the next chart. The second card displays the monthly results in a tabular format. You may export the table in an "Excel-ready" text format. You can also send the table to a printer.

You can view the following charts by clicking the "**Next**" button: Monthly streamflow, monthly sediment loading, monthly N loading, and monthly P loading. The user can print a graph or table at any time by using the **Print Current Form** command under the **File** menu, or click the printer icon on the toolbar (see Appendix I.1).

### **5.3 Sub-basin features**

If users have created input files for multiple watersheds or scenarios, then this feature allows users to run the simulation model simultaneously for all the watersheds or scenarios using an additional configuration file.

#### 5.3.1 Run GWLF for multiple sub-basins/scenarios

Before you start, you need to create a configuration file (described below). Then click **Run GWLF Model for Multiple Sub-basins/Scenarios**, under the **Advanced** menu, to bring forward a window (below).

| 🧲 Run the mod    | del for sub-ba   | sins 🗙                                                     |
|------------------|------------------|------------------------------------------------------------|
| Available files: |                  | :: [MICRON] 💌                                              |
| RunSubBasins     | dat              | :\<br>YORKWIN<br>Carbon<br>Oldfiles<br>Standard<br>Tetra ▼ |
| Number of        | sub-basins:      | 6 🗘                                                        |
| String for res   | ults filename:   | Auto                                                       |
| c:\YORKWIN\Ir    | iput\RunSubBas   | sins.dat                                                   |
| Run Now          | Help             | Close                                                      |
| Overlap          | graphic simulati | on results.                                                |

Figure 5.1 To run the GWLF model continuously for multiple sub-basins/scenarios, users need to select a configuration file (e.g. **RunSubBasins.dat**) and set the number of scenarios.

The simulation control window has the following components:

**Drive, directory and file selection boxes**: Use these boxes to select a configuration file for running multiple simulations. The name of the configuration file must start with "R" and have the extension ".dat", i.e. "R\*.dat"; (e.g. **RunSubBasins.dat**).

**Number of sub-basins**: Click the arrows in the up-down control to tell the program the number of sub-basins or scenarios you'd like to simulate. This number should not exceed the one you defined in the configuration file (see below). If the two numbers are not equal, the program will use the smaller one to control the loops or cycles for running the GWLF model.

**String for results filename**: Type a string that will be the suffix of the results filenames. For example, if you use "Auto" as the suffix, after the execution of the model for *n* times, you will have the output filenames as ResultsAuto1.dat, SummaryAuto1.dat, ResultsAuto2.dat, SummaryAuto2.dat... and ResultsAuto*n*.dat, SummaryAuto*n*.dat. Results files will be created automatically after simulation starts.

**Filename box**: This box displays the path and filename of the configuration file you have selected in the file selection box. If the file you have selected is not the appropriate one, the program will generate an error message in the box.

**Run now button**: Clicking this button will cause the program to execute GWLF model for each sub-basin/scenario you have specified.

**Overlay graphic simulation results**: Checking this box prevents the program from clearing the graphic output window so that multiple simulation graphics will be overlaid. This feature is useful for visually comparing results of two simulation runs. If you are running more than two scenarios or sub-basins, this option is not recommended.

Help Button: Clicking this button brings forward this help topic.

### 5.3.2 Configuration file for the control of multiple sub-basins/scenarios

Below is the format of the configuration file. This must be comma-delimited ASCII text, and can be created using any text editing software (e.g. Windows ® *Notepad*, which is available under the Edit menu). Be sure to follow this format exactly. NOTE: The name of the configuration file must start with "R" and have the extension ".dat", i.e. "R\*.dat"; (e.g. RunSubBasins.dat).

Line 1: Number of sub-basins/scenarios (*n*).

Line 2: Description of 15 data fields (see the example): Scenario Name, Transport Filename, Nutrient Filename, Weather Filename, Population Change Rate, Seepage Control On/Off, Maximum Seepage Coefficient, Daily Seepage Rate, Annual Seepage Rate, Variable Concentration Control On/Off (1/0), Variable Concentration Control Coefficient a, Variable Concentration Control Coefficient b, Variable Concentration Control Coefficient Low Limit, Variable Concentration Control Coefficient Dyper Limit, and Septic Reduction Rate. Data fields are separated by commas.

Line 3: Input filenames and parameter values for sub-basin/scenario 1.

6

Line i+2: Input filenames and parameter values for sub-basin/scenario i (i < n).

Example: Input filenames and parameter values for 6 scenarios used in the York River watershed project (Filename: RunSubBasins.dat).

| Name, Transprt   | File, NutriFile, | WeathFile, PopRat | e, SeepCtrl, | MaxSeep,  | DailySe | eep, Ye | arSeep, | VarConc | Ctrl, | a, b, | LLimi | t, ULi | mit, |   |
|------------------|------------------|-------------------|--------------|-----------|---------|---------|---------|---------|-------|-------|-------|--------|------|---|
| SepticReduction  | Rate             |                   |              |           |         |         |         |         |       |       |       |        |      |   |
| "York Current",  | Transprt.dat,    | Nutrient.dat,     | Weather.dat  | t, 0.0215 | , 1,    | 0.15,   | 0.04,   | 14.71,  | 0,    | 1,    | 1,    | 1,     | 1,   | 0 |
| "York CurrentC", | TransprtC.da     | t, NutrientC.dat, | Weather.dat  | t, 0.0215 | , 1,    | 0.15,   | 0.04,   | 14.71,  | 1,    | 0.1,  | 2,    | 0.5,   | 5,   | 0 |
| "York AllAgr",   | TransAgr.dat     | , NutriAgr.dat,   | Weather.da   | t, 0.0215 | , 1,    | 0.15,   | 0.04,   | 14.71,  | 0,    | 1,    | 1,    | 1,     | 1,   | 0 |
| "York AllAgrC",  | TranAgrC.da      | t, NutrAgrC.dat,  | Weather.da   | t, 0.0215 | , 1,    | 0.15,   | 0.04,   | 14.71,  | 1,    | 0.1,  | 2,    | 0.5,   | 5,   | 0 |
| "York AllFor",   | TransFor.dat,    | , NutriFor.dat,   | Weather.da   | t, 0,     | 1,      | 0.15,   | 0.04,   | 14.71,  | 0,    | 1,    | 1,    | 1,     | 1,   | 0 |
| "York AllForC",  | TranForC.dat     | t, NutrForC.dat,  | Weather.da   | t, 0,     | 1,      | 0.15,   | 0.04,   | 14.71,  | 1,    | 0.1,  | 2,    | 0.5,   | 5,   | 0 |

<sup>•••</sup> 

#### 5.3.3 Sum sub-basin results

This utility, under the **Tools** menu, allows you to combine or add together simulation results for individual sub-basins and calculate the total nutrient loads from the entire watershed. Use this feature only if several sub-watersheds have already been created and results files have been generated using BasinSim 1.0. These can be run individually, or using the **Multiple Scenarios/Sub-Basins** feature (see above).

In order to add the individual result files correctly, you must use the same land use **categories** (both in number and names) in your input files and run the simulation with the same options for all the sub-basins.

In the "Add Results for Sub-watersheds" window, move selected results files from the left to the right list box. In the right list box, there is a table for you to enter weighting coefficients (defaults = 1) for each sub-basin file. The weighting coefficients range from 0 to 1; value 0 means no material from a sub-basin will be accounted in the total, and value 1 means all the materials from a sub-basin will be accounted in the total. The locations or other properties of sub-basins within the watershed may disproportionately affect their contributions to the total loads in the mainstreams, which can be adjusted using the weighting coefficients. The use of the weighting coefficients is highly empirical, and it depends on a user's overall understanding of properties of the watershed being studied.

Click the "**Next**>>" button to add all the selected results files, and the program will ask you for a new filename. After creating the new file, the program will display all the original subbasin files. Click the "Show the Sum" button to bring forward a window showing new summed results in both tabular and graphic formats

# **Chapter 6. Comparing scenarios and forecasting**

# 6.1 Creating scenarios

An important application of BasinSim is the ability to create different scenarios. Users can change land use patterns at county or sub-watershed levels, and run the model to determine changes in nutrient or sediment loading. The following sections give examples of creating all-forest and all-agriculture scenarios.

## 6.1.1 All-forest scenario

An all-forest scenario can be created to study the differences between background and anthropogenic effects on nutrient and sediment loadings. See section 2.2.6 for details. Simulations can be easily created by making a few modifications to the input files. Changes must be made to both the nutrient and transport files. See sections 3.1.4 and 3.1.5 for more information on individual parameters. The parameters which must be changed are largely based on land type:

- Transport File:
  - First seven lines of input file remain the same
  - ET cover coefficient (in next 12 lines) changes to that of forest (1 in growing season, 0.583 in non-growing season), while the other numbers in this section remain the same
  - Any forested, water, or wetland categories remain unchanged
  - Keep the number and order of the land uses the same, but rename the agriculture and urban areas (e.g. "Forest0", "Forest1",...etc.)
  - The soil curve number and KLSCP for agricultural and urban areas change to the numbers for non-harvested forest
- Nutrient File:
  - Groundwater N and P
  - No areas receive manure spreading
  - Concentration of N and P in runoff: change all agriculture values to match those of non-harvested forest
  - Build-up rates for urban land uses changed to the lowest values given in GWLF manual
  - No point sources, but use zeros as placeholders as this is a required field in the input file
  - Septic data stays the same

When the scenario has been run, go to the table of monthly results (View> Simulation Results> Monthly). The top section is summary and mean values; the Groundwater Total for N & P should be used as the "background" groundwater numbers in the option file; see section 3.2.9.

The files used in the tutorial, Section 7.2.5, are good example of input files for an all-forest scenario. To view these files, go to **Edit > Launch Notepad > Start Notepad**. Once Notepad starts, **File > Open**..., go to the directory where BasinSim is installed, open the Input folder, and select "Transfor.dat" or "Nutrifor.dat". Make sure the Notepad **Open...** dialog box shows all files, not just those with extension ".txt".

# 6.1.2 All-agriculture scenario

This is very similar to simulating all-forest conditions, but represents one form of worst-case scenario.

- Transport File:
  - ET cover coefficient: recalculate weighted average based on agricultural and urban land uses only
  - Any agricultural, urban, water, or wetland categories remain unchanged
  - Keep the number and order of the land uses the same, but rename any forested areas (e.g. "Agrland0", "Agrland1",...etc.)
  - The soil curve number and KLSCP for forested areas change to a generalized (average) number for agricultural land
- Nutrient File
  - Groundwater N and P
  - Manure spreading parameters stay the same or increase, depending on what the user wants to simulate
  - Concentration of N and P in runoff: change all forested values to match those of agricultural land
  - Build-up rates for urban land uses, point source data, and septic system usage unchanged

The files used in the tutorial, Section 7.2.3, are good example of input files for an all-agriculture scenario.

# 6.1.3 Hindcasting to pristine conditions

This would be very similar to the all-forested scenario described above, but with all septicsystem use also removed. To simulate this condition, simply set the population using various septic technologies to zero (at the end of the nutrient file). N and P loadings predicted from this scenario can be entered into the Option file as background nutrient loadings. See section 3.2.9 for details.

# **6.2** Comparing scenarios

## 6.2.1 Regroup nutrient sources (Figure 2.14a, 2.14b, 2.14c; section 2.2.6)

If you have many (e.g. >10) land-use categories in your watershed simulation project, you may want to regroup them into fewer categories to simplify the analysis and visualization of the simulation results. For example, you may group "**Corn**" and "**Wheat**" into a single "**Crops**" group. In the "**Regroup land use types**" window (**Tools** menu), on the left side is a list of all the current land use categories. On the right side, there are eight text boxes representing the new groups. Click the right-arrow button to move the items from the left list to the groups on the right. You can change the caption of a new groups" to bring forward a window showing the simulation results re-calculated for the new groupings. Below the results table, there are four buttons. Click "**Save table**" to save the results table for the use in scenario comparisons (under the tools menu, see 2.3.4). Click "Load table" to load a saved results table. Click the "**Close**" button to close the window. Click the "**View Pie Chart**" to display the regrouped results in pie charts.

The pie charts show the contributions from the different sources to the total sediment and nutrient loads. Click the "**Next**" button at the low-left corner to move from one pie chart to another. (See 2.2.6 in the tutorial for additional information.)

# 6.2.2 Using "Compare Scenarios" utility

You may use this utility under the **Tools** menu to compare results from different simulation scenarios, such as an all-forest scenario or an all-agriculture scenario. To use this utility, you must first regroup your simulation results files using the Regroup command (also under the **Tools** menu, see above) and then save the regrouped output. In order to compare the results files correctly, **you must use the same land use categories** (both in number and names) in your input files.

In the "**Compare Scenarios**" window, you need to first move regrouped results files from the left to the right list. Then, click the "**Next**" button to see the selected files opened as tables. Highlight any value in a table and click the "**Plot Selected**" button. The selected value from different simulation scenarios will be compared in a chart. (See 2.3.4 and Figure 2.16c in the tour for additional information.)

# Chapter 7. Case studies/ BMP scenarios

The first half of this chapter describes some examples, so that users can practice running BasinSim 1.0 and become more familiar with the system. The final section is designed to give the user some further ideas of how the simulation system might be used in watershed management.

## Example Applications of the BasinSim Watershed Modeling Package

Following are two example applications of the BasinSim watershed modeling package: 1) the original validation study for the GWLF model in the West Branch Delaware Basin, New York (Haith et al. 1992), and 2) our application of BasinSim for the York River Watershed, Virginia.

Note: All of these tutorial examples use pre-loaded input files.

# 7.1 Tutorial example 1

Four-year study in West Branch Delaware basin, New York

### 7.1.1 Standard Run, original GWLF validation example, population change rate = 0.

- Start the program, and click the "Other answers" button in the "Check Input Files" window.
- Move to the \*Input*\*Standard* folder, click the "**Browse**" buttons to select the three input files: **TransprtStd.dat**, **NutrientStd.dat**, and **WeatherStd.dat**. Click the **OK** button.
- Select the 4<sup>th</sup> option in the **start window**.
- Click the "**Run Simulation**" button, and you will see the simulation output window.
- Click the "Save Results" button to save results. Save the results file as "Resultstd.dat" and summary file as "SummaryStd.dat".
- Open the **View** menu, click the "**Simulation results**" to review the saved simulation results.

Below are sample simulation results (through View > Simulation Results > Annual Results > Open the "Resultstd.dat" > Click the "Table and Print" tab):

| Year | Precip. (cm)   | ET. (cm)         | Groundwater (cm)     | Runoff (cm)      | Stream (cm) |           |
|------|----------------|------------------|----------------------|------------------|-------------|-----------|
| 1    | 121.9          | 50.9             | 54.87                | 12.57            | 67.44       |           |
| 2    | 113.4          | 49.84            | 57.64                | 5.41             | 63.05       |           |
| 3    | 104.6          | 52.03            | 47.84                | 7.36             | 55.2        |           |
| 4    | 109.4          | 49.96            | 51.99                | 5.69             | 57.68       |           |
| A    | nnual means of | f sediment and r | utrient loads (metri | c ton or kilotoı | ı)          |           |
| Year | Erosion (kt)   | Sediment (kt)    | Dis. N $(t)$         | Tot. N (t)       | Dis. $P(t)$ | Tot. P(t) |
| 1    | 253.85         | 16.5             | 435.3                | 487.55           | 36.58       | 58.33     |
| 2    | 252.66         | 16.42            | 342.59               | 394.64           | 26.44       | 48.1      |
| 3    | 225.74         | 14.67            | 340.89               | 387.61           | 28.08       | 47.45     |
| 4    | 189.32         | 12.31            | 334.7                | 374.4            | 27.18       | 43.49     |

Annual means of hydrologic components (cm). ET = Evapotranspiration

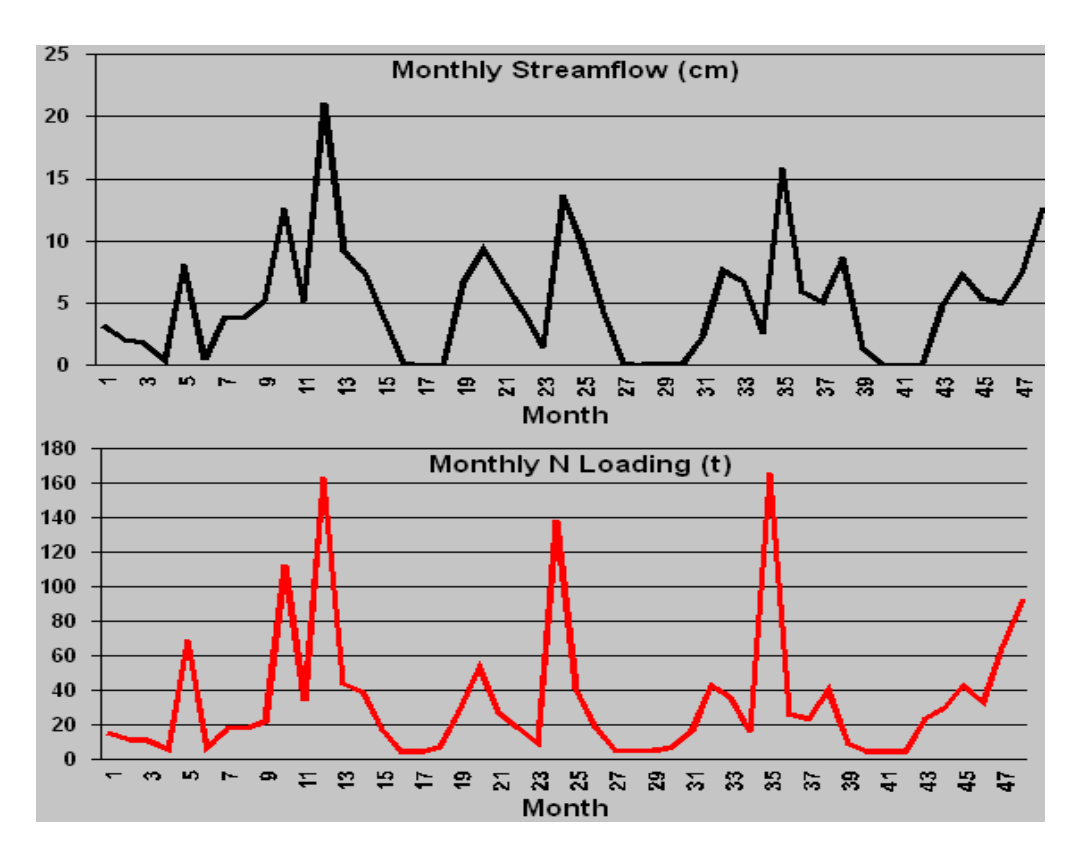

**Figure 7.1** Monthly results from the original GWLF calibration study (Click View > Simulation Results > Monthly Results > Open the "Resultstd.dat" > Click the "Next Graph" button).

#### **Tutorial example 1 (con't)**

7.1.2 Effects of elimination of winter manure spreading (original GWLF example)

- Start the program as outlined above.
- Click the Edit menu and then select Edit Nutrient Data.
- Caution: Select the TransprtStd.dat file in the \*Input*\*Standard* folder as the corresponding transport file for the nutrient data, and then open the NutrientStd.dat file.
- Click the "Nutrient-General" tab, and change the "Number of land uses that received manure/fertilizer application" to 0.
- Save the nutrient file as **NutrNoManu.dat**.
- Restart the program (click the button on toolbar and repeat the first 2 steps in 2.1) and use the "Browse" button to select NutrNoManu.dat as the nutrient input file.
- Run the simulation using the 4<sup>th</sup> simulation option.
- Save the results as "ResultstdNoManu.dat" and "SummaryStdNoManu.dat".
- Regroup (under **Tools** menu) the "**Resultstd.dat**" and "**ResultstdNoManu.dat**", and save the regrouped results as "**RgStd.txt**" and "**RgStdNoManu.txt**" (regroup the different land uses into three categories, i.e. forest, agriculture, and urban, similar to section 2.2.6).
- Click the **"Compare Scenarios"** under the **Tools** menu. Select **"RgStdNoManu.txt**" and "**RgStd.txt**" for scenario comparison. Click "**Next**>>" button to open the data tables. Select a nutrient value and then click "**Plot selected**" button to plot it in the comparison chart. Below are some sample results:

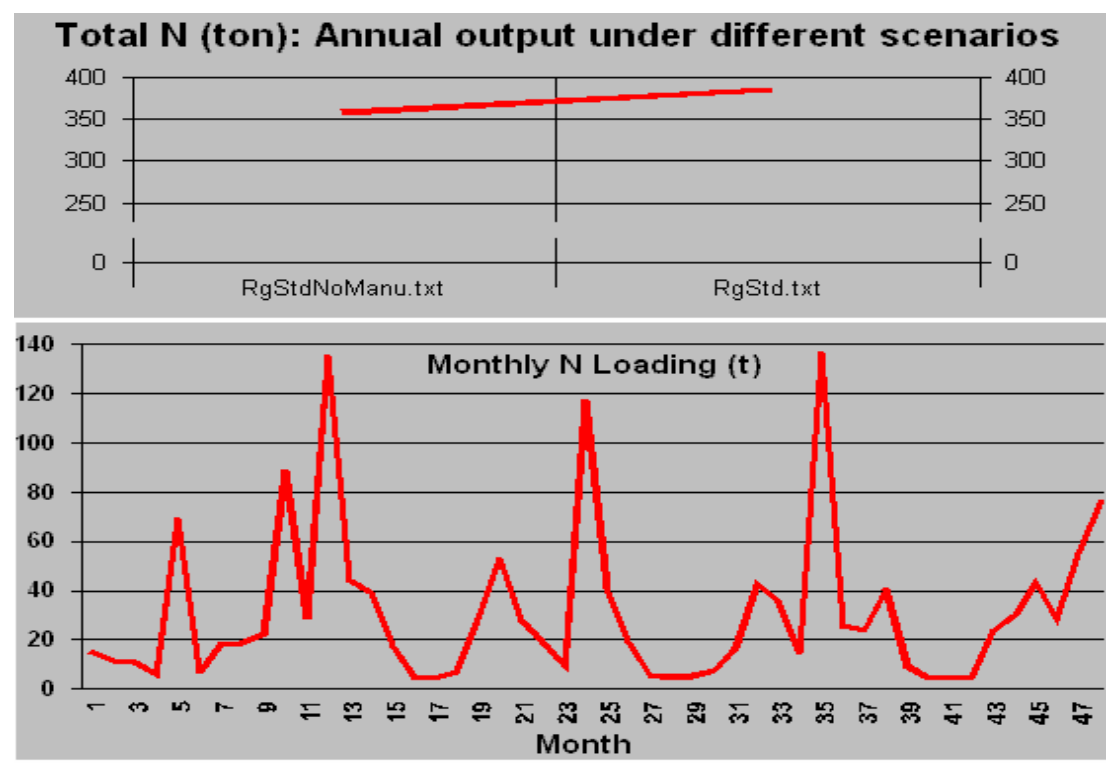

**Figure 7.2** Sample results for evaluating effects of the elimination of winter manure spreading from the original GWLF calibration study. The top graph is from the "**Compare scenarios**" procedure, and the bottom graph is from **View** > **Simulation Results** > **Monthly Results**.

## **Tutorial example 1 (con't)**

### 7.1.3 A 30-year simulation study (original GWLF example)

In this example, a simulation of the West Branch Delaware River Basin, New York is based on a 30-year (4/62-3/92) weather record given in the file **Walt462392.dat**.

- Start <sup>№</sup> or restart <sup>▶</sup> the program, and click the "Other answers" button in the "Check Input Files window"
- Move to the \*Input*\*Standard* folder, click the "**Browse**" buttons to select the three input files: **TransprtStd.dat**, **NutrientStd.dat**, and **Walt462392.dat**. Click the **OK** button.
- Select the 4<sup>th</sup> option in the **start window**.
- Click the "Run Simulation" button, and you will see the simulation output window.
- Click the "Save Results" button to save results. Save the results file as "Resultstd30.dat" and summary file as "SummaryStd30.dat".
- Under the **View** menu, click the "**Simulation results**" to review the saved simulation results.

Below are sample simulation results (through **View** > **Simulation Results** > **Summary** results):

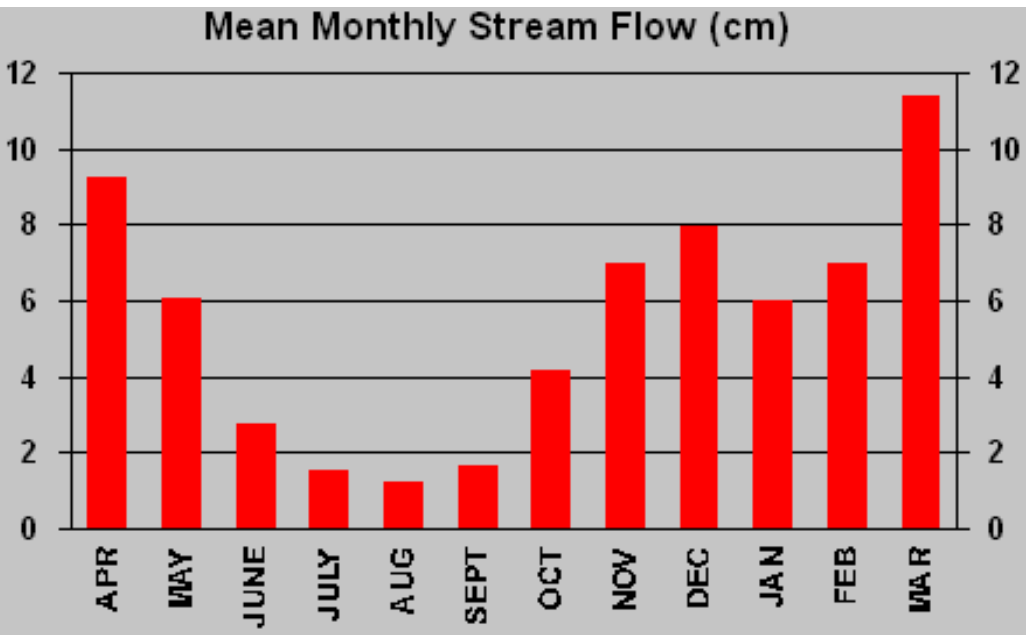

Figure 7.3a Mean monthly streamflow for 30-year simulation (from "SummaryStd30.dat").

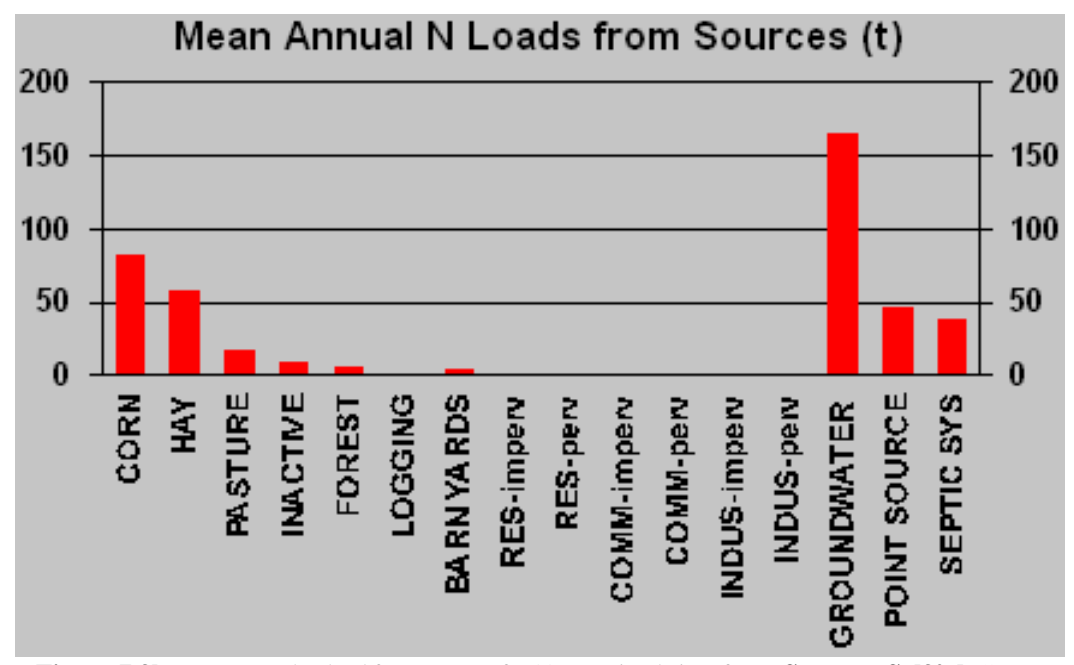

Figure 7.3b Mean annual N load from sources for 30-year simulation (from "SummaryStd30.dat").

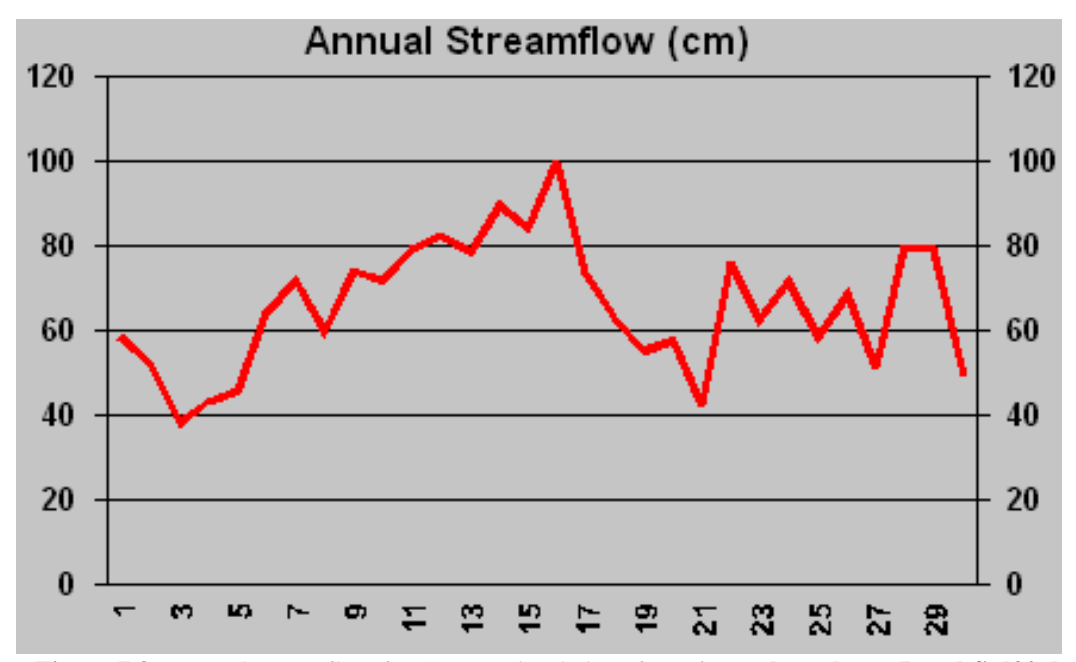

Figure 7.3c Annual streamflow for 30-year simulation (from Annual results > "ResultStd30.dat").

# 7.2 Tutorial example 2 The York River watershed study

We have calibrated the GWLF model and used BasinSim 1.0 for the study of the York River watershed, Virginia. The input files for the York River watershed are distributed with the BasinSim 1.0 package for you to run the following exercises (7.2.1 - 7.2.6).

**7.2.1** *Current (present day) scenario* (Population change rate = 0.0215, default seepage parameters)

- Start <sup>▶</sup> or Re-Start <sup>▶</sup> the program, and click the "I got the file" button in the "Check Input Files" window (The program selects the Yorkopt.dat file from the Input folder automatically).
- Under the Edit menu, highlight "Edit Rate of Population Change"; choose "Linear Rate" (see section 3.2.6 for details); enter "0.0215" (default value), and click "OK".
- Open the **Option** menu, and click "**Add seepage ..**" to open the **Seepage parameters** window. Click the **Try default** button, and click the **Set** button. (Seepage flow is the water lost to the deep aquifer in the local hydrologic cycle)
- Back to the start window and select the 4<sup>th</sup> simulation option.
- Click the "**Run Simulation**" button, and you will see the simulation process in the output window.
- Click the "Save Results" button to save results. Save the results file as "Results.dat" and summary file as "Summary.dat". (Warning: this action overwrites the existing files of the same names.)
- Under the View menu, click the "Simulation results" to review the saved simulation results.
- Click **Compare to USGS observations** in the **Data** menu. Select the "Results.dat" and you will see a chart that compares simulated streamflow to the USGS data. (Regression equation shown below the chart: Y = 0.9984 \* X + 0.0516, R<sup>2</sup> = 0.939833, Pred/Obs = 1.017087 or 102%)

Below are sample simulation outputs (through View > Simulation Results > Annual Results > Results.dat).

| Year | Precip. (cm)   | ET. (cm)         | Groundwater (cm)     | Runoff (cm)      | Stream (cm) |           |
|------|----------------|------------------|----------------------|------------------|-------------|-----------|
| 1    | 128.88         | 72.5             | 32.44                | 6.65             | 39.09       |           |
| 2    | 112.64         | 65.31            | 25.73                | 5.99             | 31.72       |           |
| 3    | 89.84          | 61.02            | 13.44                | 2.99             | 16.43       |           |
| 4    | 120.87         | 65.49            | 28.44                | 5.33             | 33.77       |           |
| 5    | 127.02         | 57.18            | 42.62                | 9.2              | 51.82       |           |
| 6    | 95.4           | 65.33            | 24.15                | 4.81             | 28.96       |           |
| A    | nnual means of | f sediment and r | utrient loads (metri | c ton or kilotor | <br>1)      |           |
| Year | Erosion (kt)   | Sediment (kt)    | Dis. N (t)           | Tot. N (t)       | Dis. P(t)   | Tot. P(t) |
| 1    | 2624.97        | 86.62            | 1393.56              | 1532.96          | 79.54       | 195.79    |
| 2    | 1905.77        | 62.89            | 1252.82              | 1358.42          | 71.19       | 156.08    |
| 3    | 1265.84        | 41.77            | 791.62               | 856.93           | 20.35       | 76.19     |
| 4    | 1581.33        | 52.18            | 1261.84              | 1352.09          | 61.53       | 132.24    |
| 5    | 1849.15        | 61.02            | 1862.75              | 1971.42          | 123.86      | 206.91    |
| 1    | 1544 4         | 50.07            | 1233.04              | 1324.6           | 64 63       | 133.06    |

Annual means of hydrologic components (cm). ET = Evapotranspiration

#### **Tutorial example 2 (con't)**

#### The York River watershed study

**7.2.2** *Current (present day) scenario for organic carbon* (Population change rate = 0.0215, set the default seepage and variable nutrient control options)

- Start <sup>№</sup> or Re-Start <sup>▶</sup> the program, and click the "Other answers" button in the "Check Input Files" window.
- Click the **Browse** buttons to find and select **TransprtC.dat** and **NutrientC.dat** as input files. Click the "**OK**" button.
- Click **Option** > **Set variable nutrient control coefficients**, then choose the default and click the **Set** button. Click the "**Project Using Organic Carbon Data**" option for the program to display appropriate labels or titles for organic carbon.
- The rest of the procedures are the same as those in the previous example (see 7.2.1). (Don't forget to check the population rate and set the seepage option.)
- Run the model and save the results as **ResultsC.dat** and **SummaryC.dat**.

Below are sample simulation outputs (from View > Simulation Results > Annual Results > ResultsC.dat).

| Year                                     | Precip. (cm)                                                                                     | ET. (cm)                                                                                | Groundwater (cm)                                                                                                  | Runoff (cm)                                                                                     | Stream (cm)                                                       |                                                                       |
|------------------------------------------|--------------------------------------------------------------------------------------------------|-----------------------------------------------------------------------------------------|----------------------------------------------------------------------------------------------------|-------------------------------------------------------------------------------------------------|-------------------------------------------------------------------|-----------------------------------------------------------------------|
| 1                                        | 128.88                                                                                           | 72.5                                                                                    | 30.62                                                                                                    | 8.65                                                                                            | 39.28                                                             |                                                                       |
| 2                                        | 112.64                                                                                           | 64.82                                                                                   | 24.53                                                                                                    | 7.74                                                                                            | 32.28                                                             |                                                                       |
| 3                                        | 89.84                                                                                            | 60.42                                                                                   | 12.75                                                                                                    | 4.4                                                                                             | 17.16                                                             |                                                                       |
| 4                                        | 120.87                                                                                           | 65.24                                                                                   | 26.71                                                                                                    | 7.23                                                                                            | 33.94                                                             |                                                                       |
| 5                                        | 127.02                                                                                           | 56.83                                                                                   | 41.03                                                                                                    | 11.15                                                                                           | 52.18                                                             |                                                                       |
| 6                                        | 95.4                                                                                             | 65.15                                                                                   | 22.81                                                                                                    | 6.31                                                                                            | 29.11                                                             |                                                                       |
| A)<br>Year<br>1<br>2<br>3<br>4<br>5<br>6 | nnual means of<br>Erosion (kt)<br>2623.81<br>1904.93<br>1265.28<br>1580.64<br>1848.33<br>1543.72 | f sediment and r<br>Sediment (kt)<br>86.59<br>62.86<br>41.75<br>52.16<br>60.99<br>50.94 | <b>nutrient loads (ton or</b><br>Dis. OC (t)<br>12364.75<br>9931.18<br>3910.85<br>13255.33<br>23075.79<br>6812.34 | r kiloton)<br>Tot. OC (t)<br>16546.26<br>13011.01<br>5908.11<br>15837.08<br>26126.18<br>9358.94 | Dis. P (t)<br>78.07<br>70.22<br>19.81<br>60.15<br>122.57<br>63.55 | Tot. P (t)<br>194.27<br>155.07<br>75.62<br>130.83<br>205.58<br>132.85 |
|                                          |                                                                                                  |                                                                                         |                                                                                                    |                                                                                                 |                                                                   |                                                                       |

Annual means of hydrologic components (cm). ET = Evapotranspiration

### **Tutorial example 2 (con't)**

## The York River watershed study

**7.2.3** *All-agriculture scenario* (set the default seepage option and population change rate = 0.0215)

- Start <sup>№</sup> or Re-Start <sup>▶</sup> the program, and click the "Other answers" button in the "Check Input Files window".
- Click the **Browse** buttons to find and select **TransAgr.dat** and **NutriAgr.dat** as input files. Click the "**OK**" button.
- The rest of the procedures are the same as those in the previous example (see 7.2.1). (Don't forget to check the population rate and set the seepage option.)
- Run the model and save the results as **ResultsAgr.dat** and **SummaryAgr.dat**.
- If the simulation graphs are too large or too small, click the up-down arrows next to the graphs to adjust the Y-scales, and then click the **Redraw** button to re-run the simulation.
- Regroup the results and save the regrouped table as "**RgAllAgric.txt**" (see 2.2.6-2.2.7).

Below are sample simulation outputs (from View > Simulation Results > Annual Results > ResultsAgr.dat).

| Year                                    | Precip. (cm)                                                                                      | ET. (cm)                                                                                             | Groundwater (cm)                                                                                            | Runoff (cm)                                                                                     | Stream (cm)                                                                |                                                                        |
|-----------------------------------------|---------------------------------------------------------------------------------------------------|----------------------------------------------------------------------------------------------------|----------------------------------------------------------------------------------------------------|-------------------------------------------------------------------------------------------------|----------------------------------------------------------------------------|------------------------------------------------------------------------|
| 1                                       | 128.88                                                                                            | 71.27                                                                                                | 29.16                                                                                                    | 10.72                                                                                           | 39.88                                                                      |                                                                        |
| 2                                       | 112.64                                                                                            | 63.3                                                                                                 | 23.95                                                                                                    | 10.24                                                                                           | 34.19                                                                      |                                                                        |
| 3                                       | 89.84                                                                                             | 59.08                                                                                                | 13.99                                                                                                    | 3.85                                                                                            | 17.85                                                                      |                                                                        |
| 4                                       | 120.87                                                                                            | 64.21                                                                                                | 27.1                                                                                                    | 8.91                                                                                            | 36.01                                                                      |                                                                        |
| 5                                       | 127.02                                                                                            | 55.69                                                                                                | 38.54                                                                                                    | 16.06                                                                                           | 54.6                                                                       |                                                                        |
| 6                                       | 95.4                                                                                              | 63.89                                                                                                | 20.27                                                                                                    | 8.66                                                                                            | 28.94                                                                      |                                                                        |
| A<br>Year<br>1<br>2<br>3<br>4<br>5<br>6 | nnual means of<br>Erosion (kt)<br>10825.76<br>7859.68<br>5220.52<br>6521.65<br>7626.16<br>6369.32 | <b>f sediment and r</b><br>Sediment (kt)<br>357.25<br>259.37<br>172.28<br>215.21<br>251.66<br>210.19 | <b>utrient loads (metri</b><br>Dis. N (t)<br>4782.65<br>4203.01<br>2221.29<br>4334.26<br>6696.95<br>3691.81 | c ton or kilotor<br>Tot. N (t)<br>5300.93<br>4583.69<br>2469.3<br>4652.75<br>7072.51<br>4005.37 | h)<br>Dis. P (t)<br>212.06<br>192.69<br>65.88<br>176.6<br>327.93<br>166.29 | Tot. P (t)<br>685.54<br>536.93<br>293.99<br>462.51<br>662.62<br>445.79 |
|                                         |                                                                                                   |                                                                                                    |                                                                                                    |                                                                                                 |                                                                            |                                                                        |

#### Annual means of hydrologic components (cm). ET = Evapotranspiration

#### **Tutorial example 2 (con't)**

#### The York River watershed study

**7.2.4** *All-agriculture scenario for organic carbon* (Population change rate = 0.0215, set the default seepage and variable nutrient control options. Note: This example uses the nitrogen module in the model to simulate the organic carbon load.)

- Start <sup>№</sup> or Re-Start <sup>№</sup> the program, and click the "**Other answers**" button in the "**Check Input Files**" window.
- Click the **browse** buttons to find and select **TranAgrC.dat** and **NutrAgrC.dat** as input files. Click the "**OK**" button.
- Click **Option** > **Set variable nutrient control coefficients**, then choose the default and click the **Set** button. Click the "**Project Using Organic Carbon Data**" option for the program to display appropriate labels or titles for organic carbon.
- The rest of the procedures are the same as those in the previous example (see 7.2.1). (Don't forget to check the population rate and set the seepage option.)
- Run the model and save the results as **ResultsAgrC.dat** and **SummaryAgrC.dat**.
- If the simulation graphs are too large or too small, click the up-down arrows next to the graphs to adjust the Y-scales, and then click the **Redraw** button to re-run the simulation.

Below are some sample outputs (from View > Simulation Results > Annual Results > ResultsAgrC.dat).

| Year  | Precip. (cm)   | ET. (cm)         | Groundwater (cm)       | Runoff (cm)      | Stream (cm)                                        |               |
|-------|----------------|------------------|------------------------|------------------|----------------------------------------------------|---------------|
| 1     | 128.88         | 71.27            | 27.46                  | 12.62            | 40.08                                              |               |
| 2     | 112.64         | 62.82            | 22.85                  | 11.88            | 34.73                                              |               |
| 3     | 89.84          | 58.48            | 13.31                  | 5.25             | 18.55                                              |               |
| 4     | 120.87         | 63.96            | 25.48                  | 10.71            | 36.19                                              |               |
| 5     | 127.02         | 55.34            | 37.1                   | 17.84            | 54.93                                              |               |
| 6     | 95.4           | 63.72            | 19.14                  | 10.06            | 29.2                                               |               |
| A     | nnual means of | f sediment and r | nutrient loads (metrie | c ton or kilotor | $\mathbf{D}_{\mathbf{D}} = \mathbf{P}(\mathbf{t})$ | $T_{ot} D(t)$ |
| 1 ear | 10605.55       | 349.98           | 20438.38               | 36788.86         | 204.95                                             | 696.84        |
| 2     | 7699.8         | 254.09           | 20424.44               | 32339.14         | 187.48                                             | 545.08        |
| 3     | 5114.32        | 168.77           | 5391.4                 | 13256.9          | 63.38                                              | 300.36        |
| 4     | 6388.99        | 210.84           | 23538.98               | 33451.53         | 170.09                                             | 467.09        |
| 5     | 7471.03        | 246.54           | 44049.78               | 55672.53         | 320.37                                             | 668.03        |
| 6     | 6239.76        | 205.91           | 10043.04               | 19749.22         | 161.24                                             | 451.57        |
|       |                |                  |                        |                  |                                                    |               |

| Annual means of hydrologic components (cm) | . ET = Evapotranspiration |
|--------------------------------------------|---------------------------|
|--------------------------------------------|---------------------------|
# **Tutorial example 2 (con't)**

# The York River watershed study

**7.2.5** *All-forest scenario* (Set the default seepage option and Population change rate = 0)

- Start <sup>№</sup> or Re-Start <sup>▶</sup> the program, and click the "Other answers" button in the "Check Input Files" window.
- Click the **browse** buttons to find and select **TransFor.dat** and **NutriFor.dat** as input files. Click the "**OK**" button.
- The rest of the procedures are the same as those in the previous example (see 7.2.1). (Don't forget to set the population rate (= 0) and the default seepage option.)
- Run the model and save the results as **ResultsFor.dat** and **SummaryFor.dat**.
- Regroup the results and save the regrouped table as "**RgAllForest.txt**" (see 2.2.6-2.2.7).

From this simulation, you can find the groundwater nutrient loads under the all-forest conditions. Click **View** > **Simulation Results** > **Monthly Results** > **Open** "**ResultsFor.dat**" > Click "**Table and Print**" tab > Find the mean groundwater nutrient loads (year 2-6 mean, groundwater, dissolved N = 328.8 ton and dissolved P = 10.38).

The nutrient loads under the all-forest (assuming the original natural forest) conditions can be used in the option file (see 3.2.9) to set the default background values for nutrient output from the groundwater (**GwBkDN** and **GwBkDP**). With the default background values, users can separate nutrients in the groundwater into foreground (anthropogenic) and background (natural) components (see 2.2.6).

Below are some sample outputs of the simulation (from View > Simulation Results > Annual Results > ResultsFor.dat).

|      |                |                  | _                    |                  |             |           |
|------|----------------|------------------|----------------------|------------------|-------------|-----------|
| Year | Precip. (cm)   | ET. (cm)         | Groundwater (cm)     | Runoff (cm)      | Stream (cm) |           |
| 1    | 128.88         | 73.24            | 32.77                | 5.39             | 38.16       |           |
| 2    | 112.64         | 65.16            | 27.05                | 4.64             | 31.68       |           |
| 3    | 89.84          | 60.71            | 14.05                | 2.76             | 16.8        |           |
| 4    | 120.87         | 65.7             | 29.3                 | 4.2              | 33.5        |           |
| 5    | 127.02         | 57.14            | 44.43                | 6.95             | 51.38       |           |
| 6    | 95.4           | 65.56            | 25.57                | 3.61             | 29.18       |           |
| A    | nnual means of | f sediment and r | utrient loads (metri | c ton or kilotor | <br>1)      |           |
| Year | Erosion (kt)   | Sediment (kt)    | Dis. N (t)           | Tot. N (t)       | Dis. P(t)   | Tot. P(t) |
| 1    | 500.37         | 16.51            | 444.34               | 469.78           | 12.71       | 34.81     |
| 2    | 363.28         | 11.99            | 374.37               | 393.39           | 10.5        | 26.62     |
| 3    | 241.29         | 7.96             | 207.66               | 218.81           | 5.21        | 15.72     |
| 4    | 301.43         | 9.95             | 392.7                | 407.82           | 11.07       | 24.36     |
| 5    | 352.48         | 11.63            | 600.35               | 621.06           | 17.65       | 33.6      |
| 6    | 294.39         | 9.71             | 351.15               | 366.55           | 9.76        | 22.83     |
|      |                |                  |                      |                  |             |           |

Annual means of hydrologic components (cm). ET = Evapotranspiration

**7.2.6** *All-forest scenario for organic carbon* (Set the default seepage and variable nutrient control options, population change rate = 0)

- Start <sup>▶</sup> or Re-Start <sup>▶</sup> the program, and click the "Other answers" button in the "Check Input Files" window.
- Click the **Browse** buttons to find and select **TranForC.dat** and **NutrForC.dat** as input files. Click the "**OK**" button.
- Click **Option** > **Set variable nutrient control coefficients**, then choose the default and click the **Set** button. Click the **"Project Using Organic Carbon Data**" option.
- The rest of the procedures are the same as those in the previous example (see 7.2.1). (Don't forget to set the population rate (= 0) and the seepage option.)
- Run the model and save the results as **ResultsForC.dat** and **SummaryForC.dat**.

Default background load of organic C from the groundwater = 1688.06 ton (see 3.2.8 for explanation).

Below are sample simulation outputs (from View > Simulation Results > Annual Results > ResultsForC.dat).

| Year                  | Precip. (cm)                                       | ET. (cm)                                                 | Groundwater (cm)                                                 | Runoff (cm)                                                 | Stream (cm)                        |                                  |
|-----------------------|----------------------------------------------------|----------------------------------------------------------|------------------------------------------------------------------|-------------------------------------------------------------|------------------------------------|----------------------------------|
| 1                     | 128.88                                             | 73.24                                                    | 30.94                                                            | 7.4                                                         | 38.35                              |                                  |
| 2                     | 112.64                                             | 64.67                                                    | 25.83                                                            | 6.39                                                        | 32.22                              |                                  |
| 3                     | 89.84                                              | 60.11                                                    | 13.36                                                            | 4.17                                                        | 17.53                              |                                  |
| 4                     | 120.87                                             | 65.45                                                    | 27.58                                                            | 6.1                                                         | 33.68                              |                                  |
| 5                     | 127.02                                             | 56.79                                                    | 42.84                                                            | 8.91                                                        | 51.74                              |                                  |
| 6                     | 95.4                                               | 65.38                                                    | 24.22                                                            | 5.1                                                         | 29.32                              |                                  |
| Aı<br>Year<br>1<br>2  | nnual means of<br>Erosion (kt)<br>499.21<br>362.44 | <b>sediment and m</b><br>Sediment (kt)<br>16.47<br>11.96 | <b>utrient loads (metri</b><br>Dis. OC (t)<br>7944.26<br>6129.34 | <b>c ton or kilotor</b><br>Tot. OC (t)<br>8728.51<br>6704.2 | n)<br>Dis. P (t)<br>12.03<br>10.04 | Tot. P (t)<br>35.4<br>27.08      |
| 2<br>3<br>4<br>5<br>6 | 240.74<br>300.74<br>351.67<br>293.71               | 7.94<br>9.92<br>11.61<br>9.69                            | 2592.3<br>8654.34<br>14652.01<br>4257.4                          | 2959.35<br>9124.79<br>15232.38<br>4723.12                   | 4.96<br>10.43<br>17.05<br>9.26     | 16.08<br>24.49<br>33.88<br>23.07 |
|                       |                                                    |                                                          |                                                                  |                                                             |                                    |                                  |

Annual means of hydrologic components (cm). ET = Evapotranspiration

# 7.3 Management Applications

# 7.3.1 TMDLs and BMPs

BasinSim was developed with the express purpose of providing a tool to help address watershed management issues, particularly as they relate to the improvement and maintenance of water quality in receiving waters. It is especially well suited for application to small to mid-size watersheds and embayments typical of the mid-Atlantic coastal zone including Chesapeake Bay. As illustrated in the preceding case studies, BasinSim fundamentally addresses land use in a watershed and how changes in land use practices can or do influence the non-point source loading of nutrients and sediments to contiguous water bodies. Directly related to this is water quality and specifically two pressing management issues: total maximum daily loads and best management practices.

Total Daily Maximum Load (TMDL) regulations apply to all water bodies that appear on a state's biennial impaired waters listing (i.e. 303d list). This regulation requires that all sources of pollutants that contribute to a specific impairment be identified, quantified and reduced to a level that will eliminate the impairment. Since this regulation applies to all potential pollutant sources (both point and non-point) it requires a much better understanding of the sources, quantities and routes of non-point pollutants than is likely to be currently available in most cases. Thus remediation plans or strategies resulting from the TMDL process will require the development of better methods for understanding and quantifying non-point source pollutants, including the land use activities that produce them, their routes through the watershed (surface flow or deep/surficial groundwater), and loading rates.

Best management practices (BMPs) are the primary means of reducing nutrient loading from non-point sources. Thus, evaluating the effectiveness of various BMPs is an integral part of developing nutrient remediation strategies directed at reducing or eliminating water quality impairments in receiving waters. Toward this end it is imperative that environmental managers and policy strategists have available to them a user-friendly and timely means to reliably evaluate the potential effect of various BMP implementation strategies on nutrient loading. In addition, nutrient reduction strategies are often required on spatial scales much smaller than entire watersheds. This requires planning tools that are appropriate to these reduced spatial scales and commensurate with the spatial scales actually being considered.

BasinSim provides a tool to address these issues through simulation and allows "what if" scenarios that are easy to develop and are computationally fast. The package can be loaded and run from a desktop PC and the results output in either tabular or graphic formats, thus making information retrieval and transmittal efficient. The watershed modeling package can provide useful information for the management community in a timely and efficient manner.

# Acknowledgements

This document is Special Report in Applied Marine Science and Ocean Engineering (SRAMSOE) #362, Virginia Institute of Marine Science, School of Marine Science, College of William and Mary, Gloucester Point, Virginia.

We thank Dr. Douglas A. Haith of Cornell University for providing us the manual and source code for the original GWLF model, and allowing us to use and modify them for BasinSim 1.0. We also thank Berch Smithson, Tamia Rudnicky and many others of the Dept. of Resource Management and Policy (VIMS) for help obtaining land use maps. The Dept. of Biological Sciences and the College/VIMS General Funds provided Ting Dai with financial support during this project. This software development project was funded by grants and contracts from the Virginia Coastal Resources Management Program of the Department of Environmental Quality (DEQ) through Grant #NA77OZ0204-01 of the National Oceanic and Atmospheric Administration, Office of Ocean and Coastal Resource Management, under the Coastal Zone Management Act of 1972, as amended. The Chesapeake Bay Local Assistance Department (CBLAD) also provided us with additional support through Contract #992D300 (Mr. Scott W. Kudlas, Chief of Planning Assistance, Virginia). The views expressed herein are those of the authors and do not necessarily reflect the views of NOAA or any of its subagencies, DEQ or CBLAD.

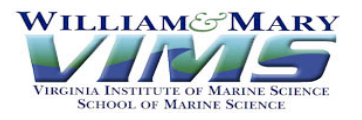

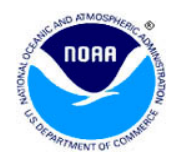

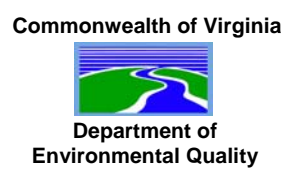

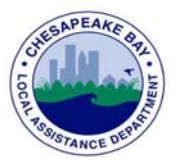

### References

- Bicknell, B. R., J. C. Imhoff, J. L. Kittle, Jr., A. S. Donigian, Jr. and R. C. Johanson. 1996. Hydrological simulation program - FORTRAN: User's manual for release 11. Environmental Research Laboratory, U.S. EPA, Athens, Georgia 30613.
- Dingman, S.L. 1994. Physical Hydrology. Macmillan Publishing Company, New York.
- Dodd, R.C. and Tippett, J.P. 1994. Nutrient Modeling and Management in the Tar-Pamlico River Basin (Draft Report). Research Triangle Institute, North Carolina.
- Donigian, Jr., A.S. and Huber, W. C. 1991. Modeling of nonpoint source water quality in urban and non-urban areas. U.S. EPA Report 600/3-91/039.
- Fitz, H.C., DeBellevue, E.B., Costanza, R., Boumans, R., Maxwell, T., Wainger, L. and Sklar, F.H. 1996. Development of a general ecosystem model for a range of scales and ecosystems. Ecological Modelling. 88:263-295.
- Haith, D.A. and Shoemaker, L.L. 1987. Generalized watershed loading functions for stream flow nutrients. Water Resources Bulletin. 23: 471-478.
- Haith, D.A., Mandel, R., and Wu, R.S. 1992. GWLF: Generalized watershed loading functions (User's Manual, version 2.0). Cornell University.
- Howarth, R.W., Fruci, J. R. and Sherman, D. 1991. Inputs of sediment and carbon to an estuarine ecosystem: Influence of land use. Ecological Applications. 1:27-39.
- Swaney, D. P., Sherman, D. and Howarth, R.W. 1996. Modeling water, sediment and organic carbon discharges in the Hudson-Mohawk Basin: Coupling to terrestrial sources. Estuaries. 4:833-847.

# Appendix I: Toolbar, menu structure, and description of menu items

### I.1 Toolbar

There are 14 icon buttons on the toolbar, corresponding to the following menu commands: Start, Re-Start, Create Transport/Nutrient Files, Create New Weather File, Close Active Window, Print Current Form, Launch Notepad, Compare Scenarios, Monthly Results, Re-Group Nutrient Sources, Add Seepage, Sum Sub-basin Results, Set Monthly Nutrient Data (Data Matrix), and Help Content. The toolbar buttons are short cuts for accessing menu commands. Pointing and staying on (but not clicking) the icon will bring up a text box identifying the underlying command. **Note: Start** and **Re-Start** buttons do not appear on the toolbar together (only one at a time).

| \$\$- | Start                                        |
|-------|----------------------------------------------|
| ≯     | Re-Start a New Simulation                    |
| ľ     | Create Transport/Nutrient Files              |
| ŵ     | Create a New Weather File                    |
| ×     | Close the Current Active Window              |
| 8     | Print the Current Active Form                |
|       | Launch Windows Notepad Application           |
|       | Compare Scenarios                            |
| Y     | View Monthly Simulation Results              |
| 囁     | Re-Group Land Use Categories                 |
| 쁓     | Set Seepage Calibration Parameters           |
| Σ     | Sum Sub-Basin Simulation Results             |
|       | View and Edit Monthly Nutrient Data (Matrix) |
| 9     | Open Help Files                              |

#### I.2 Menu structure

There are more than 40 menu items in BasinSim 1.0. Below is the current list:

#### File

Start or Re-Start (Change Input Files) Create Transport/Nutrient Files Create New Weather Files Close Active Window Save Current Results Print Current Form Exit

#### Edit

Copy Cut Paste Launch Notepad > Start Notepad Open Transport File Open Nutrient File Open Weather File Open Project File Edit Rate of Population Change (Linear or Exponential) > Linear Rate Exponential Rate Edit Transport Data Edit Nutrient Data Edit Weather Data

#### Data

Land Use Soil Population Compare to USGS Observations County or Sub-Basin > (current county list)

#### View

Land Use Map Soil Map County Map Simulation Results > Summary Annual Results Monthly Results

#### Tools

Regroup Nutrient Sources Compare Scenarios Sum Sub-basin Results Get Sediment Delivery Ratio

#### Option

Normal Weather Data Delay Stream Responses to Weather Events Add Seepage or Output Daily Flow Set Monthly Nutrient Data (Data Matrix) Set Variable Nutrient Control Coefficients Project Using Organic Carbon Data

#### Advanced

Septic System Improvement Run GWLF for Sub-basins / Multiple Scenarios

#### Windows

Cascade Tile Horizontally Tile Vertically Arrange Icons

#### Help

Content Index About BasinSim

# I.3 Description of menu items

# I.3.1 File menu

# I.3.1.1 Start

Start a new watershed simulation. This command is only available in the empty or blank main window.

| 😵 Watershed Simulation System 👘 💶 🗙                     |  |  |  |  |  |  |  |
|---------------------------------------------------------|--|--|--|--|--|--|--|
| <u>F</u> ile <u>T</u> ools <u>W</u> indows <u>H</u> elp |  |  |  |  |  |  |  |
| 郑 🗈 🖻 🗙 🎒 🛄 🗖 Σ 🤗                                       |  |  |  |  |  |  |  |
|                                                         |  |  |  |  |  |  |  |
|                                                         |  |  |  |  |  |  |  |
|                                                         |  |  |  |  |  |  |  |

Figure I.1 The main window of BasinSim 1.0.

## I.3.1.2 Re-start (change input files)

End the current simulation and start a new watershed simulation. This command is only available when the start window (Figure 2.2) is visible.

# I.3.1.3 Create transport/nutrient files

Used to create new transport and nutrient input files for a watershed simulation project (section 3.1.6).

## I.3.1.4 Create new weather files

Used to create a new weather input file for a watershed simulation project (section 3.1.2).

## I.3.1.5 Close active window

Click this command whenever you want to close the current active window on the screen.

## I.3.1.6 Save current results

This command will be enabled after you run the simulation model once. It has the same function as the "Save Simulation Results" button in the start window (see 2.2.3).

## I.3.1.7 Print current form

Send an image of the current window to a printer. This command can be used to print charts and tables.

## I.3.1.8 Exit

Click this command will terminate the application (BasinSim 1.0).

# I.3.2 Edit menu

# I.3.2.1 Copy

Copies text from a text box, list box, data grid, or a bitmap image from a picture box to the clipboard. Short-cut key: Ctr-C.

# I.3.2.2 Cut

Removes text from a text box or list box, or a bitmap from a picture box. Short-cut key: Ctr-X.

# I.3.2.3 Paste

Pastes text from clipboard to controls that accept text, or a bitmap image to a picture box. Short-cut key: Ctr-V.

# I.3.2.4 Launch Notepad

Opens Windows<sup>®</sup>' *Notepad* program for viewing and editing small text files (make sure that *Notepad* is installed in your system).

- Start Notepad: opens to a blank page
- Open Transport/Nutrient/Weather/Project File: opens the text version of these files

# **I.3.2.5 Edit rate of population change**

The population size affects the amount of nutrients from septic effluent in the GWLF model (see section 3.2.6). This command allows the user to edit population growth parameters.

# I.3.2.6 Edit transport data (Figure 2.5)

This command brings forward the window for editing the transport file. You may change any parameters shown on the three tab cards. **Tip**: You can save the current file with a new file name as a way of creating a new nutrient file: see tutorial example 1 (section 7.1).

# I.3.2.7 Edit nutrient data (Figure 2.7)

This command brings forward the window for editing the nutrient file. You may change any parameters on the tab cards within reasonable ranges. **Tip**: You can save the current file with a new file name as a way of creating a new nutrient file: see tutorial example 1 (section 7.1).

# I.3.2.8 Edit weather data (Figure 2.6)

This command brings forward the window for editing the weather file. You may change any data in the data grid. The delay button can be used to create new weather files that shift daily weather data forward by 1 to 28 days. For example:

|       | Original data |                    | Delay by one day |                    |  |
|-------|---------------|--------------------|------------------|--------------------|--|
|       | Temp. (C)     | Precipitation (cm) | Temp. (C)        | Precipitation (cm) |  |
| Day 1 | 21            | 12                 | 19               | 2                  |  |
| Day 2 | 24            | 0                  | 21               | 12                 |  |
| Day 3 | 25            | 1                  | 24               | 0                  |  |
| Day 4 | 20            | 0                  | 25               | 1                  |  |

The shifted data can be used to study the delay time between stream flow and weather events in the watershed (see section 4.3 for details).

# I.3.3 Data menu

Except the menu item "**Compare to USGS Observations**", all the following menu items require a Microsoft® Access database file, e.g. BasinDB.mdb (see 3.2.4).

# I.3.3.1 Land use

Displays land use and land cover distributions for counties or sub-watersheds in a tabular format. User can use SQL (Structured Query Language) to query the database if necessary.

# I.3.3.2 Population

Displays the population size for counties or sub-watersheds in a tabular format. User can use SQL (Structured Query Language) to query the database if necessary.

# I.3.3.3 Soil

Displays the information related to the soil types and properties of the watershed. (Not implemented in the current version of BasinSim.)

# I.3.3.4 Compare to USGS observations (Figure 2.12, and section 4.1)

Compares the simulated stream flow (monthly) with the USGS (United States Geological Survey) observed data in both tabular and graphic format. This command also calculates the coefficient of determination ( $r^2$  or  $R^2$ ) for the comparison.

# **I.3.3.5** County

If county names are included in the option file (see **3.2.9**), this menu item expands into a submenu of county names. Click on a county name to bring forward information on that county.

# I.3.4 <u>View Menu</u>

# I.3.4.1 Land use map (Figure 2.3, see 3.2.1)

If a land use map (in bitmap format) is provided, this command will display the map. You need to modify the land use map by adding a color legend bar at the top-left. In addition, you must specify the land use types that correspond to the color legend in the *option.dat* text file (see 3.2.9).

# **I.3.4.2 Soil map** (see 3.2.2)

If a soil map (in bitmap format) is provided, this command will display the map, similar to the **land use map** command. You need to modify the soil map by adding a color legend bar at the top-left. In addition, you must specify the soil types that correspond to the color legend in the *option.dat* text file (3.2.9).

# **I.3.4.3 County map (Figure 2.4**, see **3.2.3**)

If a county map (in bitmap format) is provided, this command will display the map. You need to define a rectangular region on the map (in pixels) for each county in the *option.dat* text file (3.2.9), so that a mouse click within a defined county region will bring forward a data window that displays the information on that county.

# **I.3.4.4** View simulation results

This menu item contains the following three sub-menu commands:

## I.3.4.4a Summary (Figure 2.13)

Displays the simulation summary (monthly averages of hydrologic and nutrient loading results for the entire simulation period) from a saved summary file

## I.3.4.4b Annual results

Displays the simulation results (annual averages of hydrologic and nutrient loading results) from a saved result file.

# I.3.4.4c Monthly results

Displays the monthly simulation results (monthly averages of hydrologic and nutrient loading results for every simulation year) from a saved result file.

# I.3.5 Tools menu

This menu contains four utility programs.

## I.3.5.1 Regroup nutrient sources (Figure 2.14a, section 6.2.1)

If you have many land-use categories in your watershed simulation project, you may want to regroup them into fewer categories to simplify the analysis and visualization of the simulation results.

## I.3.5.2 Compare scenarios (See 6.2)

You may use this utility to compare results from different simulation scenarios, such as an all-forest scenario or an all-agriculture scenario.

## I.3.5.3 Sum sub-basin results

This utility allows you to combine or add together simulation results for individual subbasins and calculate the total nutrient loads from the entire watershed (see section 5.3.3).

## I.3.5.4 Get sediment delivery ratio

This utility calculates the sediment delivery ratio based on the watershed area. See section 3.1.4.1 for details.

# I.3.6 Option menu

### I.3.6.1 Normal weather data

The program switches this option automatically to accommodate two slightly different formats for the weather data input file. If checked, the file format (BasinSim format) is similar to the following example:

| 30 | Apr-89 | <days a="" in="" month,="" month-year<="" th=""></days> |
|----|--------|---------------------------------------------------------|
| 20 | 0.5    | <temperature, precipitation<="" td=""></temperature,>   |
|    |        |                                                         |

If unchecked and disabled, the file format (original GWLF format) is similar to this:

| 30  |     | <days a="" in="" month<="" th=""></days>              |
|-----|-----|-------------------------------------------------------|
| 20  | 0.5 | <temperature, precipitation<="" td=""></temperature,> |
| ••• |     |                                                       |

### I.3.6.2 Delay stream responses to weather events

The delay between stream responses and weather events can be estimated by using this utility to modify the weather file (see section 4.3). This feature is used in calibrating the hydrologic model.

## I.3.6.3 Add seepage or output daily flow

This menu option allows the user to set parameters for the seepage flow, and output the daily loss from seepage to a text file (section 4.2). This feature is used in calibrating the hydrologic model.

## I.3.6.4 Set monthly nutrient data (data matrix)

If you have detailed information about the nutrient dynamics for a land use type, you can set monthly nutrient concentrations or build-up rates (for urban areas, see the GWLF manual) for it using the **nutrient data matrix**. See section 3.2.7 for further details.

## **I.3.6.5** Set variable nutrient control coefficients

This command is designed specifically for the calculation of organic C load using the GWLF model (see section 3.2.8.2)

## I.3.6.6 Project using organic C data

If checked, the program uses appropriate titles and captions to display the simulation results for organic carbon instead of nitrogen. See section 3.2.8 for more detail about modeling organic carbon loading.

# I.3.7 Advanced menu

This menu contains advanced modeling features that have been developed since the initial release of the test version of BasinSim 1.0.

# **I.3.7.1** Septic system improvement

Allows the user to modify septic system parameters and technologies (see section 3.2.5).

### I.3.7.2 Run GWLF for sub-basins / multiple scenarios

This command combines several runs of the GWLF model into a single command (see 5.3.1 for details).

### I.3.8 Windows menu

### I.3.8.1 Cascade

Rearranges forms or windows so they overlap in a cascade.

### **I.3.8.2** Tile horizontally

Tiles forms or windows horizontally ("top-by-bottom").

### I.3.8.3 Tile vertically

Tiles opened windows side-by-side.

### I.3.8.4 Arrange icons

Arranges the icons of the windows you have minimized, neatly at the bottom-left of the window.

At the end of the **Windows** menu, the program keeps a list of names of all opened windows. Click on a window name to bring that window to the front on the screen. This is very useful to find an opened window that is hidden by others.

## I.3.9 <u>Help Menu</u>

## I.3.9.1 Content

Displays the contents of the help file.

## I.3.9.2 Index

Displays the index of the help file.

### I.3.9.3 About BasinSim

Displays a logo of BasinSim 1.0, a short description, and information on authors and funding sources.

# Appendix II: Table of conversions

| 1 kg =         | 2.202643172 | lb          | 1 lb =          | 0.454       | kg         |
|----------------|-------------|-------------|-----------------|-------------|------------|
| 1 metric ton = | 2202.643172 | lb          | 1 lb =          | 0.000454    | metric ton |
| 1 metric ton = | 1.101321586 | ton         | 1 ton =         | 0.908       | metric ton |
| 1 metric ton = | 1000        | kg          | 1 kg =          | 0.001       | metric ton |
| 1 cm =         | 0.393700787 | inch        | 1 inch =        | 2.54        | cm         |
| 1 ha =         | 2.470966148 | acre        | 1 acre =        | 0.4047      | ha         |
| 1 sq mile =    | 640         | acre        | 1 acre =        | 0.0015625   | sq mile    |
| 1 sq mile =    | 259.008     | hectare     | 1 ha =          | 0.003860885 | sq mile    |
| 1 cubic feet = | 0.028316847 | cubic meter | 1 cubic meter = | 35.31466672 | cubic feet |
| 1 cm * ha =    | 100         | cubic meter | 1 cubic meter = | 0.01        | cm * ha    |
| 1 cm * ha =    | 3531.466672 | cubic feet  | 1 cubic feet =  | 0.000283168 | cm * ha    |

Appendix III: GWLF 2.0 User's Manual

# GWLF

# GENERALIZED WATERSHED LOADING FUNCTIONS

# **VERSION 2.0**

# **USER'S MANUAL**

December, 1992 (Corrected & reprinted: January, 1996)

Douglas A. Haith, Ross Mandel & Ray Shyan Wu

Department of Agricultural & Biological Engineering Cornell University Riley-Robb Hall Ithaca NY USA 14853

#### **INTRODUCTION**

Mathematical models for estimating nonpoint sources of nitrogen and phosphorus in streamflow include export coefficients, loading functions and chemical simulation models. Export coefficients are average annual unit area nutrient loads associated with watershed land uses. Coefficients provide gross estimates of nutrient loads, but are of limited value for determining seasonal loads or evaluating water pollution control measures. Chemical simulation models are mechanistic (mass balance) descriptions of nutrient availability, wash off, transport and losses. Chemical simulation models provide the most complete descriptions of nutrient loads, but they are too data intensive for use in many water quality studies.

Loading functions are engineering compromises between the empiricism of export coefficients and the complexity of chemical simulation models. Mechanistic modeling is limited to water and/or sediment movement Chemical behavior of nutrients is either ignored or described by simple empirical relationships. Loading functions provide useful means of estimating nutrient loads when chemical simulation models are impractical.

The Generalized Watershed Loading Functions (GWLF) model described in this manual estimates dissolved and total monthly nitrogen and phosphorus loads in streamflow from complex watersheds. Both surface runoff and groundwater sources are included, as well as nutrient loads from point sources and on-site wastewater disposal (septic) systems. In addition, the model provides monthly streamflow, soil erosion and sediment yield values. The model does not require water quality data for calibration, and has been validated for an 85,000 ha watershed in upstate New York.

The model described in this manual is a based on the original GWLF model as described by Haith & Shoemaker (1987). However, the current version (Version 2.0) contains several enhancements. Nutrient loads from septic systems are now included and the urban runoff model has been modified to more closely approximate procedures used in the Soil Conservation Service's Technical Release 55 (Soil Conservation Service, 1986) and models such as SWMM (Huber & Dickinson, 1988) and STORM (Hydrologic Engineering Center, 1977). The groundwater model has been given a somewhat stronger conceptual basis by limiting the unsaturated zone moisture storage capacity. The graphics outputs have been converted to VGA and color has been used more extensively.

The most significant changes in the manual are an expanded mathematical description of the model (Appendix A) and much more detailed guidance on parameter estimation (Appendix B). Both changes are in response to suggestions by many users. The extra mathematical details are for the benefit of researchers who wish to modify (and improve) GWLF for their own purposes. The new sections on parameter estimation (and the many new tables) are for users who may not be familiar with curve numbers, erosivity coefficients, etc., or who do not have access to some of the primary sources. The general intent has been to make the manual self-contained.

This manual describes the computer software package which can be used to implement GWLF. The associated programs are written in QuickBASIC 4.5 for personal computers using the MS-DOS operating system and VGA graphics. The manual and associated programs (on floppy disk) are available without charge from the senior author. The programs are distributed in both executable (.EXE) and source code form (.BAS). Associated example data files and outputs for Example 1 and a 30-yr weather set for Walton NY used in Example 3 are also included on the disk.

The main body of this manual describes the program structures and input and output files and options. Three examples are also presented. Four appendices present the mathematical structure of GWLF, methods for estimation of model parameters, results of a validation study, and sample listings of input and output files.

In this manual, the program name, options in the menu page, and input by the user are written in **bold**, <u>underline</u> and *italic*, respectively.

#### Model Structure

The GWLF model includes dissolved and solid-phase nitrogen and phosphorus in streamflow from the sources shown in **Figure 1**.

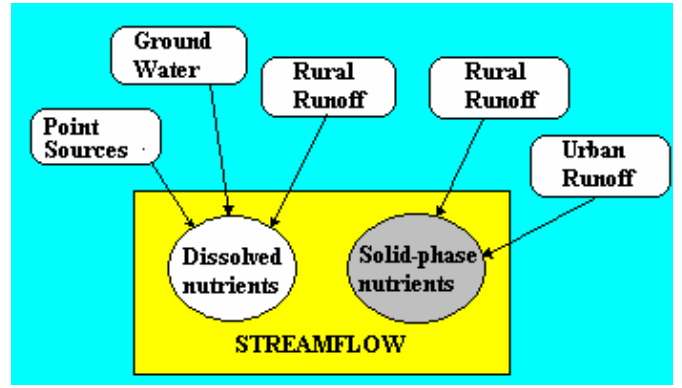

Figure 1. Nutrient Sources in GWLF.

Rural nutrient loads are transported in runoff water and eroded soil from numerous source areas, each of which is considered uniform with respect to soil and cover. Dissolved loads from each source area are obtained by multiplying runoff by dissolved concentrations. Runoff is computed by using the Soil Conservation Service Curve Number Equation. Solid-phase rural nutrient loads are given by the product of monthly sediment yield and average sediment nutrient concentrations. Erosion is computed using the Universal Soil Loss Equation and the sediment yield is the product of erosion and sediment delivery ratio. The yield in any month is proportional to the total transport capacity of daily runoff during the month. Urban nutrient loads, assumed to be entirely solid-phase, are modeled by exponential accumulation and washoff functions. Septic systems are classified according to four types: normal systems, ponding systems, short-circuiting systems, and direct discharge systems. Nutrient loads from septic systems are calculated by estimating the per capita daily load from each type of system and the number of people in the watershed served by each type. Daily evapotranspiration is given by the product of a cover factor and potential evapotranspiration. The latter is estimated as a function of daylight hours, saturated water vapor pressure and daily temperature.

Streamflow consists of runoff and discharge from groundwater. The latter is obtained from a lumped parameter watershed water balance. Daily water balances are calculated for unsaturated and shallow saturated zones. Infiltration to the unsaturated and shallow saturated zones equals the excess, if any, of rainfall and snowmelt less runoff and evapotranspiration. Percolation occurs when unsaturated zone water exceeds field capacity. The shallow saturated zone is modeled as a linear groundwater reservoir.

Model structure, including mathematics, is discussed in more detail in Appendix A.

#### Input Data

The GWLF model requires daily precipitation and temperature data, runoff sources and transport and chemical parameters. Transport parameters include areas, runoff curve numbers for antecedent moisture condition II and the erosion product **K\*LS\*C\*P** for each runoff source. Required watershed transport parameters are groundwater recession and seepage coefficients, the available water capacity of the unsaturated zone, the sediment delivery ratio and monthly values for evapotranspiration cover factors, average daylight hours, growing season indicators and rainfall erosivity coefficients. Initial values must also be specified for unsaturated and shallow saturated zones, snow cover and 5-day antecedent rain fall plus snowmelt.

Input nutrient data for rural source areas are dissolved nitrogen and phosphorus concentrations in runoff and solid-phase nutrient concentrations in sediment. If manure is spread during winter months on any rural area, dissolved concentrations in runoff are also specified for each manured area. Daily nutrient accumulation rates are required for each urban land use. Septic systems need estimates of the per capita nutrient load in septic system effluent and per capita nutrient losses due to plant uptake, as well as the number of people served by each type of system. Point sources of nitrogen and phosphorus are assumed to be in dissolved form and must be specified for each month. The remaining nutrient data are dissolved nitrogen and phosphorus concentrations in groundwater.

Procedures for estimating transport and nutrient parameters are described in Appendix B. Examples are given in Appendix C and in subsequent sections of this manual.

#### Model Output

The GWLF program provides its simulation results in tables as well as in graphs. The following principal variables are given:

Monthly Streamflow Monthly Watershed Erosion and Sediment Yield Monthly Total Nitrogen and Phosphorus Loads in Streamflow Annual Erosion from Each Land Use Annual Nitrogen and Phosphorus Loads from Each Land Use

The program also provides

Monthly Precipitation and Evapotranspiration Monthly Ground Water Discharge to Streamflow Monthly Watershed Runoff Monthly Dissolved Nitrogen and Phosphorus Loads in Streamflow Annual Dissolved Nitrogen and Phosphorus Loads from Each Land Use Annual Dissolved Nitrogen and Phosphorus Loads from Septic Systems

[**NOTE**: Sections from the original manual, describing the GWLF software itself, have been omitted. In addition, the GWLF manual included three examples, which are given in the BasinSim User's Guide, section 7.1.]

#### APPENDIX A: MATHEMATICAL DESCRIPTION OF THE MODEL

#### **General Structure**

Streamflow nutrient flux contains dissolved and solid phases. Dissolved nutrients are associated with runoff, point sources and groundwater discharges to the stream. Solid-phase nutrients are due to point sources, rural soil erosion or wash off of material from urban surfaces. The GWLF model describes nonpoint sources with a distributed model for runoff, erosion and urban wash oft, and a lumped parameter linear reservoir groundwater model. Point sources are added as constant mass loads which are assumed known. Water balances are computed from daily weather data but flow routing is not considered. Hence, daily values are summed to provide monthly estimates of streamflow, sediment and nutrient fluxes (It is assumed that streamflow travel times are much less than one month).

Monthly loads of nitrogen or phosphorus in streamflow in any year are

$$LD_m = DP_m + DR_m + DG_m + DS_m \tag{A-1}$$

$$LS_m = SP_m + SR_m + SU_m \tag{A-2}$$

In these equations, LDm is dissolved nutrient load, LSm is solid-phase nutrient load, DPm, DRm, DGm and DSm are point source, rural runoff, groundwater and septic system dissolved nutrient loads, respectively, and SPm, SRm and SUm and are solid-phase point source, rural runoff and urban runoff nutrient loads (kg), respectively, in month m (m = 1,2,...12). Note that the equations assume (i) point source, groundwater and septic system loads are entirely dissolved; and (ii) urban nutrient loads are entirely solid.

#### Rural Runoff Loads

Rural nutrient loads are transported in runoff water and eroded soil from numerous source areas, each of which is considered uniform with respect to soil and cover.

<u>Dissolved Loads</u>. Dissolved loads from each source area are obtained by multiplying runoff by dissolved concentrations. Monthly loads for the watershed are obtained by summing daily loads over all source areas:

$$LD_{m} = 0.1 * \sum_{k} \sum_{t=1}^{dm} Cd_{k}Q_{kt}AR_{k}$$
(A-3)

where Cdk = nutrient concentration in runoff from source area k (mg/I), Qkt = runoff from source area k on day t (cm) and ARk = area of source area k (ha) and dm = number of days in month m.

Runoff is computed from daily weather data by the U.S. Soil Conservation Service's Curve Number Equation (Ogrosky & Mockus, 1964):

$$Q_{kt} = \frac{(R_t + M_t - 0.2 * DS_{kt})^2}{R_t + M_t + 0.8 * DS_{kt}}$$
(A4)

Rainfall Rt (cm) and snowmelt Mt (cm of water) on day t are estimated from daily precipitation and temperature data. Precipitation is assumed to be rain when daily mean air temperature Tt (°C) is above 0 and snow fall otherwise. Snowmelt water is computed by a degree-day equation (Haith, 1985):

$$M_t = 0.45 * T_t$$
 for Tt > 0 (A-5)

The detention parameter DSkt (cm) is determined from a curve number CNkt as

$$DS_{kt} = \frac{2540}{CN_{kt}} - 25.4 \tag{A-6}$$

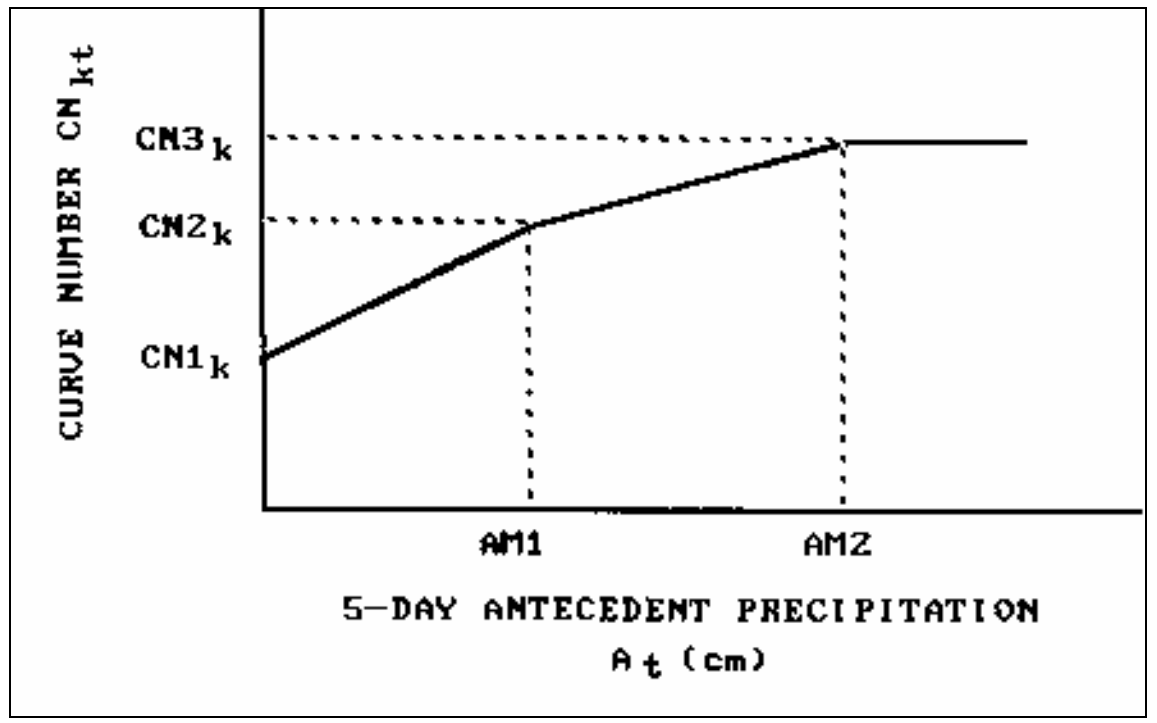

Figure A-1. Curve Number Selection as Function of Antecedent Moisture.

Curve numbers are selected as functions of antecedent moisture as described in Haith (1985), and shown in **Figure A-1**. Curve numbers for antecedent moisture conditions 1 (driest), 2 (average) and 3 (wettest) are  $CN1\kappa$ , CN2k and CN3k respectively. The actual curve number for day t, CNkt, is selected as a linear function of At, 5-day antecedent precipitation (cm):

$$A_{t} = \sum_{n=t-5}^{t-1} (R_{n} + M_{n})$$
(A-7)

Recommended values (Ogrosky & Mockus, 1964) for the break points in **Figure A-1** are AM1 = 1.3, 3.6 cm, and AM2 = 2.8, 5.3 cm, for dormant and growing seasons, respectively. For snowmelt conditions, it is assumed that the wettest antecedent moisture conditions prevail and hence regardless of At,  $CN_{kt} = CN_{3k}$  when  $M_t > 0$ .

The model requires specification of CN2k. Values for CN1k and CN3k are computed from Hawkins (1978) approximations:

$$CNI_{k} = \frac{CN2_{k}}{2.334 - 0.01334 * CN2_{k}}$$
(A-8)

$$CN3_{k} = \frac{CN2_{k}}{0.4036 - 0.0059 * CN2_{k}}$$
(A-9)

<u>Solid-Phase Loads</u>. Solid-phase rural nutrient loads (SRm) are given by the product of monthly watershed sediment yields (Ym, Mg) and average sediment nutrient concentrations (Cs, mg/kg):

$$SR_m = 0.001 * Cs * Y_m$$
 (A-10)

Monthly sediment yields are determined from the model developed by Haith (1955). The model is based on three principal assumptions: (i) sediment originates from sheet and rill erosion (gully and stream bank erosion are neglected); (ii) sediment transport capacity is proportional to runoff to the 5/3 power (Meyer & Wischmeier, 1969); and (iii) sediment yields are produced from soil which erodes in the current year (no carryover of sediment supply from one year to the next).

Erosion from source area k on day t (Mg) is given by:

$$X_{kt} = 0.132 * RE_t * K_k * (LS)_k * C_k * P_k * AR_k$$
(A-11)

in which  $K_k$ ,  $(LS)_k$ ,  $C_k$ , and  $P_k$  are the standard values for soil erodibility, topographic, cover and management and supporting practice factors as specified for the Universal Soil Loss Equation (Wischmeier & Smith, 1978). RE<sub>t</sub> is the rainfall erosivity on day t (MJ-mm/ha-h). The constant 0.132 is a dimensional conversion factor associated with the SI units of rainfall erosivity. Erosivity can be estimated by the deterministic portion of the empirical equation developed by Richardson <u>et al</u>. (1983) and subsequently tested by Haith & Merrill (1987):

$$RE_{t} = 64.6 * a_{t} * R_{t}^{1.81}$$
(A-12)

where the coefficient  $a_t$  varies with season and geographical location.

The total watershed sediment supply generated in month j (Mg) is

$$SX_{j} = DR \sum_{k} \sum_{t=1}^{d_{j}} X_{kt}$$
(A-13)

where DR is the watershed sediment delivery ratio. The transport of this sediment from the watershed is based on the transport capacity of runoff during that month. A transport factor TRj is defined as

$$TR_{j} = \sum_{t=1}^{d_{j}} Q_{t}^{5/3}$$
(A-14)

The sediment supply SXj is allocated to months j, j + 1, ..., 12 in proportion to the transport capacity for each month. The total transport capacity for months j, j + 1, ..., 12 is proportional to Bj, where

$$B_j = \sum_{h=j}^{12} TR_h \tag{A-15}$$

For each month m, the fraction of available sediment  $X_j$  which contributes to  $Y_m$ , the monthly sediment yield (Mg), is  $TR_m / B_j$ . The total monthly yield is the sum of all contributions from preceding months:

$$Y_{m} = TR_{m} \sum_{j=1}^{m} (X_{j} / B_{j})$$
(A-16)

#### Urban Runoff

The urban runoff model is based on general accumulation and wash off relationships proposed by Amy <u>et al</u>. (1974) and Sartor & Boyd (1972). The exponential accumulation function was subsequently used in SWMM (Huber & Dickinson, 1988) and the wash off function is used in both SWMM and STORM (Hydrologic Engineering Center, 1977). The mathematical development here follows that of Overton and Meadows (1976).

Nutrients accumulate on urban surfaces over time and are washed oft by runoff events. Runoff volumes are computed by equations A-4 through A-7.

If Nk(t) is the accumulated nutrient load on source area (land use) k on day t (kg/ha), then the rate of accumulation during dry periods is

$$\frac{dN_k}{dt} = n_k - \beta * N_k \tag{A-17}$$

where nk is a constant accumulation rate (kg/ha-day) and beta is a depletion rate constant (day<sup> $^-1$ </sup>). Solving equation A-17, we obtain

$$N_k(t) = N_{k0}e^{-\beta * t} + (n_k / \beta)(1 - e^{-\beta * t})$$
(A-18)

in which  $N_{k0} = N_k(t)$  at time t = 0.

Equation A-18 approaches an asymptotic value Nk,max:

$$N_{k,\max} = \lim_{t \to \infty} N_k(t) = n_k / \beta$$
(A-19)

Data given in Sartor & Boyd (1972) and shown in **Figure A-2** indicates that N<sub>k</sub>(t) approaches its maximum value in approximately 12 days. If we conservatively assume that N<sub>k</sub>(t) reaches 90% of N<sub>k,max</sub> in 20 days, then for N<sub>k0</sub>=0,

$$0.90*(n_k / \beta) = (n_k / \beta)(1 - e^{-20*\beta})$$
, or  $\beta = 0.12$ 

Equation A-18 can also be written for a time interval (delta)  $\Delta t = t_2 - t_1$  as

$$N_k(t_2) = N_k(t_1)e^{-0.12*\Delta t} + (n_k/0.12)(1 - e^{-0.12*\Delta t})$$
(A-20)

or, for a time interval of one day,

$$N_{k,t+1} = N_{kt}e^{-0.12} + (n_k/0.12)(1 - e^{-0.12})$$
(A-21)

where Nkt is the nutrient accumulation at the beginning of day t (kg/ha).

Equation A-21 can be modified to include the effects of wash off:

$$N_{k,t+1} = N_{kt}e^{-0.12} + (n_k/0.12)(1 - e^{-0.12}) - W_{kt}$$
(A-22)

in which Wkt = runoff nutrient load from land use k on day t (kg/ha).

The runoff load is:

$$W_{kt} = w_{kt} [N_{kt} e^{-0.12} + (n_k / 0.12)(1 - e^{-0.12})]$$
(A-23)

where wkt is the first-order wash off function suggested by Amy et al. (1974):

$$W_{kt} = 1 - e^{-1.81 * Qkt}$$
(A-24)

Equation A-24 is based on the assumption that 1.27 cm (0.5 in) of runoff will wash off 90% of accumulated pollutants. Monthly runoff loads of urban nutrients are thus given by:

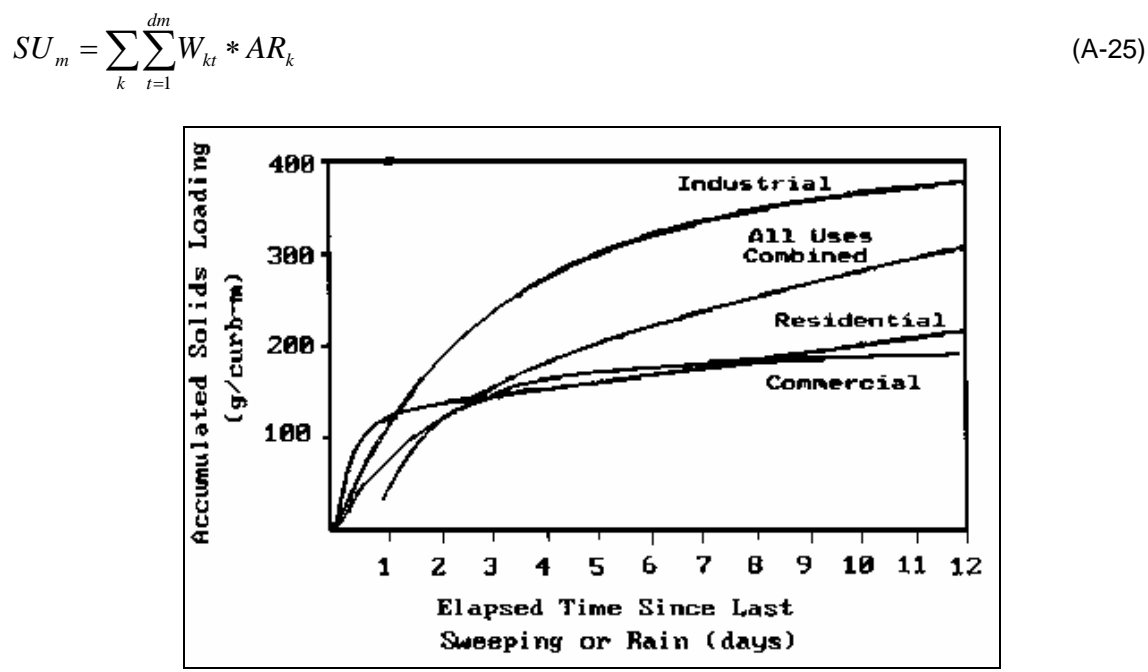

Figure A-2. Accumulation of Pollutants on Urban Surfaces (Sartor & Boyd, 1972; redrawn in Novotny & Chesters, 1981).

#### **Groundwater Sources**

The monthly groundwater nutrient load to the stream is

$$DG_m = 0.1C_g AT \sum_{t=1}^{am} G_t \tag{A-26}$$

in which  $C_g$  = nutrient concentration in groundwater (mg/I), AT = watershed area (ha), and Gt = groundwater discharge to the stream on day t (cm).

Groundwater discharge is described by the lumped parameter model shown in **Figure A-3**. Streamflow consists of total watershed runoff from all source areas plus groundwater discharge from a shallow saturated zone. The division of soil moisture into unsaturated, shallow saturated and deep saturated zones is similar to that used by Haan (1972).

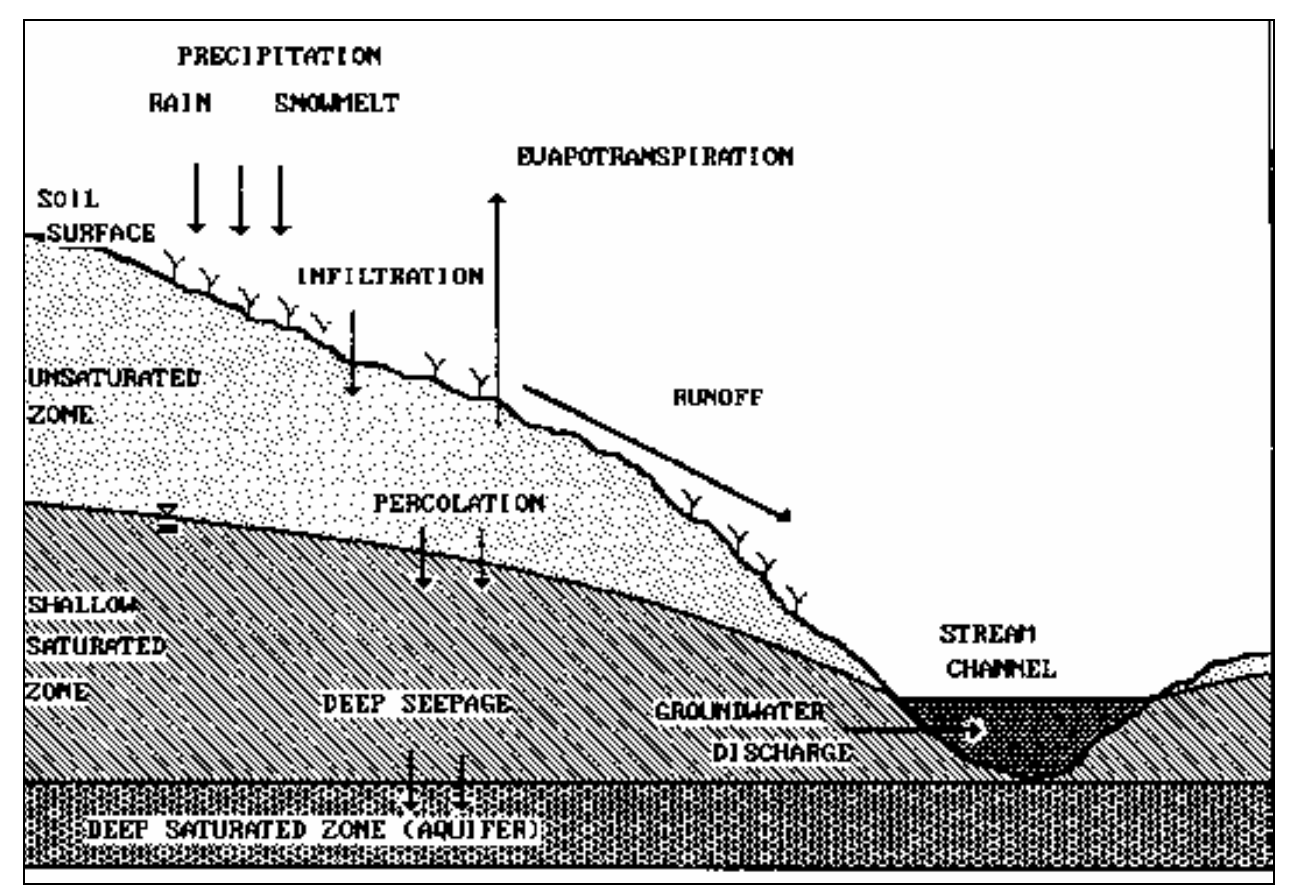

Figure A-3. Lumped Parameter Model for Groundwater Discharge.

Daily water balances for the unsaturated and shallow saturated zones are

$$U_{t+1} = U_t + R_t + M_t - Q_t - E_t - PC_t$$
(A-27)  

$$S_{t+1} = S_t + PC_t - G_t - D_t$$
(A-28)

In these equations, Ut and St are the unsaturated and shallow saturated zone soil moistures at the beginning of day t and Qt, Et, PCt, Gt and Dt are watershed runoff, evapotranspiration, percolation into the shallow saturated zone, groundwater discharge to the stream and seepage flow to the deep saturated zone, respectively, on day t (cm).

Percolation occurs when unsaturated zone water exceeds available soil water capacity U\* (cm):

$$PC_{t} = Max(0; U_{t} + R_{t} + M_{t} - Q_{t} - E_{t} - U^{*})$$
(A-29)

Evapotranspiration is limited by available moisture in the unsaturated zone:

$$E_{t} = Min(CV_{t} * PE_{t}; U_{t} + R_{t} + M_{t} - Q_{t})$$
(A-30)

for which CVt is a cover coefficient and PEt is potential evapotranspiration (cm) as given by Hamon (1961):

$$PE_{t} = \frac{0.021 * H_{t} * e_{t}}{T_{t} + 273} \tag{A-31}$$

In this equation, Ht is the number of daylight hours per day during the month containing day t, et is the saturated water vapor pressure in millibars on day t and Tt is the temperature on day t (°C). When T <= 0, PEt is set to zero. Saturated vapor pressure can be approximated as in (Bosen, 1960):

$$e_t = 33.8639[(0.00738T_t + 0.8072)^8 - 0.000019(1.8T_t + 48) + 0.001316], \text{ Tt} \ge 0$$
 (A-32)

As in Haan (1972), the shallow unsaturated zone is modeled as a simple linear reservoir. Groundwater discharge and deep seepage are

$$G_t = r * S_t \tag{A-33}$$

and 
$$D_t = s * S_t$$
 (A-34)

where r and s are groundwater recession and seepage constants, respectively (day<sup>-1</sup>).

#### Septic (On-site Wastewater Disposal) Systems

The septic system component of GWLF is based on the model developed by Mandel (1993). For purposes of assessing watershed water quality impacts, septic systems loads can be divided into four types:

$$DS_m = DS_{1m} + DS_{2m} + DS_{3m} + DS_{4m}$$
(A-35)

where DS1m, DS2m, DS3m and DS4m are the dissolved nutrient load to streamflow from normal, shortcircuited, ponded and direct discharge systems, respectively in month m (kg). These loads are computed from per capita daily effluent loads and monthly populations served ajm for each system (j=1,2,3,4).

<u>Normal Systems</u>. A normal septic system is a system whose construction and operation conforms to recommended procedures such as those suggested by the EPA design manual for on-site wastewater disposal systems (U.S. Environmental Protection Agency, 1980). Effluents from such systems infiltrate into the soil and enter the shallow saturated zone. Effluent nitrogen is converted to nitrate, and except for removal by plant uptake, the nitrogen is transported to the stream by groundwater discharge. Conversely, phosphates in the effluent are adsorbed and retained by the soil and hence normal systems provide no phosphorus loads to streamflow. The <u>nitrogen</u> load to groundwater from normal systems in month m (kg) is

$$SL_{1m} = 0.001 * a_{1m} * d_m * (e - u_m) \tag{A-36}$$

in which e = per capita daily nutrient load in septic tank effluent (9/day) and um = per capita daily

nutrient uptake by plants in month m (g/day).

10

Normal systems are generally some distance from streams and their effluent mixes with other groundwater. Monthly nutrient loads are thus proportional to groundwater discharge to the stream. The portion of the annual load delivered in month m is equivalent to the portion of annual groundwater discharge which occurs in that month. Thus the load in month m of any year is

$$DS_{1m} = \frac{GR_m \sum_{m=1}^{12} SL_{1m}}{\sum_{m=1}^{12} GR_m}$$
(A-37)

where  $GR_m$  = total groundwater discharge to streamflow in month m (cm), obtained by summing the daily values Gt for the month. Equation A-37 applies only for nitrogen. In the case of phosphorus,  $DS_{1m}=0$ .

<u>Short-Circuited Systems</u>. These systems are located close enough to surface waters ( $\approx$  15 m) so that negligible adsorption of phosphorus takes place. The only nutrient removal mechanism is plant uptake, and the watershed load for both nitrogen and phosphorus is

$$DS_{2m} = 0,001 * a_{2m} * d_m * (e - u_m)$$
(A-38)

<u>Ponded Systems</u>. These systems exhibit hydraulic failure of the tank's absorption field and resulting surfacing of the effluent. Unless the surfaced effluent freezes, ponding systems deliver their nutrient loads to surface waters in the same month that they are generated through overland flow. If the temperature is below freezing, the surfacing effluent is assumed to freeze in a thin layer at the ground surface. The accumulated frozen effluent melts when the snowpack disappears and the temperature is above freezing. The monthly nutrient load is

$$DS_{3m} = 0.001 * \sum_{t=1}^{dm} PN_t$$
(A-39)

where PNt = watershed nutrient load in runoff from ponded systems on day t (g). Nutrient accumulation under freezing conditions is

$$FN_{t+1} = FN_t + a_{3m} * e$$
, SNt > 0 or Tt <= 0 (A-40)  
 $FN_{t+1} = 0$ , otherwise

where FNt = frozen nutrient accumulation in ponded systems at the beginning of day t (g). The runoff load is thus

$$PN_{t} = a_{3m} * e + FN_{t} - u_{m} \text{ SNt} = 0 \text{ and } \text{Tt} > 0$$

$$PN_{t} = 0, \text{ otherwise}$$
(A-41)

<u>Direct Discharge Systems</u>. These illegal systems discharge septic tank effluent directly into surface waters. Thus,

$$DS_{4m} = 0.001 * a_{4m} * d_m * e \tag{A-42}$$

#### APPENDIX B: DATA SOURCES & PARAMETER ESTIMATION

Four types of information must be assembled for GWLF model runs. <u>Land use data</u> consists of the areas of the various rural and urban runoff sources. Required <u>weather data</u> are daily temperature (°C) and precipitation (cm) records for the simulation period. <u>Transport parameters</u> are the necessary hydrologic, erosion and sediment data and <u>nutrient parameters</u> are the various nitrogen and phosphorus data required for loading calculations. This appendix discusses general procedures for estimation of these parameters. Examples of parameter estimation are provided in Appendix C.

#### Land Use Data

Runoff source areas are identified from land use maps, soil surveys and aerial or satellite photography (Haith & Tubbs, 1981; Delwiche & Haith, 1983). In principle, each combination of soil, surface cover and management must be designated. For example, each corn field in the watershed can be considered a source area, and its area determined and estimates made for runoff curve number and soil erodibility and topographic, cover and supporting practice factors. In practice, these fields can often be aggregated, as in Appendix C into one "corn" source area with area-weighted parameters. Each urban land use is broken down into impervious and pervious areas. The former are solid surfaces such as streets, driveways, parking lots and roofs.

#### Weather Data

Daily precipitation and temperature data are obtained from meteorological records and assembled in the data file WEATHER.DAT. An example of this file is given in Appendix D. Weather data must be organized in "weather years" which are consistent with model assumptions. Both the groundwater and sediment portions of GWLF require that simulated years begin at a time when soil moisture conditions are known and runoff events have "flushed" the watershed of the previous year's accumulated sediment. In the eastern U.S. this generally corresponds to early spring and hence in such locations an April - March weather year is appropriate.

#### Transport Parameters

A sample set of hydrologic, erosion and sediment parameters required for the data file TRANSPRT.DAT is given in Appendix D.

<u>Runoff</u> <u>Curve Numbers.</u> Runoff curve numbers for rural and urban land uses have been assembled in the U.S. Soil Conservation Service's <u>Technical Release No.55.</u> 2nd edition (Soil Conservation Service, 1986). These curve numbers are based on the soil hydrological group in Table B-1. Curve numbers for average antecedent moisture conditions  $(CN2_k)$  are listed in Tables B-2 to B-5. Barnyard curve numbers are given by Overcash & Phillips (1978) as  $CN2_k = 90$ , 98 and 100 for earthen areas, concrete pads and roof areas draining into the barnyard, respectively.

| Soil Hydrologic<br>Group            | Description                                                                                                    |  |  |  |  |
|-------------------------------------|----------------------------------------------------------------------------------------------------|--|--|--|--|
| Α                                   | Low runoff potential and high infiltration rates even when thoroughly wetted. Chiefly deep, well to excessively drained sands or gravels. High rate of water transmission (>0.75 cm/br)                                                                                                    |  |  |  |  |
| В                                   | Moderate infiltration rates when thoroughly wetted. Chiefly moderately deep to deep, moderately well to well drained soils with moderately fine to moderately coarse textures. Moderate rate of water transmission (0.40-0.75 cm/hr).                                                                                                    |  |  |  |  |
| С                                   | Low infiltration rates when thoroughly wetted. Chiefly soils with a layer that impedes downward movement of water, or soils with moderately fine to fine texture. Low rate of water transmission (0.15-0.40 cm/hr).                                                                                                    |  |  |  |  |
| D                                   | High runoff potential. Very low infiltration rates when thoroughly wetted.<br>Chiefly clay soils with a high swelling potential, soils with a permanent<br>high water table, soils with a claypan or clay layer at or near the surface,<br>or shallow soils over nearly impervious material. Very low rate of water<br>transmission (0-0.15cm/hr). |  |  |  |  |
| Disturbed Soils<br>A<br>B<br>C<br>D | <i>(Major altering of soil profile by construction, development):</i><br>Sand, loamy sand, sandy loam.<br>Silt loam, loam<br>Sandy clay loam<br>Clay loam, silty clay loam, sandy clay, silty clay, clay.                                                                                                    |  |  |  |  |
|                                     |                                                                                                    |  |  |  |  |

| Land Use/Cover      |                          | Hydrologic | Soil     | Soil Hydrologic Group |           |    |  |
|---------------------|--------------------------|------------|----------|-----------------------|-----------|----|--|
|                     |                          | Condition  | Α        | В                     | С         | D  |  |
| Fallow Bare Soil    |                          | -          | 77       | 86                    | 91        | 94 |  |
| <b>Crop residue</b> | cover (CR)               | Poor *     | 76       | 85                    | 90        | 93 |  |
|                     |                          | Good       | 74       | 83                    | 88        | 90 |  |
| Row Crops           | Straight row (SR)        | Poor       | 72       | 81                    | 88        | 91 |  |
|                     |                          | Good       | 67       | 78                    | 85        | 89 |  |
|                     | SR+CR                    | Poor       | 71       | 80                    | 87        | 90 |  |
|                     |                          | Good       | 64       | 75                    | 82        | 85 |  |
|                     | Contoured (C)            | Poor       | 70       | 79                    | 84        | 88 |  |
|                     |                          | Good       | 65       | 75                    | 82        | 86 |  |
|                     | C+CR                     | Poor       | 69       | 78                    | 83        | 87 |  |
|                     |                          | Good       | 64       | 74                    | 81        | 85 |  |
|                     | Contoured & terraced (C& | Γ) Poor    | 66       | 74                    | 80        | 82 |  |
|                     |                          | Good       | 62       | 71                    | 78        | 81 |  |
|                     | C&T + CR                 | Poor       | 65       | 73                    | 79        | 81 |  |
| <b>.</b>            |                          | Good       | 61       | 70                    | 77        | 80 |  |
| Small               | SR                       | Poor       | 65       | 76                    | 84        | 88 |  |
| Grains              |                          | Good       | 63       | 75                    | 83        | 87 |  |
|                     | SR+CR                    | Poor       | 64       | 75                    | 83        | 86 |  |
|                     | 0                        | Good       | 60       | 72                    | 80        | 84 |  |
|                     | С                        | Poor       | 63       | 74                    | 82        | 85 |  |
|                     | 0.00                     | Good       | 61       | 73                    | 81        | 84 |  |
|                     | C+CR                     | Poor       | 62       | 73                    | 81        | 84 |  |
|                     | 0.0.7                    | Good       | 60       | 72                    | 80        | 83 |  |
|                     | C&I                      | Poor       | 61       | 72                    | 79        | 82 |  |
|                     |                          | Good       | 59       | 70                    | 78        | 81 |  |
|                     | C&T + CR                 | Poor       | 6U       | 71                    | 78        | 81 |  |
| Class               | SD.                      | Good       | 58       | 69<br>77              |           | 80 |  |
| Close-              | 3K                       | Poor       | 60<br>50 | 71                    | 80        | 89 |  |
| Seeded of           | C                        | Good       | 00<br>64 | 72                    | 01        | 00 |  |
|                     | C                        | Cood       | 04<br>55 | 10                    | 03<br>70  | 00 |  |
| reguines of         | CRT                      | Boor       | 22<br>62 | 09<br>72              | / O<br>90 | 03 |  |
| meadow              | υαι                      | Good       | 51       | 67                    | 80<br>76  | 80 |  |

 Table B-2. Runoff Curve Numbers (Antecedent Moisture Condition II) for Cultivated

 Agricultural Land (Soil Conservation Service, 1986).

\* Hydrologic condition is based on a combination of factors that affect infiltration and runoff, including (a) density and canopy of vegetative areas, (b) amount of year-round cover, (c) amount of close-seeded legumes in rotations, (d) percent of residue cover on the land surface (good >= 20%), and (e) degree of surface roughness.

| Land Use/Cover                                                             | Hydrologic<br>Condition        | Α              | Soil Hydrologic Group<br>B C D |                |                |
|----------------------------------------------------------------------------|--------------------------------|----------------|--------------------------------|----------------|----------------|
| Pasture, grassland or range<br>- continuous forage for grazing             | Poor <b>/a</b><br>Fair<br>Good | 68<br>49<br>39 | 79<br>69<br>61                 | 86<br>79<br>74 | 89<br>84<br>80 |
| Meadow – continuous grass, protected from grazing, generally mowed for hay | -                              | 30             | 58                             | 71             | 78             |
| Brush - brush/weeds/grass mixture with brush the major element             | Poor <b>/b</b><br>Fair<br>Good | 48<br>35<br>30 | 67<br>56<br>48                 | 77<br>70<br>65 | 83<br>77<br>73 |
| Woods/grass combination<br>(orchard or tree farm) /c                       | Poor<br>Fair<br>Good           | 57<br>43<br>32 | 73<br>65<br>58                 | 82<br>76<br>72 | 86<br>82<br>79 |
| Woods                                                                      | Poor <b>/d</b><br>Fair<br>Good | 45<br>36<br>30 | 66<br>60<br>55                 | 77<br>73<br>70 | 83<br>79<br>77 |
| Farmsteads – buildings, lanes,<br>driveways and surrounding lots           | -                              | 59             | 74                             | 82             | 86             |

 Table B-3. Runoff Curve Numbers (Antecedent Moisture Condition II) for other Rural Land (Soil Conservation Service, 1986)

**a)** <u>Poor</u>: 50% ground cover or heavily grazed with no mulch; <u>Fair</u>: 50 to 75% ground cover and not heavily grazed; <u>Good</u>: > 75% ground cover and lightly or only occasionally grazed.

**b**) <u>Poor</u>: < 50% ground cover; <u>Fair</u> 50 to 75% ground cover; <u>Good</u>: > 75% ground cover.

c) Estimated as 50% woods, 50% pasture.

**d)** <u>Poor</u>: forest lifter, small trees and brush are destroyed by heavy grazing or regular burning; <u>Fair</u>: woods are grazed but not burned and some forest lifter covers the soil; <u>Good</u>: Woods are protected from grazing and litter and brush adequately cover the soil.

| Land Use/Cover                                                                                                    | Hydrologic condition                 | А                  | Soil Hydrological Group<br>B C            |                            |
|----------------------------------------------------------------------------------------------------|--------------------------------------|--------------------|-------------------------------------------|----------------------------|
| Herbaceous - grass, weeds & low-<br>growing brush; brush the minor<br>component                                                   | Poor <b>/a</b><br>Fair<br>Good       | -<br>-             | 80 87<br>71 81<br>62 74                   | 93<br>89<br>85             |
| Oak/aspen - oak brush, aspen,<br>mountain mahogany, bitter brush,<br>maple and other brush<br>Pinyon/juniper - pinyon, juniper or | Poor<br>Fair<br>Good<br>Poor         | -<br>-<br>-        | 66 74<br>48 57<br>30 41<br>75 85          | 79<br>63<br>48<br>89       |
| Sagebrush with grass understory                                                                                                   | Good<br>Poor                         | -                  | 58 73<br>41 61<br>67 80                   | 80<br>71<br>85             |
| Desert scrub - saltbush, greasewood,<br>creosotebrush, blackbrush, bursage,<br>palo verde, mesquite and cactus                    | Fair<br>Good<br>Poor<br>Fair<br>Good | -<br>-<br>55<br>49 | 51 63<br>35 47<br>77 85<br>72 81<br>68 79 | 70<br>55<br>88<br>86<br>84 |

 Table B-4. Runoff Curve Numbers (Antecedent Moisture Condition II) for Arid and Semiarid

 Rangelands (Soil Conservation Service, 1986).

**a.** <u>Poor</u>: < 30% ground cover (litter, grass and brush overstory); <u>Fair</u>: 30 to 70% ground cover; <u>Good</u>: 70% ground cover.

| Table B-5.  | Runoff    | Curve   | Numbers | (Antecedent | Moisture | Condition | II) fo | r Urban | Areas | (Soil |
|-------------|-----------|---------|---------|-------------|----------|-----------|--------|---------|-------|-------|
| Conservatio | on Servie | ce, 198 | 6).     | •           |          |           |        |         |       | •     |

| Land Use/Cover                       | Soil Hydrological Group |    |    |    |  |
|--------------------------------------|-------------------------|----|----|----|--|
|                                      | Α                       | B  | Ċ  | D  |  |
| Open space (lawns, parks, golf       |                         |    |    |    |  |
| courses, cemeteries, etc.):          |                         |    |    |    |  |
| Poor condition (grass cover < 50%)   | 68                      | 79 | 86 | 89 |  |
| Fair condition (grass cover 50-75%)  | 49                      | 69 | 79 | 84 |  |
| Good condition (grass cover> 75%)    | 39                      | 61 | 74 | 80 |  |
| Impervious areas:                    |                         |    |    |    |  |
| Paved parking lots, roofs,           |                         |    |    |    |  |
| driveways, etc.)                     | 98                      | 98 | 98 | 98 |  |
| Streets and roads:                   |                         |    |    |    |  |
| Paved with curbs & storm sewers      | 98                      | 98 | 98 | 98 |  |
| Paved with open ditches              | 83                      | 89 | 92 | 93 |  |
| Gravel                               | 76                      | 85 | 89 | 91 |  |
| Dirt                                 | 72                      | 82 | 87 | 89 |  |
| Western desert urban areas:          |                         |    |    |    |  |
| Natural desert landscaping (pervious |                         |    |    |    |  |
| areas, only)                         | 63                      | 77 | 85 | 88 |  |
| Artificial desert landscaping        |                         |    |    |    |  |
| (impervious weed barrier, desert     |                         |    |    |    |  |
| shrub with 1-2 in sand or gravel     |                         |    |    |    |  |
| mulch and basin borders)             | 96                      | 96 | 96 | 96 |  |
|                                      |                         |    |    |    |  |
<u>Evapotranspiration Cover Coefficients</u>. Estimation of evapotranspiration cover coefficients for watershed studies is problematic. Cover coefficients may be determined from published seasonal values such as those given in Tables B-6 and B-7. However, their use often requires estimates of crop development (planting dates, time to maturity, etc.) which may not be available. Moreover, a single set of consistent values is seldom available for all of a watershed's land uses.

A simplified procedure can be developed, however, based on a few general observations:

- 1. Cover coefficients should in principle vary between 0 and 1.
- 2. Cover coefficients will approach their maximum value when plants have developed full foliage.
- 3. Because evapotranspiration measures both transpiration and evaporation of soil water, the lower limit for cover coefficients will be greater than zero. This lower limit essentially represents a situation without any plant cover.
- 4. The protection of soil by impervious surfaces prevents evapotranspiration.

The cover coefficients given for annual crops in <u>Table B-6</u> fall to approximately 0.3 before planting and after harvest. Similarly, cover coefficients for forests reach minimum values of 0.2 to 0.3 when leaf area indices approach zero. This suggests that monthly cover coefficients for can be given the value 0.3 when foliage is absent and 1.0 otherwise. Perennial crops, such as grass, hay, meadow, and pasture, crops grown in flooded soil, such as rice, and conifers can be given a cover coefficient of 1.0 year round.

Table B-6. Evapotranspiration Cover Coefficients for Annual Crops - Measured as Ratio ofEvapotranspiration to Lake Evaporation (Davis & Sorensen, 1969; cited in Novotny &Chesters, 1981).

|               | % of Growing Season |      |      |      |      |      |      |      |      |      |      |
|---------------|---------------------|------|------|------|------|------|------|------|------|------|------|
| Сгор          | 0                   | 10   | 20   | 30   | 40   | 50   | 60   | 70   | 80   | 90   | 100  |
| Field corn    | 0.45                | 0.51 | 0.58 | 0.66 | 0.75 | 0.85 | 0.96 | 1.08 | 1.20 | 1.08 | 0.70 |
| Grain sorghum | 0.30                | 0.40 | 0.65 | 0.90 | 1.10 | 1.20 | 1.10 | 0.95 | 0.80 | 0.65 | 0.50 |
| Winter wheat  | 1.08                | 1.19 | 1.29 | 1.35 | 1.40 | 1.38 | 1.36 | 1.23 | 1.10 | 0.75 | 0.40 |
| Cotton        | 0.40                | 0.45 | 0.56 | 0.76 | 1.00 | 1.14 | 1.19 | 1.11 | 0.83 | 0.58 | 0.40 |
| Sugar beets   | 0.30                | 0.35 | 0.41 | 0.56 | 0.73 | 0.90 | 1.08 | 1.26 | 1.44 | 1.30 | 1.10 |
| Cantaloupe    | 0.30                | 0.30 | 0.32 | 0.35 | 0.46 | 0.70 | 1.05 | 1.22 | 1.13 | 0.82 | 0.44 |
| Potatoes      | 0.30                | 0.40 | 0.62 | 0.87 | 1.06 | 1.24 | 1.40 | 1.50 | 1.50 | 1.40 | 1.26 |
| Papago peas   | 0.30                | 0.40 | 0.66 | 0.89 | 1.04 | 1.16 | 1.26 | 1.25 | 0.63 | 0.28 | 0.16 |
| Beans         | 0.30                | 0.35 | 0.58 | 1.05 | 1.07 | 0.94 | 0.80 | 0.66 | 0.53 | 0.43 | 0.36 |
| Rice          | 1.00                | 1.06 | 1.13 | 1.24 | 1.38 | 1.55 | 1.58 | 1.57 | 1.47 | 1.27 | 1.00 |

Table B-7. Evapotranspiration Cover Coefficients for Perennial Crops - Measured as Ratio ofEvapotranspiration to Lake Evaporation (Davis & Sorensen, 1969; cited in Novotny & Chesters,1981).

|      | Alfalfa | Pasture | Grapes | Citrus<br>Orchards | Deciduous<br>Orchards | Sugarcane |
|------|---------|---------|--------|--------------------|-----------------------|-----------|
| Jan  | 0.83    | 1.16    | -      | 0.58               |                       | 0.65      |
| Feb  | 0.90    | 1.23    | -      | 0.53               | -                     | 0.50      |
| Mar  | 0.96    | 1.19    | 0.15   | 0.65               | -                     | 0.80      |
| Apr  | 1.02    | 1.09    | 0.50   | 0.74               | 0.60                  | 1.17      |
| May  | 1.08    | 0.95    | 0.80   | 0.73               | 0.80                  | 1.21      |
| June | 1.14    | 0.83    | 0.70   | 0.70               | 0.90                  | 1.22      |
| July | 1.20    | 0.79    | 0.45   | 0.81               | 0.90                  | 1.23      |
| Aug  | 1.25    | 0.80    | -      | 0.96               | 0.80                  | 1.24      |
| Sept | 1.22    | 0.91    | -      | 1.08               | 0.50                  | 1.26      |
| Oct  | 1.18    | 0.91    | -      | 1.03               | 0.20                  | 1.27      |
| Nov  | 1.12    | 0.83    | -      | 0.82               | 0.20                  | 1.28      |
| Dec  | 0.86    | 0.69    | -      | 0.65               | -                     | 0.80      |

In urban areas, ground cover is a mixture of trees and grass. It follows that cover factors for pervious areas are weighted averages of the perennial crop, hardwood, and softwood cover factors. It may be difficult to determine the relative fractions of urban areas with these covers. Since these covers would have different values only during dormant seasons, it is reasonable to assume a constant month value of 1.0 for urban pervious surfaces and zero for impervious surfaces.

These approximate cover coefficients are given in Table B-8. Table B-9 lists mean monthly values of daylight hours (Ht) for use in Equation A-31.

| Cover                                                                                                    | Dormant Season | Growing<br>Season |
|----------------------------------------------------------------------------------------------------|----------------|-------------------|
| Annual crops (foliage only                                                                                                |                |                   |
| in growing season)                                                                                                    | 0.3            | 1.0               |
| Perennial crops (year-round foliage:                                                                                      |                |                   |
| grass, pasture, meadow, etc.)                                                                                             | 1.0            | 1.0               |
| Saturated crops (rice)                                                                                                    | 1.0            | 1.0               |
| Hardwood (deciduous) forests & orchards                                                                                   | 0.3            | 1.0               |
| Softwood (conifer) forests & orchards<br>Disturbed areas & bare soil (barn yards,<br>fallow, logging trails, construction | 1.0            | 1.0               |
| and mining)                                                                                                    | 0.3            | 0.3               |
| Urban areas (I = impervious fraction)                                                                                     | 1 - I          | 1 - <b>I</b>      |

Table B-8. Approximate Values for Evapotranspiration Cover Coefficients.

#### Table B-9. Mean Daylight Hours (Mills et al., 1985).

|     | Latitude North (Degree) |      |      |      |      |      |       |      |      |      |      |      |      |
|-----|-------------------------|------|------|------|------|------|-------|------|------|------|------|------|------|
| LAT | 48                      | 46   | 44   | 42   | 40   | 38   | 36    | 34   | 32   | 30   | 28   | 26   | 24   |
|     |                         |      |      |      |      |      | (hr/c | lay) |      |      |      |      |      |
| Jan | 8.7                     | 8.9  | 9.2  | 9.3  | 9.5  | 9.7  | 9.9   | 10.0 | 10.2 | 10.3 | 10.5 | 10.6 | 10.7 |
| Feb | 10.0                    | 10.2 | 10.3 | 10.4 | 10.5 | 10.6 | 10.7  | 10.8 | 10.9 | 11.0 | 11.1 | 11.1 | 11.2 |
| Mar | 11.7                    | 11.7 | 11.7 | 11.7 | 11.8 | 11.8 | 11.8  | 11.8 | 11.8 | 11.8 | 11.8 | 11.8 | 11.9 |
| Apr | 13.4                    | 13.3 | 13.2 | 13.1 | 13.0 | 13.0 | 12.9  | 12.8 | 12.8 | 12.7 | 12.7 | 12.6 | 12.6 |
| May | 14.9                    | 14.7 | 14.5 | 14.3 | 14.1 | 14.0 | 13.8  | 13.7 | 13.6 | 13.5 | 13.4 | 13.2 | 13.1 |
| Jun | 15.7                    | 15.4 | 15.2 | 15.0 | 14.7 | 14.5 | 14.3  | 14.2 | 14.0 | 13.9 | 13.7 | 13.6 | 13.4 |
| Jul | 15.3                    | 15.0 | 14.8 | 14.6 | 14.4 | 14.3 | 14.1  | 14.0 | 13.8 | 13.7 | 13.5 | 13.4 | 13.3 |
| Aug | 14.0                    | 13.8 | 13.7 | 13.6 | 13.6 | 13.4 | 13.3  | 13.2 | 13.3 | 13.0 | 13.0 | 12.9 | 12.8 |
| Sep | 12.3                    | 12.3 | 12.3 | 12.3 | 12.2 | 12.2 | 12.2  | 12.2 | 12.2 | 12.2 | 12.1 | 12.1 | 12.1 |
| Oct | 10.6                    | 10.7 | 10.8 | 10.9 | 11.0 | 11.0 | 11.1  | 11.2 | 11.2 | 11.3 | 11.3 | 11.4 | 11.4 |
| Nov | 9.1                     | 9.3  | 9.5  | 9.7  | 9.8  | 10.0 | 10.1  | 10.2 | 10.4 | 10.5 | 10.6 | 10.7 | 10.9 |
| Dec | 8.3                     | 8.5  | 8.8  | 9.0  | 9.2  | 9.4  | 9.6   | 9.8  | 10.0 | 10.1 | 10.3 | 10.4 | 10.6 |
|     |                         |      |      |      |      |      |       |      |      |      |      |      |      |

<u>Groundwater</u>. The groundwater portion of GWLF requires estimates of available unsaturated zone available soil moisture capacity U\*, recession constant r and seepage constant s.

In principle, U\* is equivalent to a mean watershed maximum rooting depth multiplied by a mean volumetric soil available water capacity. The latter also requires determination of a mean unsaturated zone depth, and this is probably impractical for most watershed studies. A default value of 10 cm can be assumed for pervious areas, corresponding to a 100cm rooting depth and a 0.1 cm/cm volumetric available water capacity. These values appear typical for a wide range of plants (Jensen <u>et al.</u>, 1989; U.S. Forest Service, 1980) and soils (Rawis et al 1982).

Estimates of the recession constant r can be estimated from streamflow records by standard hydrograph separation techniques (Chow, 1964). During a period of hydrograph recession, the rate of change in shallow saturated zone water S(t) (cm) is given by the linear reservoir relationship

$$\frac{dS}{dt} = -rS$$
or,
$$S(t) = S(0) * e^{-rt}$$
(B-1)
(B-2)

where S(0) is the shallow saturated zone moisture at t = 0. Groundwater discharge to the stream G(t) (cm) at time t is

$$G(t) = r * S(t) = r * S(0) * e^{-rt}$$
(B-3)

During periods of streamflow recession, it is assumed that runoff is negligible, and hence streamflow F(t) (cm) consists of groundwater discharge given by Equation B-3; i.e., F(t) = G(t). A recession constant can be estimated from two streamflows  $F(t_1)$ ,  $F(t_2)$  measured on days t1 and t2 (t2 > t1) during the hydrograph recession. The ratio  $F(t_1)/F(t_2)$  is

$$\frac{F(t_1)}{F(t_2)} = \frac{r * S(0)e^{-rt_1}}{r * S(0)e^{-rt_2}} = e^{-r(t_2 - t_1)}$$
(B-4)

The recession constant is thus given by

$$r = \frac{\ln[F(t_1)/F(t_2)]}{t_2 - t_1} \tag{B-5}$$

Recession constants are measured for a number of hydrographs and an average value is used for the simulations. Typical values range from 0.01 to 0.2.

No standard techniques are available for estimating the rate constant for deep seepage loss (s). The most conservative approach is to assume that s = 0 (all precipitation exits the watershed in evapotranspiration or streamflow). Otherwise the constant must be determined by calibration.

<u>Erosion and Sediment</u>. The factors Kk, (LS)k, Ck and Pk for the Universal Soil Loss Equation must be specified as the product Kk (LS)k Ck Pk for each rural runoff source area. Values Kk, C k and Pk are given for a range of soils and conditions in Tables B-10 to B-13. More complete sets of values are provided in Mills <u>et al</u>. (1985) and Wischmeier & Smith (1978). The (LS)k factor is calculated for each source area k as in Wischmeier & Smith (1978):

$$LS = (0.045X_k)^b (65.41\sin^2\theta_k + 4.56\sin\theta_k + 0.065)$$
(B-6)

$$\theta_k = \tan^{-1}(ps_k/100) \tag{B-7}$$

in which  $X_k$  = slope length (m) and  $PS_k$  = per cent slope. The exponent in Equation B-6 is given by b = 0.5 for  $PS_k \ge 5$ , b = 0.4 for 5<  $PS_k <3$ , b = 0.3 for  $3 \le PS_k \le 1$ , and b = 0.2 for  $PS_k <1$  (Wischmeier & Smith, 1978).

The rainfall erosivty coefficient at for Equation A-12 can be estimated using methods developed by Selker <u>et al</u>. (1990). General values for the rainfall erosivity zones shown in Figure B-1 are given in Table B-14.

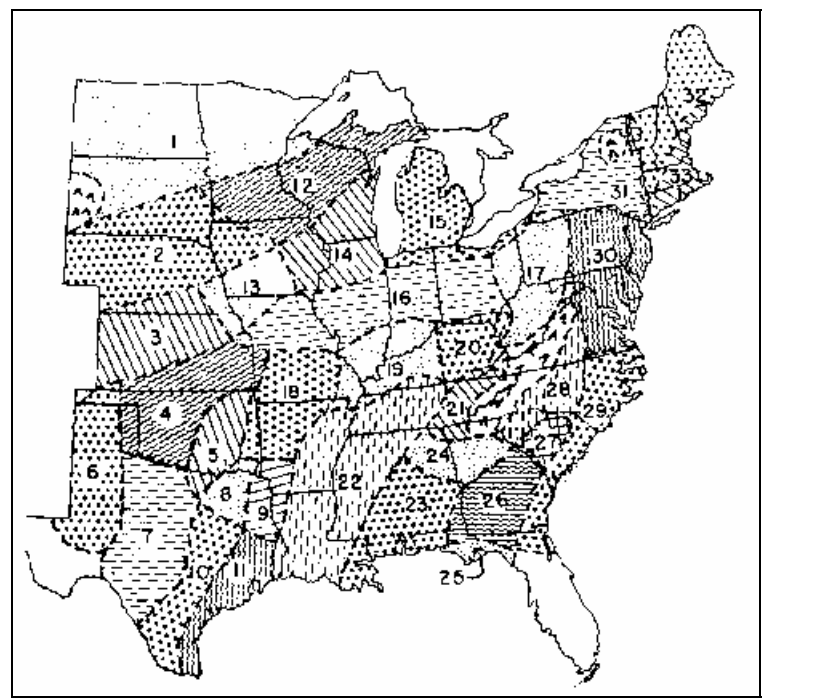

Figure B-1. Rainfall Erosivity Zones in Eastern U.S. (Wischmeier & Smith, 1978).

Watershed sediment delivery ratios are most commonly obtained from the area-based relationship shown in **Figure B-2**.

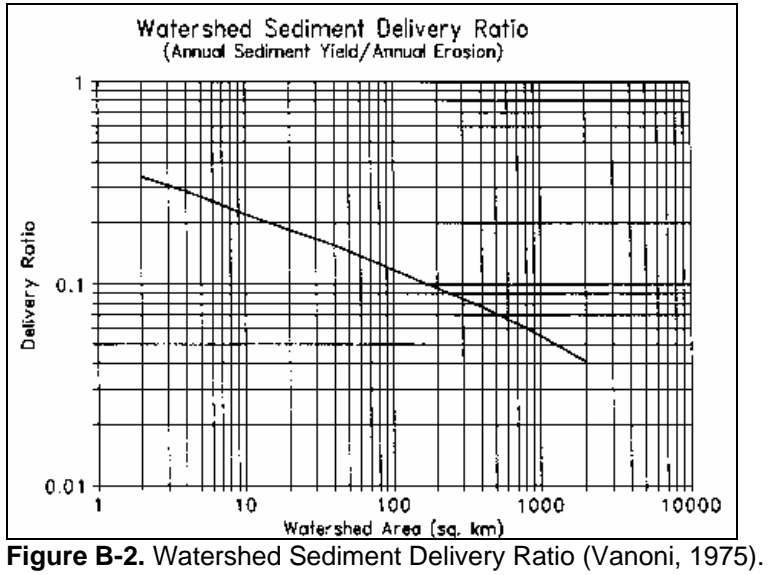

| Table B-10. Va | alues of Soil Erodibility | Factor (K) | (Stewart et al 1975 | 5). |
|----------------|---------------------------|------------|---------------------|-----|
|----------------|---------------------------|------------|---------------------|-----|

| Texture              | Organic Matter Content (%) |           |      |  |  |
|----------------------|----------------------------|-----------|------|--|--|
|                      | <0.5                       | 2         | 4    |  |  |
| Sand                 | 0.05                       | 0.03      | 0.02 |  |  |
| Fine sand            | 0.16                       | 0.14      | 0.10 |  |  |
| Very fine sand       | 0.42                       | 0.36      | 0.28 |  |  |
| Loamy sand           | 0.12                       | 0.10      | 0.08 |  |  |
| Loamy fine sand      | 0.24                       | 0.20      | 0.16 |  |  |
| Loamy very fine sand | 0.44                       | 0.38      | 0.30 |  |  |
| Sandy loam           | 0.27                       | 0.24      | 0.19 |  |  |
| Fine sandy loam      | 0.35                       | 0.30      | 0.24 |  |  |
| Very fine sandy loam | 0.47                       | 0.41      | 0.33 |  |  |
| Loam                 | 0.38                       | 0.34      | 0.29 |  |  |
| Silt loam            | 0.48                       | 0.42      | 0.33 |  |  |
| Silt                 | 0.60                       | 0.52      | 0.42 |  |  |
| Sandy clay loam      | 0.27                       | 0.25      | 0.21 |  |  |
| Clay loam            | 0.28                       | 0.25      | 0.21 |  |  |
| Silty clay loam      | 0.37                       | 0.32      | 0.26 |  |  |
| Sandy clay           | 0.14                       | 0.13      | 0.12 |  |  |
| Silty clay           | 0.25                       | 0.23      | 0.19 |  |  |
| Clay                 | -                          | 0.13-0.29 | -    |  |  |

Table B-11. Generalized Values of Cover and Management Factor (C) for Field Crops East of the Rocky Mountains (Stewart <u>et al</u> 1975).

| Crop, ro<br>(Please | tation & management <sup>b</sup><br>use the abbreviation table below!)                        | <b>Productivity</b> <sup>a</sup><br>High Moderate |       |  |
|---------------------|-----------------------------------------------------------------------------------------------|---------------------------------------------------|-------|--|
| Continu             | ous fallow, tilled up and down slope                                                          | 1.00                                              | 1.00  |  |
| CORN                |                                                                                               |                                                   |       |  |
| 1                   | C, RdR, fall TP, conv (1)                                                                     | 0.54                                              | 0.62  |  |
| 2                   | C, RdR, spring TP, conv (1)                                                                   | 0.50                                              | 0.59  |  |
| 3                   | C, RdL, fall TP, conv (1)                                                                     | 0.42                                              | 0.52  |  |
| 4                   | C, RdR, wc seeding, spring TP, conv (1)                                                       | 0.40                                              | 0.49  |  |
| 5                   | C, RdL, standing, spring TP, conv (1)                                                         | 0.38                                              | 0.48  |  |
| 6                   | C, fall shred stalks, spring TP, conv (1)                                                     | 0.35                                              | 0.44  |  |
| 7                   | C(silage)-W(RdL,fall TP) (2)                                                                  | 0.31                                              | 0.35  |  |
| 8                   | C, RdL, fall chisel, spring disk, 40-30% re (1)                                               | 0.24                                              | 0.30  |  |
| 9                   | C(silage), VV wc seeding, no-till p1 in c-k VV (1)                                            | 0.20                                              | 0.24  |  |
| 10                  | C(RaL)-W(RaL, spring TP) (2)                                                                  | 0.20                                              | 0.28  |  |
| 12                  | C, fail shred starks, chilsel p1, 40-30% re (1)<br>C-C-C-W-M RdL TP for C disk for $W_{1}(5)$ | 0.19                                              | 0.20  |  |
| 12                  | C RdL strip till row zones $55-40\%$ re (1)                                                   | 0.17                                              | 0.23  |  |
| 14                  | C-C-C-W-M-M RdL TP for C disk for W (6)                                                       | 0.10                                              | 0.24  |  |
| 15                  | C-C-W-M. RdL. TP for C. disk for W (4)                                                        | 0.12                                              | 0.17  |  |
| 16                  | C, fall shred, no-till pl, 70-50% re (1)                                                      | 0.11                                              | 0.18  |  |
| 17                  | C-C-W-M-M, RdL, TP for C, disk for W (5)                                                      | 0.087                                             | 0.14  |  |
| 18                  | C-C-C-W-M, RdL, no-till pl 2nd & 3rd C (5)                                                    | 0.076                                             | 0.13  |  |
| 19                  | C-C-W-M, RdL, no-till pl 2d C (4)                                                             | 0.068                                             | 0.11  |  |
| 20                  | C, no-till pl in c-k wheat, 90-70% re (1)                                                     | 0.062                                             | 0.14  |  |
| 21                  | C-C-C-W-M-M, no-till p1 2d & 3rd C (6)                                                        | 0.061                                             | 0.11  |  |
| 22                  | C-W-IVI, Ral, IP for C, alsk for W (3)                                                        | 0.055                                             | 0.095 |  |
| 23                  | C-U-W-WI-WI, RaL, NO-IIII pi 2a C (5)                                                         | 0.051                                             | 0.094 |  |
| 24<br>25            | C-W-M-M RdL TP for C disk for W (5)                                                           | 0.039                                             | 0.074 |  |
| 26                  | C no-till pl in c-k sod $95-80\%$ re (1)                                                      | 0.002                                             | 0.001 |  |
| 20<br>00TTO         |                                                                                               | 0.017                                             | 0.000 |  |
| 27                  | N/C<br>Cot. conv (western plains) (1)                                                         | 0.42                                              | 0.40  |  |
| 28                  | Cot, conv (western plains) (1)                                                                | 0.42                                              | 0.49  |  |
|                     |                                                                                               | 0.01                                              | 0110  |  |
|                     | Grass & legume mix                                                                            | 0.004                                             | 0.01  |  |
| 29                  | Alfalfa Jespedeza or sericia                                                                  | 0.004                                             | 0.01  |  |
| 31                  | Sweet clover                                                                                  | 0.020                                             | -     |  |
| 01                  |                                                                                               | 0.020                                             |       |  |
| SORGH               | UM, GRAIN (western plains)                                                                    |                                                   |       |  |
| 32                  | RdL, spring TP, conv (1)                                                                      | 0.43                                              | 0.53  |  |
| 33                  | INO-TIII PI IN SNTEADED 70-50% re                                                             | 0.11                                              | 0.18  |  |
| SOYBE               | ANS °                                                                                         |                                                   |       |  |
| 34                  | B, RdL, spring TP, conv (1)                                                                   | 0.48                                              | 0.54  |  |
| 35                  | C-B, TP annually, conv (2)                                                                    | 0.43                                              | 0.51  |  |
| 36                  | B, no-till pl                                                                                 | 0.22                                              | 0.28  |  |
| 37                  | С-В, no-till pl, fall shred C stalks (2)                                                      | 0.18                                              | 0.22  |  |

#### Table B-11, ctd. WHEAT

| 38 | W-F, fall TP after W (2)                 | 0.38  | - |
|----|------------------------------------------|-------|---|
| 39 | W-F, stubble mulch, 500 lb re (2)        | 0.32  | - |
| 40 | W-F, stubble mulch, 1000 lb re (2)       | 0.21  | - |
| 41 | Spring W, RdL, Sept TP, conv (ND,SD) (1) | 0.23  | - |
| 42 | winter W, RdL, Aug TP, conv (KS) (1)     | 0.19  | - |
| 43 | Spring W, stubble mulch, 750 lb re (1)   | 0.15  | - |
| 44 | Spring W, stubble mulch, 1250 lb re (1)  | 0.12  | - |
| 45 | Winter W, stubble mulch, 750 lb re (1)   | 0.11  | - |
| 46 | Winter W, stubble mulch, 1250 lb re (1)  | 0.10  | - |
| 47 | W-M, conv (2)                            | 0.054 | - |
| 48 | W-M-M, conv (3)                          | 0.026 | - |
| 49 | W-M-M, conv (4)                          | 0.021 | - |
|    |                                          |       |   |

**a.** High level exemplified by long-term yield averages greater than 75 bu/ac corn or 3 ton/ac hay or cotton management that regularly provides good stands and growth.

**b.** Numbers in parentheses give numbers of years in the rotation cycle. (1) indicates a continuous one-crop system.

**c.** Grain sorghum, soybeans or cotton may be substituted for corn in lines 12,14,15, 17-19, 21-25 to estimate values for sod-based rotations.

## Abbreviations:

| В         | soybeans                                                                | F         | fallow                               |  |  |  |
|-----------|-------------------------------------------------------------------------|-----------|--------------------------------------|--|--|--|
| С         | corn                                                                    | Μ         | grass & legume hay                   |  |  |  |
| c-k       | chemically killed                                                       | pl        | plant                                |  |  |  |
| conv      | conventional                                                            | Ŵ         | wheat                                |  |  |  |
| cot       | cotton                                                                  | WC        | winter cover                         |  |  |  |
| lb re     | pounds of residue per acre rem                                          | naining c | on surface after new crop seeding    |  |  |  |
| % re      | percentage of soil surface cove                                         | ered by r | residue mulch after new crop seeding |  |  |  |
| xx-yy% re | xx% cover for high productivity, yy% for moderate                       |           |                                      |  |  |  |
| RdR       | residues (corn stover, straw, etc.) removed or burned                   |           |                                      |  |  |  |
| RdL       | residues left on field (on surface or incorporated)                     |           |                                      |  |  |  |
| TP        | turn plowed (upper 5 or more inches of soil inverted, covering residues |           |                                      |  |  |  |

Table B-12. Values of Cover and Management Factor (C) for Pasture and Woodland (Novotny & Chesters, 1981).

| Cover | Value |
|-------|-------|
|       |       |

| Permanent pasture, idle land, unmanaged woodland 95-100% ground cover               |                                    |
|-------------------------------------------------------------------------------------|------------------------------------|
| as grass                                                                            | 0.003                              |
| as weeds                                                                            | 0.01                               |
| 80% ground cover                                                                    |                                    |
| as grass                                                                            | 0.01                               |
| as weeds                                                                            | 0.04                               |
| 60% ground cover                                                                    |                                    |
| as grass                                                                            | 0.04                               |
| as weeds                                                                            | 0.09                               |
| Managed woodland<br>75-100% tree canopy<br>40-75% tree canopy<br>20-40% tree canopy | 0.001<br>0.002-0.004<br>0.003-0.01 |

## Table B-13. Values of Supporting Practice Factor (P) (Stewart et al 1975).

| Practice Slope(%):                                                                    | 1.1-2                                | 2.1-7                                | 7.1-12                               | 12.1-18                              | 18.1-24                              |
|---------------------------------------------------------------------------------------|--------------------------------------|--------------------------------------|--------------------------------------|--------------------------------------|--------------------------------------|
| No support practice<br>Contouring                                                     | 1.00<br>0.60                         | 1.00<br>0.50                         | 1.00<br>0.60                         | 1.00<br>0.80                         | 1.00<br>0.90                         |
| Contour strip<br>cropping<br>R-R-M-M <sup>a</sup><br>R-W-M-M<br>R-R-W-M<br>R-W<br>R-O | 0.30<br>0.30<br>0.45<br>0.52<br>0.60 | 0.25<br>0.25<br>0.38<br>0.44<br>0.50 | 0.30<br>0.30<br>0.45<br>0.52<br>0.60 | 0.40<br>0.40<br>0.60<br>0.70<br>0.80 | 0.45<br>0.45<br>0.68<br>0.90<br>0.90 |
| Contour listing or ridge planting                                                     | 0.30                                 | 0.25                                 | 0.30                                 | 0.40                                 | 0.45                                 |
| Contour terracing <sup>b</sup>                                                        | $0.6/\sqrt{n}$                       | $0.5/\sqrt{n}$                       | $0.6/\sqrt{n}$                       | $0.8/\sqrt{n}$                       | $0.9/\sqrt{n}$                       |

**a**/. R = row crop, W = fall-seeded grain, M = meadow. The crops are grown in rotation and so arranged on the field that row crop strips are always separated by a meadow or winter-grain strip.

**b**/. These factors estimate the amount of soil eroded to the terrace channels. To obtain off-field values, multiply by 0.2. n = number of approximately equal length intervals into which the field slope is divided by the terraces. Tillage operations must be parallel to the terraces.

| Zone <i>(a)</i> | Location        | Cool season | Warm season |
|-----------------|-----------------|-------------|-------------|
| 1               | Fargo ND        | 0.08        | 0.30        |
| 2               | Sioux City IA   | 0.13        | 0.35        |
| 3               | Goodland KS     | 0.07        | 0.15        |
| 4               | Wichita KS      | 0.20        | 0.30        |
| 5               | Tulsa OK        | 0.21        | 0.27        |
| 6               | Amarillo TX     | 0.30        | 0.34        |
| 7               | Abilene TX      | 0.26        | 0.34        |
| 8               | Dallas TX       | 0.28        | 0.37        |
| 9               | Shreveport LA   | 0.22        | 0.32        |
| 10              | Austin TX       | 0.27        | 0.41        |
| 11              | Houston TX      | 0.29        | 0.42        |
| 12              | St. Paul MN     | 0.10        | 0.26        |
| 13              | Lincoln NE      | 0.26        | 0.24        |
| 14              | Dubuque IA      | 0.14        | 0.26        |
| 15              | Grand Rapids MI | 0.08        | 0.23        |
| 16              | Indianapolis IN | 0.12        | 0.30        |
| 17              | Parkersburg WV  | 0.08        | 0.26        |
| 18              | Springfield MO  | 0.17        | 0.23        |
| 19              | Evansville IN   | 0.14        | 0.27        |
| 20              | Lexington KY    | 0.11        | 0.28        |
| 21              | Knoxville TN    | 0.10        | 0.28        |
| 22              | Memphis TN      | 0.11        | 0.20        |
| 23              | Mobile AL       | 0.15        | 0.19        |
| 24              | Atlanta GA      | 0.15        | 0.34        |
| 25              | Apalachacola FL | 0.22        | 0.31        |
| 26              | Macon GA        | 0.15        | 0.40        |
| 27              | Columbia SC     | 0.08        | 0.25        |
| 28              | Charlotte NC    | 0.12        | 0.33        |
| 29              | Wilmington NC   | 0.16        | 0.28        |
| 30              | Baltimore MD    | 0.12        | 0.30        |
| 31              | Albany NY       | 0.06        | 0.25        |
| 32              | Caribou ME      | 0.07        | 0.13        |
| 33              | Hartford CN     | 0.11        | 0.22        |

# Table B-14. Rainfall Erosivity Coefficients (a) for Erosivity Zones in Eastern U.S. (Selker <u>et al.</u>, 1990).

(a) Zones given in Figure B-1.

(b) Cool season: Oct - Mar; Warm season: Apr - Sept.

<u>Initial Conditions</u>. Several initial conditions must be provided in the **TRANSPRT.DAT** file: unsaturated and shallow saturated zone soil moistures (U1 and S1), snowmelt water (SN1) and antecedent rain + snowmelt for the five previous days. It is likely that these values will be uncertain in many applications. However, they will not affect model results for more than the first month or two of the simulation period. It is generally most practical to assign arbitrary initial values (U\* for U<sub>1</sub> and zero for the remaining variables) and to discard the first year of the simulation results.

#### **Nutrient Parameters**

A sample set of nutrient parameters required for the data file **NUTRIENT.DAT** is given in Appendix D.

Although the GWLF model will be most accurate when nutrient data are calibrated to local conditions, a set of default parameters has been developed to facilitate uncalibrated applications. Obviously these parameters, which are average values obtained from published water pollution monitoring studies, are only approximations of conditions in any watershed.

<u>Rural and Groundwater Sources</u>. Solid-phase nutrients in sediment from rural sources can be estimated as the average soil nutrient content multiplied by an enrichment ratio. Soil nutrient levels can be determined from soil samples, soil surveys or general maps such as those given in Figures B-3 and B-4. A value of 2.0 for the enrichment ratio falls within the mid-range of reported ratios and can be used in absence of more specific data (McElroy <u>et al.</u>, 1976; Mills <u>et al.</u> 1985).

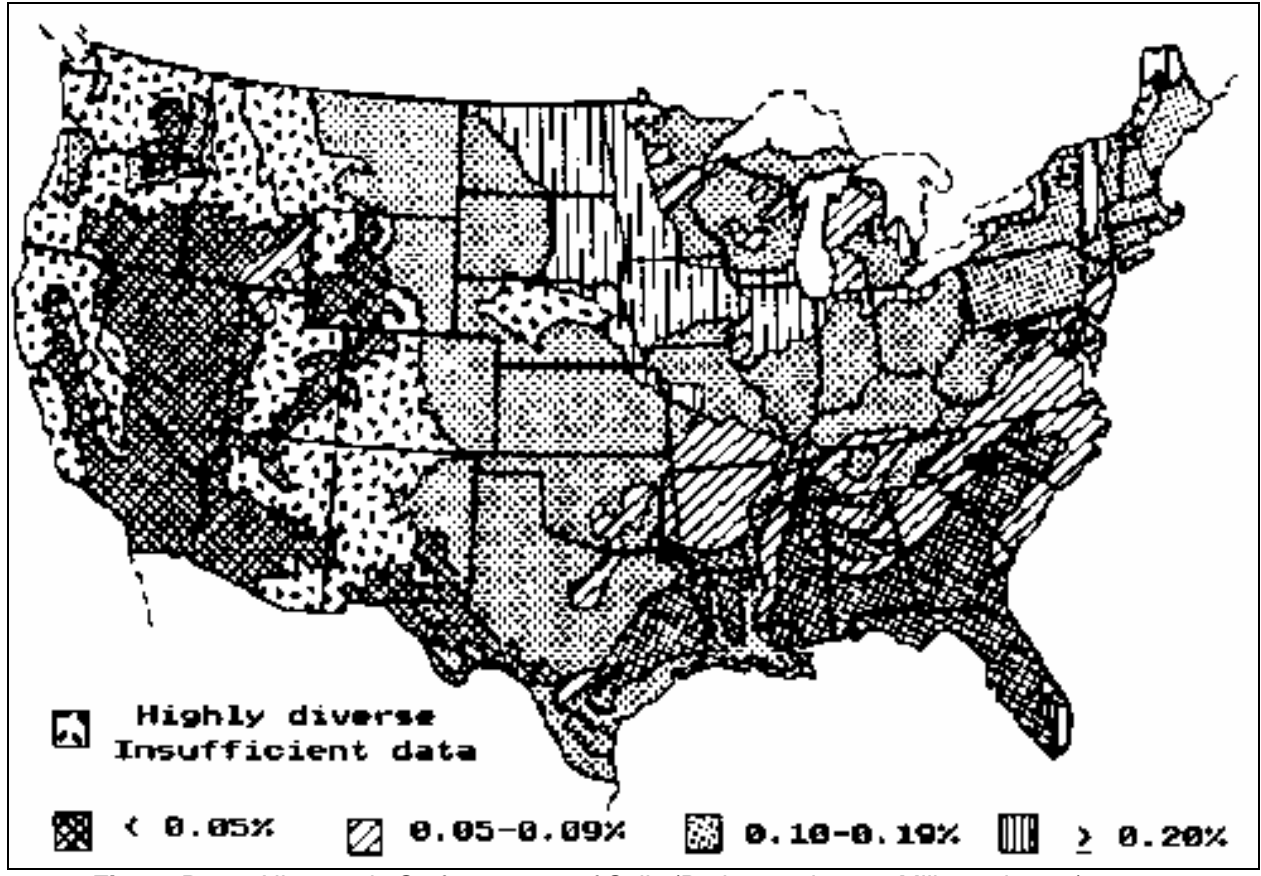

Figure B-3. Nitrogen in Surface 30 cm of Soils (Parker et al 1946; Mills et al 1985).

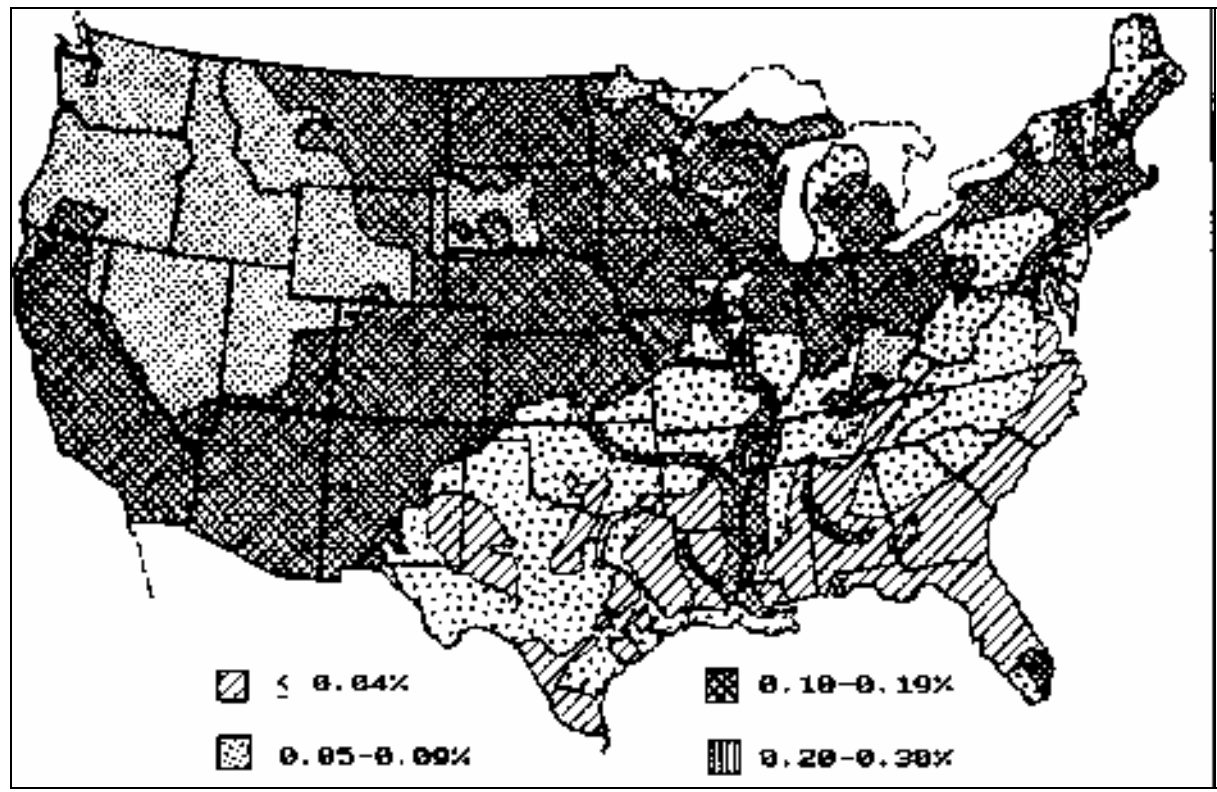

Figure B-4. P205 in Surface 30 cm of Soils (P205 is 44% P) (Parker et al 1946 Mills et al., 1985).

Default flow-weighted mean concentrations of dissolved nitrogen and phosphorus in agricultural runoff are given in Table B-15. The cropland and barnyard data are from multi-year storm runoff sampling studies in South Dakota (Dornbush <u>et al.</u>, 1974) and Ohio (Edwards <u>et al</u> 1972). The concentrations for snowmelt runoff from fields with manure on the soil surface are taken from a manual prepared by U.S. Department of Agriculture scientists (Gilbertson <u>et al.</u>, 1979).

| Land Use                                                                                                    | Nitrogen<br>mg/l | Phosphorus<br>mg/l |
|----------------------------------------------------------------------------------------------------|------------------|--------------------|
| Fallow <sup>a</sup>                                                                                                    | 2.6              | 0.10               |
| Corn <sup>a</sup>                                                                                                    | 2.9              | 0.26               |
| Small grains <sup>a</sup>                                                                                                    | 1.8              | 0.30               |
| Hay <sup>a</sup>                                                                                                    | 2.8              | 0.15               |
| Pasture <sup>a</sup>                                                                                                    | 3.0              | 0.25               |
| Barn yards <sup>b</sup>                                                                                                    | 29.3             | 5.10               |
| Snowmelt runoff from manured land <sup>c</sup> :                                                                                        |                  |                    |
| Corn                                                                                                    | 12.2             | 1.90               |
| Small grains                                                                                                    | 25.0             | 5.00               |
| Нау                                                                                                    | 36.0             | 8.70               |
| a/. Dornbush <u>et al</u> . (1974)<br>b/. Edwards <u>et al</u> . (1972)<br>c/.Gilbertson <u>et al</u> . (1979); manure left on soil sur | face.            |                    |

#### Table B-15. Dissolved Nutrients in Agricultural Runoff.

Default values for nutrient concentrations in groundwater discharge can be inferred from the U.S. Eutrophication Survey results (Omernik, 1977) given in Table B-16. These data are mean concentrations computed from 12 monthly streamflow samples in watersheds free of point sources. Since such limited sampling is unlikely to capture nutrient fluxes from storm runoff, the streamflow concentrations can be assumed to represent groundwater discharges to streams.

Dissolved nutrient data for forest runoff are essentially nonexistent. Runoff is a small component of streamflow from forest areas and studies of forest nutrient flux are based on streamflow rather than runoff sampling. Hence the only possible default option is the use of the streamflow concentrations from the ">= 90% Forest" category in Table B-16 as estimates of runoff concentrations.

Default values for urban nutrient accumulation rates are provided in Table B-17. These values were developed for Northern Virginia conditions and are probably suitable for smaller and relatively new urban areas. They would likely underestimate accumulations in older large cities.

| Watershed               | (            | Concentrations ( | mg/l)        |
|-------------------------|--------------|------------------|--------------|
| Туре                    | Eastern U.S. | Central U.S.     | Western U.S. |
| Nitrogen <sup>a</sup>   |              |                  |              |
| ≥90% Forest             | 0.19         | 0.06             | 0.07         |
| ≥75% Forest             | 0.23         | 0.10             | 0.07         |
| ≥50% Forest             | 0.34         | 0.25             | 0.18         |
| $\geq$ 50% Agriculture  | 1.08         | 0.65             | 0.83         |
| $\geq$ 75% Agriculture  | 1.82         | 0.80             | 1.70         |
| $\geq$ 90% Agriculture  | 5.04         | 0.77             | 0.71         |
| Phosphorus <sup>b</sup> |              |                  |              |
| ≥90% Forest             | 0.006        | 0.009            | 0.012        |
| ≥75% Forest             | 0.007        | 0.012            | 0.015        |
| ≥50% Forest             | 0.013        | 0.015            | 0.015        |
| $\geq$ 50% Agriculture  | 0.029        | 0.055            | 0.083        |
| $\geq$ 75% Agriculture  | 0.052        | 0.067            | 0.069        |
| $\geq$ 90% Agriculture  | 0.067        | 0.085            | 0.104        |

Table B-16. Mean Dissolved Nutrients Measured in Streamflow by the National Eutrophication Survey (Omernik, 1977).

a/. Measured as total inorganic nitrogen.

b/. Measured as total ortho-phosphorus

| Land Use                        | Suspended<br>Solids | BOD<br>(kç | <b>Total</b><br><b>Nitrogen</b><br>ŋ/ha-day) | Total<br>Phosphorus |
|---------------------------------|---------------------|------------|----------------------------------------------|---------------------|
| Impervious Surfaces             |                     |            |                                              |                     |
| Single family residential       | <u> </u>            | 0.45       | 0.045                                        | 0.0045              |
| Low density (units/ha < 1.2)    | 2.5                 | 0.15       | 0.045                                        | 0.0045              |
| Medium density (units/ha >=1.2) | 6.2                 | 0.22       | 0.090                                        | 0.0112              |
| Townhouses & apartments         | 6.2                 | 0.22       | 0.090                                        | 0.0112              |
| High rise residential           | 3.9                 | 0.71       | 0.056                                        | 0.0067              |
| Institutional                   | 2.8                 | 0.39       | 0.056                                        | 0.0067              |
| Industrial                      | 2.8                 | 0.71       | 0.101                                        | 0.0112              |
| Suburban shopping center        | 2.8                 | 0.71       | 0.056                                        | 0.0067              |
| Central business district       | 2.8                 | 0.85       | 0.101                                        | 0.0112              |
| Pervious Surfaces               |                     |            |                                              |                     |
| Single family residential       |                     |            |                                              |                     |
| Low density (units/ha <1.2)     | 1.3                 | 0.08       | 0.012                                        | 0.0016              |
| Medium density (units/ha >=1.2) | 1.1                 | 0.15       | 0.022                                        | 0.0039              |
| Townhouses & apartments         | 2.2                 | 0.29       | 0.045                                        | 0.0078              |
| High rise residential           | 0.8                 | 0.08       | 0.012                                        | 0.0019              |
| Institutional                   | 0.8                 | 0.08       | 0.012                                        | 0.0019              |
| Industrial                      | 0.8                 | 0.08       | 0.012                                        | 0.0019              |
| Suburban shopping center        | 0.8                 | 0.08       | 0.012                                        | 0.0019              |
| Central business district       | 0.8                 | 0.08       | 0.012                                        | 0.0019              |

 Table B-17. Contaminant Accumulation Rates for Northern Virginia Urban Areas (Kuo, et al., 1988).

<u>Septic Systems</u>. Representative values for septic system nutrient parameters are given in Table B-18. Per capita nutrient loads in septic tank effluent were estimated from typical flows and concentrations. The EPA <u>Design Manual</u> (U.S. Environmental Protection Agency, 1980) indicates 170 I/day as a representative wastewater flow from on-site wastewater disposal systems. Alhajjar et al. (1989) measured mean nitrogen and phosphorus concentrations in septic tank effluents of 73 and 14 mg/l, respectively. The latter concentration is based on use of phosphate detergents. When non-phosphate detergents are used, the concentration dropped to 7.9 mg/l. These concentrations were combined with the 170 I/day flow to produce the effluent nutrient loads given in Table B-18.

Nutrient uptake by plants (generally grasses) growing over the septic system adsorption field are frankly speculative. Brown & Thomas (1978) suggest that if the grass clippings are harvested, nutrients from a septic system effluent can support at least twice the normal yield of grass over the absorption field. Petrovic & Cornman (1982) suggest that retention of turf grass clippings can reduce required fertilizer applications by 25%, thus implying nutrient losses of 75% of uptakes. It appears that a conservative estimate of nutrient losses from plant cover would be 75% of the nutrient uptake of from a normal annual yield of grass. Reed et al. (1988) reported that Kentucky bluegrass annually utilizes 200-270 kg/ha nitrogen and 45 kg/ha phosphorus. Using the 200 kg/ha nitrogen value, and assuming a six month growing season and a 20 m<sup>2</sup> per capita absorption area, an estimated 1.6 g/day nitrogen and 0.4 g/day phosphorus are lost by plant uptake on a per capita basis during the growing season. The 20 m<sup>2</sup> adsorption area was based on per bedroom adsorption area recommendations by the U.S. Public Health Service for a soil with average percolation rate (12 mm/cm) (U.S. Public Health Service, 1967).

## Table B-18. Default Parameter Values for Septic Systems.

| Parameter                                                                     | Value |
|-------------------------------------------------------------------------------|-------|
| e, per capita daily nutrient load in septic tank effluent (g/day)             |       |
| Nitrogen                                                                      | 12.0  |
| Phosphorus                                                                    |       |
| Phosphate detergents use                                                      | 2.5   |
| Non-phosphate detergents use                                                  | 1.5   |
| <b>u</b> m, per capita daily nutrient uptake by plants during month m (g/day) |       |
| Nitrogen: Growing season                                                      | 1.6   |
| Non-growing season                                                            | 0.0   |
| Phosphorus: Growing season                                                    | 0.4   |
| Non-growing season                                                            | 0.0   |
|                                                                               |       |

The remaining information needed are the numbers of people served by the four different types of septic systems (normal, short-circuited, ponded and direct discharge). A starting point for this data will generally be estimates of the unsewered population in the watershed. Local public health officials may be able to estimate the fractions of systems within the area which are of each type. However, the most direct way of generating the information is through a septic systems survey.

### APPENDIX C: VALIDATION STUDY

The GWLF model was tested by comparing model predictions with measured streamflow, sediment and nutrient loads from the West Branch Delaware River Basin during a three-year period (April, 1979 - March, 1982). The model was run using the four-year period April, 1978 - March, 1982 and first year results were ignored to eliminate effects of arbitrary initial conditions.

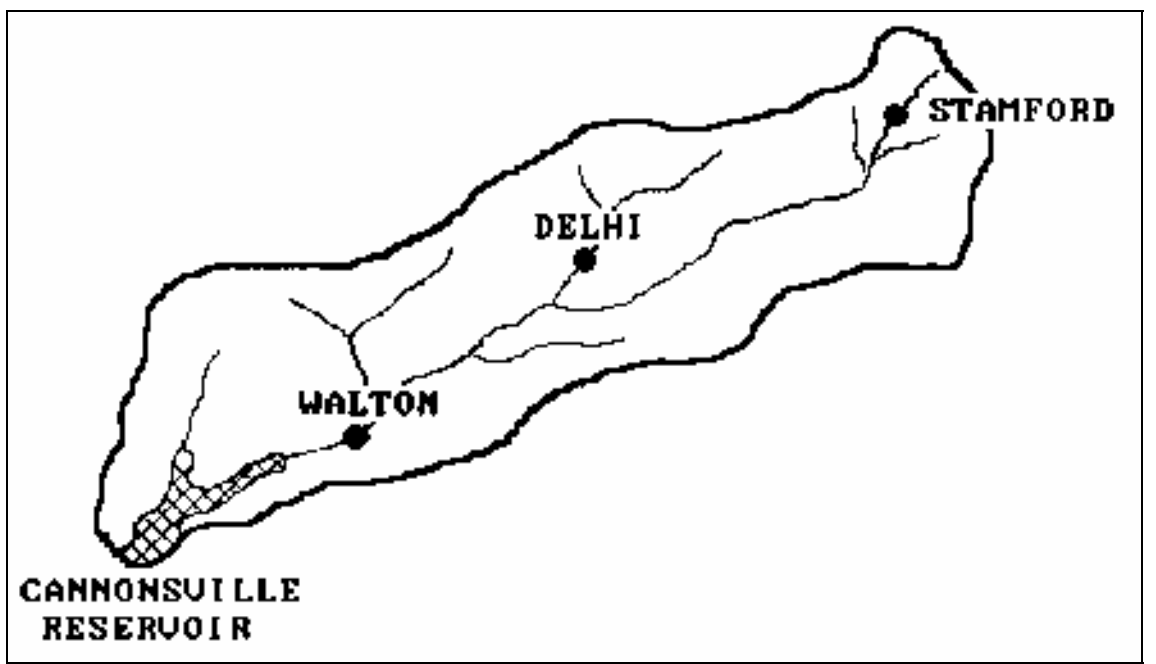

Figure C-1. West Branch Delaware River Watershed.

The 850 km<sup>2</sup> watershed, which is shown in **Figure C-1**, is in a dairy farming area in southeast New York which consists of 30% agricultural 67% forested and 2% urban land uses. The river empties into Cannonsville Reservoir, which is a water supply source for the City of New York.

The model was run for the four-year period using daily precipitation and temperature records from the U.S. Environmental Data and Information service weather station at Walton, NY. TQ test the usefulness of the default parameters presented previously, no attempt was made to calibrate the model. No water quality data from the watershed were used to estimate parameters. All transport and chemical parameters were obtained by the general procedures described in Appendix B.

## Water Quality Observations

Continuous streamflow records were available from a U.S. Geological Survey gauging station at Walton, NY. Nutrient and sediment data were collected, analyzed and summarized by the N.Y. State Department of Environmental Conservation (Brown <u>et al.</u>, 1985). During base flow conditions, samples were collected at approximately one-week intervals. During storm events, samples were collected at 2-4 hour intervals during hydrograph rise and at 6-8 hour intervals in the 2-3 days following flow peak. More frequent sampling was carried out during major snowmelt events. Total and dissolved phosphorus and sediment (suspended solids) data were collected from March, 1980 through March, 1982. The sampling periods for dissolved and total nitrogen were less extensive: March, 1980 - September, 1981 and January, 1981 - September, 1981, respectively.

Mass fluxes were computed by multiplying sediment or nutrient concentrations in a sample by "a volume of water determined by numerically integrating flow over the period of time from half of the preceding sampling time interval through half of the following sampling time interval" (Brown <u>et al</u> 1985).

#### Watershed Data

<u>Land Uses</u>. The parameters needed for the agricultural and forest source areas were estimated from a land use sampling procedure similar to that described by Haith & Tubbs (1981). US. Geological Survey 1:24,000 topographic maps of the watershed were overlain by land use maps derived from 1971-1974 aerial photography. The maps were then overlain by a grid with 1-ha cells which was the basis of the sampling procedure. The land uses were divided into two general categories: forest and agriculture. Forest areas were subdivided into forest brushland and mature forest, and agricultural areas were subdivided into cropland, pasture and inactive agriculture. A random sample of 500 cells was taken, stratified over the two major land uses to provide more intense sampling of agricultural areas (390 samples vs. 110 for forest).

For each agricultural sample, the following were recorded: land use (cropland, pasture or inactive), soil type and length and gradient of the slope of the field in which the 1-ha sample was located. Crops were separated into two categories, corn or hay, since these two crops make up 99% of the county cropland.

Barnyard areas were identified from examination of conservation plans for 30 watershed dairy farm barnyards. Average earthen and roof drainage areas were 0.1306 ha and 0.0369 ha, respectively. These values were assumed representative of the watershed's 245 barnyards, producing total earth and roof drainage areas of 32 and 9 ha, respectively.

Urban land uses (low-density residential, commercial and industrial) were calculated from Delaware County tax maps. The impervious portions of these areas were 16%, 54% and 34% for residential, commercial and industrial land uses, respectively.

<u>Runoff Curve Numbers</u>. In forest areas, curve numbers were selected by soil type, assuming "good" hydrologic condition. Agricultural curve numbers were selected based on soil type, crop, management practice (e.g., strip cropping) and hydrologic condition. All pasture, hay and corn-hay rotations were assumed to be in good condition. Inactive agricultural areas were assumed to be the same as pasture. Corn grown in continuous rotation was considered in poor condition. Cropland breakdown into hay, continuous corn and rotated corn was determined from county data assembled by Soil Conservation Service (1976) and confirmed from Bureau of the Census (1980).

Rural source areas and curve numbers are listed in Table C-1. These areas were subsequently aggregated for the GWLF input files into the large areas given in Table C-2. Urban and barnyard areas are also given in Table C-2. Curve numbers are area-weighted averages for each source area.

| Source Area          | Soil<br>Hydrologic<br>Group | Area(ha) | Curve<br>Number <sup>a</sup> |
|----------------------|-----------------------------|----------|------------------------------|
| Continuous corn      | B                           | 414      | 81                           |
|                      | C                           | 878      | 88                           |
| Rotated corn         | B                           | 620      | 78                           |
|                      | C                           | 1316     | 85                           |
| Strip crop corn      | С                           | 202      | 82                           |
| Нау                  | B                           | 2319     | 72                           |
|                      | C                           | 10690    | 81                           |
|                      | D                           | 76       | 85                           |
| Pasture              | B                           | 378      | 61                           |
|                      | C                           | 4639     | 74                           |
|                      | D                           | 76       | 80                           |
| Inactive agriculture | B                           | 328      | 61                           |
|                      | C                           | 3227     | 74                           |
|                      | D                           | 126      | 80                           |
| Forest brushland     | B                           | 3118     | 48                           |
|                      | C                           | 24693    | 65                           |
|                      | D                           | 510      | 73                           |
| Mature forest        | B                           | 510      | 55                           |
|                      | C                           | 27851    | 70                           |

 Table C-1.
 Areas and Curve Numbers for Agricultural and Forest Runoff Sources for West Branch

 Delaware River Basin.

a/ Antecedent moisture condition 2 (CN2K)

· ·

## Table C-2. Aggregated Runoff Source Areas in West Branch Delaware River Basin.

| Land Use                                      | Area(ha)          | Curve Number /a | Erosion Product /b |
|-----------------------------------------------|-------------------|-----------------|--------------------|
| Corn                                          | 3430              | 83.8            | 0.214              |
| Hay                                           | 13085             | 79.4            | 0.012              |
| Pasture<br>Inactive                           | 5093              | 73.1            | 0.016              |
| Agriculture                                   | 3681              | 73.1            | 0.017              |
| Barnyards                                     | 41                | 92.2            |                    |
| Forest                                        | 56682             | 66.5            |                    |
| Logging Trails<br>Residential                 | 20                |                 | 0.217              |
| (Low Density)                                 |                   |                 |                    |
| Impervious                                    | 104               | 98.0            |                    |
| Pervious                                      | 546               | 74.0            |                    |
| Commercial                                    |                   |                 |                    |
| Impervious                                    | 49                | 98.0            |                    |
| Pervious<br>Industrial                        | 41                | 74.0            |                    |
| Impervious                                    | 34                | 98.0            |                    |
| Pervious                                      | 67                | 74.0            |                    |
| <b>a/</b> Antecedent<br><b>b/</b> Kk (LS)k Ck | moisture conditio | n 2 (CN2K)      |                    |

------

<u>Erosion and Sediment Parameters</u>. Data required for estimation of soil loss parameters for logging sites were obtained from a forestry survey (Slavicek, 1980). Logging areas were located from a 1979 aerial survey. Transects of the logging roads at these sites were measured for soil loss parameters Kk, (LS)k, Ck, and Pk and from this information an average Kk (LS)k Ck Pk value was calculated.

Soil erodibility factors (Kk) for agricultural land were obtained from the Soil Conservation Service. Cover factors (C) were selected Table B-10 based on several assumptions. For corn, the assumptions were that all residues are removed from the fields (91% of the corn in the county is used for silage (Bureau of the Census, 1980)), and all fields are spring turn-plowed and in the high productivity class (Knoblauch, 1976). A moderate productivity was assumed for hay (Knoblauch, 1976). Supporting practice factors of P = 1 were used for all source areas except strip crop corn. Area-weighted Kk (LS)k Ck Pk values are given in Table C-2. Coefficients for daily rainfall erosivity were selected from Table B-13 for Zone 31 (**Figure B-1**). A watershed sediment delivery ratio of 0.065 was determined from Figure B-2.

<u>Other Transport Parameters</u>. For purpose of curve number and evapotranspiration cover coefficient selection, the growing season was assumed to correspond to months during which mean air temperature is at least 10 °C (May-October). Cover coefficients were selected from Table B-8 and are listed in Table C-3 along with the area-weighted watershed values. An average groundwater recession constant of r = 0.1 was determined from analysis of 30 hydrograph recessions from the period 1971 - 1978. The seepage constant (s) was assumed to be zero, and the default value of 10 cm was used for unsaturated zone available soil moisture capacity U\*.

|               |          | Cover Coefficient |         |  |
|---------------|----------|-------------------|---------|--|
| Land Use      | Area(ha) | May-Oct           | Nov-Apr |  |
| Corn          | 3430     | 1.0               | 0.3     |  |
| Hay           | 13085    | 1.0               | 1.0     |  |
| Pasture       | 5093     | 1.0               | 1.0     |  |
| Inactive      |          |                   |         |  |
| Agriculture   | 3681     | 1.0               | 1.0     |  |
| Forest        | 56682    | 1.0               | 0.3     |  |
| Logging       | 20       | 0.3               | 0.3     |  |
| Barn Yards    | 41       | 0.3               | 0.3     |  |
| Residential   | 650      | 0.84              | 0.84    |  |
| Commercial    | 90       | 0.46              | 0.46    |  |
| Industrial    | 101      | 0.66              | 0.66    |  |
| Watershed     |          |                   |         |  |
| Weighted Mean | 82873    | 1.00              | 0.49    |  |

#### Table C-3. Evapotranspiration Cover Coefficients for West Branch Delaware River Basin.

<u>Nutrient Concentrations and Accumulation Rates</u>. Using the soil nutrient values given in Figures B-3 and B-4 and the previously suggested enrichment ratio of 2.0 produced sediment nutrient concentrations of 3000 mg/kg nitrogen and 1300 mg/kg phosphorus. Rural dissolved nutrient concentrations were selected from Tables B-15 and B-16. Manure is spread on corn land in the watershed and hence the manured land concentrations were used for corn land runoff in snowmelt months (January - March). Inactive agricultural land was assumed to have nutrient concentrations midway between pasture and forest values. Urban nutrient accumulation rates from Table B-17 were used, with "Central business district" values used for commercial land.

<u>Septic System Parameters</u>. The default values for nutrient loads and plant uptake given in Table B-18 were used to model septic systems. The population served by each type of septic system was estimated by determining the percentage of the total number of systems falling within each class and multiplying by the year-round and seasonal (June - August) unsewered populations in the watershed. Table C-4 summarizes the population data for septic systems.

| System Type             | Percent of<br>Population | Total Popula<br>Year-round | tion Served<br>Seasonal a/ |
|-------------------------|--------------------------|----------------------------|----------------------------|
| Normal                  | 86                       | 7572                       | 1835                       |
| Short-circuited         | 1                        | 88                         | 21                         |
| Ponded                  | 10                       | 881                        | 213                        |
| Direct discharge        | 3                        | 264                        | 64                         |
| <b>a/</b> June – August |                          |                            |                            |

# Table C-4. Estimated Populations Served by Different Septic System Types in West Branch Delaware River Basin.

The year-round unsewered population estimate for the watershed was based on 1980 Census data. These data were also used to determine the average number of people per household and the number of housing units used on a part-time basis. The seasonal population was then calculated by assuming the number of people per household was the same for seasonal and year-round residents.

A range of values for the current (1991) percentage of each type of system was supplied by the New York City Department of Environmental Protection (Personal Communication, J. Kane, New York City Department of Environmental Protection). A estimate of the percentages for the study period was determined by comparing the range of current values with the percentages from a survey of a neighboring area of Delaware County with construction practices and code enforcement similar to the West Branch Delaware River Watershed at the time of the study (Personal Communication, A. Lemley, Cornell University).

<u>Point Sources</u>. Point sources of nutrients are dissolved loads from five municipal and two industrial wastewater treatment plants. These inputs are 3800 kg/mo nitrogen and 825 kg/mo phosphorus (Brown & Rafferty, 1980; Dickerhoff, 1981).

Complete data inputs for the validation simulation run are given in Appendix D.

#### Validation Results

The GWLF streamflow predictions are compared with observations in **Figure C-2**. It is apparent that although the model mirrors the timing of observed streamflow, predictions for any particular month may have substantial errors. Accuracy is poorest for low flows, when predicted streamflows are essentially zero due to the very simple lumped parameter groundwater model.

Model predictions and observations for total phosphorus and nitrogen are compared in **Figures C-3** and **C-4**. Both sets of predictions match the variations in observations but under-predict the February, 1981 peak values by 35% and 26% for phosphorus and nitrogen, respectively. A quantitative summary of the comparisons of predictions with observations is given in Table C-5. Monthly mean predictions are within 10% of observation means for five of the six model outputs. The predicted

mean total nitrogen flux is 73% of the observed mean. No coefficient of determination (R<sup>2</sup> is less than 0.88, indicating that the model explains at least 88% of the observed monthly variation in streamflow, sediment yield and nutrient fluxes.

Mean annual nutrient loads from each source for the four-year simulation period are provided in Table C-6. It is apparent that cropland runoff is a major source of streamflow nitrogen and phosphorus. Groundwater discharge is the largest source of nitrogen, accounting for 41% of dissolved and 36% of total nitrogen loads. Point sources constitute 11% of total nitrogen and 20% of total phosphorus. Septic tank drainage provides nearly as much nitrogen as point sources, but is a minor phosphorus source.

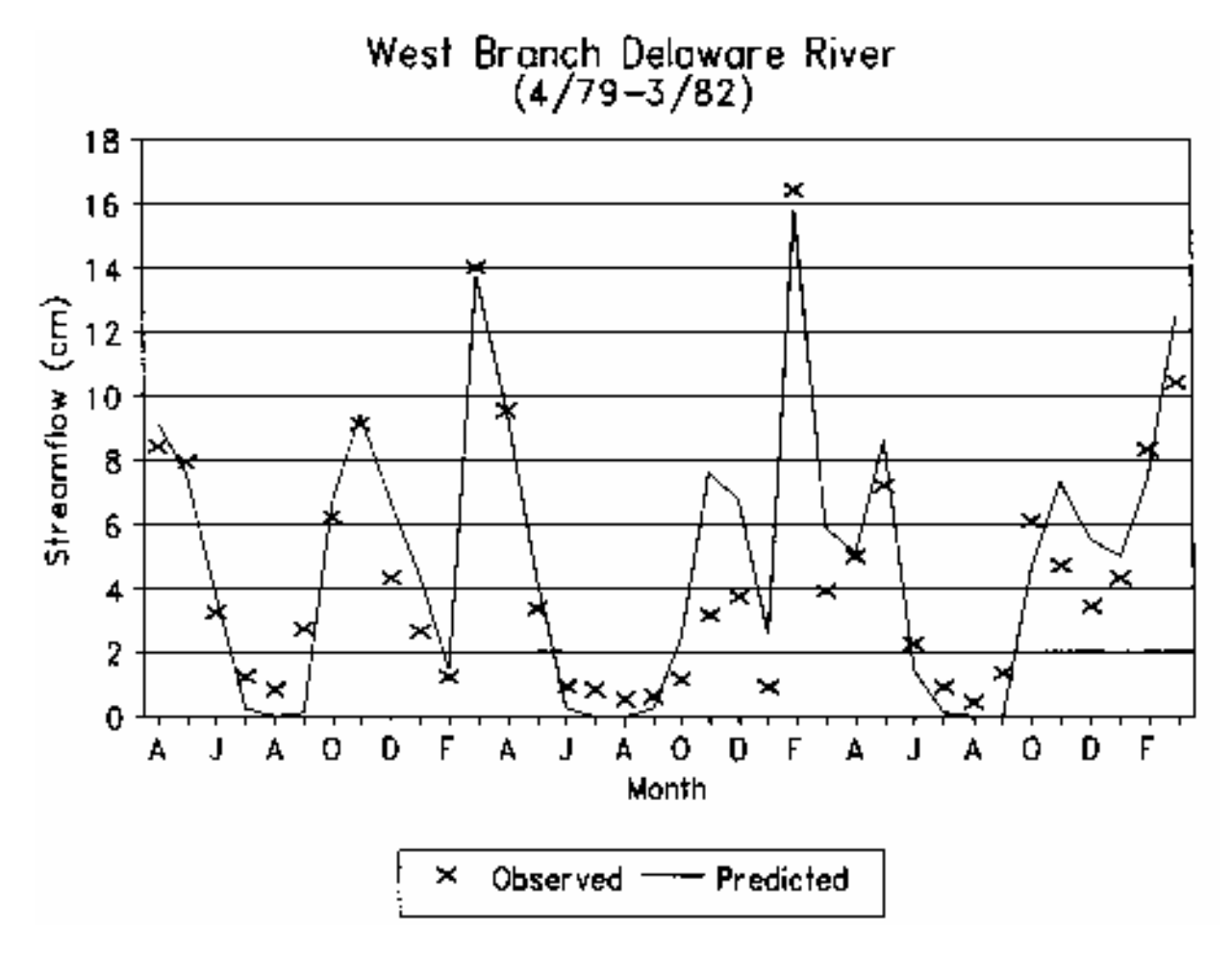

Figure C-2. Observed and Predicted Monthly Streamflow.

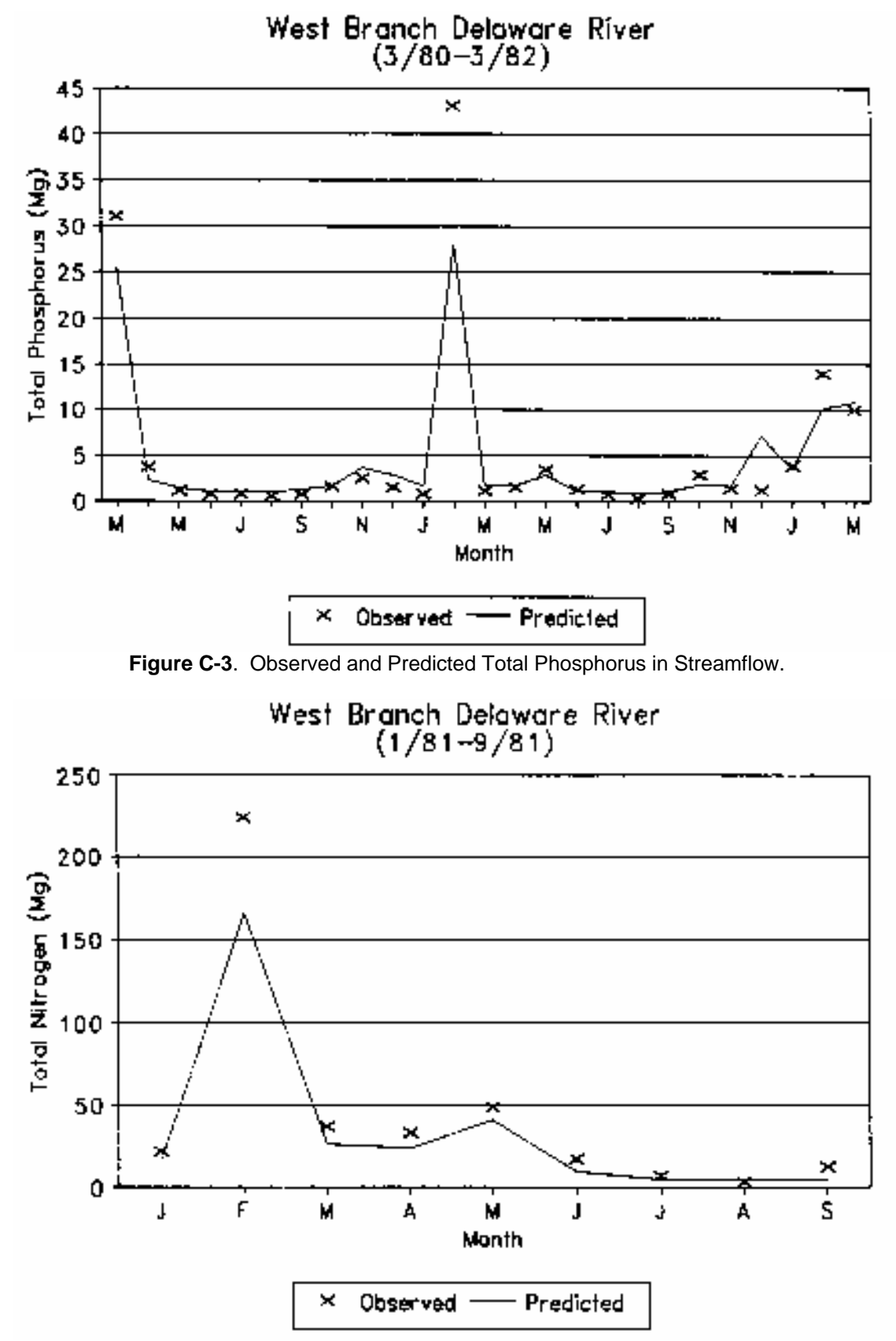

Figure C-4. Observed and Predicted Total Nitrogen in Streamflow.

|                    | Validation | Monthly   | / Means  | Coefficient                        |  |
|--------------------|------------|-----------|----------|------------------------------------|--|
| Constituent        | Period     | Predicted | Observed | of Determination (R <sup>2</sup> ) |  |
| Streamflow (cm)    | 4/79-3/82  | 4.9       | 4.5      | 0.88                               |  |
| Sediment (1000 Mg) | 3/80-3182  | 1.6       | 1.7      | 0.95                               |  |
| Nitrogen (Mg)      |            |           |          |                                    |  |
| Dissolved          | 3/80-9/81  | 27.8      | 27.8     | 0.94                               |  |
| Total              | 1/81-9181  | 32.9      | 44.8     | 0.99                               |  |
| Phosphorus (Mg)    |            |           |          |                                    |  |
| Dissolved          | 3/80-3/82  | 2.6       | 2.4      | 0.95                               |  |
| Total              | 3/80-3/82  | 4.7       | 5.2      | 0.95                               |  |

 Table C-5. Comparison of GWLF Predictions and Observations for the West Branch Delaware

 River Watershed.

Table C-6. Mean Annual Nutrient Loads Estimated from GWLF for the West Branch Delaware River Watershed: 4/78 - 3/82.

|                    | Nitrogen (Mg)   |            | Phospho  | orus (Mg) |
|--------------------|-----------------|------------|----------|-----------|
| Source             | Dissolved       | Total      | Dissolve | d Total   |
| Runoff             |                 |            |          |           |
| Corn               | 52.9            | 84.6       | 7.8      | 21.5      |
| Hay                | 48.6            | 55.4       | 2.6      | 5.5       |
| Pasture            | 13.2            | 16.7       | 1.1      | 2.6       |
| Inactive           |                 |            |          |           |
| Agriculture        | 5.1             | 7.8        | 0.4      | 1.6       |
| Forest & logging   | 5.9             | 6.1        | 0.2      | 0.3       |
| Barn yards         | 4.3             | 4.3        | 0.8      | 0.8       |
| Urban              |                 | 2.8        | -        | 0.3       |
| Groundwater. Point | Sources, & Sept | ic Systems |          |           |
| Groundwater        |                 |            |          |           |
| Discharge          | 149.6           | 149.6      | 5.7      | 5.7       |
| Point sources      | 45.6            | 45.6       | 9.9      | 9.9       |
| Septic systems     | 38.1            | 38.1       | 1.1      | 1.1       |
| Watershed Total    | 363.4           | 411.1      | 29.6     | 48.3      |

#### **Conclusions**

The watershed loading functions model GWLF is based on simple runoff, sediment and groundwater relationships combined with empirical chemical parameters. The model is unique in its ability to estimate monthly nutrient fluxes in streamflow without calibration. Validation studies in a large New York watershed indicated that the model possesses a high degree of predictive accuracy. Although better results could perhaps be obtained by more detailed chemical simulation models, such models have substantially greater data and computational requirements and must be calibrated from water quality sampling data.

The GWLF model has several limitations. Peak monthly nutrient fluxes were underestimated by as much as 35%. Since nutrient chemistry is not modeled explicitly, the model cannot be used to estimate the effects of fertilizer management or urban storm water storage and treatment. The model has only been validated for a largely rural watershed in which agricultural runoff and groundwater discharge provided most of the nutrient load. Although the urban runoff component is based on well-known relationships which have been used previously in such models as STORM and SWMM, GWLF performance in more urban watersheds is uncertain.

## APPENDIX D: DATA AND OUTPUT LISTINGS FOR VALIDATION STUDY

The first listing in this appendix is the set of data input files TRANSPRT.DAT, NUTRIENT.DAT and WEATHER.DAT used in the validation study and Example 1. The first two files are constructed by selecting the appropriate option from GWLF menus. The weather file is arranged by months (April - March, in this application) with the first entry for each month being the number of days in the month, and subsequent entries being temperature (°C) and precipitation (cm) for each day. Only a partial listing of WEATHERDAT is given. The next listings are the text files for the transport and nutrient data (TRANSPRT.TXT and NUTRIENT.TXT). The remaining listings are text files of the several program outputs (SUMMARY.TXT and MONTHLY.TXT).

| 7,63000,1300,34,01330.1,0,10,0,0,.065,101,10,1211, .2O2.9,.262,.402.8,15-3,1 |  |
|------------------------------------------------------------------------------|--|
| .1,0,10,0,0,.065,101,10,1211,.2O2.9,.262,.402.8,15-3,1                       |  |
| O 2.9,.26 2,.4<br>O 2.8,15 -3,1                                              |  |
| 0 2.8,15 -3,1                                                                |  |
|                                                                              |  |
| 0 3,25 2,0                                                                   |  |
| 0 1.6,13 3,1                                                                 |  |
| 0.19,006 4,0                                                                 |  |
| "APR", .49,13.1,0, .25 0,0 9, .4                                             |  |
| "MAY",1,14.3,1, .25 29.3,5.1 2, .1                                           |  |
| <sup>'1</sup> JUNE <sup>'1</sup> ,1,15,1, .25 0.045,0.0045 2, .1             |  |
| "JULY",1,14.6,1, .25 0.012,0.0016 4,0                                        |  |
| "AUG",1,13.6,1, .25 0.101,0.0112 12, .1                                      |  |
| "SEPT",1,12.3,1, .25 0.012,0.0019 10, .6                                     |  |
| "OCT",1,10.9,1, .06 0.101,0.0112 12,0                                        |  |
| "NOV", .49,9.7,0, .06 0.012,0.0019 5, .1                                     |  |
| "DEC", .49,9,0, .06 12.2,1.9 2, .1                                           |  |
| "JAN", .49, 9.3, 0, .06 3800, 825 5, 0                                       |  |
| "FEB", .49,10.4,0, .06 3800,825 4,0                                          |  |
| "MAR", .49,11.7,0, .06 3800,825 5, .1                                        |  |
| "CORN",3430,83.8, .214 3800,825 7,0                                          |  |
| "HAY", 13085,79.4, .012 3800,825 8,1.3                                       |  |
| "PASTURE", 5093,73.1, .016 3800,825 4, .4                                    |  |
| "INACTIVE",3681,73.1, .017 3800,825 6, .1                                    |  |
| "FOREST",56682,66.5,0 3800,825 4,0                                           |  |
| "LOGGING",20,0, .217 3800,825 6,0                                            |  |
| "BARN YARDS",41,92.2,0 3800,825 7,0                                          |  |
| "RES-imperv", 104, 98, 0 3800,825 8,0                                        |  |
| "RES-perv", 546,74, 0 3800,825 9,0                                           |  |
| "COMM-imperv",49,98,0 1 8,0                                                  |  |
| "COMM-perv",41,74,0 7572,881,88,264 7,0                                      |  |
| "INDUS-imperv",34,98,0 7572,881,88,264 5, .1                                 |  |
| "INDUS-perv",67,74,0 9407,1094,109,328 31                                    |  |
| 9407, 1094, 109, 328 -1, 0                                                   |  |
| 9407,1094,109,328 6,0                                                        |  |
| 7572,881,88,264 6,0                                                          |  |
| 7572,881,88,264 5,0                                                          |  |
| 7572,881,88,264 7, .3                                                        |  |
| 7572,881,88,264 6,1.3                                                        |  |
| 7572.881.88.264 116                                                          |  |
| 7572,881,88,264 9.0                                                          |  |
| 7572.881.88.264 158                                                          |  |
| 12.2.5.1.64 102                                                              |  |
| 15.0                                                                         |  |
| 13.0                                                                         |  |
| 16, 0                                                                        |  |

....

## Annotation on TRANSPRT parameters (GWLF Validation)

| LAND USE      | AREA(ha          | )          | CURVE NO   | KLSCP   |
|---------------|------------------|------------|------------|---------|
| CORN          | 3430             | C          | 83.8       | 0.21400 |
| HAY           | 1308             | 5          | 79.4       | 0.01200 |
| PASTURE       | 5093             | 3          | 73.1       | 0.01600 |
| INACTIVE      | 368 <sup>,</sup> | 1          | 73.1       | 0.01700 |
| FOREST        | 56682            | 2          | 66.5       | 0.00000 |
| LOGGING       | 20               | C          | 0.0        | 0.21700 |
| BARN YARDS    | 4                | 1          | 92.2       | 0.00000 |
| RES-imperv    | 104              | 4          | 98.0       | 0.00000 |
| RES-perv      | 540              | 6          | 74.0       | 0.00000 |
| COMM-imperv   | 49               | 9          | 98.0       | 0.00000 |
| COMM-perv     | 4                | 1          | 74.0       | 0.00000 |
| INDUS-imperv  | 34               | 4          | 98.0       | 0.00000 |
| INDUS-perv    | 67               | 7          | 74.0       | 0.00000 |
| MONTH         |                  |            | GROW SEASO |         |
| APR           | 0.490            | 13.1       | 0          | .25     |
| MAY           | 1.000            | 14.3       | 1          | .25     |
| JUNE          | 1.000            | 15         | 1          | .25     |
| JULY          | 1.000            | 14.6       | 1          | .25     |
| AUG           | 1.000            | 13.6       | 1          | .25     |
| SEPT          | 1.000            | 12.3       | 1          | .25     |
| NOV           | 0.490            | 0.9<br>0.7 | 1          | .06     |
| DEC           | 0.490            | 9          | 0          | .00     |
| JAN           | 0.490            | 9.3        | Ő          | .06     |
| FEB           | 0.490            | 10.4       | 0          | .06     |
| MAR           | 0.490            | 11.7       | 0          | .06     |
| ANTECEDENT    | RAIN+MELT FOR    | R DAY -1 T | O DAY -5   |         |
| 0, 0, 0, 0, 0 |                  |            |            |         |
| INITIAL UNSA  | TURATED STORA    | GE (cm)    | = 10       |         |
| INITIAL SATUR | RATED STORAGE    | (cm)       | = 0        |         |
| RECESSION C   | COEFFICIENT (1/c | lay)       | = .1       |         |
| SEEPAGE CO    | EFFICIENT (1/day | ′)         | = 0        |         |
| INITIAL SNOW  | (cm water)       |            | - 0        |         |
| SEDIMENT DE   | LIVERY RATIO     |            | - 0.065    |         |
| UNSAT AVAIL   | WATER CAPACI     | ΓY (cm)    | = 10       |         |

# Annotation on NUTRIENT parameters (GWLF Validation)

| RURAL LAND USE                                                                | DIS.NITR IN RU                                                              | JNOFF(mg/1)                    |              | DIS.PHOS IN | RUNOFF(mg/1)     |  |  |  |
|-------------------------------------------------------------------------------|-----------------------------------------------------------------------------|--------------------------------|--------------|-------------|------------------|--|--|--|
| CORN                                                                          | 2.9                                                                         |                                |              | .26         |                  |  |  |  |
| HAY                                                                           | 2.8                                                                         |                                |              | .15         |                  |  |  |  |
| PASTURE                                                                       | 3                                                                           |                                |              | .25         |                  |  |  |  |
| INACTIVE                                                                      | 1.6                                                                         |                                |              | .13         |                  |  |  |  |
| FOREST                                                                        | 19                                                                          |                                |              | 000         | 6                |  |  |  |
|                                                                               | .13                                                                         |                                |              | 0           | 0                |  |  |  |
|                                                                               | 0                                                                           |                                |              | 0           |                  |  |  |  |
| BARN YARDS                                                                    |                                                                             |                                |              | 5.1         |                  |  |  |  |
| NUTRIENT CONCEN                                                               | IRATIONS IN RUNOFF FI                                                       |                                | JAREAS       |             | <b>-</b> / //>   |  |  |  |
| LAND USE                                                                      | NITROGEN(mg/                                                                | 1)                             |              | PHOSPHORUS  | S(mg/1)          |  |  |  |
| CORN                                                                          | 12.2                                                                        |                                |              | 1.9         |                  |  |  |  |
| URBAN LAND USE                                                                | NITR.BUIL                                                                   | D-UP(kg/ha-day                 | ')           | PHOS.BUI    | LD-UP(kg/ha-day) |  |  |  |
| RES-imperv                                                                    | .045                                                                        |                                |              | .004        | 5                |  |  |  |
| RES-perv                                                                      | .012                                                                        |                                |              | .001        | 6                |  |  |  |
| COMM-imperv                                                                   | .101                                                                        |                                |              | .011        | 2                |  |  |  |
| COMM-perv                                                                     | 012                                                                         |                                |              | 001         | 9                |  |  |  |
|                                                                               | 101                                                                         |                                |              | .001        | 0                |  |  |  |
| INDUS-Imperv                                                                  | .101                                                                        |                                |              | .011        | 2                |  |  |  |
| INDUS-perv                                                                    | .012                                                                        |                                |              | .001        | 9                |  |  |  |
| MONTH                                                                         | POINT SOURC                                                                 | E NITR. (kg)                   |              | POINT SOURC | CE PHOS. (kg)    |  |  |  |
| APR                                                                           | 3800                                                                        | )                              |              | 825         |                  |  |  |  |
| MAY                                                                           | 3800                                                                        | )                              |              | 825         |                  |  |  |  |
| JUNE                                                                          | 3800                                                                        | )                              |              | 825         |                  |  |  |  |
| JULY                                                                          | 3800                                                                        | )                              |              | 825         |                  |  |  |  |
| AUG                                                                           | 3800                                                                        | )                              |              | 825         |                  |  |  |  |
| SEDT                                                                          | 3800                                                                        | )                              |              | 825         |                  |  |  |  |
|                                                                               | 3000                                                                        | ,<br>,                         |              | 025         |                  |  |  |  |
|                                                                               | 3800                                                                        | )                              |              | 825         |                  |  |  |  |
| NOV                                                                           | 3800                                                                        | )                              |              | 825         |                  |  |  |  |
| DEC                                                                           | 3800                                                                        | )                              |              | 825         |                  |  |  |  |
| JAN                                                                           | 3800                                                                        | )                              |              | 825         |                  |  |  |  |
| FEB                                                                           | 3800                                                                        | )                              |              | 825         |                  |  |  |  |
| MAR                                                                           | 3800                                                                        | )                              |              | 825         |                  |  |  |  |
| NITROGEN IN GROU<br>PHOSPHORUS IN GR<br>NITROGEN IN SEDIM<br>PHOSPHORUS IN SE | NDWATER (mg/i):<br>ROUNDWATER (mg/i):<br>IENT (mg/kg) :<br>DIMENT (mg/kg) : | 0.340<br>0.013<br>3000<br>1300 |              |             |                  |  |  |  |
| MANURE SPREADING                                                              | G JAN THRU MAR                                                              |                                |              |             |                  |  |  |  |
| SEPTIC SYSTEMS                                                                |                                                                             |                                |              |             |                  |  |  |  |
|                                                                               |                                                                             | POPULATION                     | SERVED       |             |                  |  |  |  |
|                                                                               | NORMAL                                                                      | PONDINGS                       | HORT-CIRCUIT | DI          | SCHARGE          |  |  |  |
| MONTH                                                                         | SYSTEMS                                                                     | SYSTEMS                        | SYSTEMS      |             | SYSTEMS          |  |  |  |
| APR                                                                           | 7572                                                                        | 881                            | 88           |             | 264              |  |  |  |
| MAY                                                                           | 7572                                                                        | 881                            | 88           |             | 264              |  |  |  |
| JUNE                                                                          | 9407                                                                        | 1094                           | 109          |             | 328              |  |  |  |
| JULY                                                                          | 9407                                                                        | 1094                           | 109          |             | 328              |  |  |  |
| AUG                                                                           | 9407                                                                        | 1094                           | 109          |             | 328              |  |  |  |
| SEPT                                                                          | 7572                                                                        | 881                            | 88           |             | 264              |  |  |  |
| OCT                                                                           | 7572                                                                        | 881                            | 88           |             | 264              |  |  |  |
| NOV                                                                           | 7572                                                                        | 881                            | 88           |             | 264              |  |  |  |
| DEC                                                                           | 7572                                                                        | 881                            | 88           |             | 264              |  |  |  |
| JAN                                                                           | 1572                                                                        | 881                            | 88           |             | 264              |  |  |  |
| FEB<br>MAD                                                                    | (5/2<br>7570                                                                | 881                            | 88           |             | 264              |  |  |  |
|                                                                               |                                                                             | 188                            | 88           | 40          | 264              |  |  |  |
| PER CAPITA TANK E                                                             | FFLUENT NITKUGEN (Ø/                                                        | uay)                           |              | = 12        |                  |  |  |  |
|                                                                               |                                                                             | i (y/uay)<br>I IPTΔKE (a/day   | ) – 16       | = 2.5       |                  |  |  |  |
| PER CAPITA GROWI                                                              | NG SEASON PHOSPHOR                                                          | US UPTAKE (g/day               | /day) = .4   |             |                  |  |  |  |

# SUMMARY.TXT (GWLF Validation)

#### W. Branch Delaware River 4/78-3/82

4 -year means

| APR         9.6         1.9         6.5         0.3         6.7           MAY         9.8         7.5         5.3         0.3         5.6           JUNE         8.3         9.7         1.8         0.0         1.8           JULY         8.6         11.3         0.1         0.0         0.2           AUG         10.4         9.2         1.2         0.9         2.0           SEPT         11.6         5.8         0.1         0.1         0.2           CCT         11.5         3.1         4.3         0.1         4.4           NOV         8.2         0.7         6.6         0.4         6.0           JAN         8.1         0.1         5.0         1.1         6.1           FEB         8.5         0.2         5.7         1.8         7.4           MAR         9.8         0.8         10.9         2.4         13.3           ANNUAL         112.3         0.1         7.8         60.8           JULY         28.1         0.0         4.9         5.2         1.0         1.0           JULY         28.1         0.0         6.2         6.6         1.1                                                                                                    |            | PRECIP       | EVAP                      | OTRANS         | GR.WAT.  | FLOW F         | RUNOFF         | STREAMFLOW   |       |
|----------------------------------------------------------------------------------------------------|------------|--------------|---------------------------|----------------|----------|----------------|----------------|--------------|-------|
| MAY         9.8         7.5         5.3         0.3         5.6           JUNE         8.3         9.7         1.8         0.0         1.8           JULY         8.6         11.3         0.1         0.0         0.2           AUG         10.4         9.2         1.2         0.9         2.0           SEPT         11.6         5.8         0.1         0.1         4.4           NOV         8.2         0.7         6.6         0.4         7.0           DEC         8.0         0.2         5.6         0.4         6.0           JAN         8.1         0.1         5.0         1.1         6.1           FEB         8.5         0.2         5.7         1.8         7.4           MAR         9.8         0.8         10.9         2.4         13.3           ANUAL         112.3         50.7         53.1         7.8         60.8           ANUAL         12.3         50.7         11.1         1.9         2.0           MAY         35.7         0.2         26.9         27.7         1.8         2.1           JUNE         23.5         0.0         10.7         10.9 <td>APR</td> <td>9.6</td> <td>1.9</td> <td></td> <td>6.5</td> <td></td> <td>0.3</td> <td>6.7</td> <td></td>                                                                                                    | APR        | 9.6          | 1.9                       |                | 6.5      |                | 0.3            | 6.7          |       |
| JUNE         8.3         9.7         1.8         0.0         1.8           JULY         8.6         11.3         0.1         0.0         0.2           SEPT         11.6         5.8         0.1         0.1         0.2           SEPT         11.6         5.8         0.1         0.1         0.2           OCT         11.5         3.1         4.3         0.1         4.4           NOV         8.2         0.7         6.6         0.4         7.0           DEC         8.0         0.2         5.6         0.4         6.0           JAN         8.1         0.1         5.0         1.1         6.1           FEB         8.5         0.2         5.7         1.8         7.4           MAR         9.8         0.8         10.9         2.4         13.3           ANNUAL         112.3         50.7         53.1         7.8         60.8           MAY         35.7         0.2         2.6.9         2.7.7         1.8         2.1           JULY         28.1         0.0         4.9         5.2         1.0         1.0           AUG         45.8         1.2         1.7 <td>MAY</td> <td>9.8</td> <td>7.5</td> <td></td> <td>5.3</td> <td></td> <td>0.3</td> <td>5.6</td> <td></td>                                                                                                    | MAY        | 9.8          | 7.5                       |                | 5.3      |                | 0.3            | 5.6          |       |
| JULY         8.6         11.3         0.1         0.0         0.2           AUG         10.4         9.2         1.2         0.9         2.0           SEPT         11.6         5.8         0.1         0.1         0.2           OCT         11.5         3.1         4.3         0.1         4.4           NOV         8.2         0.7         6.6         0.4         6.0           DEC         8.0         0.2         5.6         0.4         6.0           JAN         8.1         0.1         5.0         1.1         6.1           FEB         8.5         0.2         5.7         1.8         7.4           MAR         9.8         0.8         10.9         2.4         13.3           ANNUAL         112.3         50.7         53.1         7.8         60.8           MAR         9.8         0.8         10.9         1.1         1.2           JUNE         23.5         0.0         10.7         10.9         1.1         1.2           JULY         28.1         0.0         4.9         5.2         1.0         1.0           AUG         45.8         1.2         17.2                                                                                                    | JUNE       | 8.3          | 9.7                       |                | 1.8      |                | 0.0            | 1.8          |       |
| AUG         10.4         9.2         1.2         0.9         2.0           SEPT         11.6         5.8         0.1         0.1         0.2           OCT         11.5         3.1         4.3         0.1         4.4           NOV         8.2         0.7         6.6         0.4         7.0           DEC         8.0         0.2         5.6         0.4         6.0           JAN         8.1         0.1         5.0         1.1         6.1           FEB         8.5         0.2         5.7         1.8         7.4           ANNUAL         112.3         50.7         53.1         7.8         60.8           MAY         35.7         0.2         26.9         27.7         1.8         2.1           JUNE         23.5         0.0         10.7         10.9         1.1         1.2           JULY         28.1         0.0         4.9         5.2         1.0         1.0           AUG         45.8         1.2         17.2         21.0         1.7         3.2           SEPT         45.0         0.0         6.2         6.6         1.1         1.1           OCT <td>JULY</td> <td>8.6</td> <td>11.3</td> <td></td> <td>0.1</td> <td></td> <td>0.0</td> <td>0.2</td> <td></td>                                                                                                    | JULY       | 8.6          | 11.3                      |                | 0.1      |                | 0.0            | 0.2          |       |
| SEPT         11.6         5.8         0.1         0.1         0.2           OCT         11.5         3.1         4.3         0.1         4.4           NOV         8.2         0.7         6.6         0.4         7.0           DEC         8.0         0.2         5.6         0.4         6.0           JAN         8.1         0.1         5.0         1.1         6.1           FEB         8.5         0.2         5.7         1.8         7.4           MAR         9.8         0.8         10.9         2.4         13.3           ANNUAL         112.3         50.7         53.1         7.8         60.8          (1000 Mg)                                                                                                    | AUG        | 10.4         | 9.2                       |                | 1.2      |                | 0.9            | 2.0          |       |
| $\begin{array}{c ccccccccccccccccccccccccccccccccccc$                                                                                                    | SEPT       | 11.6         | 5.8                       |                | 0.1      |                | 0.1            | 0.2          |       |
| NOV         8.2         0.7         6.6         0.4         7.0           DEC         8.0         0.2         5.6         0.4         6.0           JAN         8.1         0.1         5.0         1.1         6.1           FEB         8.5         0.2         5.7         1.8         7.4           MAR         9.8         0.8         10.9         2.4         13.3           ANNUAL         112.3         50.7         53.1         7.8         60.8           -(1000 Mg)                                                                                                    | OCT        | 11.5         | 3.1                       |                | 4.3      |                | 0.1            | 4.4          |       |
| DEC         8.0         0.2         5.6         0.4         6.0           JAN         8.1         0.1         5.0         1.1         6.1           FEB         8.5         0.2         5.7         1.8         7.4           MAR         9.8         0.8         10.9         2.4         13.3           ANNUAL         112.3         50.7         53.1         7.8         60.8           Procession         SEDIMENT SEDIMENT - (Mg)         DIS.NITR         TOT.NITR (Mg)         DIS.PHOS         TOT.PHOS           APR         29.2         0.0         30.7         31.1         1.9         2.0           MAY         35.7         0.2         26.9         27.7         1.8         2.1           JUNE         23.5         0.0         10.7         10.9         1.1         1.2           JULY         28.1         0.0         6.2         6.6         1.1         1.1           AUG         45.8         1.2         17.2         21.0         1.7         3.2           SEPT         45.0         0.0         6.2         6.6         1.1         1.1           NOV         6.3         0.9         33.3                                                                                                    | NOV        | 8.2          | 0.7                       |                | 6.6      |                | 0.4            | 7.0          |       |
| $\begin{array}{c c c c c c c c c c c c c c c c c c c $                                                                                                    | DEC        | 8.0          | 0.2                       |                | 5.6      |                | 0.4            | 6.0          |       |
| FEB         8.5         0.2         5.7         1.8         7.4           MAR         9.8         0.8         10.9         2.4         13.3           ANNUAL         112.3         50.7         53.1         7.8         60.8           COUNDENT COUNDENT | JAN        | 8.1          | 0.1                       |                | 5.0      |                | 1.1            | 6.1          |       |
| MAR         9.8         0.8         10.9         2.4         13.3           ANNUAL         112.3         50.7         53.1         7.8         60.8           EROSION SEDIMENT<br>-(1000 Mg)         DIS.NITR<br>(Mg)         TOT.NITR<br>(Mg)         DIS.PHOS         TOT.PHOS           APR         29.2         0.0         30.7         31.1         1.9         2.0           MAY         35.7         0.2         26.9         27.7         1.8         2.1           JULY         28.1         0.0         4.9         5.2         1.0         1.0           AUG         45.8         1.2         17.2         21.0         1.7         3.2           SEPT         45.0         0.0         6.2         6.6         1.1         1.1           OCT         11.2         0.1         21.3         21.8         1.6         1.7           NOV         6.3         0.9         33.3         36.1         2.1         3.2           DEC         0.8         1.1         28.9         32.3         1.9         3.3           JAN         0.4         1.5.0         363.4         411.0         29.6         49.3           SOURCE <td>FEB</td> <td>8.5</td> <td>0.2</td> <td></td> <td>5.7</td> <td></td> <td>1.8</td> <td>7.4</td> <td></td>                                                                                                    | FEB        | 8.5          | 0.2                       |                | 5.7      |                | 1.8            | 7.4          |       |
| ANNUAL         112.3         50.7         53.1         7.8         60.8           EROSION SEDIMENT<br>(1000 Mg)<br>(1000 Mg)<br>(1000 Mg)<br>(1000 Mg)<br>(1000 Mg)<br>(1000 Mg)<br>(1000 Mg)<br>(1000 Mg)<br>(1000 Mg)<br>(1000 Mg)<br>(1000 Mg)<br>(1000 Mg)<br>(1000 Mg)<br>(1000 Mg)<br>(1000 Mg)<br>(100 Mg)<br>                                                                                                    | MAR        | 9.8          | 0.8                       |                | 10.9     |                | 2.4            | 13.3         |       |
| LEROSION SEDIMENT<br>(1000 Mg)         DIS.NITR         TOT.NITR         DIS.PHOS         TOT.PHOS           APR         29.2         0.0         30.7         31.1         1.9         2.0           MAY         35.7         0.2         26.9         27.7         1.8         2.1           JUNE         23.5         0.0         10.7         10.9         1.1         1.2           JULY         28.1         0.0         4.9         5.2         1.0         1.0           AUG         45.8         1.2         17.2         21.0         1.7         3.2           SEPT         45.0         0.0         6.2         6.6         1.1         1.1         1.1           OCT         11.2         0.1         21.3         21.8         1.6         1.7           NOV         6.3         0.9         33.3         36.1         2.1         3.2           DEC         0.8         1.1         28.9         32.3         1.9         3.3           JAN         0.4         15.0         363.4         411.0         29.6         49.3           SOURCE         AREA         RUNOFF         EROSION         MS.0         7.73                                                                                                    | ANNUAL     | 112.3        | 50.7                      |                | 53.1     |                | 7.8            | 60.8         |       |
| APR         29.2         0.0         30.7         31.1         1.9         2.0           MAY         35.7         0.2         26.9         27.7         1.8         2.1           JUNE         23.5         0.0         10.7         10.9         1.1         1.2           JULY         28.1         0.0         4.9         5.2         1.0         1.0           AUG         45.8         1.2         17.2         21.0         1.7         3.2           SEPT         45.0         0.0         6.2         6.6         1.1         1.1           OCT         11.2         0.1         21.3         21.8         1.6         1.7           NOV         6.3         0.9         33.3         36.1         2.1         3.2           DEC         0.8         1.1         28.9         32.3         1.9         3.3           JAN         0.4         1.1         41.4         45.0         36         5.1           FEB         0.5         4.4         55.4         68.8         4.9         10.6           MAR         3.7         6.0         86.6         104.8         7.0         14.8 <td< td=""><td></td><td>ERC</td><td>SION SEDIMEN<br/>(1000 Mg)</td><td>IT DIS.NIT</td><td>R TO</td><td>Г.NITR<br/>(Mg)</td><td>DIS.PHOS</td><td>TOT.PHOS</td><td></td></td<>                                                                                                    |            | ERC          | SION SEDIMEN<br>(1000 Mg) | IT DIS.NIT     | R TO     | Г.NITR<br>(Mg) | DIS.PHOS       | TOT.PHOS     |       |
| MAY         35.7         0.2         26.9         27.7         1.8         2.1           JUNE         23.5         0.0         10.7         10.9         1.1         1.2           JULY         28.1         0.0         4.9         5.2         1.0         1.0           AUG         45.8         1.2         17.2         21.0         1.7         3.2           SEPT         45.0         0.0         6.2         6.6         1.1         1.1           OCT         11.2         0.1         21.3         21.8         1.6         1.7           NOV         6.3         0.9         33.3         36.1         2.1         3.2           DEC         0.8         1.1         28.9         32.3         1.9         3.3           JAN         0.4         1.1         41.4         45.0         3.6         5.1           FEB         0.5         4.4         55.4         68.8         4.9         10.6           MAR         3.7         6.0         86.6         104.8         7.0         14.8           ANNUAL         230.4         15.0         363.4         411.0         29.6         49.3                                                                                                    | APR        | 29.2         | 0.0                       | 30.7           | 7        | 31.1           | 1.9            | 2.0          |       |
| JUNE         23.5         0.0         10.7         10.9         1.1         1.2           JULY         28.1         0.0         4.9         5.2         1.0         1.0           AUG         45.8         1.2         17.2         21.0         1.7         3.2           SEPT         45.0         0.0         6.2         6.6         1.1         1.1           OCT         11.2         0.1         21.3         21.8         1.6         1.7           NOV         6.3         0.9         33.3         36.1         2.1         3.2           DEC         0.8         1.1         28.9         32.3         1.9         3.3           JAN         0.4         1.1         41.4         45.0         3.6         5.1           FEB         0.5         4.4         55.4         68.8         4.9         10.6           MAR         3.7         6.0         86.6         104.8         7.0         14.8           ANNUAL         230.4         15.0         363.4         411.0         29.6         49.3           SOURCE         AREA         C(m)         (Mg/ha)         DES.NITR         TOT.NITR         DIS.PHOS                                                                                                    | MAY        | 35.7         | 0.2                       | 26.9           | 9        | 27.7           | 1.8            | 2.1          |       |
| JULY         28.1         0.0         4.9         5.2         1.0         1.0           AUG         45.8         1.2         17.2         21.0         1.7         3.2           SEPT         45.0         0.0         6.2         6.6         1.1         1.1           OCT         11.2         0.1         21.3         21.8         1.6         1.7           NOV         6.3         0.9         33.3         36.1         2.1         3.2           DEC         0.8         1.1         28.9         32.3         1.9         3.3           JAN         0.4         1.1         41.4         45.0         3.6         5.1           FEB         0.5         4.4         55.4         68.8         4.9         10.6           MAR         3.7         6.0         86.6         104.8         7.0         14.8           ANNUAL         230.4         15.0         363.4         411.0         29.6         49.3           SOURCE         AREA         RUNOFF         EROSION<br>(Mg/ha)         DIS.NITR         TOT.NITR         DIS.PHOS         TOT.PHOS           CORN         3430.         18.03         47.43         52.92                                                                                                    | JUNE       | 23.5         | 0.0                       | 10.7           | 7        | 10.9           | 1.1            | 1.2          |       |
| AUG       45.8       1.2       17.2       21.0       1.7       3.2         SEPT       45.0       0.0       6.2       6.6       1.1       1.1         OCT       11.2       0.1       21.3       21.8       1.6       1.7         NOV       6.3       0.9       33.3       36.1       2.1       3.2         DEC       0.8       1.1       28.9       32.3       1.9       3.3         JAN       0.4       1.1       41.4       45.0       3.6       5.1         FEB       0.5       4.4       55.4       68.8       4.9       10.6         MAR       3.7       6.0       86.6       104.8       7.0       14.8         ANNUAL       230.4       15.0       363.4       411.0       29.6       49.3         SOURCE       AREA       RUNOFF       EROSION       IMS.NITR       TOT.NITR       DIS.PHOS       TOT.PHOS         HAY       13085       13.27       2.66       48.60       55.39       2.60       5.54         PASTURE       5093       8.65       3.55       13.22       16.74       1.10       2.63         INACTIVE       3681       8.                                                                                                    | JULY       | 28.1         | 0.0                       | 4.9            | 9        | 5.2            | 1.0            | 1.0          |       |
| SEPT         45.0         0.0         6.2         6.6         1.1         1.1           OCT         11.2         0.1         21.3         21.8         1.6         1.7           NOV         6.3         0.9         33.3         36.1         2.1         3.2           DEC         0.8         1.1         28.9         32.3         1.9         3.3           JAN         0.4         1.1         41.4         45.0         3.6         5.1           FEB         0.5         4.4         55.4         68.8         4.9         10.6           MAR         3.7         6.0         86.6         104.8         7.0         14.8           ANNUAL         230.4         15.0         363.4         411.0         29.6         49.3           SOURCE         AREA         RUNOFF         EROSION         DIS.NITR         TOT.NITR         DIS.PHOS         TOT.PHOS           (ha)         (cm)         (Mg/ha)                                                                                                    | AUG        | 45.8         | 1.2                       | 17.2           | 2        | 21.0           | 1.7            | 3.2          |       |
| OCT         11.2         0.1         21.3         21.8         1.6         1.7           NOV         6.3         0.9         33.3         36.1         2.1         3.2           DEC         0.8         1.1         28.9         32.3         1.9         3.3           JAN         0.4         1.1         41.4         45.0         3.6         5.1           FEB         0.5         4.4         55.4         68.8         4.9         10.6           MAR         3.7         6.0         86.6         104.8         7.0         14.8           ANNUAL         230.4         15.0         363.4         411.0         29.6         49.3           SOURCE         AREA<br>(ha)         (cm)         (Mg/ha)                                                                                                    | SEPT       | 45.0         | 0.0                       | 6.2            | 2        | 6.6            | 1.1            | 1.1          |       |
| NOV         6.3         0.9         33.3         36.1         2.1         3.2           DEC         0.8         1.1         28.9         32.3         1.9         3.3           JAN         0.4         1.1         41.4         45.0         3.6         5.1           FEB         0.5         4.4         55.4         68.8         4.9         10.6           MAR         3.7         6.0         86.6         104.8         7.0         14.8           ANNUAL         230.4         15.0         363.4         411.0         29.6         49.3           SOURCE         AREA         RUNOFF         EROSION         DIS.NITR         TOT.NITR         DIS.PHOS         TOT.PHOS           (ha)         (cm)         (Mg/ha)                                                                                                    | OCT        | 11.2         | 0.1                       | 21.3           | 3        | 21.8           | 1.6            | 1.7          |       |
| DEC         0.8         1.1         28.9         32.3         1.9         3.3           JAN         0.4         1.1         41.4         45.0         3.6         5.1           FEB         0.5         4.4         55.4         68.8         4.9         10.6           MAR         3.7         6.0         86.6         104.8         7.0         14.8           ANNUAL         230.4         15.0         363.4         411.0         29.6         49.3           SOURCE         AREA<br>(ha)         RUNOFF         EROSION<br>(Mg/ha)         DIS.NITR         TOT.NITR         DIS.PHOS         TOT.PHOS           CORN         3430.         18.03         47.43         52.92         84.64         7.78         21.52           HAY         13085.         13.27         2.66         48.60         55.39         2.60         5.54           PASTURE         5093.         8.65         3.77         5.10         7.80         0.41         1.59           FOREST         56682.         5.47         0.00         5.89         5.89         0.19         0.19           LOGGING         20.         0.00         48.10         0.00         0.19         0.00 </td <td>NOV</td> <td>6.3</td> <td>0.9</td> <td>33.3</td> <td>3</td> <td>36.1</td> <td>2.1</td> <td>3.2</td> <td></td>                                                                                                    | NOV        | 6.3          | 0.9                       | 33.3           | 3        | 36.1           | 2.1            | 3.2          |       |
| JAN         0.4         1.1         41.4         45.0         3.6         5.1           FEB         0.5         4.4         55.4         68.8         4.9         10.6           MAR         3.7         6.0         86.6         104.8         7.0         14.8           ANNUAL         230.4         15.0         363.4         411.0         29.6         49.3           SOURCE         AREA<br>(ha)         RUNOFF<br>(cm)         EROSION<br>(Mg/ha)         DIS.NITR         TOT.NITR         DIS.PHOS         TOT.PHOS           CORN         3430.         18.03         47.43         52.92         84.64         7.78         21.52           HAY         13085.         13.27         2.66         48.60         55.39         2.60         5.54           PASTURE         5093.         8.65         3.55         13.22         16.74         1.10         2.63           INACTIVE         3681.         8.65         3.77         5.10         7.80         0.41         1.59           FOREST         56682.         5.47         0.00         5.89         5.89         0.19         0.19           LOGGING         20.         0.00         48.10         0.00                                                                                                    | DEC        | 0.8          | 1.1                       | 28.9           | 9        | 32.3           | 1.9            | 3.3          |       |
| FEB         0.5         4.4         55.4         68.8         4.9         10.6           MAR         3.7         6.0         86.6         104.8         7.0         14.8           ANNUAL         230.4         15.0         363.4         411.0         29.6         49.3           SOURCE         AREA<br>(ha)         RUNOFF         EROSION<br>(mg/ha)         DIS.NITR         TOT.NITR         DIS.PHOS         TOT.PHOS           CORN         3430.         18.03         47.43         52.92         84.64         7.78         21.52           HAY         13085.         13.27         2.66         48.60         55.39         2.60         5.54           PASTURE         5093.         8.65         3.55         13.22         16.74         1.10         2.63           INACTIVE         3681.         8.65         3.77         5.10         7.80         0.41         1.59           FOREST         56682.         5.47         0.00         5.89         5.89         0.19         0.19           LOGGING         20.         0.00         48.10         0.00         0.19         0.00         0.08           BARN YARDS         41.         36.11         0.00<                                                                                                    | JAN        | 0.4          | 1.1                       | 41.4           | 1        | 45.0           | 3.6            | 5.1          |       |
| MAR         3.7         6.0         86.6         104.8         7.0         14.8           ANNUAL         230.4         15.0         363.4         411.0         29.6         49.3           SOURCE         AREA<br>(ha)         RUNOFF         EROSION<br>(Cm)         DIS.NITR         TOT.NITR         DIS.PHOS         TOT.PHOS           CORN         3430.         18.03         47.43         52.92         84.64         7.78         21.52           HAY         13085.         13.27         2.66         48.60         55.39         2.60         5.54           PASTURE         5093.         8.65         3.55         13.22         16.74         1.10         2.63           INACTIVE         3681.         8.65         3.77         5.10         7.80         0.41         1.59           FOREST         56682.         5.47         0.00         5.89         5.89         0.19         0.19           LOGGING         20.         0.00         48.10         0.00         0.19         0.00         0.08           BARN YARDS         41.         36.11         0.00         0.00         0.86         0.00         0.09           RES-imperv         104. <t< td=""><td>FEB</td><td>0.5</td><td>4.4</td><td>55.4</td><td>1</td><td>68.8</td><td>4.9</td><td>10.6</td><td></td></t<>                                                                                                    | FEB        | 0.5          | 4.4                       | 55.4           | 1        | 68.8           | 4.9            | 10.6         |       |
| ANNUAL         230.4         15.0         363.4         411.0         29.6         49.3           SOURCE         AREA<br>(ha)         RUNOFF         EROSION<br>(cm)         DIS.NITR         TOT.NITR         DIS.PHOS         TOT.PHOS           CORN         3430.         18.03         47.43         52.92         84.64         7.78         21.52           HAY         13085.         13.27         2.66         48.60         55.39         2.60         5.54           PASTURE         5093.         8.65         3.55         13.22         16.74         1.10         2.63           INACTIVE         3681.         8.65         3.77         5.10         7.80         0.41         1.59           FOREST         56682.         5.47         0.00         5.89         5.89         0.19         0.19           LOGGING         20.         0.00         48.10         0.00         0.19         0.00         0.08           BARN YARDS         41.         36.11         0.00         0.00         0.86         0.00         0.09           RES-imperv         104.         74.11         0.00         0.00         0.29         0.00         0.04           COMM-imperv                                                                                                    | MAR        | 3.7          | 6.0                       | 86.6           | 6        | 104.8          | 7.0            | 14.8         |       |
| SOURCE         AREA<br>(ha)         RUNOFF<br>(cm)         EROSION<br>(Mg/ha)         DIS.NITR         TOT.NITR         DIS.PHOS         TOT.PHOS           CORN         3430.         18.03         47.43         52.92         84.64         7.78         21.52           HAY         13085.         13.27         2.66         48.60         55.39         2.60         5.54           PASTURE         5093.         8.65         3.55         13.22         16.74         1.10         2.63           INACTIVE         3681.         8.65         3.77         5.10         7.80         0.41         1.59           FOREST         56682.         5.47         0.00         5.89         5.89         0.19         0.19           LOGGING         20.         0.00         48.10         0.00         0.19         0.00         0.08           BARN YARDS         41.         36.11         0.00         0.00         0.86         0.00         0.09           RES-imperv         104.         74.11         0.00         0.00         0.29         0.00         0.04           COMM-imperv         49.         74.11         0.00         0.00         0.91         0.00         0.00      <                                                                                                    | ANNUAL     | 230.4        | 15.0                      | 363.4          | 1        | 411.0          | 29.6           | 49.3         |       |
| CORN         3430.         18.03         47.43         52.92         84.64         7.78         21.52           HAY         13085.         13.27         2.66         48.60         55.39         2.60         5.54           PASTURE         5093.         8.65         3.55         13.22         16.74         1.10         2.63           INACTIVE         3681.         8.65         3.77         5.10         7.80         0.41         1.59           FOREST         56682.         5.47         0.00         5.89         5.89         0.19         0.19           LOGGING         20.         0.00         48.10         0.00         0.19         0.00         0.08           BARN YARDS         41.         36.11         0.00         0.00         0.86         0.00         0.09           RES-imperv         104.         74.11         0.00         0.00         0.29         0.00         0.04           COMM-imperv         49.         74.11         0.00         0.00         0.91         0.00         0.10           COMM-imperv         49.         74.11         0.00         0.00         0.92         0.00         0.00         0.00                                                                                                    | SOURCE     | AREA         | RUNOFF                    | EROSION        | DIS.NITR |                | R DIS.PHOS     | TOT.PHOS     |       |
| CORN3430.16.0347.4352.9284.647.7621.52HAY13085.13.272.6648.6055.392.605.54PASTURE5093.8.653.5513.2216.741.102.63INACTIVE3681.8.653.775.107.800.411.59FOREST56682.5.470.005.895.890.190.19LOGGING20.0.0048.100.000.190.000.08BARN YARDS41.36.110.004.344.340.760.76RES-imperv104.74.110.000.000.290.000.04COMM-imperv49.74.110.000.000.910.000.10COMM-perv41.9.200.000.000.020.000.00                                                                                                    | CORN       | (na)         | (CM)                      | (IVIg/na)      | 47 40    | (<br>52.02     | .wig)          | 7 70         | 24 52 |
| HAY       13083.       13.27       2.00       46.60       55.39       2.00       5.54         PASTURE       5093.       8.65       3.55       13.22       16.74       1.10       2.63         INACTIVE       3681.       8.65       3.77       5.10       7.80       0.41       1.59         FOREST       56682.       5.47       0.00       5.89       5.89       0.19       0.19         LOGGING       20.       0.00       48.10       0.00       0.19       0.00       0.08         BARN YARDS       41.       36.11       0.00       4.34       4.34       0.76       0.76         RES-imperv       104.       74.11       0.00       0.00       0.29       0.00       0.04         COMM-imperv       49.       74.11       0.00       0.00       0.91       0.00       0.10         COMM-perv       41.       9.20       0.00       0.00       0.02       0.00       0.00                                                                                                    |            |              | 3430.                     | 10.03          | 47.43    | 52.92          | 64.64<br>55.20 | 7.78         | 21.52 |
| PASTORE         5093.         6.65         3.55         13.22         16.74         1.10         2.65           INACTIVE         3681.         8.65         3.77         5.10         7.80         0.41         1.59           FOREST         56682.         5.47         0.00         5.89         5.89         0.19         0.19           LOGGING         20.         0.00         48.10         0.00         0.19         0.00         0.08           BARN YARDS         41.         36.11         0.00         4.34         4.34         0.76         0.76           RES-imperv         104.         74.11         0.00         0.00         0.29         0.00         0.04           COMM-imperv         49.         74.11         0.00         0.00         0.91         0.00         0.10           COMM-perv         41.         9.20         0.00         0.00         0.91         0.00         0.10           COMM-perv         41.         9.20         0.00         0.00         0.92         0.00         0.00                                                                                                    |            |              | 13065.                    | 13.27          | 2.00     | 46.60          | 20.39          | 2.60         | 0.04  |
| INACTIVE         3681.         8.65         3.77         5.10         7.60         0.41         1.39           FOREST         56682.         5.47         0.00         5.89         5.89         0.19         0.19           LOGGING         20.         0.00         48.10         0.00         0.19         0.00         0.08           BARN YARDS         41.         36.11         0.00         4.34         4.34         0.76         0.76           RES-imperv         104.         74.11         0.00         0.00         0.29         0.00         0.04           COMM-imperv         49.         74.11         0.00         0.00         0.91         0.00         0.10           COMM-perv         41.         9.20         0.00         0.00         0.91         0.00         0.10           COMM-perv         41.         9.20         0.00         0.00         0.92         0.00         0.00                                                                                                    | PASIURE    |              | 0093.<br>2691             | 0.00           | 3.00     | 5.22           | 7 90           | 1.10         | 2.03  |
| FOREST         50082.         5.47         0.00         5.89         5.69         0.19         0.19           LOGGING         20.         0.00         48.10         0.00         0.19         0.00         0.08           BARN YARDS         41.         36.11         0.00         4.34         4.34         0.76         0.76           RES-imperv         104.         74.11         0.00         0.00         0.86         0.00         0.09           RES-perv         546.         9.20         0.00         0.00         0.29         0.00         0.04           COMM-imperv         49.         74.11         0.00         0.00         0.91         0.00         0.10           COMM-perv         41.         9.20         0.00         0.00         0.92         0.00         0.00                                                                                                    | FOREST     |              | 5001.                     | 0.0J           | 0.00     | 5.10           | 7.00           | 0.41         | 1.59  |
| LOGGING         20.         0.00         48.10         0.00         0.19         0.00         0.00         0.06           BARN YARDS         41.         36.11         0.00         4.34         4.34         0.76         0.76           RES-imperv         104.         74.11         0.00         0.00         0.86         0.00         0.09           RES-perv         546.         9.20         0.00         0.00         0.29         0.00         0.04           COMM-imperv         49.         74.11         0.00         0.00         0.91         0.00         0.10           COMM-perv         41.         9.20         0.00         0.00         0.02         0.00         0.00                                                                                                    | FUREST     |              | 20002.                    | 5.47           | 10.00    | 5.89           | 5.69<br>0.10   | 0.19         | 0.19  |
| BARN FARDS         41.         30.11         0.00         4.34         4.34         0.76         0.76           RES-imperv         104.         74.11         0.00         0.00         0.86         0.00         0.09           RES-perv         546.         9.20         0.00         0.00         0.29         0.00         0.04           COMM-imperv         49.         74.11         0.00         0.00         0.91         0.00         0.10           COMM-perv         41.         9.20         0.00         0.00         0.02         0.00         0.00                                                                                                    |            | 20           | 20.                       | 0.00           | 40.10    | 0.00           | 0.19           | 0.00         | 0.00  |
| RES-Imperv         104.         74.11         0.00         0.00         0.00         0.00         0.00         0.00         0.00         0.00         0.00         0.00         0.00         0.00         0.00         0.00         0.00         0.00         0.00         0.00         0.00         0.00         0.00         0.00         0.00         0.00         0.00         0.00         0.00         0.00         0.00         0.00         0.00         0.00         0.00         0.00         0.00         0.00         0.00         0.00         0.00         0.00         0.00         0.00         0.00         0.00         0.00         0.00         0.00         0.00         0.00         0.00         0.00         0.00         0.00         0.00         0.00         0.00         0.00         0.00         0.00         0.00         0.00         0.00         0.00         0.00         0.00         0.00         0.00         0.00         0.00         0.00         0.00         0.00         0.00         0.00         0.00         0.00         0.00         0.00         0.00         0.00         0.00         0.00         0.00         0.00         0.00         0.00         0.00         0.00         0.00                                                                                                    | DAKIN TAKI | 55           | 41.                       | 30.11<br>74.11 | 0.00     | 4.34           | 4.34           | 0.70         | 0.76  |
| RESperv         548.         9.20         0.00         0.00         0.29         0.00         0.04           COMM-imperv         49.         74.11         0.00         0.00         0.91         0.00         0.10           COMM-perv         41.         9.20         0.00         0.00         0.02         0.00         0.00           NDU0 immerv         41.         9.20         0.00         0.00         0.02         0.00         0.00                                                                                                    |            |              | 104.<br>546               | 0.20           | 0.00     | 0.00           | 0.00           | 0.00         | 0.09  |
| COMM-inperv         41.         9.20         0.00         0.00         0.02         0.00         0.00           NDND-inverv         41.         9.20         0.00         0.02         0.00         0.00         0.00         0.00         0.00         0.00         0.00         0.00         0.00         0.00         0.00         0.00         0.00         0.00         0.00         0.00         0.00         0.00         0.00         0.00         0.00         0.00         0.00         0.00         0.00         0.00         0.00         0.00         0.00         0.00         0.00         0.00         0.00         0.00         0.00         0.00         0.00         0.00         0.00         0.00         0.00         0.00         0.00         0.00         0.00         0.00         0.00         0.00         0.00         0.00         0.00         0.00         0.00         0.00         0.00         0.00         0.00         0.00         0.00         0.00         0.00         0.00         0.00         0.00         0.00         0.00         0.00         0.00         0.00         0.00         0.00         0.00         0.00         0.00         0.00         0.00         0.00         0.00                                                                                                    |            |              | 340.<br>40                | 9.20           | 0.00     | 0.00           | 0.29           | 0.00         | 0.04  |
| CONVIN-PERV 41. 5.20 0.00 0.00 0.02 0.00 0.00                                                                                                    |            | , v          | 49.                       | 0.20           | 0.00     | 0.00           | 0.91           | 0.00         | 0.10  |
| $10111S_{1000}$                                                                                                    |            | <b>Nr</b> \/ | 41.<br>34                 | 3.20<br>7/ 11  | 0.00     | 0.00           | 0.02           | 0.00         | 0.00  |
| INDUS-Den/ 67 9.20 0.00 0.00 0.00 0.00 0.00                                                                                                    | INDUS-impe | 21 V         | 5 <del>4</del> .<br>67    | 9.20           | 0.00     | 0.00           | 0.03           | 0.00         | 0.07  |
| CROUNDWATER         1/0 58         1/0 58         5 72         5 72                                                                                                    |            | ATER         | 07.                       | 5.20           | 1/0.58   | 1/0.00         | 5.72           | 5.00         | 0.01  |
| POINT SOURCE 45.60 45.60 0.00 0.00                                                                                                    | POINT SOU  |              |                           |                | 45 60    | 15 60          | 0.12           | 9.12<br>9.00 |       |
| SEPTIC SYSTEMS 38.13 38.13 1.11 1.11                                                                                                    | SEPTIC SV  | STEMS        |                           |                | 38 13    | 40.00<br>28.12 | 9.90<br>1 1 1  | 9.90<br>1 11 |       |
| <b>TOTAL</b> 363.37 411.05 29.57 49.34                                                                                                    | TOTAL      |              |                           |                | 363.37   | 411.05         | 29.57          | 49.34        |       |

# MONTHLY.TXT (Year 1, GWLF Validation)

| W. Branch Delaware River 4/78-3/82 |            |                            |             |               | YE           | AR 1        |            |          |        |         |       |
|------------------------------------|------------|----------------------------|-------------|---------------|--------------|-------------|------------|----------|--------|---------|-------|
|                                    | PRECIP     | EVAP                       | OTRAN       | IS            | GR.WAT.      | LOW         | RL         | INOFF    | STF    | REAMFLO | WC    |
| APR                                | 5.2        | 1.1                        | 7           |               | 3.1          |             |            | 0.0      |        | 3.1     |       |
| MAY                                | 7.9        | 7.4                        | 4           |               | 2.1          |             |            | 0.0      |        | 2.1     |       |
| JUNE                               | 10.5       | 9.1                        | 7           |               | 1.8          |             |            | 0.0      |        | 1.8     |       |
| JULY                               | 10.8       | 10.5                       | 9           |               | 0.3          |             |            | 0.0      |        | 0.4     |       |
| AUG                                | 17.0       | 10.4                       | 4           |               | 4.6          |             |            | 3.4      |        | 8.1     |       |
| SEPT                               | 7.6        | 5.                         | 5           |               | 0.4          |             |            | 0.1      |        | 0.4     |       |
| OCT                                | 11.6       | 3.                         | 1           |               | 3.9          |             |            | 0.0      |        | 3.9     |       |
| NOV                                | 4.7        | 0.1                        | 7           |               | 3.7          |             |            | 0.1      |        | 3.8     |       |
| DEC                                | 12.6       | 0.1                        | 2           |               | 5.2          |             |            | 0.0      |        | 5.2     |       |
| JAN                                | 19.1       | 0.1                        | 2           |               | 8.7          |             |            | 3.8      | 1      | 2.6     |       |
| FEB                                | 4.0        | 0.                         | 1           |               | 4.6          |             |            | 0.5      |        | 5.1     |       |
| MAR                                | 10.9       | 1.1                        | 1           |               | 16.5         |             |            | 4.6      | 2      | 1.0     |       |
| YEAR                               | R 121.9    | 50.5                       | 9           |               | 54.9         |             |            | 12.6     | 6      | 7.4     |       |
|                                    | ERC        | OSION SEDIMEN<br>(1000 Ma) | NT D        | DIS.NIT       | r tot        | .NITR<br>(  | Ma)        | DIS.PHOS | TOT.P  | HOS     |       |
| APR                                | 8.3        | 0.0                        |             | 14.9          |              | 15.0        | 5/         | 1.3      | 1      | .3      |       |
| MAY                                | 13.3       | 0.0                        |             | 11.3          |              | 11.5        |            | 1.1      | 1      | .2      |       |
| JUNE                               | 29.3       | 0.0                        |             | 10.8          |              | 11.0        |            | 1.2      | 1      | .2      |       |
| JULY                               | 39.4       | 0.0                        |             | 5.8           |              | 6.1         |            | 1.0      | 1      | .0      |       |
| AUG                                | 109.6      | 47                         |             | 54.9          |              | 69.5        |            | 3.8      | 10     | 0       |       |
| SEPT                               | - 35.4     | 0.0                        |             | 6.8           |              | 6.9         |            | 1 1      | 1      | 1       |       |
|                                    | 10.3       | 0.0                        |             | 17.0          |              | 10.0        |            | 1.1      | 1      | .1      |       |
| NOV                                | 10.3       | 0.0                        |             | 17.0          |              | 10.1        |            | 1.4      | 1      | .4      |       |
| NUV                                | 1.4        | 0.0                        |             | 18.2          |              | 18.4        |            | 1.4      | 1      | .4      |       |
| DEC                                | 1.8        | 0.0                        |             | 22.1          |              | 22.3        |            | 1.5      | 1      | .5      |       |
| JAN                                | 0.0        | 3.8                        |             | 100.4         |              | 112.2       |            | 8.9      | 13     | .9      |       |
| FEB                                | 0.0        | 0.2                        |             | 32.7          |              | 33.5        |            | 2.8      | 3      | 5.1     |       |
| MAR                                | 5.0        | 7.7                        |             | 139.6         |              | 163.2       |            | 11.2     | 21     | .3      |       |
| YEAR                               | R 253.8    | 16.5                       |             | 435.3         |              | 487.5       |            | 36.6     | 5      | 8.3     |       |
| SOUF                               | RCE AREA   | RUNOFF                     | ERO:<br>(Mc | SION<br>n/ha) | DIS.NITR     | TOT.N       | IITR<br>(M | DIS.PHOS | TOT.P  | HOS     |       |
| COR                                | ()<br>N    | 3430                       | 24 70       | <b>j</b> ,)   | 52 26        | 81 1        | 8          | 116 13   | 12     | 18      | 27.33 |
| нау                                | •          | 13085                      | 10.27       |               | 2 03         | 70.5        | 0          | 78.06    |        |         | 7.02  |
| DACT                               |            | 5003                       | 12.26       |               | 2.00         | 21.1        | 0          | 25.06    | 1      | 76      | 2.45  |
| FAST                               |            | 3093.                      | 10.00       |               | 3.91<br>4.4E | 21.1        | 6          | 25.00    | ا<br>م | .70     | 1.05  |
|                                    |            | 3001.                      | 13.00       |               | 4.15         | 0.1<br>10 F | 0          | 11.14    |        | .00     | 1.95  |
| FURE                               |            | 00062.                     | 9.61        |               | 0.00         | 10.5        |            | 10.57    | L C    | .33     | 0.33  |
| LOGU                               |            | 20.                        | 0.00        |               | 52.99        | 0.0         | 0          | 0.21     | C      | 0.00    | 0.09  |
| BARN                               | N YARDS    | 41.                        | 44.22       |               | 0.00         | 5.3         | -          | 5.31     | C      | .92     | 0.92  |
| RES-                               | Imperv     | 104.                       | 82.95       |               | 0.00         | 0.0         | 0          | 0.86     | C      | .00     | 0.09  |
| RES-                               | perv       | 546.                       | 14.52       |               | 0.00         | 0.0         | 0          | 0.30     | C      | .00     | 0.04  |
| COM                                | M-imperv   | 49.                        | 82.95       |               | 0.00         | 0.0         | 0          | 0.90     | C      | .00     | 0.10  |
| COM                                | M-perv     | 41.                        | 14.52       |               | 0.00         | 0.0         | 0          | 0.02     | C      | .00     | 0.00  |
| INDU                               | S-imperv   | 34.                        | 82.95       |               | 0.00         | 0.0         | 0          | 0.63     | C      | .00     | 0.07  |
| INDU                               | S-perv     | 67.                        | 14.52       |               | 0.00         | 0.0         | 0          | 0.04     | C      | .00     | 0.01  |
| GRO                                | UNDWATER   |                            |             | 1             | 54.61        | 154.6       | 1          | 5.91     | 5      | .91     |       |
| POIN                               | T SOURCE   |                            |             |               | 45.60        | 45.6        | 0          | 9.90     | 9      | .90     |       |
| SEPT                               | IC SYSTEMS |                            |             |               | 38.10        | 38.1        | 0          | 1.11     | 1      | .11     |       |
| TOTA                               | AL.        |                            |             | 4             | 35.30        | 487.5       | 5          | 36.58    | 58     | .33     |       |

# MONTHLY.TXT (Year 2, GWLF Validation)

W. Branch Delaware River 4/78-3/82

#### YEAR 2

|            | PRECIP       | EVA                        | POTRA       | NS           | GR.WAT.I | FLOW         | RUNOFF     | STREAMFLOW |       |
|------------|--------------|----------------------------|-------------|--------------|----------|--------------|------------|------------|-------|
| APR        | 11.0         | 1.8                        | 3           |              | 8.5      |              | 0.7        | 9.2        |       |
| MAY        | 15.3         | 7.6                        | 5           |              | 6.8      |              | 0.6        | 7.5        |       |
| JUNE       | 4.2          | 9.6                        | 6           |              | 3.8      |              | 0.0        | 3.8        |       |
| JULY       | 7.2          | 11.5                       | 5           |              | 0.2      |              | 0.0        | 0.2        |       |
| AUG        | 9.2          | 7.6                        | 6           |              | 0.0      |              | 0.0        | 0.0        |       |
| SEPT       | 14.3         | 6.0                        | )           |              | 0.0      |              | 0.1        | 0.1        |       |
| OCT        | 11.2         | 3.4                        | 1           |              | 6.7      |              | 0.1        | 6.7        |       |
| NOV        | 13.5         | 0.9                        | 9           |              | 8.6      |              | 0.8        | 9.4        |       |
| DEC        | 5.0          | 0.4                        | 1           |              | 6.7      |              | 0.0        | 6.7        |       |
| JAN        | 3.7          | 0.2                        | 2           |              | 4.3      |              | 0.0        | 4.3        |       |
| FEB        | 4.0          | 0.1                        | 1           |              | 1.4      |              | 0.0        | 1.4        |       |
| MAR        | 14.8         | 0.7                        | 7           |              | 10.7     |              | 3.0        | 13.7       |       |
| YEAR       | 113.4        | 49.8                       | 3           |              | 57.6     |              | 5.4        | 63.0       |       |
|            | ERC          | OSION SEDIMEN<br>(1000 Mg) | IT D        | IS.NIT       | R TOT    | .NITR<br>(Mo | DIS.PHOS   | TOT.PHOS   |       |
| APR        | 35.1         | 0.2                        |             | 43.4         | ļ        | 44.2         | 2.6        | 2.8        |       |
| MAY        | 66.9         | 0.5                        |             | 37.6         | 5        | 39.3         | 2.4        | 3.1        |       |
| JUNE       | 11.2         | 0.0                        |             | 17.2         | 2        | 17.3         | 1.3        | 1.4        |       |
| JULY       | 15.4         | 0.0                        |             | 4.9          | )        | 5.1          | 0.9        | 1.0        |       |
| AUG        | 19.1         | 0.0                        |             | 4.4          | Ļ        | 4.6          | 0.9        | 1.0        |       |
| SEPT       | 64.7         | 0.1                        |             | 6.5          | 5        | 7.0          | 1.1        | 1.2        |       |
| OCT        | 8.2          | 0.0                        |             | 27.9         | )        | 28.2         | 1.7        | 1.8        |       |
| NOV        | 21.0         | 2.6                        |             | 45.2         | 2        | 53.3         | 2.7        | 6.1        |       |
| DEC        | 0.7          | 0.0                        |             | 27.6         | ;        | 27.9         | 1.7        | 1.7        |       |
| JAN        | 1.7          | 0.0                        |             | 18.9         | )        | 19.0         | 1.4        | 1.4        |       |
| FEB        | 0.0          | 0.0                        |             | 10.2         | 2        | 10.3         | 1.2        | 1.2        |       |
| MAR        | 8.6          | 13.0                       |             | 99.0         | )        | 138.5        | 8.5        | 25.5       |       |
| YEAR       | 252.7        | 16.4                       |             | 342.6        | 5        | 394.6        | 26.4       | 48.1       |       |
| SOURCE     | AREA<br>(ha) | RUNOFF                     | EROS<br>(Ma | SION<br>/ha) | DIS.NITR | TOT.NIT      | R DIS.PHOS | TOT.PHOS   |       |
| CORN       | (na)         | 3430                       | 15.22       | ,            | 52.02    | 37.28        | 72.08      | 5.26       | 20.34 |
| HAY        |              | 13085.                     | 10.54       |              | 2.92     | 38.60        | 46.05      | 2.07       | 5.29  |
| PASTURE    |              | 5093.                      | 6.11        |              | 3.89     | 9.33         | 13.19      | 0.78       | 2.45  |
| INACTIVE   |              | 3681.                      | 6.11        |              | 4.13     | 3.60         | 6.56       | 0.29       | 1.58  |
| FOREST     |              | 56682.                     | 3.26        |              | 0.00     | 3.51         | 3.51       | 0.11       | 0.11  |
| LOGGING    |              | 20.                        | 0.00        |              | 52.75    | 0.00         | 0.21       | 0.00       | 0.09  |
| BARN YAR   | DS           | 41.                        | 33.71       |              | 0.00     | 4.05         | 4.05       | 0.70       | 0.70  |
| RES-imperv | /            | 104.                       | 74.86       |              | 0.00     | 0.00         | 0.88       | 0.00       | 0.09  |
| RES-perv   |              | 546.                       | 6.62        |              | 0.00     | 0.00         | 0.28       | 0.00       | 0.04  |
| COMM-imp   | erv          | 49.                        | 74.86       |              | 0.00     | 0.00         | 0.93       | 0.00       | 0.10  |
| COMM-perv  | /            | 41.                        | 6.62        |              | 0.00     | 0.00         | 0.02       | 0.00       | 0.00  |
| INDUS-imp  | erv          | 34.                        | 74.86       |              | 0.00     | 0.00         | 0.64       | 0.00       | 0.07  |
| INDUS-perv | /            | 67.                        | 6.62        |              | 0.00     | 0.00         | 0.03       | 0.00       | 0.01  |
| GROUNDW    | /ATER        |                            |             | 1            | 62.40    | 162.40       | 6.21       | 6.21       |       |
| POINT SOL  | JRCE         |                            |             |              | 45.60    | 45.60        | 9.90       | 9.90       |       |
| SEPTIC SY  | STEMS        |                            |             |              | 38.21    | 38.21        | 1.12       | 1.12       |       |
| TOTAL      |              |                            |             | 3            | 842.59   | 394.64       | 26.44      | 48.10      |       |

# MONTHLY.TXT (Year 3, GWLF Validation)

W. Branch Delaware River 4/78-3/82

#### YEAR 3

|            | PRECIP       | EVA                        | POTRANS            | GR.WAT.I | FLOW R         | UNOFF    | STREAMFLO | N     |
|------------|--------------|----------------------------|--------------------|----------|----------------|----------|-----------|-------|
| APR        | 11.9         | 2.1                        |                    | 9.3      |                | 0.2      | 9.5       |       |
| MAY        | 3.2          | 7.6                        | ;                  | 4.3      |                | 0.0      | 4.3       |       |
| JUNE       | 10.4         | 9.1                        |                    | 0.2      |                | 0.0      | 0.2       |       |
| JULY       | 9.5          | 11.5                       | 5                  | 0.0      |                | 0.0      | 0.0       |       |
| AUG        | 9.9          | 10.3                       | 5                  | 0.0      |                | 0.0      | 0.0       |       |
| SEPT       | 10.7         | 6.3                        | 5                  | 0.0      |                | 0.2      | 0.2       |       |
| OCT        | 10.0         | 3.0                        | )                  | 2.2      |                | 0.2      | 2.4       |       |
| NOV        | 8.8          | 0.5                        | ;                  | 6.7      |                | 0.9      | 7.6       |       |
| DEC        | 6.3          | 0.1                        |                    | 6.2      |                | 0.6      | 6.8       |       |
| JAN        | 2.8          | 0.0                        |                    | 2.4      |                | 0.1      | 2.5       |       |
| FEB        | 16.8         | 0.6                        | ;                  | 10.7     |                | 5.1      | 15.8      |       |
| MAR        | 4.3          | 0.8                        | 1                  | 5.9      |                | 0.0      | 5.9       |       |
| YEAR       | 104.6        | 52.0                       | )                  | 47.8     |                | 7.4      | 55.2      |       |
|            | ERO<br>-     | SION SEDIMEN<br>-(1000 Mg) | IT DIS.N           | ITR TOT  | .NITR<br>(Mg)- | DIS.PHOS | TOT.PHOS  |       |
| APR        | 45.5         | 0.0                        | 40                 | .9       | 41.2           | 2.2      | 2.3       |       |
| MAY        | 6.7          | 0.0                        | 19                 | .2       | 19.3           | 1.4      | 1.4       |       |
| JUNE       | 38.2         | 0.0                        | 5                  | .4       | 5.7            | 1.0      | 1.0       |       |
| JULY       | 37.6         | 0.0                        | 4                  | .5       | 4.7            | 1.0      | 1.0       |       |
| AUG        | 41.7         | 0.0                        | 5                  | .2       | 5.4            | 1.0      | 1.0       |       |
| SEPT       | 36.6         | 0.1                        | 7                  | .1       | 7.5            | 1.1      | 1.2       |       |
| OCT        | 15.9         | 0.1                        | 16                 | .3       | 17.0           | 1.5      | 1.7       |       |
| NOV        | 0.5          | 0.8                        | 40                 | .3       | 43.1           | 2.5      | 3.6       |       |
| DEC        | 0.2          | 0.6                        | 33                 | .9       | 35.8           | 2.1      | 2.9       |       |
| JAN        | 0.0          | 0.0                        | 15                 | .6       | 15.8           | 1.5      | 1.6       |       |
| FEB        | 2.1          | 13.0                       | 126                | .8       | 166.2          | 11.1     | 28.0      |       |
| MAR        | 0.7          | 0.0                        | 25                 | .7       | 26.0           | 1.7      | 1.7       |       |
| YEAR       | 225.7        | 14.7                       | 340                | .9       | 387.6          | 28.1     | 47.5      |       |
| SOURCE     | AREA<br>(ha) | RUNOFF<br>(cm)             | EROSION<br>(Mɑ/ha) | DIS.NITR | TOT.NITR<br>(N | DIS.PHOS | TOT.PHOS  |       |
| CORN       | ( )          | 3430.                      | 17.55              | 46.48    | 48.63          | 79.72    | 7.06      | 20.53 |
| HAY        |              | 13085.                     | 12.74              | 2.61     | 46.69          | 53.34    | 2.50      | 5.38  |
| PASTURE    |              | 5093.                      | 8.17               | 3.47     | 12.48          | 15.93    | 1.04      | 2.54  |
| INACTIVE   |              | 3681.                      | 8.17               | 3.69     | 4.81           | 7.46     | 0.39      | 1.54  |
| FOREST     |              | 56682.                     | 5.14               | 0.00     | 5.54           | 5.54     | 0.17      | 0.17  |
| LOGGING    |              | 20.                        | 0.00               | 47.13    | 0.00           | 0.18     | 0.00      | 0.08  |
| BARN YAR   | DS           | 41.                        | 35.45              | 0.00     | 4.26           | 4.26     | 0.74      | 0.74  |
| RES-imperv | /            | 104.                       | 70.37              | 0.00     | 0.00           | 0.85     | 0.00      | 0.08  |
| RES-perv   |              | 546.                       | 8.69               | 0.00     | 0.00           | 0.28     | 0.00      | 0.04  |
| COMM-imp   | erv          | 49.                        | 70.37              | 0.00     | 0.00           | 0.90     | 0.00      | 0.10  |
| COMM-perv  | V            | 41.                        | 8.69               | 0.00     | 0.00           | 0.02     | 0.00      | 0.00  |
| INDUS-imp  | erv          | 34.                        | 70.37              | 0.00     | 0.00           | 0.62     | 0.00      | 0.07  |
| INDUS-perv | /            | 67.                        | 8.69               | 0.00     | 0.00           | 0.03     | 0.00      | 0.01  |
| GROUNDW    | /ATER        |                            |                    | 134.79   | 134.79         | 5.15     | 5.15      |       |
| POINT SOL  | JRCE         |                            |                    | 45.60    | 45.60          | 9.90     | 9.90      |       |
| SEPTIC SY  | STEMS        |                            |                    | 38.10    | 38.10          | 1.11     | 1.11      |       |
| TOTAL      |              |                            |                    | 340.89   | 387.61         | 28.08    | 47.45     |       |

# MONTHLY.TXT (Year 4, GWLF Validation)

## W. Branch Delaware River 4/78-3/82

## YEAR 4

|                   | PRECIP |                         | EVAPOTR     | ANS      | GR.WA       | T.FLOW       | RUN      | IOFF   |          | STREA      | MFLOW   |
|-------------------|--------|-------------------------|-------------|----------|-------------|--------------|----------|--------|----------|------------|---------|
| APR               | 10.3   |                         | 2.1         |          | (cm)<br>5.0 | ,            |          | 0.1    |          | 5.1        |         |
| MAY               | 13.0   |                         | 7.4         |          | 8.1         |              |          | 0.5    |          | 8.6        |         |
| JUNE              | 8.1    |                         | 10.4        |          | 1.4         |              |          | 0.0    |          | 1.4        |         |
|                   | 7.0    |                         | 11.4        |          | 0.1         |              |          | 0.0    |          | 0.1        |         |
| AUG               | 5.4    |                         | 87          |          | 0.1         |              |          | 0.0    |          | 0.0        |         |
| SEDT              | 13.7   |                         | 5.4         |          | 0.0         |              |          | 0.0    |          | 0.0        |         |
|                   | 12.1   |                         | 2.0         |          | 0.0         |              |          | 0.0    |          | 0.0<br>4 7 |         |
|                   | 5.0    |                         | 2.9         |          | 4.0         |              |          | 0.2    |          | 4.7        |         |
|                   | 0.9    |                         | 0.7         |          | 1.5         |              |          | 0.0    |          | 7.5        |         |
| DEC               | 8.2    |                         | 0.1         |          | 4.3         |              |          | 1.1    |          | 5.5        |         |
| JAN               | 6.6    |                         | 0.1         |          | 4.6         |              |          | 0.4    |          | 5.0        |         |
| FEB               | 9.1    |                         | 0.1         |          | 5.9         |              |          | 1.5    |          | 7.4        |         |
| MAR               | 9.0    |                         | 0.7         |          | 10.7        |              |          | 1.8    |          | 12.5       |         |
| YEAR              | 109.4  |                         | 50.0        |          | 52.0        |              |          | 5.7    |          | 57.7       |         |
|                   | ERG    | OSION SEDI<br>(1000 Ma) | MENT        | DIS.NITF | х то        | DT.NITR<br>( | D<br>Ma) | IS.PHO | S        | TOT.PHO    | S       |
| APR               | 28.0   | (                       | ).0         | 23.5     |             | 23.9         | 5/       | 1.6    |          | 1.7        |         |
| MAY               | 55.8   | (                       | ).4         | 39.3     |             | 40.8         |          | 2.3    |          | 2.9        |         |
| JUNE              | 15.4   | (                       | 0           | 93       |             | 94           |          | 11     |          | 11         |         |
|                   | 20.1   | (                       | 0           | 4.6      |             | 4.8          |          | 0.9    |          | 1.1        |         |
|                   | 12.7   | (                       | ).0<br>) () | 4.0      |             | 4.5          |          | 0.0    |          | 0.0        |         |
| SEDT              | 12.1   |                         | ).0<br>\ 0  | 4.5      |             | 4.0          |          | 1.0    |          | 1.0        |         |
| OCT               | 43.Z   | (                       | ).0<br>\ 0  | 4.0      |             | 4.9          |          | 1.0    |          | 1.0        |         |
|                   | 10.5   | ĺ                       | ).2         | 23.0     |             | 23.0         |          | 1.0    |          | 1.9        |         |
| NOV               | 2.4    | (                       | 0.0         | 29.5     |             | 29.7         |          | 1.7    |          | 1.7        |         |
| DEC               | 0.5    | 3                       | 3.6         | 32.0     |             | 43.2         |          | 2.2    |          | 7.0        |         |
| JAN               | 0.0    | (                       | ).7         | 30.6     |             | 32.9         |          | 2.6    |          | 3.5        |         |
| FEB               | 0.0    | 2                       | .3          | 51.9     |             | 65.1         |          | 4.5    |          | 10.1       |         |
| MAR               | 0.7    | 3                       | 3.1         | 82.0     |             | 91.6         |          | 6.7    |          | 10.7       |         |
| YEAR              | 189.3  | 12                      | 2.3         | 334.7    |             | 374.4        |          | 27.2   |          | 43.5       |         |
| SOURCE            |        | AREA                    | RUNO        | FF ERC   | SION        | DIS.NITR     | тот      | .NITR  | DIS.     | PHOS T     | OT.PHOS |
| CORN              |        | 3430                    | 14 66       | (        | 38 98       | 44           | 57       | 70     | 64<br>64 | 6 60       | 17 89   |
| HAY               |        | 13085                   | 10.52       |          | 2.19        | 38           | 54       | 44.    | 12       | 2.06       | 3 4.48  |
| PASTURE           |        | 5093.                   | 6.48        |          | 2.91        | 9            | 90       | 12.    | 79       | 0.82       | 2.08    |
| INACTIVE          |        | 3681                    | 6.48        |          | 3.10        | 3.           | 81       | 6.0    | 04       | 0.31       | 1.27    |
| FOREST            |        | 56682.                  | 3.67        |          | 0.00        | 3.           | 95       | 3.9    | 95       | 0.12       | 2 0.12  |
| LOGGING           |        | 20.                     | 0.00        |          | 39.52       | 0.           | 00       | 0.     | 15       | 0.00       | 0.07    |
| BARN YAR          | DS     | 41.                     | 31.05       |          | 0.00        | 3.           | 73       | 3.     | 73       | 0.65       | 0.65    |
| <b>RES-imperv</b> | ,      | 104.                    | 68.27       |          | 0.00        | 0.           | 00       | 0.8    | 87       | 0.00       | 0.09    |
| RES-perv          |        | 546.                    | 6.96        |          | 0.00        | 0.           | 00       | 0.3    | 30       | 0.00       | 0.04    |
| COMM-imp          | erv    | 49.                     | 68.27       |          | 0.00        | 0.           | 00       | 0.9    | 92       | 0.00       | 0.10    |
| COMM-perv         | /      | 41.                     | 6.96        |          | 0.00        | 0.           | 00       | 0.     | 02       | 0.00       | 0.00    |
| INDUS-impe        | erv    | 34.                     | 68.27       |          | 0.00        | 0.           | 00       | 0.0    | 64       | 0.00       | 0.07    |
| INDUS-perv        | ,      | 67.                     | 6.96        |          | 0.00        | 0.           | 00       | 0.0    | 04       | 0.00       | 0.01    |
| GROUNDW           | ATER   |                         |             |          |             | 146.         | 50       | 146.   | 50       | 5.60       | 5.60    |
| POINT SOL         | JRCE   |                         |             |          |             | 45.          | 60       | 45.    | 60       | 9.90       | 9.90    |
| SEPTIC SY         | STEMS  |                         |             |          |             | 38.          | 10       | 38.    | 10       | 1.11       | 1.11    |
| TOTAL             |        |                         |             |          |             | 334.         | 70       | 374.   | 40       | 27.18      | 3 43.49 |

#### **REFERENCES**

- Alhajjar, B. J., Harkin, J. H., Chesters, G. 1989. Detergent formula and characteristics of wastewater in septic tanks. Journal of the Water Pollution Control Federation 61(5): 605-613.
- Amy, G., Pitt, R., Singh, R., Bradford, W. L., LaGraffi, M. B. 1974. Water quality management planning for urban runoff. *EPAA4OI9-75-004.* U.S. Environmental Protection Agency, Washington DC.
- Bosen, J. F. 1960. A formula for approximation of saturation vapor pressure over water. <u>Monthly</u> <u>Weather Reviews</u> 88(8):275-276).
- Brown, K. W., Thomas, J. C. 1978. Uptake of N by grass from septic fields in three soils. <u>Agronomy</u> Journal 70(6): 1037-1040.
- Brown, M. P., Rafferty, M.R. 1980. A historical perspective of phosphorus loading to the Cannonsville Reservoir as it relates to the West Branch Delaware River Model Implementation Program. Technical Report 62. N.Y. Department of Environmental Conservation, Albany NY.
- Brown, M. P., Rafferty, M. R., Longabucco, P.1985. Nonpoint source control of phosphorus a watershed evaluation. Report to the U.S. Environmental Protection Agency, Ada, OK.
- Bureau of the Census. 1980.1978 census of agriculture, Delaware County, NY. U.S. Department of Commerce, Washington, DC.
- Chow, V. T. 1964. Runoff. In: V. T. Chow (ed.). <u>Handbook of Applied Hydrology</u>. McGraw-Hill, New York NY, Chapter 14.
- Davis, C. V., Sorensen, K. E. 1969. <u>Handbook of Applied Hydraulics</u>. McGraw-Hill, New York NY.
- Delwiche, L. L. D., Haith, D. A. 1983. Loading functions for predicting nutrient losses from complex watersheds. <u>Water Resources Bulletin</u> 19(6):951-959.
- Dickerhoff, L. L. 1981. A methodology for predicting runoff and nutrient losses from a heterogeneous watershed. M. S. Dissertation. Department of Agricultural Engineering, Cornell University, Ithaca NY.
- Dombush, J. N., Anderson, J. R., Harms L. L. 1974. Quantification of pollutants in agricultural runoff. EPA-66012-74-005, U.S. Environmental Protection Agency, Washington DC.
- Edwards, W. M., Simpson, E. C, Frere, M. H. 1972. Nutrient content of barnyard runoff water. <u>Journal</u> of Environmental Quality 1(4): 401-405.
- Gilbertson, C. B., Norstadt, F. A., Mathers, A. C., Holt, R. F., Barneft, A. P., McCalla, T. M., Onstadt, C. A., Young, R. A. 1979. Animal waste utilization on crop land and pasture land. EPA-600/2-79-059, U.S. Environmental Protection Agency, Washington DC.
- Haan, C. T. 1972. A water yield model for small watersheds. <u>Water Resources Research</u> 8(1): 58-69.
- Haith, D. A. 1985. An event-based procedure for estimating monthly sediment yields. <u>Transactions of</u> the American Society of Agricultural Engineers 28(6): 1916-1920.
- Haith, D. A., Merrill, D. E. 1987. Evaluation of a daily rainfall erosivity model. <u>Transactions of the</u> <u>American Society of Agricultural Engineers</u> 30(1):90-93.

- Haith, D. A., Shoemaker, L. L. 1987. Generalized watershed loading functions for stream flow nutrients. <u>Water Resources Bulletin</u> 23(3):471478.
- Haith, D. A., Tubbs, L. J. 1981. Watershed loading functions for nonpoint sources. <u>Proceedings of the</u> <u>American Society of Civil Engineers. Journal of</u> the Environmental Engineering Division 107(EE1):121-137.
- Hamon, W. R. 1961. Estimating potential evapotranspiration. <u>Proceedings of the American Society of</u> <u>Civil Engineers. Journal of the Hydraulics Division</u> 87(HY3):1 07-120.
- Hawkins, R. H. 1978. Runoff curve numbers with varying site moisture. <u>Proceedings of the American</u> Society of Civil Engineers. Journal of the Irrigation and Drainage Division 104(1R4):389-398.
- Huber, W. C., Dickinson, R. E. 1988. Storm water management model, version 4: User's manual. Cooperative agreement CR-81 1607. U.S. Environmental Protection Agency, Athens, GA.
- Hydrologic Engineering Center. 1977. Storage, treatment, overflow, runoff model 'STORM'. 723-58-L7520. U.S. Army Corps of Engineers, Davis CA.
- Jensen, M. E., Burman, R. D., Allen, R. G. (ed.) 1989. Evapotranspiration and irrigation water requirements. ASCE Manual No.70. American Society of Civil Engineers, New York, NY.
- Knoblauch, W. 1976. New York's changing agriculture census data. Extension Bulletin 76-35. Department of Agricultural Economics, Cornell University, Ithaca, NY.
- Kuo, C. Y., Cave, K. A., Loganathan, G. V.1988. Planning of urban best management practices. <u>Water Resources Bulletin</u> 24(1):125-132.
- Mandel, R. 1993. The impact of septic systems on surface water quality. Unpublished M.S. dissertation. School of Civil & Environmental Engineering, Cornell University, Ithaca, NY.
- McElroy, A. D., Chiu, S. Y., Nebgen, J. W., Aleti, A., Benneft, F. W. 1976. Loading functions for assessment of water pollution from nonpoint sources. EPA~00/2-76-151. U.S. Environmental Protection Agency, Washing-ton DC.
- Meyer, L. D., Wischmeier, W. H. 1969. Mathematical simulation of the process of soil erosion by water. <u>Transactions of the American Society of</u> <u>Agricultural Engineers</u> 12(6):754-758.
- Mills, W. B., Porcella, D. B, Ungs, M. J., Gherini, S. A., Summers, K. V., Mok, L., Rupp, G. L., Bowie, G. L., Haith, D. A. 1985. Water quality assessment: A screening procedure for toxic and conventional pollutants in surface and ground water. EPA/600/6-85/002, U.S. Environmental Protection Agency, Athens GA.
- Novotny, V., Chesters, G. 1981. <u>Handbook of Nonpoint Pollution</u>. Van Nostrand Reinhold, New York NY.
- Ogrosky, H. 0., Mockus, V.1964. Hydrology of agricultural lands. In: V. T. Chow (ed.). <u>Handbook of</u> <u>Applied Hydrology</u>. McGraw-Hill, New York. Ch. 21.
- Omemik, J. M. 1977. Nonpoint source stream nutrient level relationships: a nationwide study. EPA~0013-77-105. U.S. Environmental Protection Agency, Corvallis OR.
- Overcash, M. R., Phillips, R. L. 1978. Dairy feedlot hydrology. <u>Transactions of the American Society</u> of Agricultural Engineers 21(5): 1193-1198.
- Overton, D. E., Meadows, M. E. 1976. Stormwater Modeling. Academic Press. New York, NY.

- Parker, C. A., et al. 1946. Fertilizers and lime in the United States. Misc. Publication No.586. U.S. Department of Agriculture, Washington, DC.
- Petrovic, A. M., Comman, J. F. 1982. Home lawns. Information Bulletin 185. Cornell Cooperative Extension, Cornell University, Ithaca, NY.
- Reed, S.C., Middlebrooks, E. J., Crites, R. W. 1988. <u>Natural Systems for Waste Management and Treatment</u>. McGraw-Hill, New York.
- Rawls, W. J., Brakensiek, D. L., Saxton, K. E. 1982. Estimation of soil water properties. <u>Transactions</u> of the American Society of Agricultural Engineers 25(5): 1316-1320,1328.
- Richardson, C. W., Foster, G. R., Wright, D. A. 1983. Estimation of erosion index from daily rainfall amount. <u>Transactions of the American Society of</u> <u>Agricultural Engineers</u> 26(1):1 53-157,160.
- Sartor, J. D., Boyd, G. B. 1972. Water pollution aspects of street surface contaminants. EPA-R2172-081. U.S. Environmental Protection Agency, Washington DC.
- Selker, J. S., Haith, D. A., Reynolds, J. E. 1990. Calibration and testing of daily rainfall erosivity model. <u>Transactions of the American Society of</u> <u>Agricultural Engineers</u> 33(5): 1612-1618.
- Slavicek, R. L. 1980. The West Branch of the Delaware River model implementation program, survey of logging road erosion and sediment production. U.S. Forest Service, Stamford, NY.
- Soil Conservation Service. 1976. Potential nonpoint sources of agricultural pollution, West Branch Delaware River watershed. U.S. Department of Agriculture, Syracuse, NY.
- Soil Conservation Service. 1986. Urban hydrology for small watersheds. Technical Release No.55 (2nd edition). U.S. Department of Agriculture, Washington, DC.
- Stewart, B. A., Woolhiser, D. A., Wischmeier, W. H., Caro, J. H., Frere, M. H. 1975. Control of water pollution from cropland. Volume I: A manual for guideline development. EPA~0012-75-026a. U.S. Environmental Protection Agency, Washington DC.
- U. S. Environmental Protection Agency. 1980. Design manual: Onsite wastewater treatment and disposal systems. EPA-62511-80-012. U.S. Environmental Protection Agency, Washington DC.
- U.S. Forest Service. 1980. An approach to water resources evaluation of nonpoint silvicultural sources. EPA60018-80-012. U.S. Environmental Protection Agency, Athens GA.
- U.S. Public Health Service. 1967. Manual of septic tank practice. National Center for Urban and Industrial Health, Cincinnati, OH.
- Vanoni, V. A. (Ed.). 1975. <u>Sedimentation Engineering</u>. American Society of Civil Engineers, New York NY.
- Wischmeier, W. H., Smith, D. D. 1978. Predicting rainfall erosion losses a guide to conservation planning. Agricultural Handbook 537, U.S. Department of Agriculture, Washington DC.